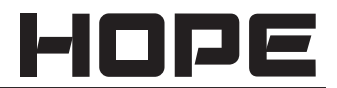

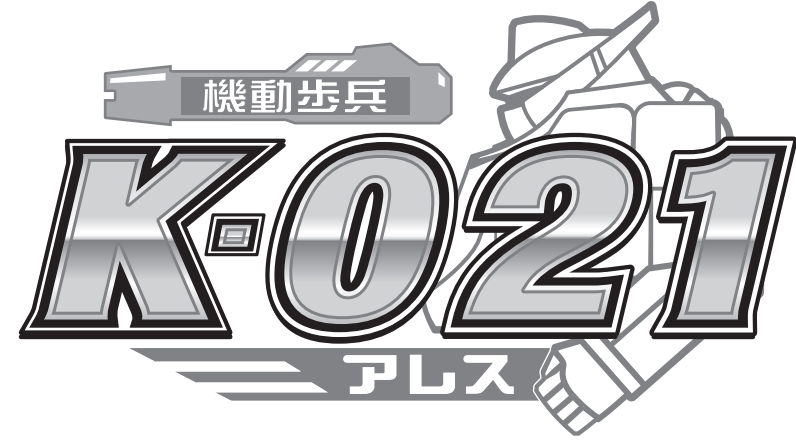

# 取扱説明書

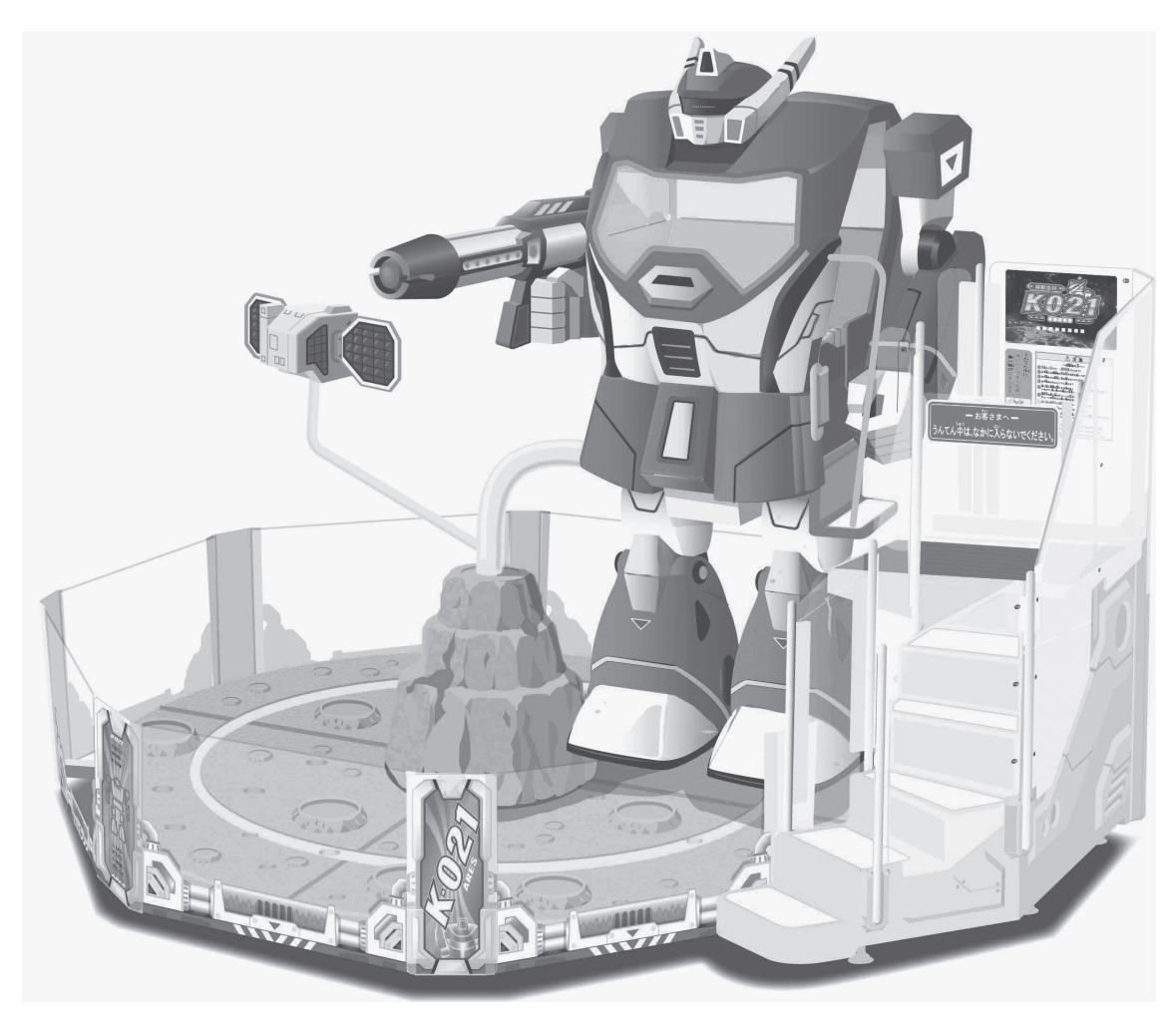

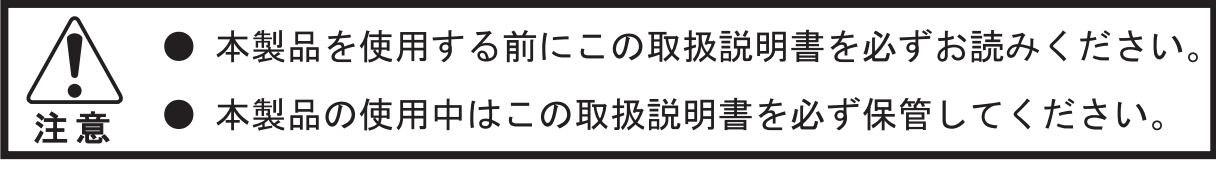

株式会社ホーフ。

保証について

本製品の保証期間は3ヶ月です。(経過月数は弊社工場出荷日より起算致します。) 保証期間内に弊社の責に帰す事由により発生した障害については、弊社が無償修理致します。 障害を発見したときは、使用をやめて、電源プラグをコンセントから抜き、本書記載の連絡 先か購入先まで御連絡ください。

ただし、以下に掲げた障害については保証適用除外(修理可能な場合でも有償)となります。

- (1) 天災等の不可抗力に起因する障害。
- (2) 冠水、機器の落下破損による障害。
- (3) 機器操作上の誤りに起因する障害。
- (4) 本書の指定する設置条件、仕様条件に反して使用したことに起因する障害。
- (5) 弊社が指定していない仕様条件変更(装置の追加・改造)に起因する障害。
- (6) 使用者の故意・過失に起因する障害。
- (7) 必要な定期整備(保守点検)を怠ったことに起因する障害。
- (8) オーバーホール、定期メンテナンス、機械の移動・再設置。
- (9) 本製品以外の他の機器に起因する障害。

他の機器から発生する電波、磁気干渉などによる誤動作等。

- (10) 消耗品とみなされる部品。
  - 7) 蛍光灯・ランプ等・液晶モニター
  - (1) スイッチ・ボタン類
  - ウ) ヒューズ類、その他
  - I) 特に消耗品として本書に指定のある物

また、使用不能による利益損失、間接の損害に対しては一切責任を負いません。

#### 保守部品の供給について

本製品の保守部品の供給期間は、製造打ち切り後6年間とさせていただきます。

## ご使用の前に -必ずお読みください-

このたびはホープ製品をお買い求め頂きまして誠にありがとうございます。

#### 本書の見方

この取扱説明書は、本製品を安全にお使いいただくために守っていただく事項を示しています。 本書は、本製品の使用者、運営管理者および運営担当者を対象に記載しています。警告表示の意 味や注意事項をよく読んで理解するようにしてください。また、読み終わった後も、本製品の近 くに保管していつでも見られるようにしてください。

本書では、特に注意を要する説明を次のように危険度の程度により、「危険」・「警告」・「注意」 など用語を使用して整理し、二重枠線で囲んで掲載しています。表示の内容をよく理解してから 本文をお読みください。

| 危険             | この表示を無視して、誤った<br>取り扱いをすると、人が死亡<br>または重傷を負う危険が切迫<br>して生じることが想定される<br>内容を示しています。 | 注意         | この表示を無視して、誤った<br>取扱いをすると、人が軽傷を<br>負う可能性が想定される内容<br>および物的損害の発生が想定<br>される内容を示しています。 |
|----------------|--------------------------------------------------------------------------------|------------|-----------------------------------------------------------------------------------|
| <b>於</b><br>警告 | この表示を無視して、誤った<br>取り扱いをすると、人が死亡<br>または重傷を負う可能性が想<br>定される内容を示しています。              | STOP<br>重要 | この表示を無視して、誤った<br>取り扱いをすると、本製品の<br>本来の性能を発揮できなかっ<br>たり、機能停止を招く内容を<br>示しています。       |

本製品には、安全に使用していただくために次のような絵表示、ピクトグラフを使用しています。

|  | "取扱注意"を示しています。<br>人体および機器を保護するた<br>めに、取扱説明書やサービス<br>マニュアルを参照する必要が<br>ある場所に付いています。 | Ð | "保護接地端子"を示してい<br>ます。機器を操作する前に、<br>必ずグランドと接続してくだ<br>さい。 |
|--|-----------------------------------------------------------------------------------|---|--------------------------------------------------------|
|--|-----------------------------------------------------------------------------------|---|--------------------------------------------------------|

安全のために

●本書の指定通りに作業してください。 本書では事故防止を考慮して作業を説明しています。本書の説明通りに作業しないと事故の原因となります。また、特に専門知識を持つ技術者でないと危険である作業の場合は、本書は技術者が行うように指示しております。

●必ず、メインスイッチを切ってから、作業を行ってください。 感電事故を防止するために、本製品内部に触れる作業の前に必ず電源を切ってください。 電源を入れた状態で作業を行う場合は、本書は必ずその旨を述べております。

●必ずアースの接地を行ってください。 本製品はアースを備えた3芯用電線プラグを使用します。設置の際は、確実に接地接続されている3芯用コンセントに差し込んでください。 適切に接地されていないと、感電の原因となります。

●必ず漏電遮断器を備えた電源を単独で使用してください。 漏電遮断器のない電源を使用すると、漏電発生時に出火する恐れがあります。

- ●指定された定格のヒューズを使用してください。(ヒューズ使用機種のみ) 指定の定格以上のヒューズを使用すると、火災・感電の原因となります。
- ●当社の指定していない仕様変更(装置の取り外し・追加・分解・改造など)は絶対に行わない でください。
  - 本製品の部品には安全のための警告ラベルや人身保護用カバーなどがあります。部品を取り外 したり、回路を変更して本製品を運営するのは、火災や感電の原因となりたいへん危険です。 ドアやフタ、保護用部品を破損、紛失したときは、運営を中止して、購入先または、本書記載 の連絡場所までご連絡ください。
- ●電気仕様を必ず確認してください。 本製品が設置場所の電源・電圧・周波数に合致しているか必ず確認してください。 製品には電気仕様を記した銘板を貼付してあります。 異なる電気仕様で使用すると、火災・感電の原因となります。
- ●警告ラベルが十分読める程度の適切な照明のある場所に設置、運営してください。 お客様の安全のために当社製品には事故の可能性のある箇所には、ラベル貼付や印刷にて危険 を警告しています。お客様が警告を読める十分な照明がある場所で本製品を運営してください。 また、ラベルが剥がれたときは直ちに貼り直してください。購入先または本書記載の連絡場所 にご注文ください。
- ●液晶モニターは慎重に取り扱ってください。(液晶モニター搭載機種のみ) 液晶モニターには高電圧部があります。電源を切った後でも、高電圧が残る部分があります。 感電の恐れがありますので、液晶モニターの分解は絶対に行わないでください。
- ●本製品に、水を掛けて洗浄することは絶対に行わないでください。
- ●本製品を移動、転売する場合は必ず本書を添付してください。
- 記載されている内容は改良のため予告なく変更する場合がありますので、ご注意ください。
- ●本書の内容は万全を期して作製しましたが、万一ご不審な点や誤りなどお気付きのことがありましたらご連絡ください。

#### 搬入直後の点検

通常、当社の製品は搬入直後に使用できる状態で出荷しています。しかし、運送中に異常を生じ る場合があります。電源を投入する前に以下の点を点検して、良好な状態で搬入されたか確認し てください。

口製品の表面に、 へこみや傷はないか?

- □アジャスターやキャスターに破損はないか?
- □ 電源電圧、周波数は設置場所の仕様と合致しているか?
- □全ての配線のコネクターが正しくしっかり接続しているか?コネクターは正しい方向でない と適合しません。無理に押し込まないでください。
- □電源コードに切れ目やへこみはないか?
- □適切な定格のヒューズが使用されているか?
- 口付属部品は全て揃っているか?
- 口付属品のキーでドアやフタが開くか?ドアやフタはしっかり閉まるか?

マニュアルの紹介

本書は本製品

## 「機動歩兵 K-021 アレス」

に関する、電子アッセンブリー、エレクトロ・メカニズム、保守管理、予備部品などオペレー ション全般に至る全ての情報を示し、詳しく解説したものです。

読者には、本製品の所有者、管理者、運営者を対象としています。本書を熟読し、十分な理解 を得た上でご使用ください。万一、正常な機能が得られない場合、技術者以外の方は内部シス テムに絶対に手を触れず、下記の本社工場までご連絡ください。

機械の修理、部品(消耗品)の購入依頼の際には、巻末の「サービス部品・訪問作業依頼書」 に必要事項を記入してファックスにてご連絡ください。この取扱説明書を紛失した場合も 「サービス部品・訪問作業依頼書」にて注文いただければ入手できます。

#### 株式会社 ホープ

本 社 工 場 〒215-0033 神奈川県川崎市麻生区栗木2-6-20 電話(代表)044-980-2150

表記の住所、電話番号は2014年9月現在。

店舗運営者、店舗メンテナンスマン、技術者(サービスマン)の定義

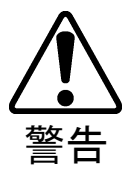

本書記載の作業説明のなかで「店舗メンテナンスマン」、「技術者」が作業 するように指示がある作業や本書では説明していない作業は、知識や技術が ない方は行わないでください。感電など重大事故の原因となります。

部品交換、保守点検、異常時の対処は、店舗メンテナンスマンまたは技術者(サービスマン) が行ってください。

本書では特に危険な作業は専門的な知識を有する技術者が行うように指示しています。本書では店舗メンテナンスマンと技術者を以下のように定義します。

| 店舗運営者               | AM機器の所有者の管理のもとに、AM機器ならびにAM<br>施設または店舗を運営管理する人。                                                                                       |
|---------------------|----------------------------------------------------------------------------------------------------|
| 店舗運営者の行動内容          | 組立を伴わない機器の設置、保管、店舗移動、プレイヤー<br>及びギャラリーに対する注意指示、機械の設定、集金、清<br>掃、メダル・景品などの補充。                                                           |
| 店舗メンテナンスマン          | AM機器や自動販売機(以下、自販機)などのメンテナンス<br>の経験を有し、本製品の所有者および運営者の管理のもと<br>に、AM施設内または店舗内で、日常的に機器の組立設置、<br>保守点検、ユニットや消耗部品の交換などを通じて機器の<br>保守管理に携わる人。 |
| 店舗メンテナンスマン<br>の行動内容 | AM機器や自販機などの組立設置、保守点検、ユニットや<br>消耗部品の交換。                                                                                               |
| 技術者                 | AM機器製造メーカーで機器の設計・製造・検査・メンテ<br>ナンスサービスに携わる人。工業高等学校卒業と同等以上<br>の電気・電子・機械工学に関する専門知識を有し、日常的<br>にAM機器の保守管理や修理に携わる人。                        |
| 技術者の行動内容            | AM機器や自販機などの組立設置、電気・電子・機械部品<br>の修理および調整。                                                                                              |

| 1       |                                                      |        |
|---------|------------------------------------------------------|--------|
| l.<br>- | ~ 血について<br>* 庙田の前に「――必ずお詰みください―                      |        |
|         |                                                      |        |
| Г       | 、ーエノルの和川<br>F                                        |        |
| JI<br>F | コ部連告名、石部グンナナンスマン、技術名(サービスマン)の定義<br>ヨカ                |        |
| 1       | コペ<br>                                               | 2      |
| ו.<br>ס | 取扱工の注意<br>認業担託の注意                                    | 2<br>1 |
| Ζ.      | 辺 国 场 所 の 注 息<br>、 、 、 、 、 、 、 、 、 、 、 、 、 、 、 、 、 、 | 4      |
| 3.<br>1 | 連呂时の注息 ・・・・・・・・・・・・・・・・・・・・・・・・・・・・・・・・・・・・          | 5      |
| 4.<br>r | 谷部の名称                                                | 0      |
| 5.      |                                                      | 0      |
|         | 5-1 梱包物                                              | 8      |
| 0       | 5-2 付禹品 ······                                       | 10     |
| 6.      | 設直万法                                                 |        |
| 1.      |                                                      | 29     |
| 8.      | コインセレクター及びスイッチパネルの説明                                 | 30     |
| 9.      | 安全装置の説明 ・・・・・・・・・・・・・・・・・・・・・・・・・・・・・・               | 32     |
| 10.     | 遊び方・・・・・・・・・・・・・・・・・・・・・・・・・・・・・・・・・・・・              | 35     |
| 11.     | テスト&設定モード                                            |        |
|         | 11-1 テスト&設定モード各項目の説明 ・・・・・・・・・・・・・・                  | 36     |
|         | 11-2 テスト&設定モード開始方法 ・・・・・・・・・・・・・・・・・・・               | 37     |
|         | 11-3 コインシューター内テストスイッチでのテスト&設定モード・・                   | 38     |
|         | 11-4 タラップメンテパネル内テストスイッチでのテスト&設定モード・・                 | 47     |
| 12.     | 各部の外し方                                               |        |
|         | 12-1 メイン制御ボックスの外し方 ・・・・・・・・・・・・・・・・・・                | 49     |
|         | 12-2 サブ制御ボックスの外し方 ・・・・・・・・・・・・・・・・・・・・・              | 50     |
| 13.     | 部品の交換                                                |        |
|         | 13-1 ドアロックソレノイドヒューズ(1.0A)の交換 ・・・・・・                  | 51     |
|         | 13-2 タラップドアのモーター及びソレノイドのヒューズ(1.0A)の交換・・              | 52     |
| 14.     | 各制御盤ユニットの説明 ・・・・・・・・・・・・・・・・・・・・・・・・・・・・             | 53     |
| 15.     | 定期点検表                                                | 54     |
| 16.     | トラブルシューティング                                          |        |
|         | 16-1 エラー表示とその対処方法                                    | 55     |
|         | 16-2 $k = 7$ $k = 7$ $k = 7$ $k = 7$                 | 57     |
| 17      | 各部の部品リスト ・・・・・・・・・・・・・・・・・・・・・・・・・・・・・               | 59     |
| 18      | ロイヤーカラー対応表 ・・・・・・・・・・・・・・・・・・・・・・・・・・・・・             | 111    |
| 10.     | ※ · · · · · · · · · · · · · · · · · · ·              | 112    |
| 10.     |                                                      | 112    |

— 仕 様 -

| 所要面積 | : | 3880mm(幅)×3290mm(奥行)  |
|------|---|-----------------------|
| 高さ   | : | 2. 690mm              |
| 総質量  | : | 778kg                 |
| 消費電力 | : | 170W (AC100V 50-60Hz) |
| 最大電流 | : | 4. 0 A                |

## 1. 取扱上の注意

-

本製品の設置や点検の際、取扱いには下記の点に十分注意して、安全にゲームが楽しめるよう にご配慮ください。下記の点及び本書記載の注意事項に反する不適切な取扱いは人身事故、機 械破損の原因となります。

| <b>^</b> |                                                                                                    |
|----------|----------------------------------------------------------------------------------------------------|
|          | ● 作業は、必ずメインスイッチを切ってから行ってください。感電や短絡<br>事故の原因となります。電源を入れた状態で作業を行う場合は、本書は<br>パギ このにちばぐてかります。                                              |
| 警告       | <ul> <li>         ・ ての自を述べております。         <ul> <li>             電源プラグは急に抜き差ししないでください。感電や故障の原因となり</li></ul></li></ul>                    |
|          | ょす。<br>● 濡れた手でプラグの抜き差しはしないでください。感電事故の原因とな                                                                                              |
|          | <ul> <li>● 電源コードは通路上などに露出しないでください。露出していると傷ついて感雷や短絡事故の原因となります。</li> </ul>                                                               |
|          | <ul> <li>● 電源コードの上には物を置いたり、傷を付けたりしないでください。火災や感雷の原因となります。</li> </ul>                                                                    |
|          | <ul> <li>● 設置時、または設置後、電源コードを不必要に引っ張らないでください。</li> <li>コードが傷つくと、火災や感電の原因となります。</li> </ul>                                               |
|          | ● 電源コードが傷ついた場合は、購入先または本書記載の連絡場所に交換<br>をご依頼ください。そのまま使用すると、火災や感電、漏電の原因となります。                                                             |
|          | <ul> <li>必ずアースの接地を行ってください。本製品はアースを備えた3芯用電線<br/>プラグを使用します。設置の際は、確実に接地接続されている3芯用コン<br/>セントに差し込んでください。適切に接地されていないと、感電の原因とないます。</li> </ul> |
|          | <ul> <li>● 指定された定格のヒューズを使用してください。指定の定格以上の</li> <li>ヒューズを使用すると、火災・感電の原因となります。</li> </ul>                                                |
|          | <ul> <li>● メインホート、その他のコネクターの接続は元室に行ってくたさい。差し込みが不十分だと感電の原因となります。</li> <li>● 当社が指定していない仕様変更(装置の取り外し・追加・分解・改造)</li> </ul>                 |
|          | は絶対に行わないでください。火災や感電の原因となります。<br>● 本書記載の定期整備(保守点検)を必ず行ってください。                                                                           |
| l        |                                                                                                    |
| STOP     | メインボードの回路検査は、ロジック・テスターの使用に限られます。 テスターは使用できませんのでご注意ください。                                                                                |
| 重要       | <ul> <li>● メインスイッチ(電源)をみだりに「オフ/オン」しないでください。</li> <li>故障の原因となります。</li> <li>● メインスイッチ(電源)の「オフ」、「オン」する場合は、それぞれ</li> </ul>                 |
|          | 20秒以上たってから行ってください。                                                                                                    |

ステッカー表示について

当社製品には製品製造番号(シリアルナンバー) 電気仕様を明記したステッカーを貼付しており ます。修理依頼などのお問い合わせのときは、 ステッカー表示の製造番号と機種名を確認の上 連絡先にご連絡ください。

製造番号は製品の戸籍を示します。同じ機種で も生産時期が異なると、使用部品が異なる場合 があります。また、本書発行後に改良し変更し ている場合があります。そのような様々な場合 に即応するためにご連絡のときには製造番号を お知らせ願います。

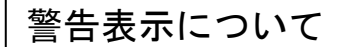

当社製品は危険が想定される箇所にはステッカーや ラベルの貼付、取付もしくは印刷などで危険性の警 告表示を行っています。これはお客様の事故防止の ため、また、メンテナンス作業に関わる危険を避け るための警告表示です。本製品内には高電圧部など 触れるだけで事故が発生する箇所があります。サー ビス作業を行う時は警告表示に注意してください。 特に本書に掲載していない修理や交換作業は電気的 知識を持つ技術者が行ってください。警告に反する 行為を行うお客様には事故防止のために行為を停止 するようにご注意ください。

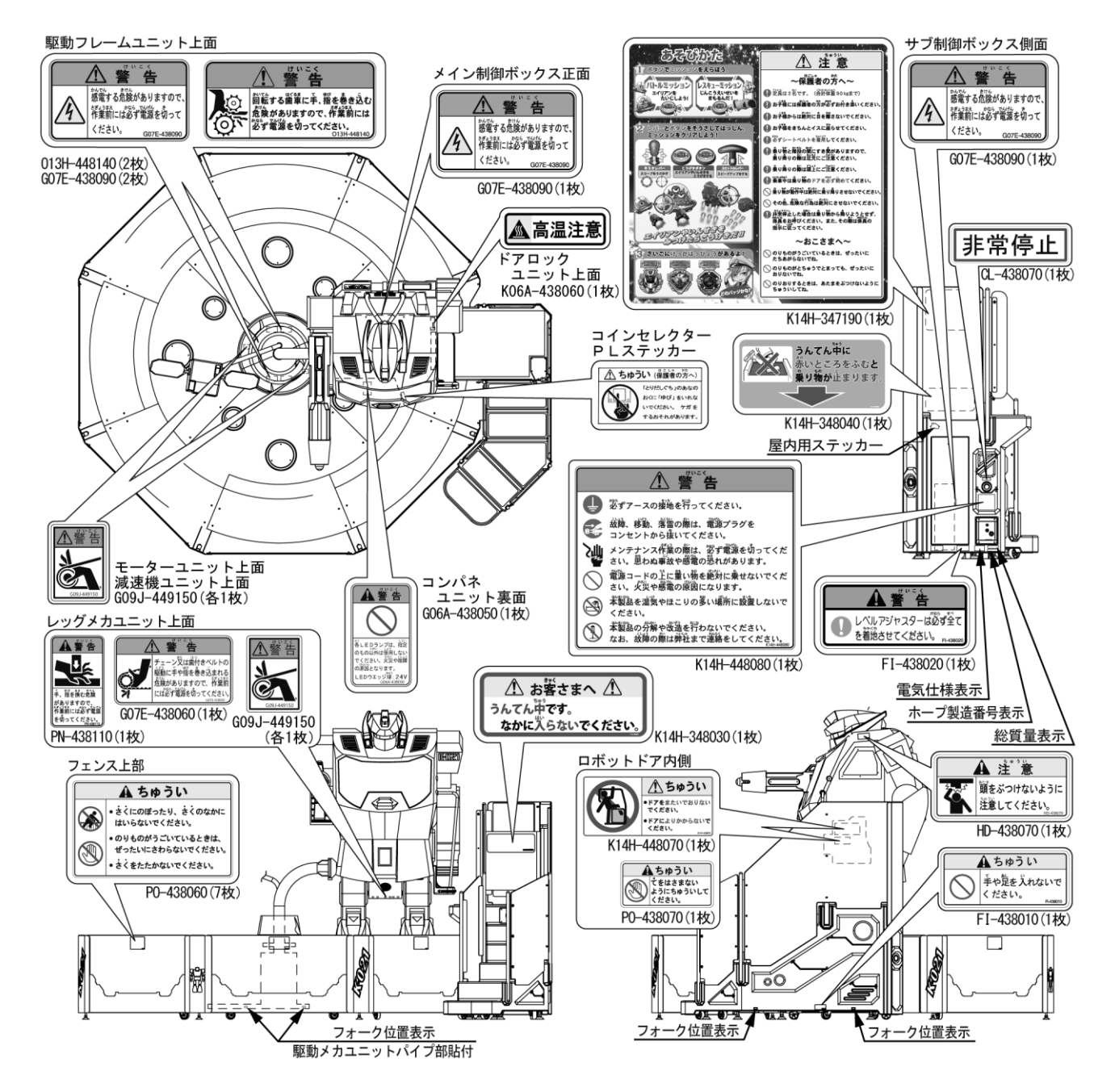

図1-1 PLステッカー表示

2. 設置場所の注意

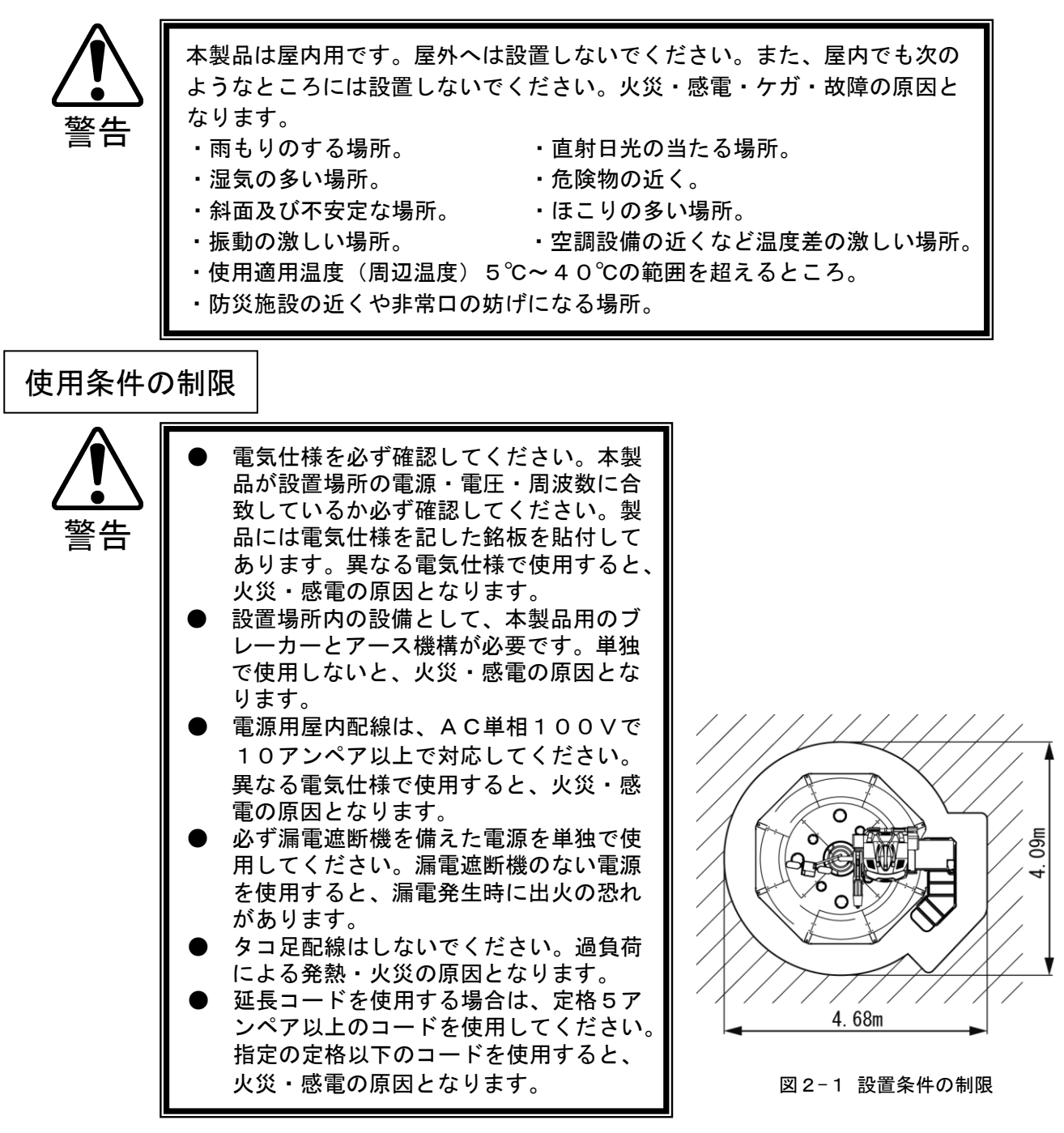

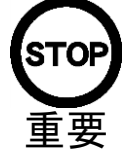

| 本製品を運営・営業するには、 | 最低幅  |
|----------------|------|
| 4.68m、奥行き4.09m | の面積を |
| 確保してください。      |      |
| 本製品を搬入するには、戸口の | D寸法が |
|                | N    |

幅1.35m、高さ1.85m必要です。

— この機械の最大電流は — 最大:4.0A(AC100V)

## 3. 運営時の注意

本製品の安全な運営のために、以下の注意を順守してください。

運営上の注意

| Λ     |                                                                                       |
|-------|---------------------------------------------------------------------------------------|
|       | ● アジャスターが全て着地しているか確認してください。着地していない<br>とキャビネットが移動して事故の原因となります。                         |
| ▲     | ● 本製品の上に重量物を置かないでください。落下事故や部品破損の原因<br>となります。                                          |
| 言百    | <ul> <li>● 本製品の上に登らないでください。落下、転倒事故や部品破損の原因と</li> </ul>                                |
|       | なります。本製品の高所部分を見る必要があるときは、踏み台を用意し<br>てください。                                            |
|       | ● ドア、カバー部品に破損、脱落はないか確認してください。感電事故の<br>原因となります。                                        |
|       | ● 本製品の上や周囲に以下のようなものを置かないでください。感電、短                                                    |
|       | 絡事故や部品破損の原因となります。<br>・花瓶、植木鉢、コップ、水槽、化粧品、薬品や水の入った容器                                    |
|       | ● 本製品は日本国内でのみご使用ください。海外で使用すると、事故や破<br>損の原因となります。                                      |
|       | <ul> <li>● 保守をする際には、必ず、メインスイッチを切ってから行ってください。</li> </ul>                               |
|       | <ul> <li>電源を切らないと感電事故の原因となります。</li> <li>● 消耗品は、規格以外のものは絶対に使用しないでください。火災・感電</li> </ul> |
|       | の原因となります。<br>● 万一 故障や破損などの異堂が発生した場合には 速やかにメインスイッ                                      |
|       | チを切り、必ず電源プラグをコンセントから抜いて、運営を中止してくださ                                                    |
|       | <ul> <li>● 故障、破損の修理が完了するまでは、絶対に運営を開始しないでください。</li> </ul>                              |
|       | また、故障品を一般のお客様が触れないようにしてください。<br>● 本製品の修理は店舗メンテナンスマン 技術者以外が行うと大変危険で                    |
|       | すので絶対にお止めください。                                                                        |
| Ĺ     |                                                                                       |
|       | 事故防止のために、設置場所の繁雑事を考慮して十分なスペースを確保して                                                    |
|       | ください。スペースが狭いと、お客様が他の人と接触、衝突して事故やトラブルの原因となります。                                         |
| 注意    |                                                                                       |
|       |                                                                                       |
| お客様   | 長への注意<br>                                                                             |
| 事故や無用 | なトラブルを防ぐため、常日頃から設置場所でのお客様やプレイヤーの行動に注意                                                 |
| するように | 心がけてください。                                                                             |
|       | ● 本製品の開口部やドアの隙間に手や指、異物を入れさせないでください。                                                   |
|       | <ul> <li>感電、短絡事故の原因となります。</li> <li>● 本製品に寄りかかる、登る、ぶらさがるなどの行為は直ちに止めてくだ</li> </ul>      |
| 警告    | さい。転倒、落下事故の原因となります。<br>● 電源プラグをむめみに抜かせたいでください。感雷、短終事故の原因と                             |
|       | ● 电源シブンをもたのに扱がとないてくたさい。恋电、短桁争取の原因となります。                                               |

● 本製品の上に重量物や飲み物を置かないように注意してください。落下 物による事故やこぼれた飲み物による感電事故の原因となります。

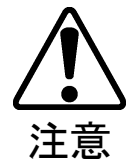

本製品を叩く、蹴るなどの乱暴な行為は直ちに止めてください。部品破損や 転倒の原因となり、破片や転倒による傷害事故の恐れがあります。

## 4. 各部の名称

◎全体

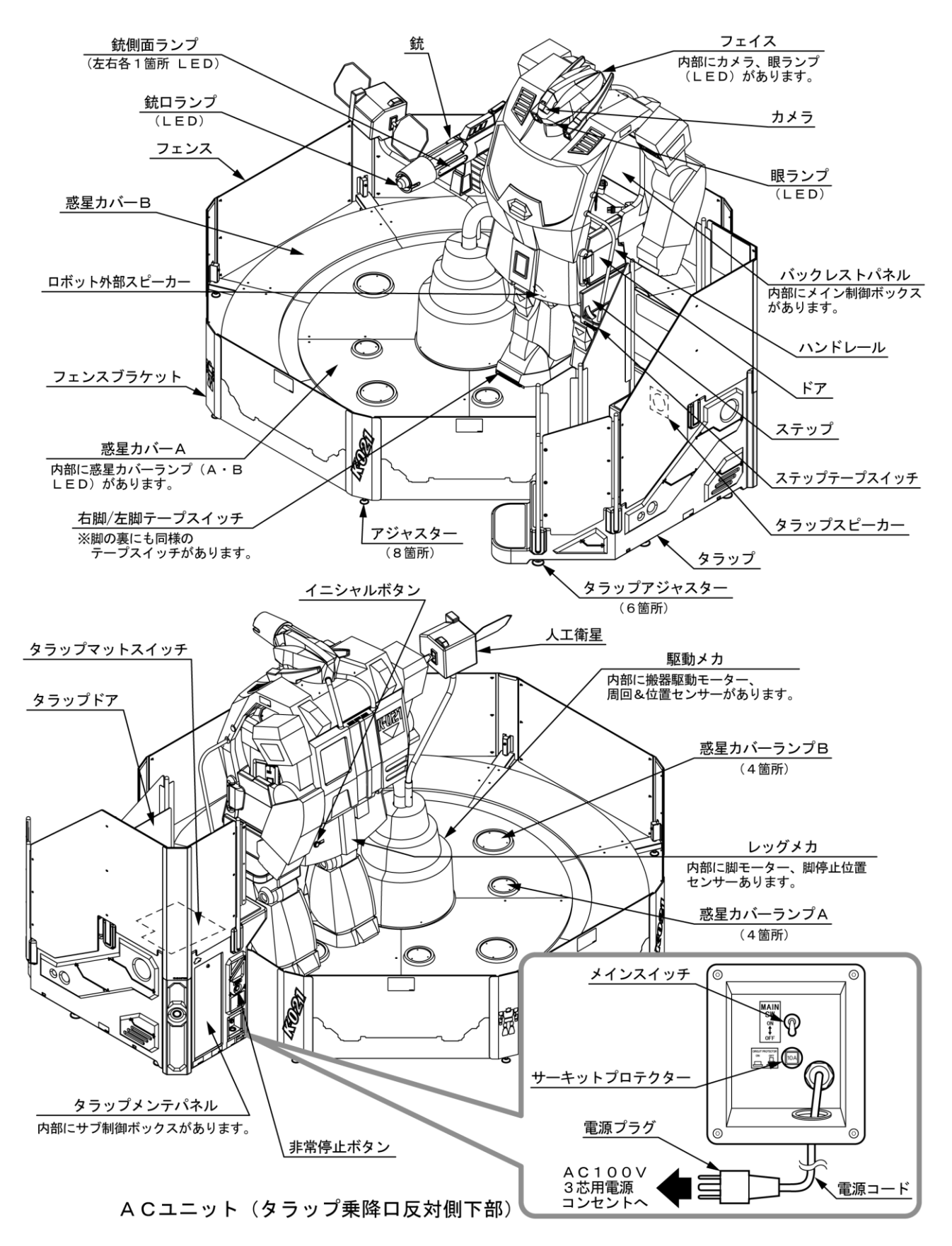

図 4-1 全体図及びタラップ詳細

◎ロボット(搬器)

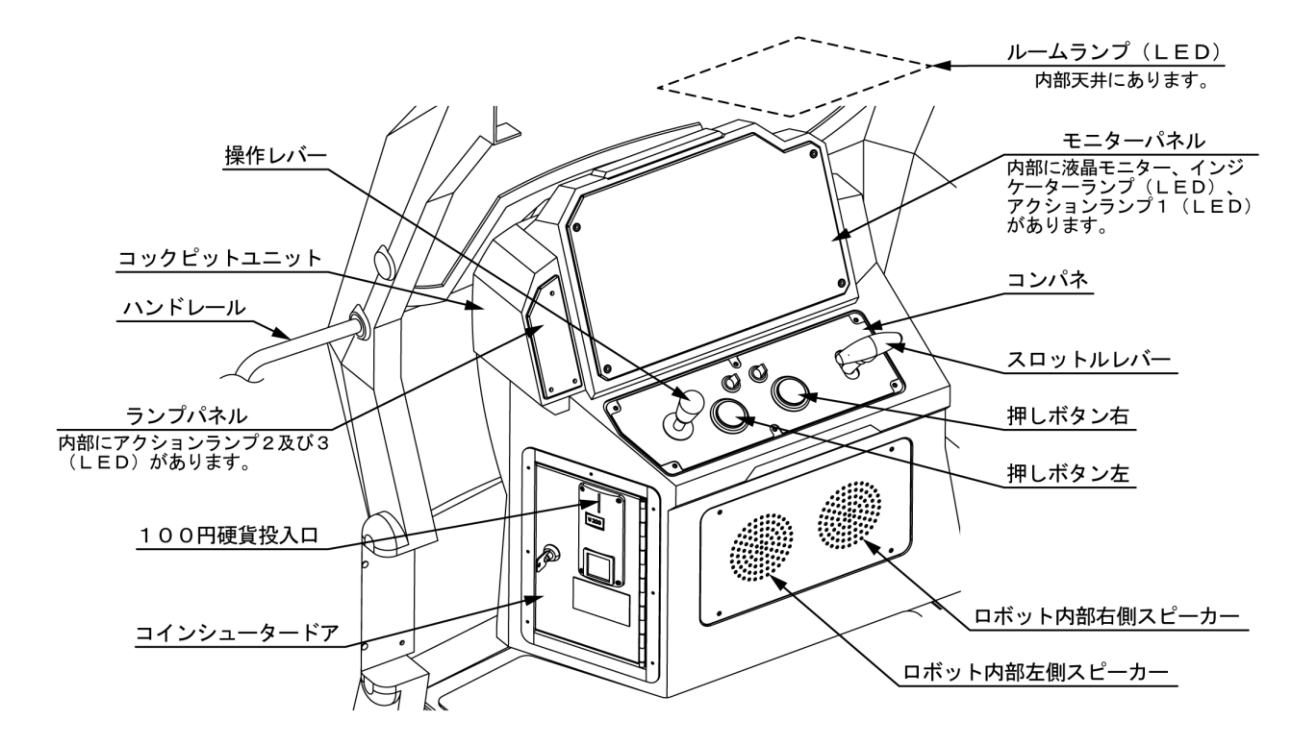

図4-2 コックピット (操作部)

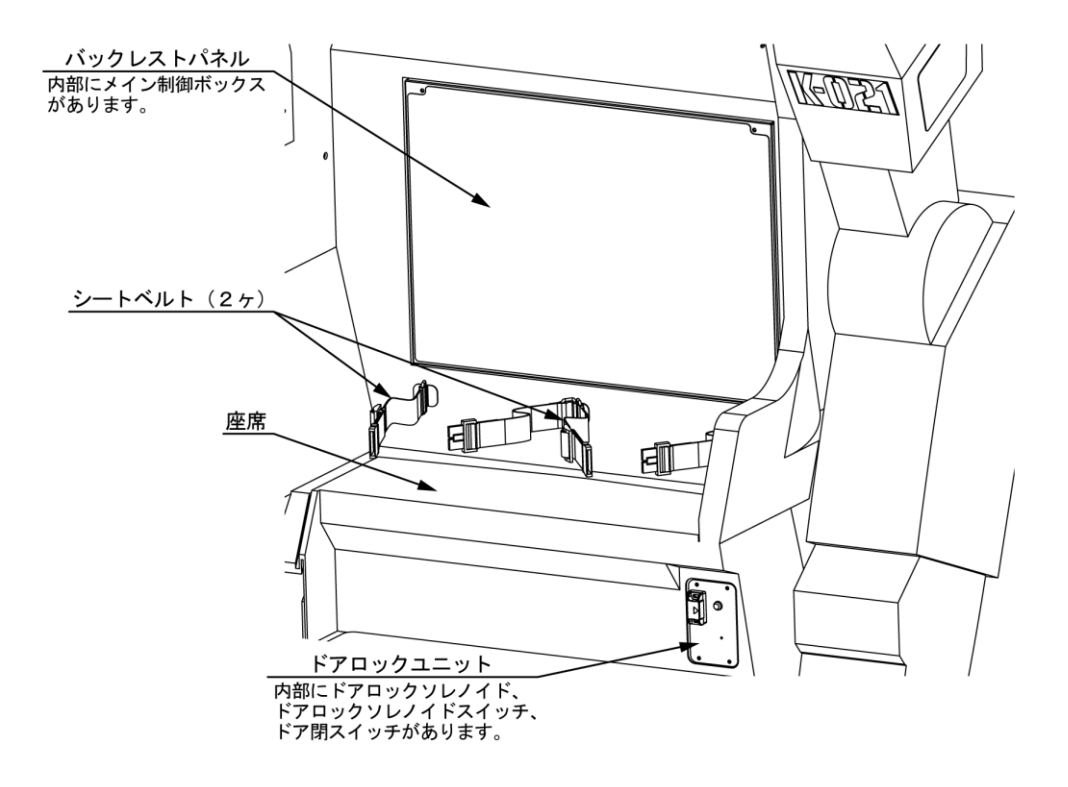

図 4-3 座席

## 5. 梱包物の確認

5-1 梱包物

搬入時に下記の梱包物があることを確認してください。

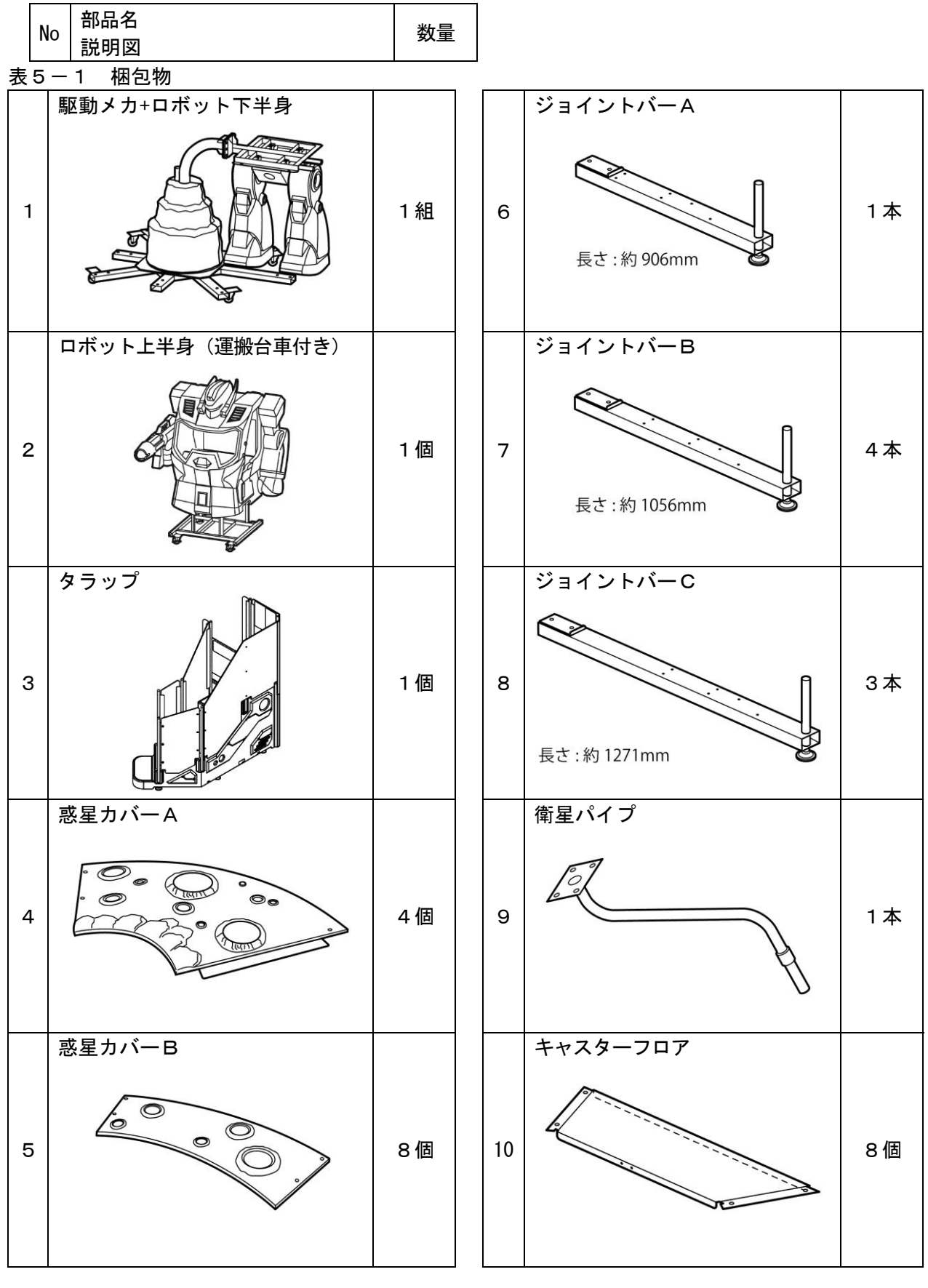

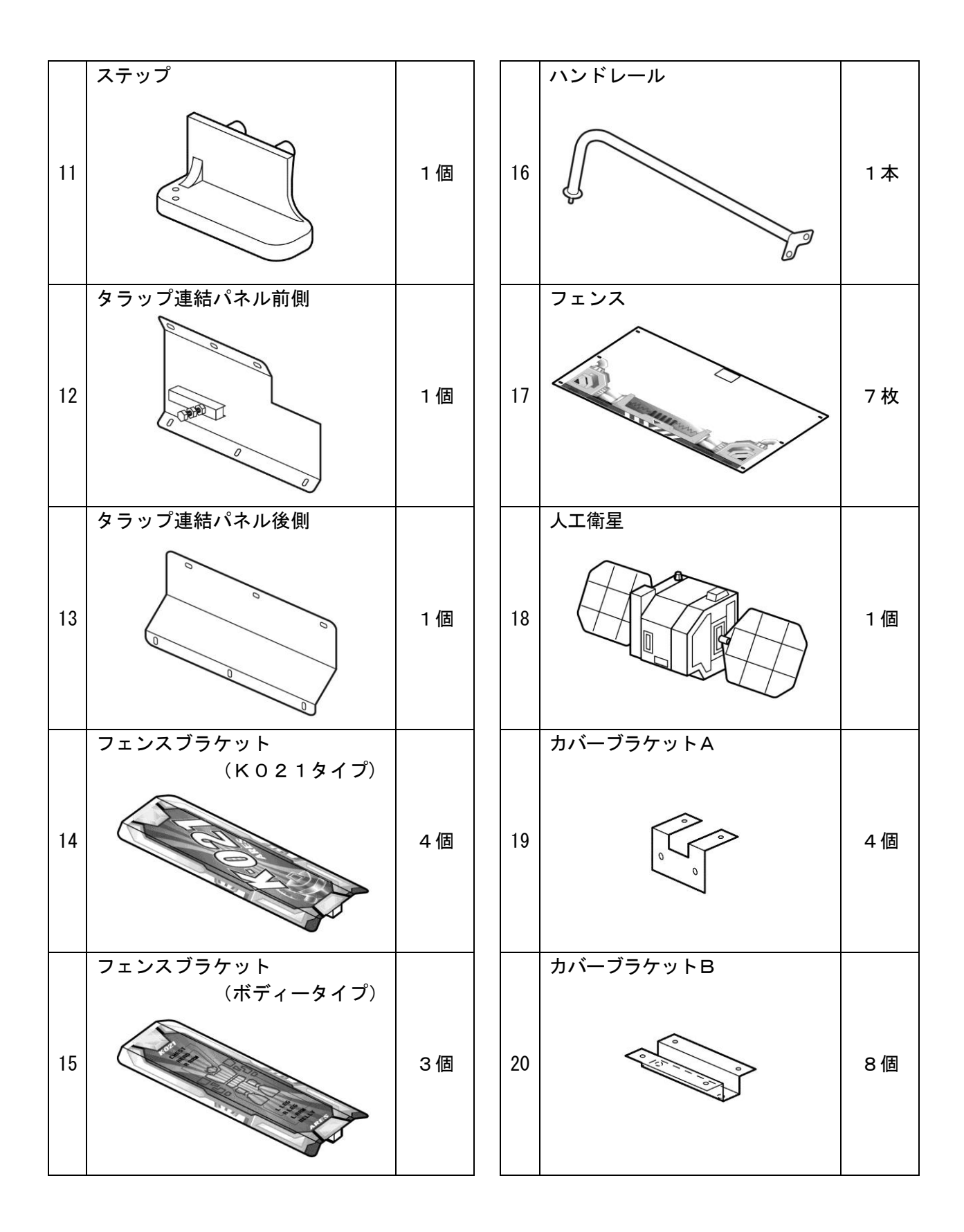

#### 5-2 付属品

搬入時に下記の部品があることを確認してください。「用途など」の欄に、"スペア"とある 部品は消耗品で、スペア用として付属したものです。本表以外の消耗品は表紙の裏面の 「保証について」の欄を参照してください。

|    | 部品名 … 用途など |    |
|----|------------|----|
| No | 部品番号または    | 数量 |
|    | 説明図        |    |

表5-2 付属部品

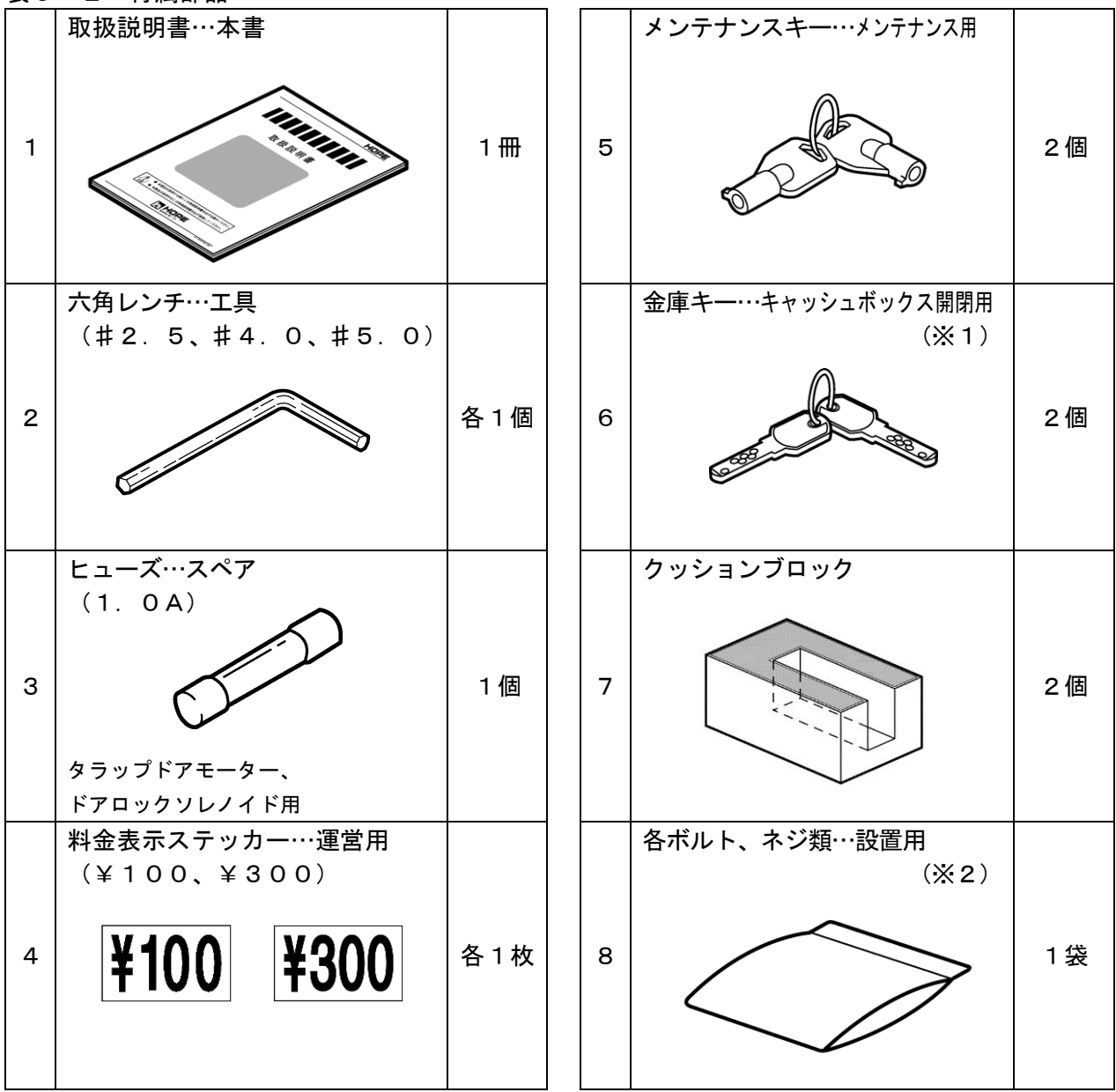

(※1)…金庫キーは機械ごとに番号が違いますので、無くさないように注意してください。

(※2)…付属部品「8 各ボルト、ネジ類」は梱包物「ステップ」の梱包箱内部に添付しており ます。 6. 設置方法

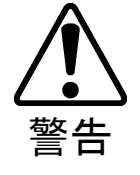

本書に示す手順にて設置作業を進めてください。本書の指示に従わない場合、人身事故や機械破損の原因となるので十分注意してください。
 本書に示す通りに設置を行ってください。また、設置禁止場所には絶対に設置しないでください。誤って設置しますと本製品が性能通りに機能せず、人身事故や機械破損の原因となるので十分注意してください。
 設置の際は、安全のために周囲のスペースを十分に確保してください。

● 本製品が正常に設置されるまでは、メインスイッチを入れないでください。

《設置禁止場所》

◇ 雨もりのする場所。

◇ 振動の激しい場所。

- ◇ 湿気の多い場所。
- ◇ 斜面及び不安定な場所。
- ◇ 危険物の近く。
  - ◇ ほこりの多い場所。

◇ 直射日光の当たる場所。

- ◇ 空調設備の近くなど温度差の激しい場所。
- ◇ 使用適用温度(周辺温度) 5 ℃~40 ℃の範囲を超えるところ。
- ◇ 防災施設の近くや非常口の妨げになる場所。

本製品の設置組立作業は以下の作業手順で行います。

| 1 | 設置スペースの確保                        |
|---|----------------------------------|
| 2 | 本製品の組み付け                         |
|   | (1)ジョイントバーAの取り付け                 |
|   | (2)ロボット上半身の取り付け                  |
|   | (3)ジョイントバーBの取り付け                 |
|   | (4)ジョイントバーCの取り付け                 |
|   | (5)キャスターフロアの取り付け                 |
|   | (6)アジャスターの着地                     |
|   | (7)人工衛星の取り付け                     |
|   | (8)ステップの取り付け                     |
|   | (9)ハンドレールの取り付け                   |
|   | (10)カバーブラケットAの取り付け               |
|   | (11)カバーブラケットBの取り付け               |
|   | (12)惑星カバーAの取り付け                  |
|   | (13)惑星カバーBの取り付け                  |
|   | (14)フェンスブラケットの取り付け               |
|   | (15)タラップ連結パネル前側とタラップ連結パネル後側の取り付け |
|   | (16)タラップの取り付け                    |
|   | (17)フェンスの取り付け                    |
|   | (18) クッションブロックの取り付け              |
|   |                                  |

(19) タラップアジャスターの着地

3 電源、アースの接続
 4 電源投入(イニシャル動作)
 5 ロボット(搬器)のイニシャル動作
 6 試運転

#### 1 運営スペースの確保

本製品を設置の際は、運営に必要なスペースを確保してください。

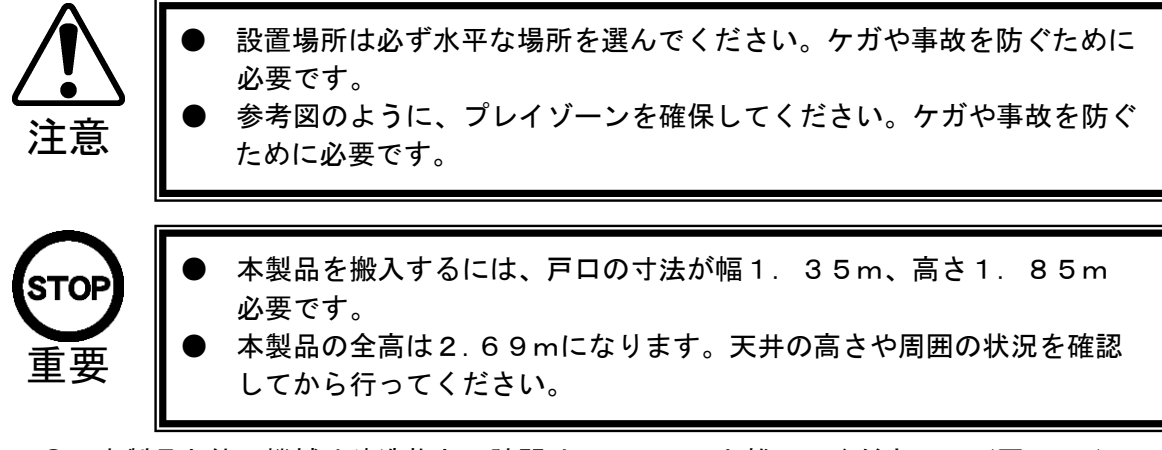

- ◎ 本製品と他の機械や建造物との隙間は40cm以上離してください。(図6-1)
- ◎ 防災施設の近くや非常口の妨げないよう十分な通路を確保してください。

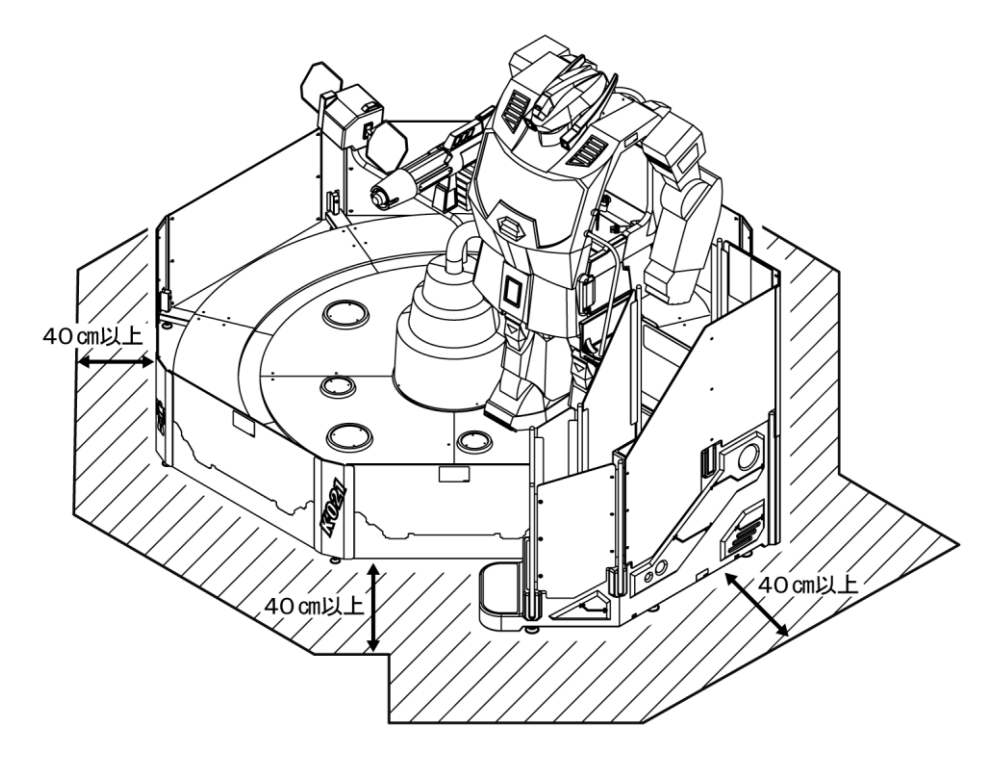

図 6-1 設置スペース

◆1/100 二面図 設置場所へのレイアウトの 参考にしてください。

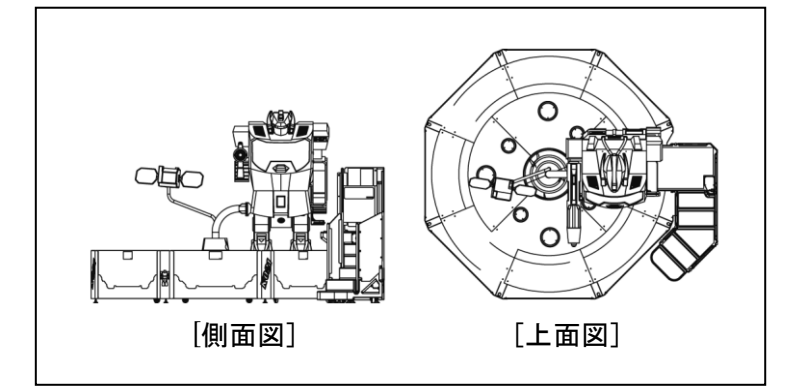

図6-2 二面図 (S=1/100)

#### 2 本製品の組み付け

本製品の組み付けには、スパナ(M8、M10ボルト用)とプラスドライバー、 付属の六角レンチ(#4.0、#5.0)が必要です。

設置場所は必ず水平な場所を選んでください。傾斜のある場所の場合、 アジャスターを着地させても不用意に移動して、倒壊を起こす恐れがあ ります。 警告 必ず6人以上の人数で作業をしてください。それ以下の人数で作業する と事故やケガ、機械破損の原因となります。 高い所の作業には脚立を使用してください。脚立を使用する際には凸凹 でなく水平な場所に設置して、作業してください。 設置の際は、安全のために周囲のスペースを十分に確保してください。 作業の際は、周囲の人や障害物に細心の注意を払ってください。事故や ケガ、機械破損の原因となります。 取り付ける部品の取り扱いに注意してください。不用心な取り扱いは部 品を破損し、破片によりケガをする場合があります。

- (1) ジョイントバーAの取り付け
  - 下図を参考に設置場所へ「駆動メカ+ロボット下半身」を移動します。
     ※駆動メカの向きにより、タラップ(乗降口)の位置が決まります。(図6-3)

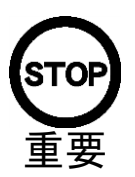

注意

一搬入時の「駆動メカ+ロボット下半身」は組み付け時の荷姿です。 運営時のロボット乗降位置(タラップ横)ではありません。

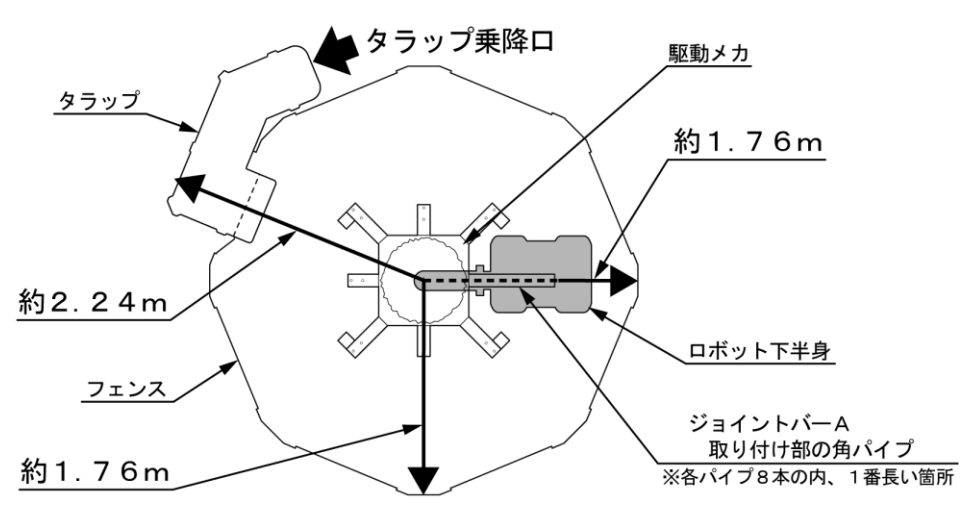

図 6-3 設置場所 (タラップ乗降口位置関係)

 ② ジョイントバーA(長さ:906mm 1本)を下図の位置に取り付けます。
 ジョイントバーAを駆動メカの角パイプ(1番長い箇所)に差し込み、付属の六角ボルト (M8×20 2本)で仮止めします。(図6-4)

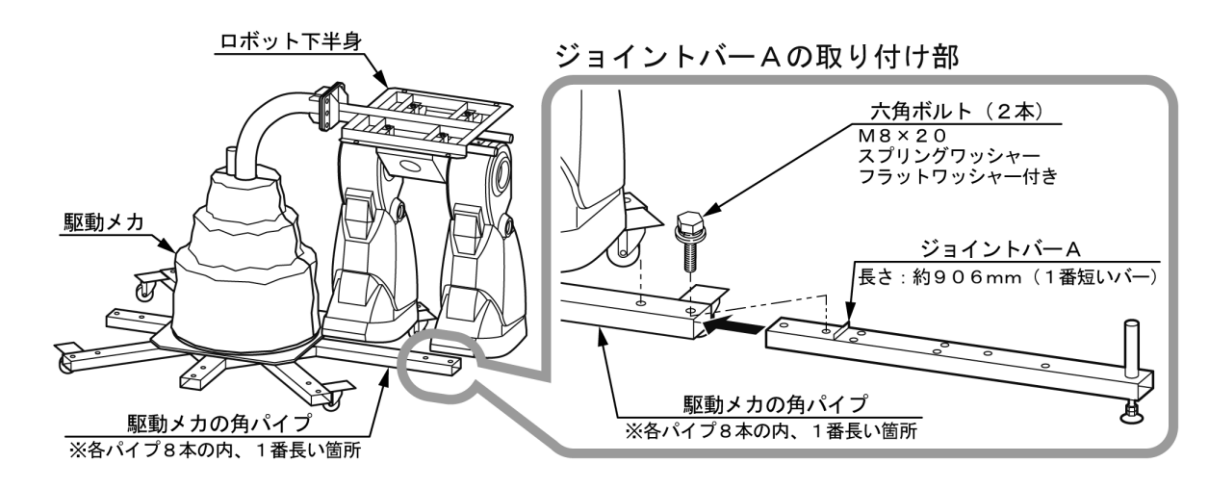

図 6-4 ジョイントバーAの取り付け

- (2) ロボット上半身の取り付け
  - ① 運搬台車からロボット上半身を取り外し、ロボット下半身に取り付けます。
     ロボット上半身の裏底で固定している六角ボルト(M10×25 4本)を外します。
     (図6-5)

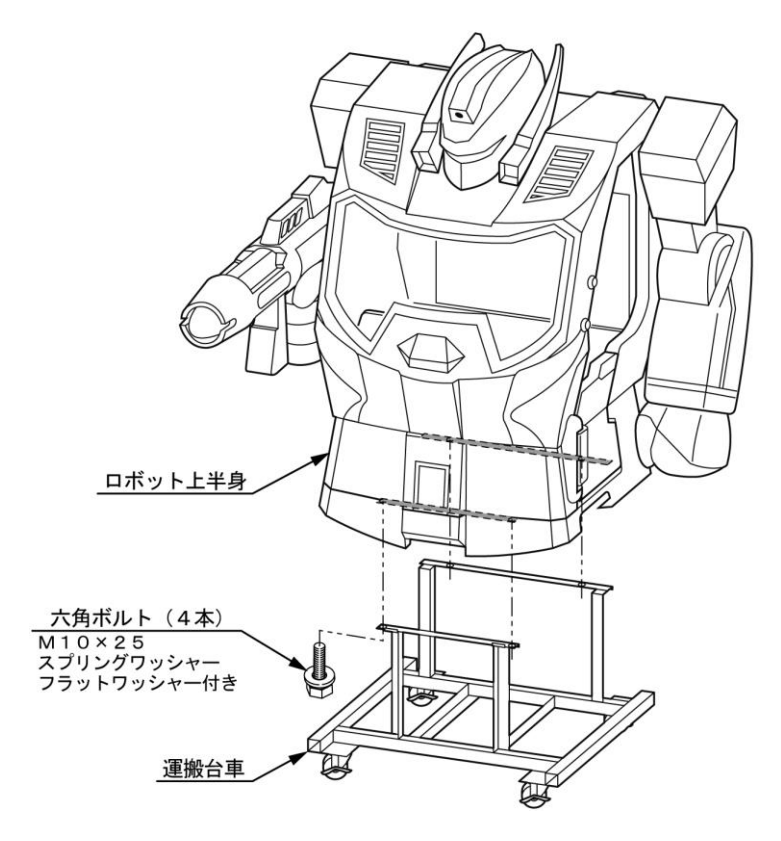

図6-5 ロボット上半身の取り付け①

② ロボット下半身後部からレッグメカカバーA固定用ネジ(2本)を外し、レッグメカ カバーAを取り外します。(図6-6)

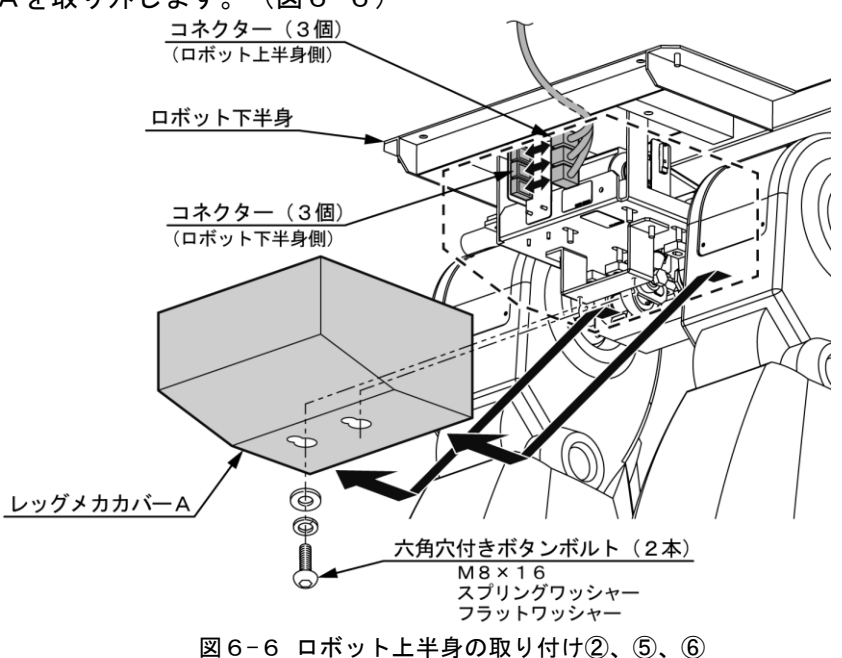

③ ロボット上半身をゆっくり持ち上げて、下半身の上に乗せます。(図6-7)
 ※ロボット上半身と下半身のコネクターを挟まないように注意してください。

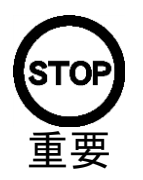

ロボット上半身を持ち上げると高さが約3m位になります。 ロボット上半身の取り付けの際は、天井の照明や消防設備等、周囲の状 況を確認してから行ってください。

- ④ 「①」で外した六角ボルト(M10×25 4本)で固定します。(図6-7)
- ⑤ ロボット上半身と下半身から出ているコネクター(5個)を接続します。(図6-6、6-7)
- ⑥ 「②」で外したレッグメカカバーAを元通りに取り付けます。(図6-6)

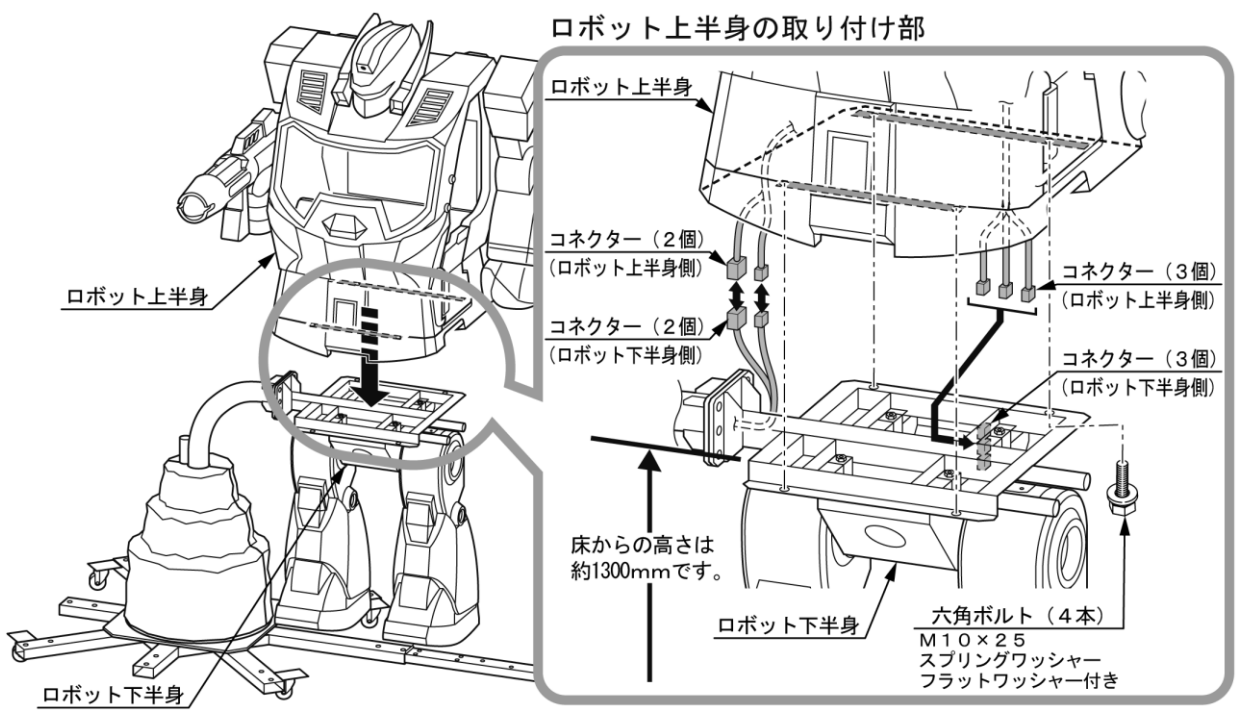

#### 図6-7 ロボット上半身の取り付け③、④、⑤

#### (3) ジョイントバーBの取り付け

 ジョイントバーB(長さ:1056mm 4本)を下図の位置に取り付けます。
 ジョイントバーBを駆動メカの角パイプ(下図に示す箇所)に差し込み、付属の六角ボルト (M8×20 各2本)で仮止めします。(図6-8)

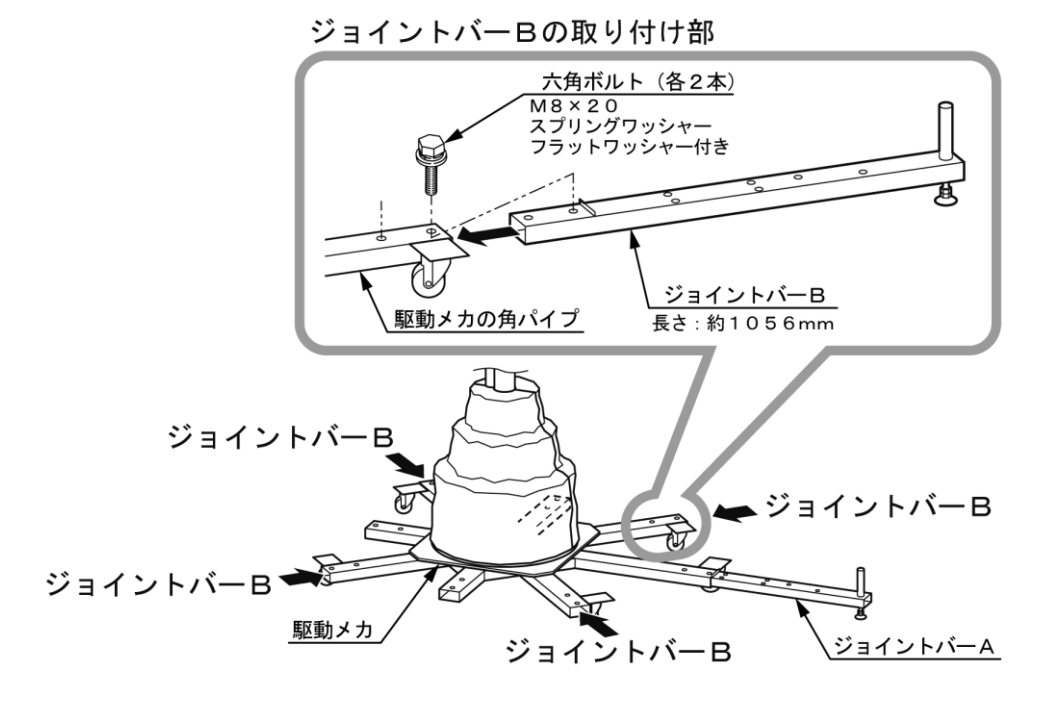

図6-8 ジョイントバーBの取り付け

#### (4) ジョイントバーCの取り付け

 ジョイントバーC(長さ:1271mm 3本)を下図の位置に取り付けます。
 ジョイントバーCを駆動メカの角パイプ(下図に示す箇所)に差し込み、付属の六角ボルト (M8×20 各2本)で仮止めします。(図6-9)

ジョイントバーCの取り付け部

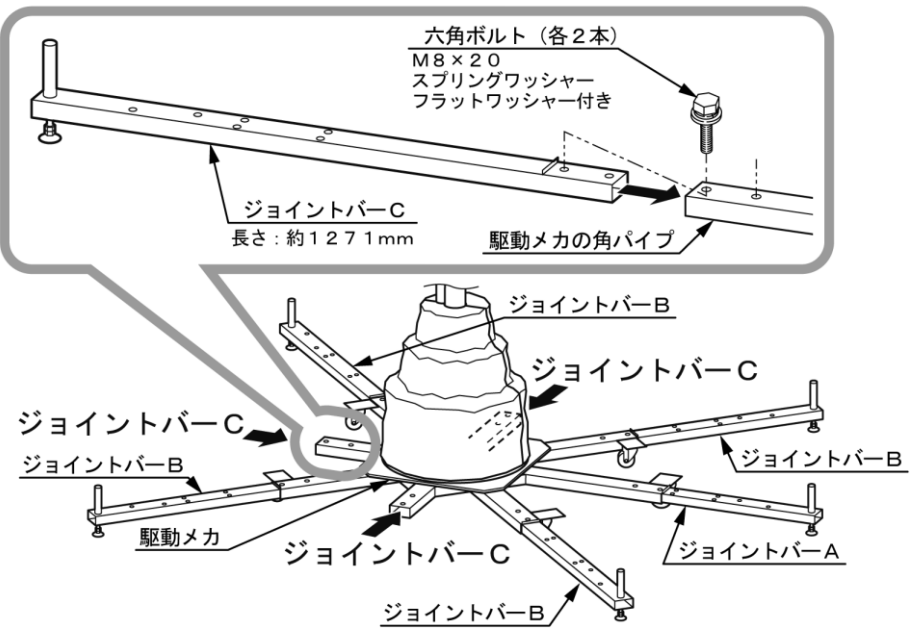

図 6-9 ジョイントバーCの取り付け

#### (5) キャスターフロアの取り付け

- ジョイントバーA、B、C(計8本)を繋ぐように、キャスターフロア(8個)を取り 付けます。下図のようにキャスターフロアを置き、付属のナベ頭小ネジ(M5×12 各4本)で固定します。(図6-10)
  - ※全てのキャスターフロアを継ぎ目の隙間が無いように、センターに向かって押しながら 固定します。
- ② 駆動メカに接続しているコネクター(3個)を図に示す位置に引き出しておきます。
   \_\_\_\_\_\_\_\_\_\_\_\_\_\_\_
   (図6-10)

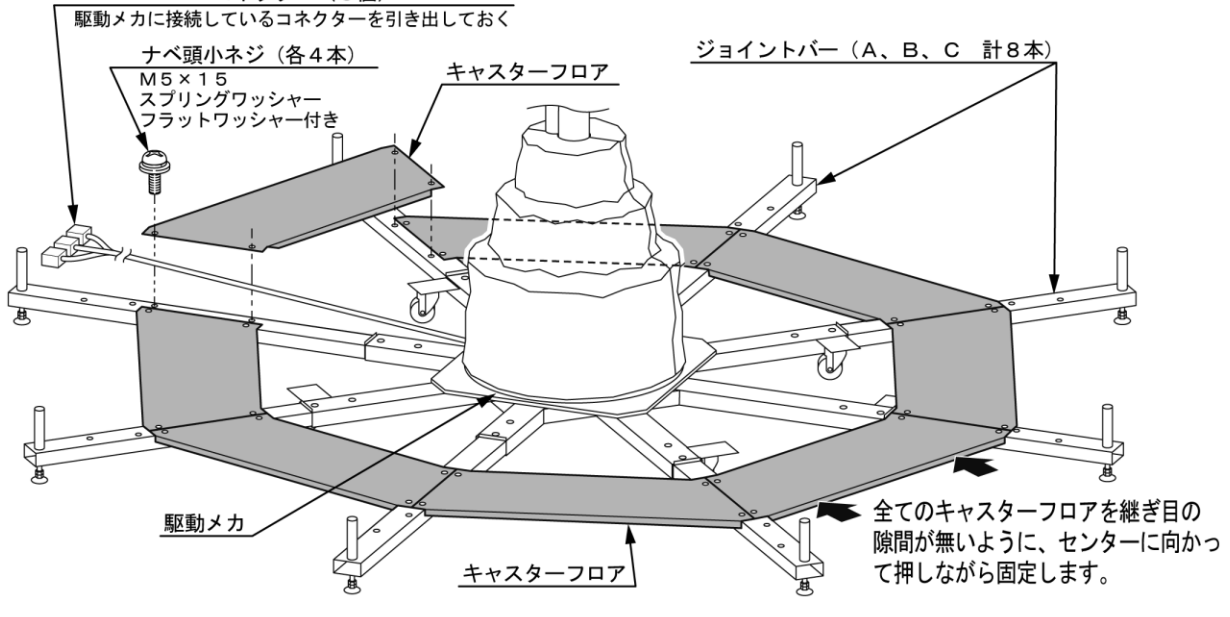

図6-10 キャスターフロアの取り付け①

③ 仮止めしておいた全てのジョイントバー(A、B、C 計8本)の六角ボルトを本締めします。(図6-11)

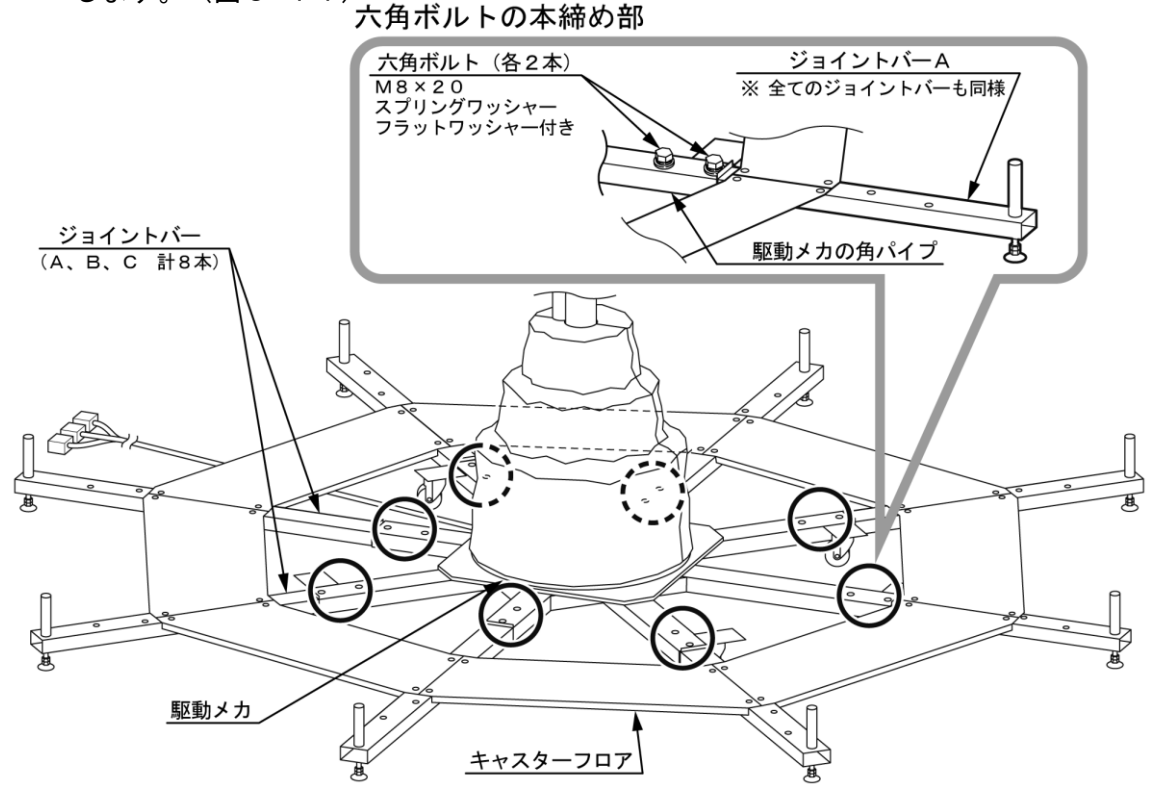

図 6-11 キャスターフロアの取り付け2

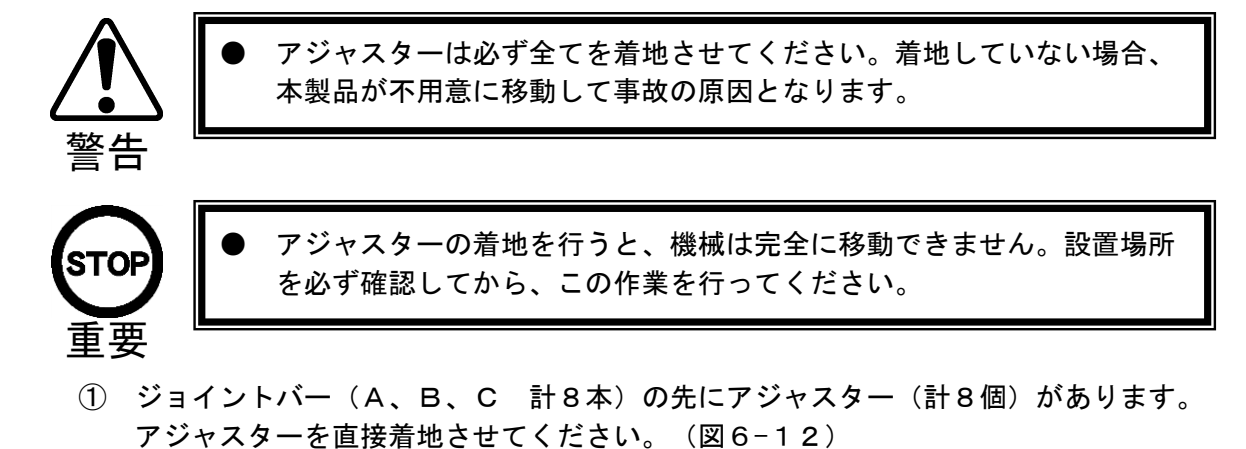

 アジャスターの着地

 アジャスターの着地

 アジャスターの着地

 アジャスターの着地

 アジャスターの着地

 アジャスターの着地

 アジャスターの着地

 アジャスター

 第80付ける

 アジャスター

 日本

 アジャスター

 日本

 アジャスター

 日本

 アジャスター

 日本

 アジャスター

 日本

 アジャスター

 日本

 アジャスター

 日本

 アジャスター

 日本

 アジャスター

 日本

 アジャスター

 日本

 アジャスター

 日本

 日本

 日本

 日本

 日本

 日本

 日本

 日本

 日本

 日本

 日本

 日本

 日本

 日本

 日本

 日本

 日本

 日本

 日本

 日本

図 6-12 アジャスターの着地

- (7)人工衛星の取り付け
  - 人工衛星に衛星パイプを組み付けて、センターパイプに取り付けます。
     人工衛星の底部に付属のナベ頭小ネジ(M5×18 4本)で、向きに注意してパイプを 組み付けます。(図6-13)

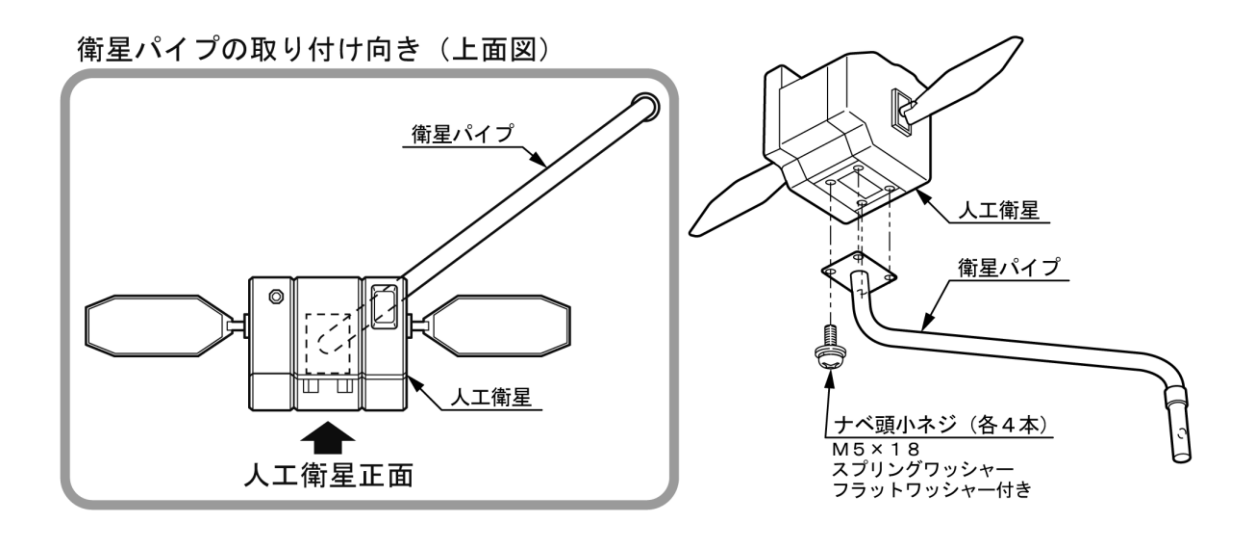

図 6-13 人工衛星と衛星パイプの組み付け

- ② 駆動メカ上部センターパイプの受けパイプに、「①」で組み付けたパイプの先を差し込みます。(図6-14)
- ③ 付属の六角穴付きボタンボルト(M8×50 1本 六角ナット付き)で固定します。
   (図6-14)

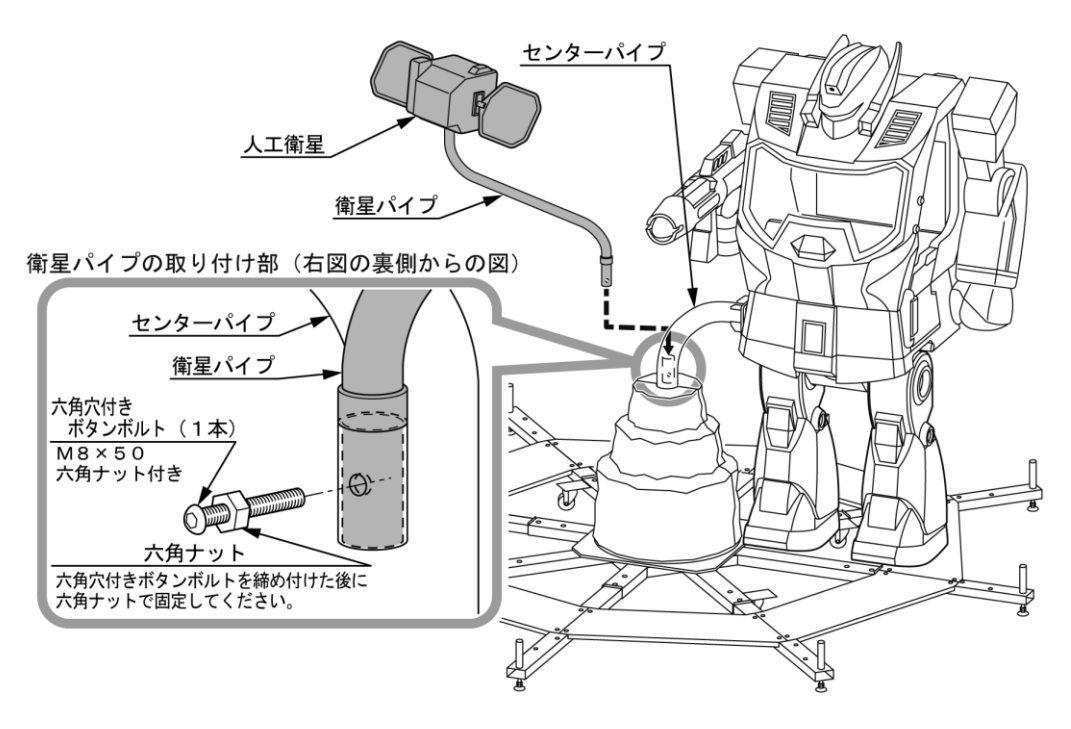

図 6-14 人工衛星の取り付け

#### (8) ステップの取り付け

 ロボット下半身の左脇にステップを取り付けます。
 ステップをロボット下半身パイプ部に差し込み、セットスクリュー(M8×25 1本 六角ナット付き)で固定します。(図6-15)

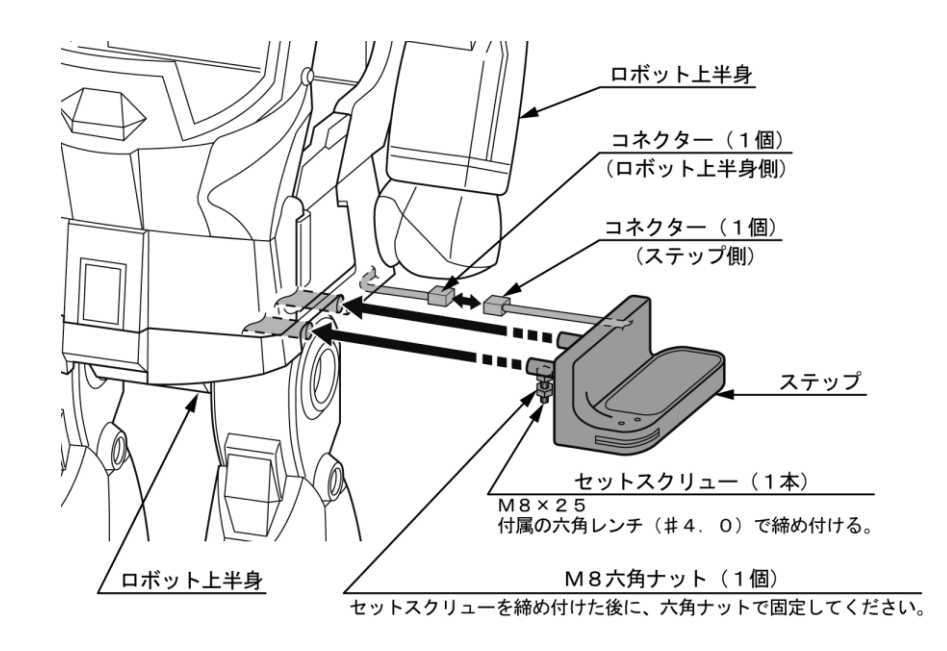

図 6-15 ステップの取り付け

- (9) ハンドレールの取り付け
  - ハンドレールを取り付けます。
     ロボット上半身の穴にハンドレールのネジ先を差し込み、付属の六角袋ナット(M8 1個)で仮止めします。(図6-16)
  - ② ネジ先の反対側をステップ上面部分に置き、付属の六角穴付きボタンボルト(M6× 2本)で固定します。(図6-16)
  - ③ 「①」で仮止めした六角袋ナットを本締めします。(図6-16)

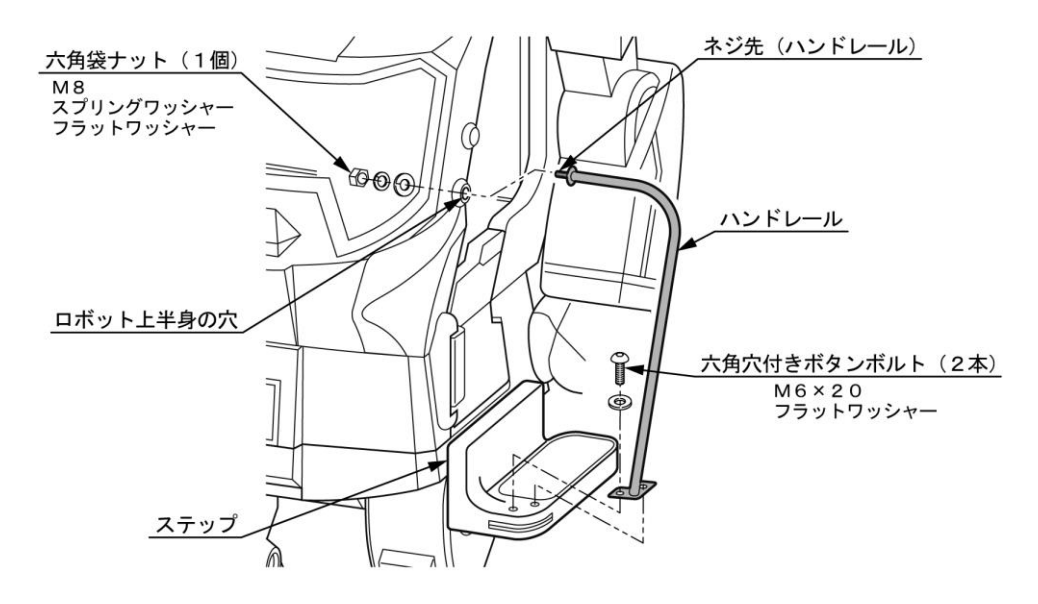

図 6-16 ハンドレールの取り付け

- (10) カバーブラケットAの取り付け
  - 下図に示す位置のキャスターフロアにカバーブラケットA(4個)を取り付けます。 取り付け位置に注意して、キャスターフロアに付属のナベ頭小ネジ(M5×10 各2本) で固定します。(図6-17)

※カバーブラケットAは惑星カバーAを取り付ける為の部品です。

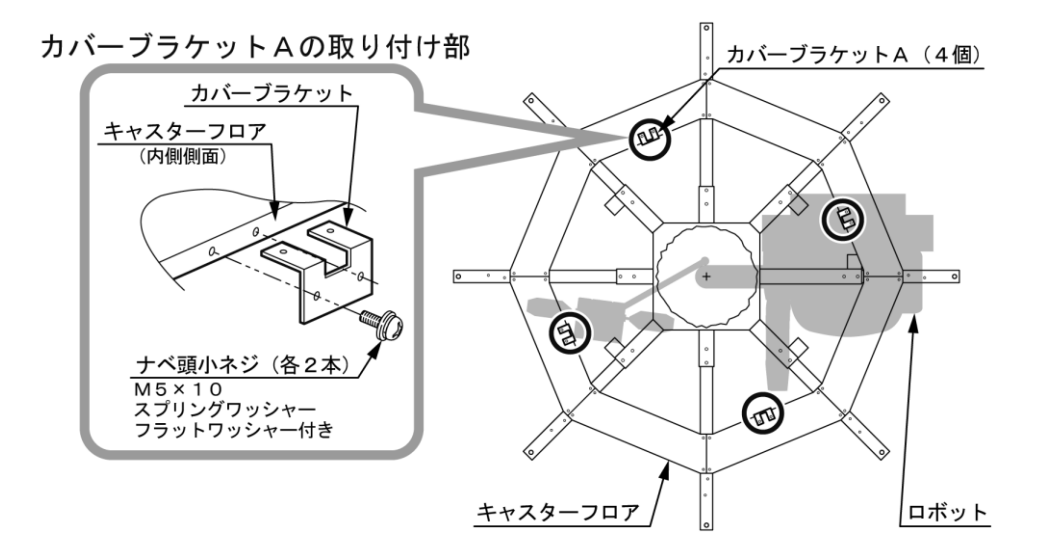

図 6-17 カバーブラケットAの取り付け

- (11) カバーブラケットBの取り付け
  - 全てのジョイントバー(A、B、C 計8本)にカバーブラケットB(8個)を取り 付けます。

ジョイントバーに付属のナベ頭小ネジ(M5×10 各2本)で固定します。(図6-18) ※カバーブラケットBは惑星カバーBを取り付ける為の部品です。

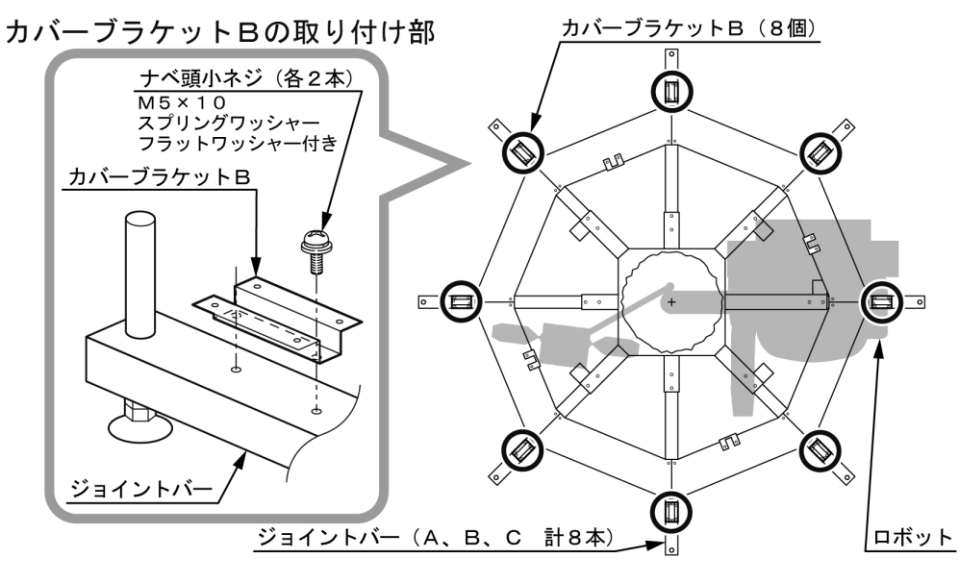

図 6-18 カバーブラケットBの取り付け

- (12) 惑星カバーAの取り付け
  - 「(10)」で取り付けたカバーブラケットAに惑星カバーA(4個)を取り付けます。 全ての惑星カバーAの裏に接続しているコネクター(各2個)と駆動メカの角パイプに 取り付けているコネクター(各2個)計4箇所)を接続します。 コネクターを接続するために、角パイプに取り付けているコードクランプを一旦外した 場合は、接続後に余った配線を再度クランプしてください。(図6-19)
  - ② カバーブラケットAには付属のトラスネジ(M5×16 各2本)とフラットワッシャー (M5 各2個)、惑星カバー同士にはトラスネジ(M5×30 各1本)とフラットワッ シャー(M5 各1個)で惑星カバーAを固定します。(図6-19)

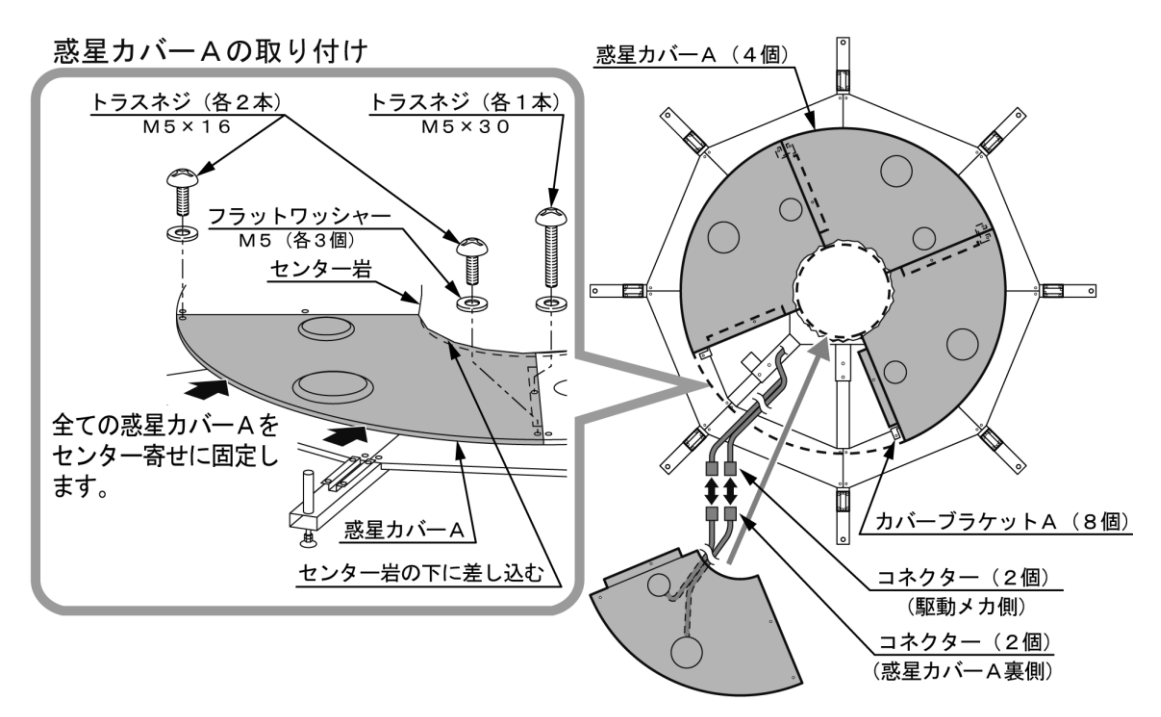

図6−19 惑星カバーAの取り付け

- (13) 惑星カバーBの取り付け
  - 「(11)」で取り付けたカバーブラケットBに惑星カバーB(8個)を取り付けます。
     カバーブラケットBに付属のトラスネジ(M5×16 各4本)とフラットワッシャー (M5 各3個)で惑星カバーBを固定します。(図6-20)

惑星カバーBの取り付け

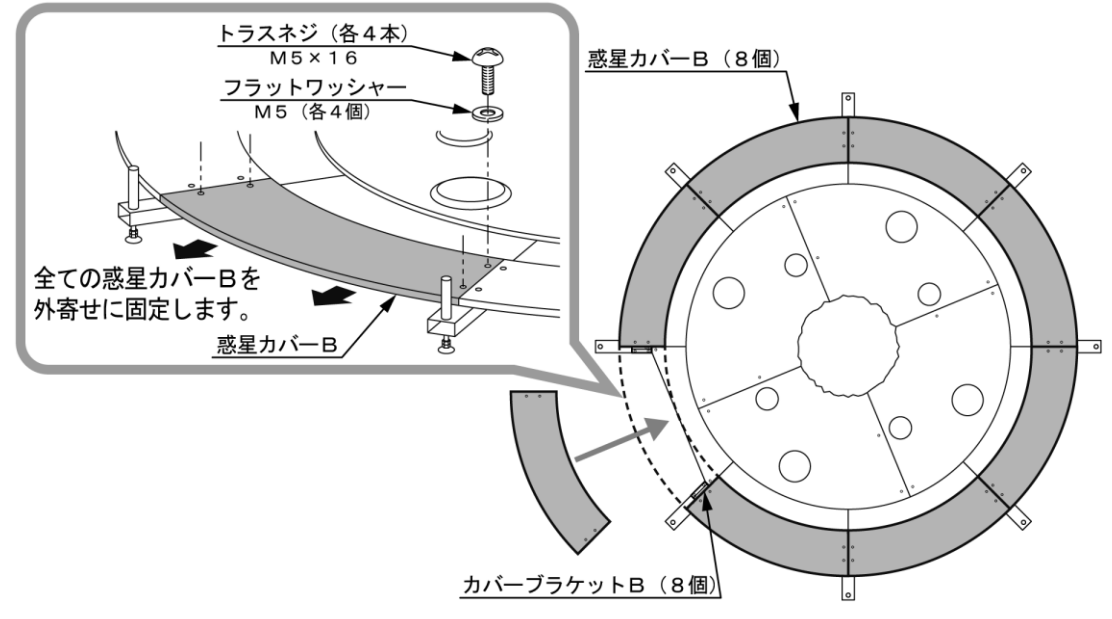

図6-20 惑星カバーBの取り付け

- (14) フェンスブラケットの取り付け
  - 下図に示す位置のジョイントバーの先端(シャフト)にフェンスブラケット(7個)を 差し込みます。(図6-21)
  - ② フェンスブラケットは2種類(A、B)あります。下図に示す位置にそれぞれを差し込み、 六角ボルト(M8×20 各1本 六角ナット付き)で仮止めします。(図6-21)

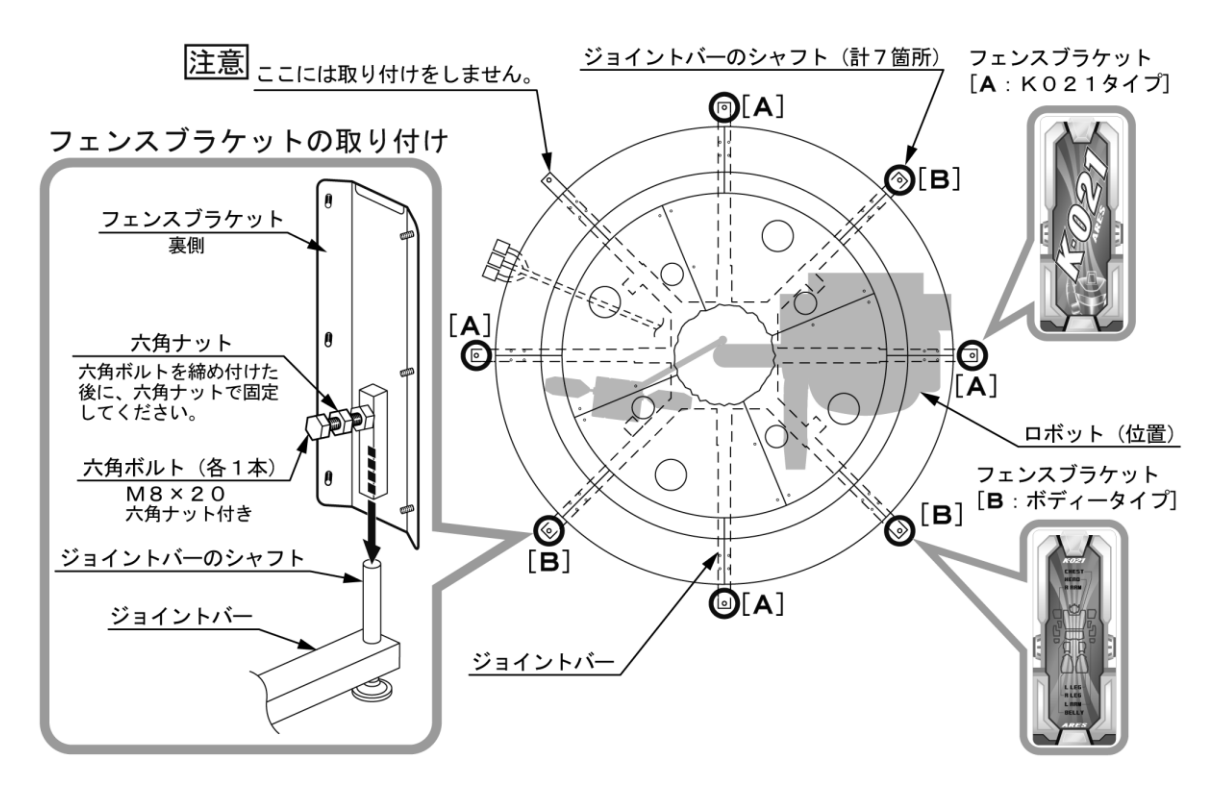

#### 図 6-21 フェンスブラケットの取り付け

#### (15) タラップ連結パネル前側とタラップ連結パネル後側の取り付け

- ① 下図に示す位置にタラップ連結パネル前側と後側(各1個)を取り付けます。
- ② ジョイントバーのシャフトにタラップ連結パネル前側を差し込み、六角ボルト(M8×20 1本 六角ナット付き)で仮止めします。(図6-22)
- ③ 「(14)」で取り付けた下図に示す位置のフェンスブラケットにタラップ連結パネル後側 (1個)を付属の六角袋ナット(M6 3個)で固定します。(図6-22)

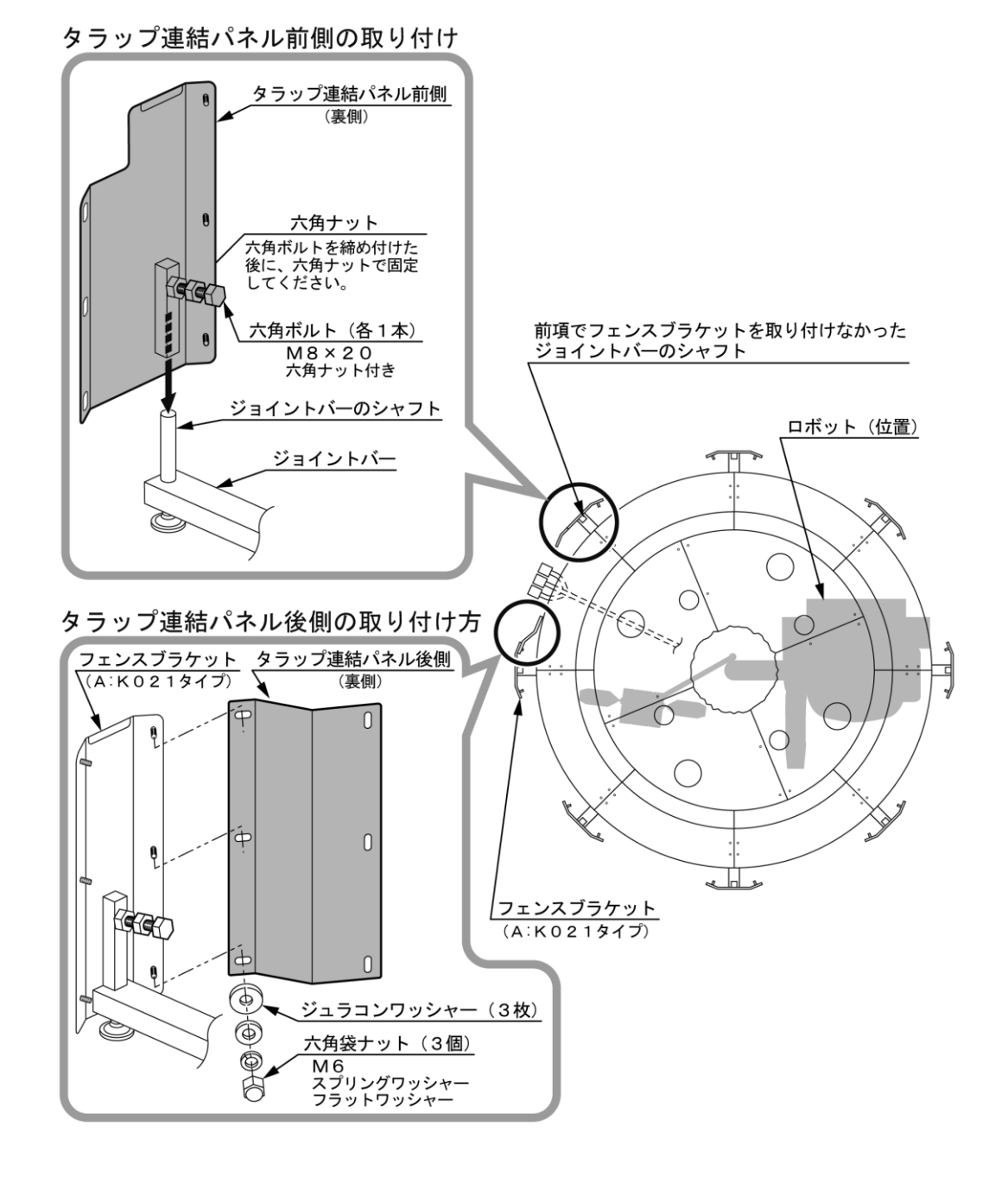

図6-22 タラップ連結パネル前側と後側の取り付け

(16) タラップの取り付け

- 「(15)」で取り付けたタラップ連結パネル前側と後側にタラップを取り付けます。
   駆動メカ側より引き出したコネクター(3個)をタラップ連結パネル後側に寄せます。
   (図6-23)
- ② タラップをタラップ連結パネル前側と後側に寄せ、タラップメンテパネルをメンテナンス キーで開錠し、取り外します。(図6-23)

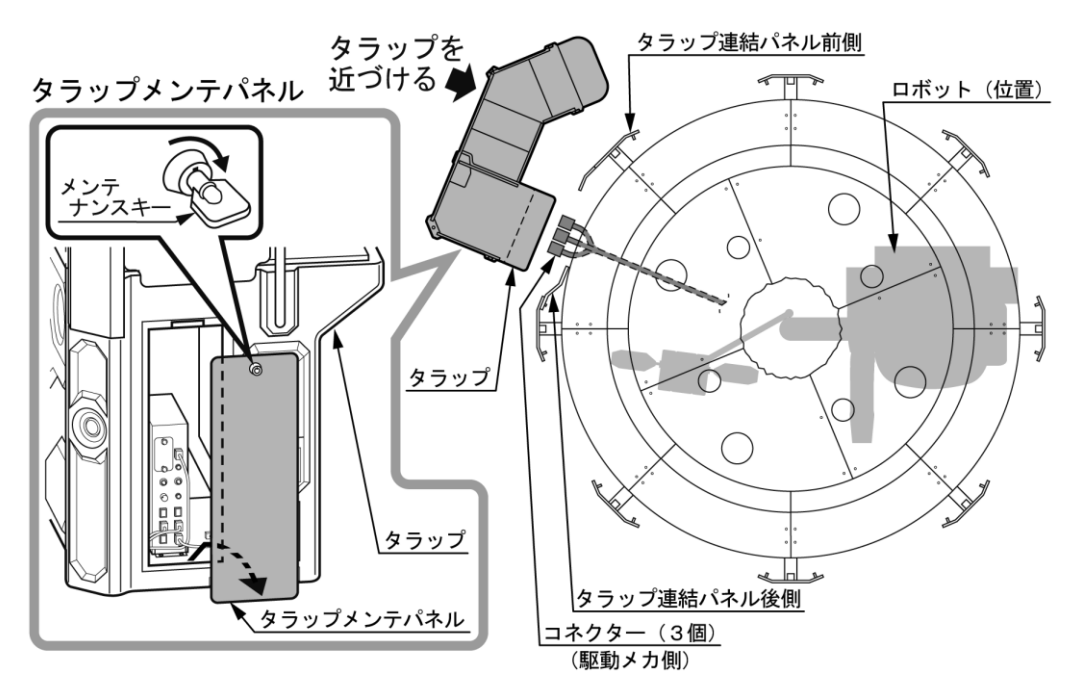

図 6-23 タラップの取り付け①2

- ③ 駆動メカ側より引き出したコネクター(3個)をタラップ底の穴からタラップ内部に挿入し、 コネクター(3個)の内の「6Pコネクター」と「12Pコネクター」をサブ制御ボックスに 接続し、「4Pコネクター」をサブ制御ボックス横のコネクターと接続します。(図6-24)
- ④ 接続したコネクターのハーネスを下図に示すULクランプ(1個)で固定します。

(図6-24)

⑤ タラップメンテパネルを元通りに取り付けます。

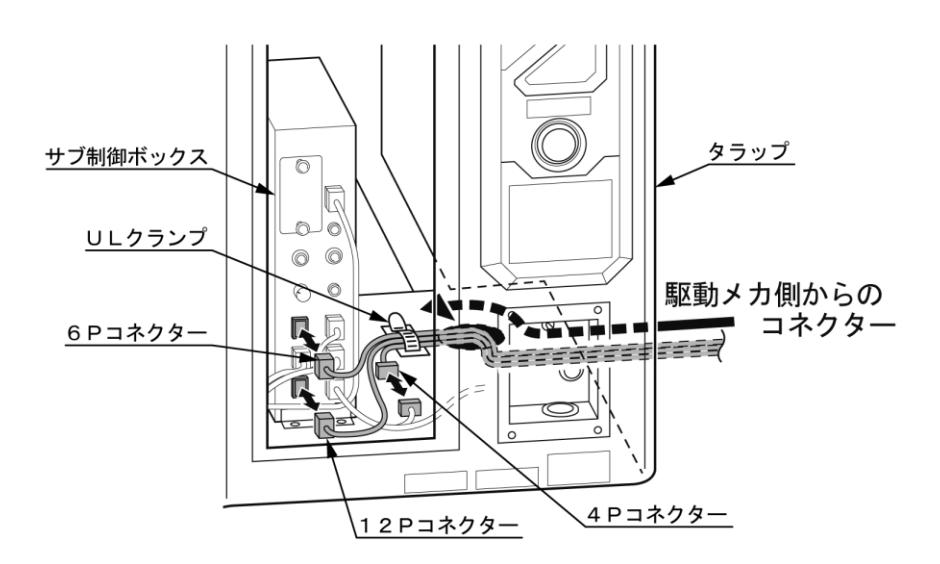

図 6-2 4 タラップの取り付け③④

⑥ タラップをタラップ連結パネル前側と後側に近づけ、付属の六角穴付きボタンボルト (M6×25 各3本)で取り付けて固定します。(図6-25)

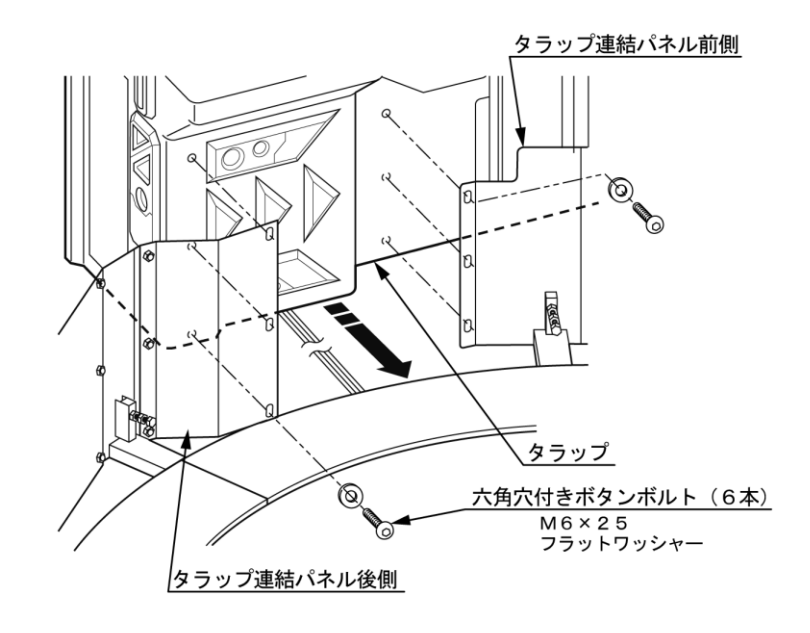

図 6-25 タラップの取り付け⑥

- (17) フェンスの取り付け
  - 「(14)」で取り付けたフェンスブラケット(7個)と「⑮」で取り付けたタラップ連結 パネル前側(1個)にフェンス(7枚)を取り付けます。
  - フェンスを付属の六角袋ナット(M6 各6個)で固定します。(図6-26) ② 全てのフェンスを取り付けた後、仮止めしておいたフェンスブラケットとタラップ連結
    - パネル前側のシャフト固定用六角ボルトを全て本締めします。(図6-26)

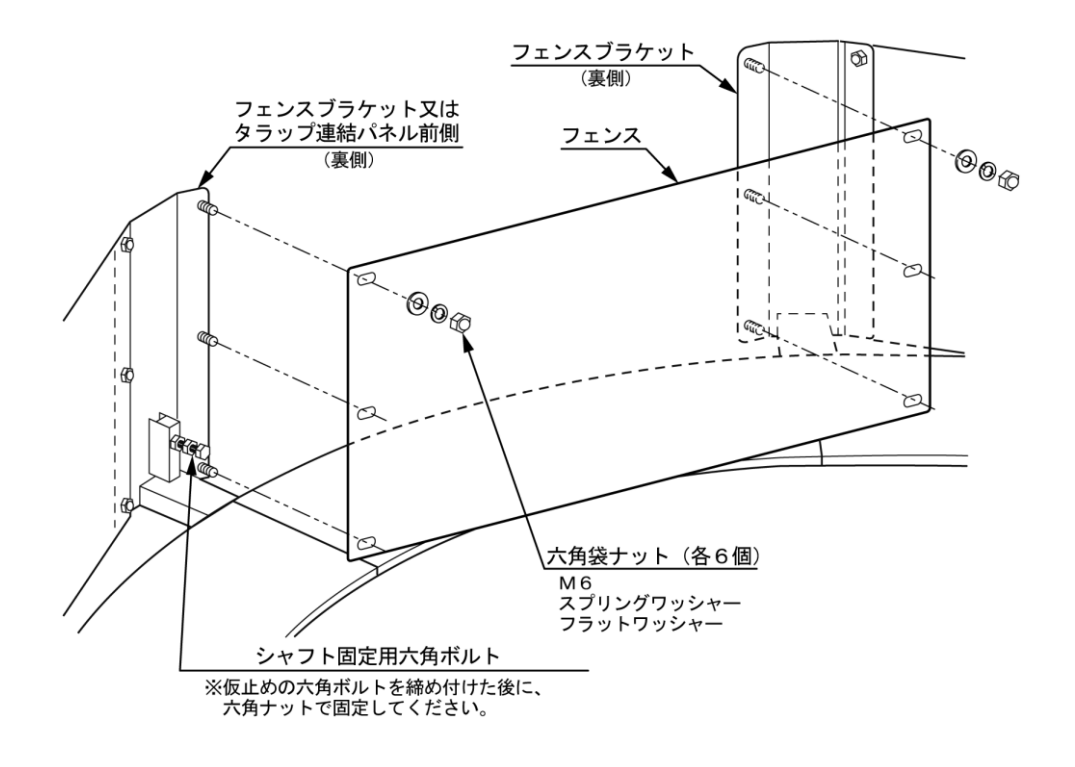

図6-26 フェンスの取り付け

(18) クッションブロックの取り付け

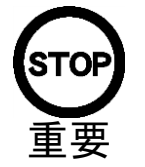

クションブロックを貼り付ける部分は必ず汚れ、ホコリ等を取り除いて ください。汚れ、ホコリ等が付着したまま貼り付けますと、固定が不十 分になります。

- ① 下図に示す位置のフェンスブラケットとタラップ連結パネル前側のシャフト差し込み部に、 クッションブロック(2個)を取り付けます。
- ② クションブロック裏(窪み側)両面テープの剥離紙を剥がし、シャフト差し込み部分に 被せて貼り付けます。(図6-27)

クッションブロック取り付け部(2箇所)

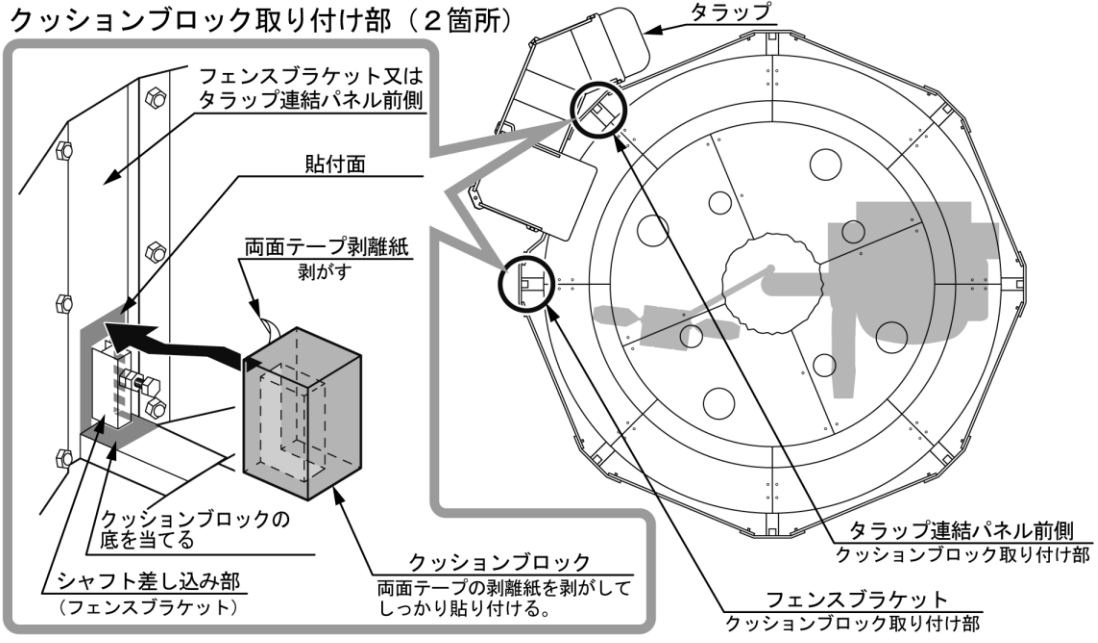

図 6-27 クションブロックの取り付け

(19) タラップアジャスターの着地

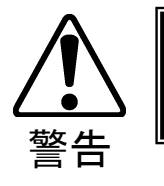

アジャスターは必ず全てを着地させてください。着地していない場合、 本製品が不用意に移動して事故の原因となります。

- ① タラップの底部にアジャスター(6個)があります。
  - アジャスターを直接着地させてください。(図6-28)
- ② 着地後はアジャスターのナットを上方に締め付けて、アジャスターを固定してください。

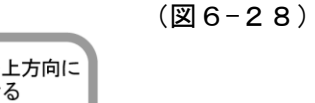

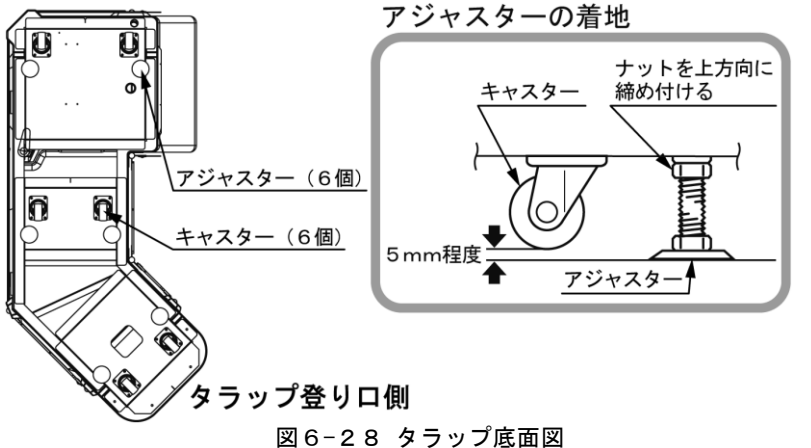

3 電源、アースの接続

● 漏電遮断機を備えた電源を使用してください。漏電遮断機のない電源を 使用した場合、漏電発生時に出火する恐れがあります。

- 必ずアースの接地を行ってください。本製品はアースを備えた3芯用電線 プラグを使用します。設置の際は、確実に接地接続されている3芯用コン セントに差し込んでください。適切に接地されていないと、感電の原因と なります。
  - 電源プラグは確実に差し込んでください。
  - 電源コードは通路上などに露出しないでください。露出した状態はお客様がつまずくなど損傷を受けやすい状態です。損傷を受けた状態で運営しますと、感電や短絡事故の原因となります。お客様の通行の支障にならない位置に配置するか、配線カバーを取り付けてください。
- 本製品が正常に設置されるまでは、メインスイッチを入れないでください。
- メインスイッチ(電源)をみだりに「オフ/オン」しないでください。
   故障の原因となります。
- メインスイッチ(電源)の「オフ」、「オン」する場合は、それぞれ 20秒以上たってから行ってください。
- タラップ後面下部にACユニットが あります。ACユニットにはメインスイ ッチ、電源コード、電源プラグ、サーキ ットプロテクターがあります。

(図 6-2 9)

- メインスイッチがオフの状態であること を確認してください。
- 電源プラグをAC100V3芯用電源コン セントにしっかりと差し込みます。 (図6-29)

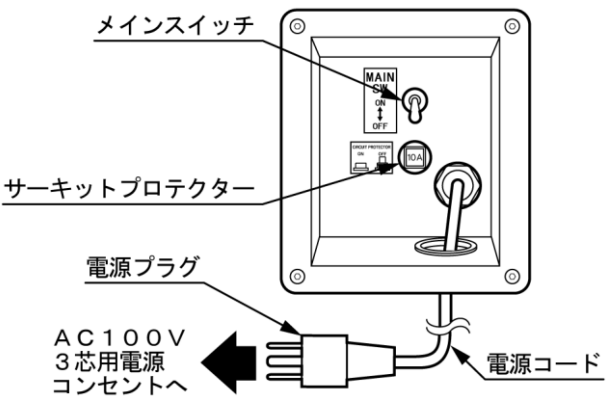

図6-29 ACユニット

④ 電源コードの配線を行います。配線カバーを取り付けて電源コードを保護してください。(図6-30)

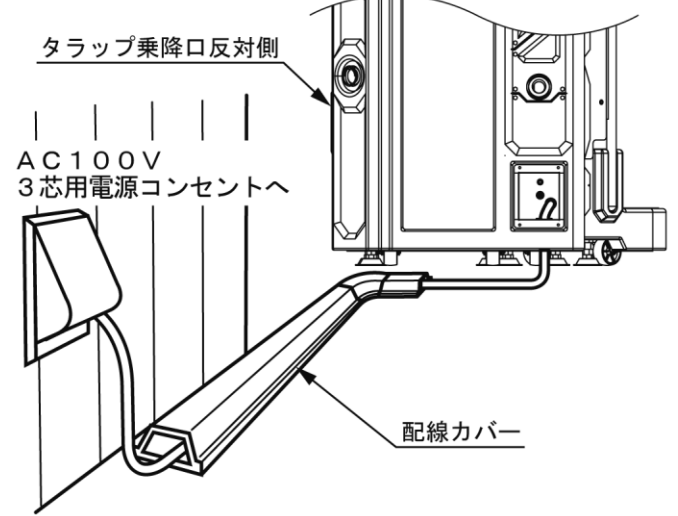

図6-30 配線カバー

4 電源投入

本製品には、タラップ後面下部のACユニットにメインスイッチ(電源スイッチ)があります。 電源を入れるとモニターと各ランプLEDが点灯し、イニシャル動作(各センサーチェック) を行います。内容は下記を参照してください。

※モニターが点灯しない場合はメインスイッチをオフにして、「16.トラブルシューティング」 を参照して下さい。

● イニシャル動作

各センサーチェック

- ・タラップマットスイッチ
- ・左右脚テープスイッチ
- ・ステップテープスイッチ
- ・赤外線通信センサー
- ・タラップドア開/閉センサー ※ タラップドアが閉じている場合はドアを開きます。(タラップドアモーター動作)

イニシャル動作中に動作の不具合(各スイッチ、センサー異常検知)が生じた場合、エラー状態 となり、エラー音、係員呼び出し音声、エラー箇所及び確認項目音声を連続して出力します。 エラー表示の詳細は「16.トラブルシューティング」を参照してください。

5 ロボット (搬器) のイニシャル動作

本製品の組み付けを完了しましたら、イニシャル ボタンでロボット(搬器)を定位置(タラップ横、 ロボット乗降位置)に移動させます。(図6-31)

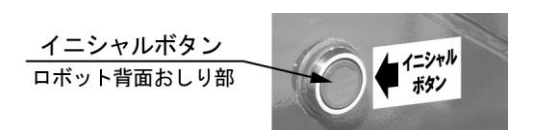

図 6-31 イニシャルボタン

6 試運転

コインを投入するか、コインシュータードア内の サービススイッチを押してゲームを行ってください。 (図6-32) 遊び方の詳細は「10.遊び方」の項を参照してく ださい。

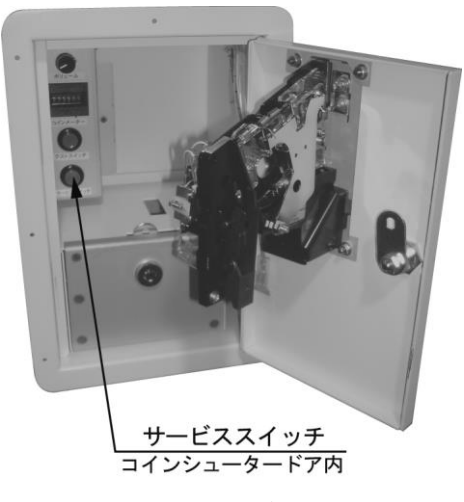

図6-32 各サービススイッチ

※ プレイ時間の変更は、「11. テスト&設定モード」の項を参照してください。

※ 機械の動きが不良の場合は「16.トラブルシューティング」を参考に原因を調べてください。

## 7.移動時の注意

本製品を移動する場合は下記内容を順守してください。

移動するときは必ず電源プラグを抜いてください。電源プラグを差し込 んだまま移動すると、電源コードを傷つけ火災や感電の原因となります。 万一、何らかの理由で設置場所を移動する際は、「6.設置方法本製 警告 品の組み付け」を参照して、各部品を取り外してから行ってください。 フロア上を移動するときは、全てのアジャスターを一番上まで上げてく ださい。移動中はキャスターが電源コードを踏まないように注意してく ださい。コードを傷つけると感電や短絡事故の原因となります。 本製品を移動するときは、周囲の人や障害物に細心の注意を払ってくだ さい。機械破損や人身事故の原因となります。 本製品を持ち上げる作業は、底部を持ち、必ず十分な人数で、行ってく ださい。他の部分を持って持ち上げると、本製品の自重により機械破損 や人身事故の原因となります。 運営する場所では必ず本製品を固定してください。 キャスターが着地したままでは本製品が移動します。不用意に移動する と、お客様に衝突したりしてたいへん危険です。必ず全てのアジャスタ-を着地させて、本製品を運営場所に固定してください。 本製品の全高は2.69mになります。天井の高さや周囲の状況を確認 してから行ってください。

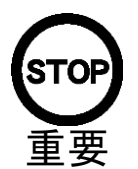

本製品を移動するときは、周囲の人や障害物に細心の注意を払ってくだ さい。機械破損や人身事故の原因となります。

### 8. コインセレクター及びスイッチパネルの説明

コインセレクター及びスイッチパネルは、ロボット(搬器)のコインシュータードア内にあり ます。(図 8-1)

又、タラップのタラップメンテパネル内のサブ制御ボックス正面にもボリューム、各スイッチが あります。(図8-2)

各部品類は下図のように配置されています。

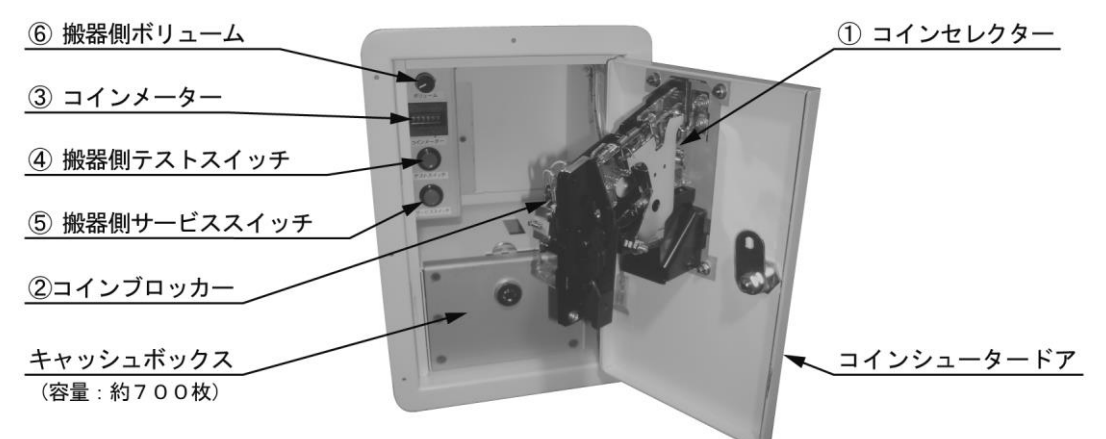

図8-1 コインセレクター及びスイッチパネルの説明(搬器側)

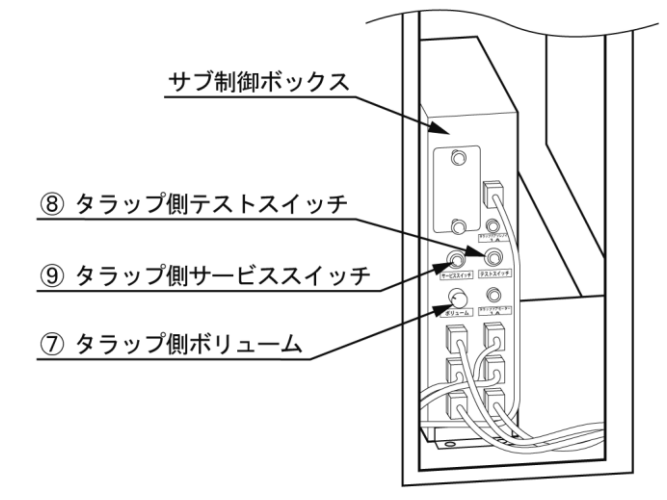

図8-2 各スイッチ及びボリューム (タラップ側)

- ① コインセレクター・・・・・100円硬貨に対応しております。
- ② コインブロッカー・・・・・コイン投入防止用(コインロック)に使用します。
- ③ コインメーター・・・・・・100円硬貨の投入枚数を積算して表示します。
- ④ 搬器側テストスイッチ・・・・・・搬器側のテスト&設定モードで使用します。
- ⑤ 搬器側サービススイッチ・・・・・コインメーターを上げずにコインを投入した状態にします。
- ⑥ 搬器側ボリューム・・・・・ロボット内部右側スピーカーから出力される、「エラー時
  - の音」、「テスト&設定モード時の音」の音量調整に使用 します。ツマミを右に回すと音量が上がります。設置場所 の環境を考慮して適切な音量にしてください。
- ※ ロボット内部左側スピーカー及び外部スピーカーから出力されるゲーム中の音(映像にリンク しているBGM、音声等)の音量は「テスト&設定モード」で調整を行います。
- ⑦ タラップ側ボリューム・・・・・タラップ側スピーカーの音量調整に使用します。
  - ツマミを右に回すと音量が上がります。設置場所の環境を 考慮して適切な音量にしてください。
- ⑧ タラップ側テストスイッチ・・・・・タラップ側のテスト&設定モードで使用します。
- ⑨ タラップ側サービススイッチ・・・・・タラップ側のテスト&設定モードの項目選択時に使用します。
### コインセレクターの動作確認

1ヶ月に一度、コインスイッチの入力確認と同時に下記のチェックを行ってください。

- ◇ 100円メーターは正確にカウントするか?
- ◇ 100円硬貨をコインセレクターに投入して、金庫に落ちるか?
- ◇ 返却レバーを押しながら投入したコインは返却口に返却されるか?
- ◇ コインブロッカーが正常に働き、コインを返却するか?

コインセレクターの清掃

コインセレクターのコイン通過部に汚れやほこりが付着すると誤動作の恐れがありますので、 2ヶ月ごとにコイン通過部を清掃してください。清掃には綿棒やハケを使用して汚れやほこり を取り除いてください。

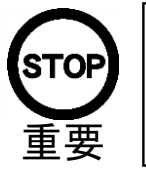

 コインセレクターに機械油などは絶対に使用しないでください。
 コインセレクターを手入れした後は、正常な使用状態で正規のコインを 投入して、セレクターが正常に働くことを確認してください。

# 9. 安全装置の説明

本製品はより安全に運営ができるよう安全装置を設けています。ゲーム中、安全装置が働き、 本製品が非常停止した場合、「エラー音」、「エラー状態音声」、「位置番号」を交互に出力して 働いた箇所の確認ができます。

### (1) 非常停止スイッチ動作箇所

### 表9-1 非常停止スイッチ動作箇所及び各音声

| 非常停止スイッチ動作箇所                 | 各エラー状態音声            |                                                    |  |  |  |  |
|------------------------------|---------------------|----------------------------------------------------|--|--|--|--|
|                              | [ロボット(              | 搬器)動作前]                                            |  |  |  |  |
|                              | 音声 2                | 「エラー音」+「タラップから降りてください。」<br>※タラップスピーカーより出力          |  |  |  |  |
|                              | [搬器がタラ              |                                                    |  |  |  |  |
| │ タラップマットスイッチ<br>│ 位置番号 :「1」 | 音声 1                | 「エラー音」+「非常停止しました。」+「1」<br>※全てのスピーカーより出力            |  |  |  |  |
|                              | [搬器がタラップ付近以外を回転動作中] |                                                    |  |  |  |  |
|                              | 音声 2                | 「タラップから降りてください。」+「1」<br>※タラップより出力                  |  |  |  |  |
| 右脚テープスイッチ<br>位置番号 :「2」       |                     |                                                    |  |  |  |  |
| 左脚テープスイッチ<br>位置番号 :「3」       | 音声 1                | 「エラー音」+<br>「非常停止しました。」+「2(3)(4) 」<br>※全てのスピーカーより出力 |  |  |  |  |
| ステップテープスイッチ<br>位置番号 :「4」     |                     |                                                    |  |  |  |  |
| 非常停止ボタンスイッチ<br>位置番号 :「5」     | 音声 1                | 「エラー音」+「非常停止しました。」+「5」<br>※全てのスピーカーより出力            |  |  |  |  |

(2) 各部の安全装置

ロボットの安全装置

◇ 3種(右脚、左脚、ステップ)テープスイッチ 左右脚のつま先と脚裏、ロボットの乗降ロ下のステップ側面にテープスイッチが装着されて います。動作中にテープスイッチに触れると本製品は非常停止します。また「エラー音」、 「音声1」「位置番号」を繰り返し出力します。(図9-1)

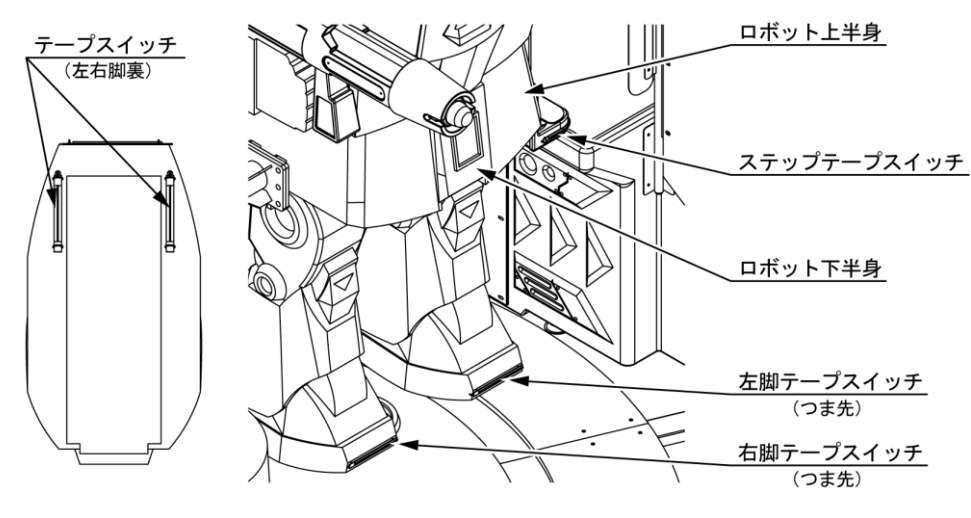

図 9-1 ロボットの安全装置

タラップの安全装置

- ◇ タラップマットスイッチ ロボット(搬器)の動作中、タラップのタラップマットスイッチ(赤い床面部)を踏むと、 「音声2」を出力して注意を促しますが、ロボットがタラップを中心にして約90°の 範囲内にいる場合、本製品は非常停止します。 また「エラー音」、「音声1」、「位置番号」を繰り返し出力します。(図9-2)
- ◆ 非常停止ボタン(スイッチ) タラップ書面(タラップ入り口の反対側)

タラップ背面(タラップ入り口の反対側)に非常停止ボタンがあります。 非常停止ボタンを押す本製品は非常停止します。 また「エラー音」、「音声1」、「位置番号」を繰り返し出力します。(図9-2)

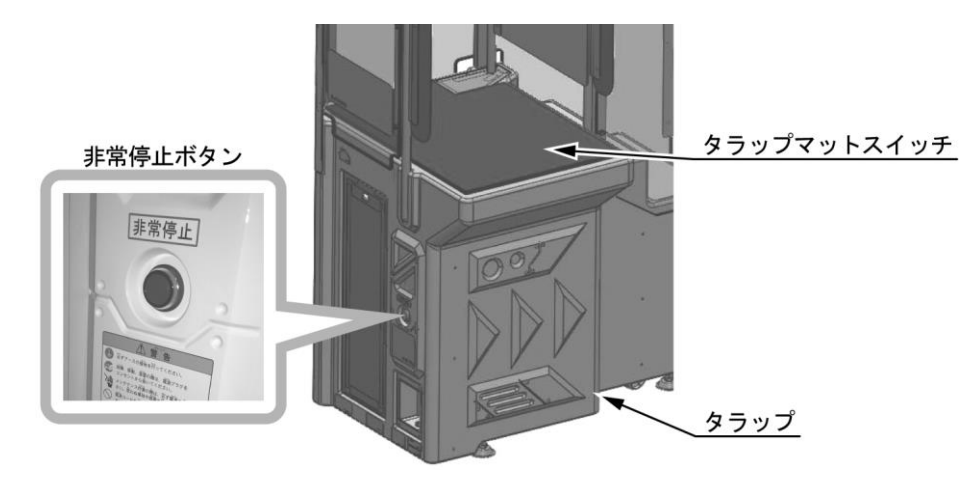

図9−2 タラップの安全装置

(3) 非常停止の復帰方法

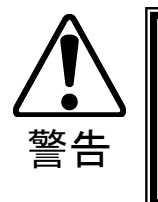

作業を行うときは、指定場所以外には絶対に触らないでください。ケガ や感電事故の原因となります。 作業を行う前に、必ず本製品の可動範囲以内に障害物がないかを確認し てください。

安全装置が働き、本製品が非常停止した場合、非常停止の原因を確認した後、復帰してアドバタ イズ状態に戻します。

非常停止状態からの復帰方法

◇エラー音声の解除

 本製品が動作途中で非常停止した場合、ロボット(搬器)のイニシャルボタンを1回押すと、 「エラー音」、「非常停止エラー音声」を停止します。

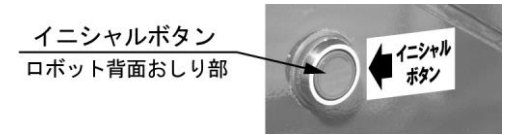

図 9-3 イニシャルボタン

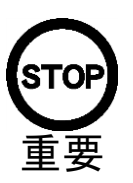

イニシャルボタンでアドバタイズ状態に戻す場合は、必ずドアを閉めてから 行ってください。

② ロボット(搬器)の可動範囲内の安全を確認し、イニシャルボタンを3秒以上押すと 「動きだし音」が出力され、ロボットが動作を開始して定位置に戻りアドバタイズ状態 に復帰します。

### 10.遊び方

本製品は、ロボット(搬器)に乗ってセンターの岩を中心に360°回転動作する乗物です。 モニター画面に映し出されるカメラ映像や2種類のゲームで楽しむことができます。

● 初期設定

- ・1 プレイ:200円
- ・乗車定員:2名(合計体重90kgまで)
- ・乗車周回数 :3周
- アドバタイズサウンド:有り
  ・脚 動 作:有り
  ※各設定の変更は「11.テスト&設定モード」を参照してください。
- ロボットに乗り込んでシートベルトを着用します。
   コインをコイン投入口に入れ、案内に従ってドアを閉めるとドアロックがかかります。
   また並行してタラップ側のドアも閉まります。
  - ※ドアロックがかかり、かつタラップドアが閉まった状態にならないとゲームは進行 しません。

(タラップの赤いマット上に人やものがある場合、タラップドアは動作しません) ※本製品はより安全に運営ができるよう安全装置を設けております。プレイ中に安全装置が 働いてロボットが非常停止した場合は「9.安全装置の説明」を参照し確認をしてください。

- ② 本製品のゲームは2種類あります。左右の押しボタンを押して選択してください。
  - ・「バトルミッション」………ミサイル攻撃でエイリアンを退治する。
  - ・「レスキューミッション」……ショット砲で隕石を破壊して人工衛星を守る。
- ③ スタート演出に従ってスロットルレバーを前に倒すと、ロボットが発進(回転動作)して ゲームが始まります。
- ④ ゲームは「操作レバー」、「こうげきボタン」、「スロットルレバー」を操作して、
   モニター画面上のオペレーターの指示に従いミッションをクリアしていきます。
- 5 設定周回の終わりに近づくとミッションが終了して結果発表を行います。
- ⑥ 回転動作が停止するとプレイ終了です。 ドアロックが解除されますので、シートベルトを外しドアを開けて退出してください。

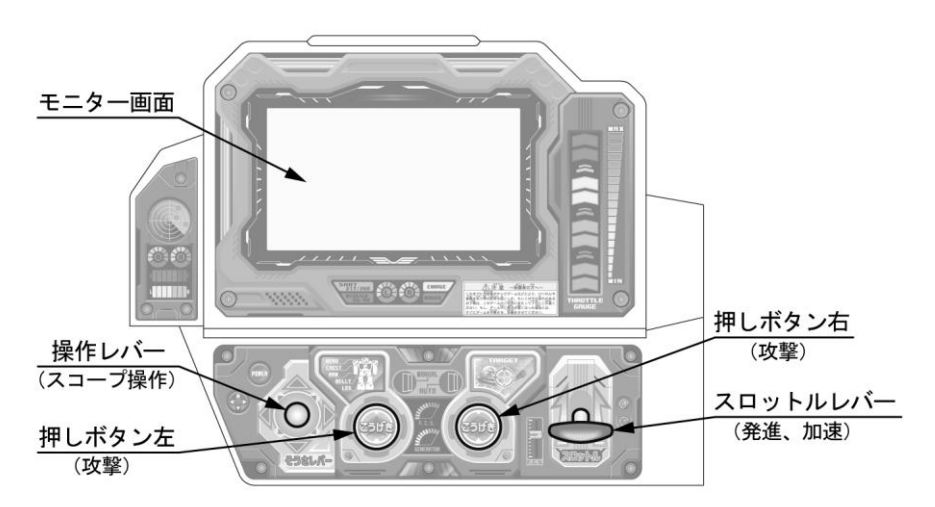

図10-1 遊び方

## 11. テスト&設定モード

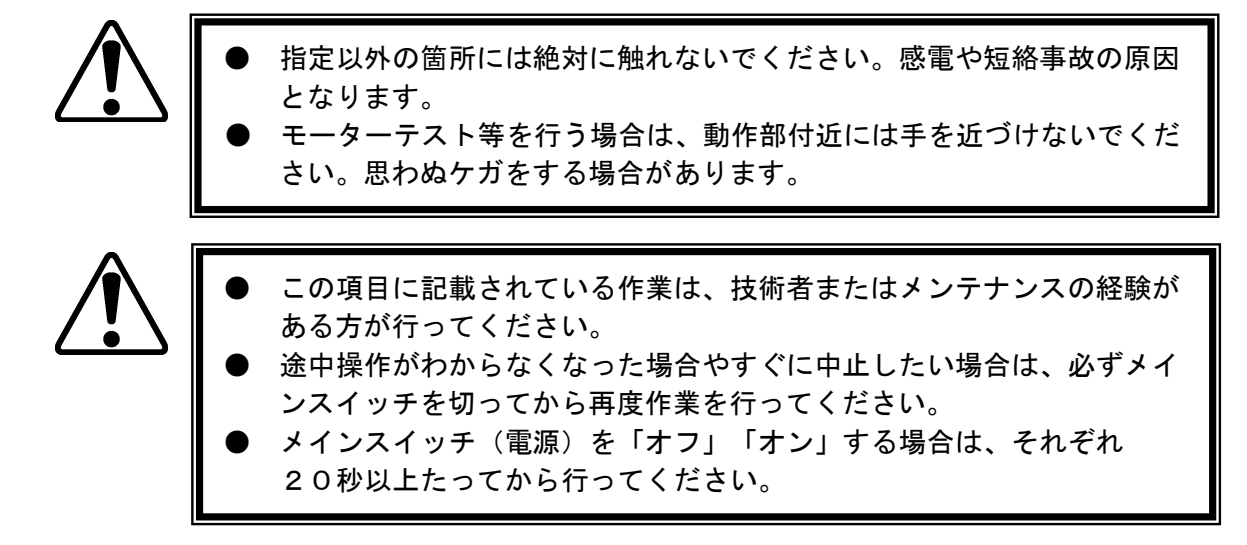

11-1 テスト&設定モード各項目の説明

テスト&設定モードはテストスイッチを押すことにより、各項目のテストと各設定の確認、変更 を行うことが出来ます。テストスイッチはコインシュータードア内とタラップメンテパネル内の 2箇所にあり、それぞれテスト項目が異なります。テスト&設定モードは19項目と6項目で構 成されており、テストスイッチを押す度に切り替わります。

テストモードではサービススイッチもしくは押しボタン左を押す度に「テスト No. 音声」が出力 され、設定モードでは「設定 No. 音声」と現在の設定状態を示す「No. 音声」が出力され、現在の 項目と設定を確認することが出来ます。

各プログラム情報の後、さらにテストスイッチを押すとテスト&設定モードを終了し、イニシャ ライズ動作後アドバタイズ状態に戻ります。

- ※何か不具合やトラブルが発生した場合、テスト&設定モードを使用することでお問い合わせ 頂いた際の故障箇所や問題の特定がしやすくなる場合があります。
- コインシューター内のテストスイッチでの各項目

#### [テストモード]

- ①『テスト1』ボリュームテスト
- ②『テスト2』 搬器出力回路テスト
- ③『テスト3』搬器入力回路テスト
- ④『テスト4』コイン入力テスト
- ⑤『テスト5』 脚モーターテスト
- ⑥『テスト6』ドアテスト
- ⑦『テスト7』 搬器駆動モーターテスト
- ⑧『テスト8』カメラテスト
- ⑨『テスト9』モニターテスト
- ⑩『テスト10』搬器サウンドテスト
- ① 『テスト11』 搬器 P C サウンドテスト

12『テスト12』搬器エージングテスト

[設定モード]

- 13 『設定1』コイン設定
- ④ 『設定2』 周回数設定
- 15 『設定3』停止位置設定
- 16『設定4』脚動作設定
- ①『設定5』アドバタイズ設定
- 18『設定6』オールリセット
- 19 『設定7』 プログラム情報
- タラップメンテパネル内のテストスイッチでの各項目

[テストモード]

- ①『テスト1』タラップ出力回路テスト
- ②『テスト2』タラップ入力回路テスト
- ③『テスト3』タラップドアテスト
- ④『テスト4』タラップサウンドテスト

⑤『テスト5』タラップエージングテスト

[設定モード]

⑥ 『設定1』 プログラム情報

- 11-2 テスト&設定モードの開始方法
  - コインシューター内テストスイッチ
    - メンテナンスキーでコインシュータードアの ロックを解錠し、コインシュータードアを開 けます。
    - スイッチパネル上のテストスイッチを押すと テスト&設定モードが始まります。
      - ※電源投入後、アドバタイズ(コイン待機状態) になってからテストスイッチを押してくださ い。

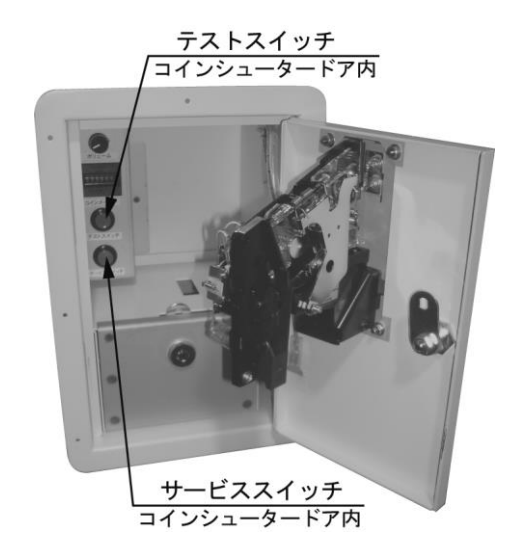

図11-1 コインシューター内テストスイッチ

- タラップメンテパネル内テストスイッチ
- メンテナンスキーでタラップメンテパネルの ロックを解錠し、タラップメンテパネルを取 り外します。
- サブ制御盤ユニット上のテストスイッチを押す とテスト&設定モードが始まります。
  - ※電源投入後、アドバタイズ(コイン待機状態) になってからテストスイッチを押してください。

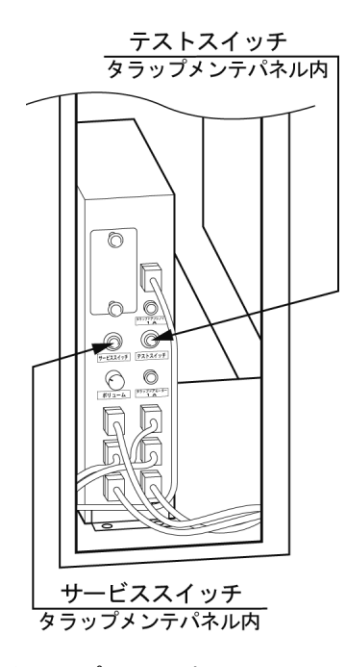

図11-2 タラップメンテパネル内テストスイッチ

11-3 コインシューター内テストスイッチでのテスト&設定モード

[テストモード]

① 『テスト1』ボリュームテスト

テスト&設定モードに入ると、初めにボリュームテストを行います。 ボリュームテストでは、ゲーム中の音(映像にリンクしているBGM、音声等)を出力する ロボット内部左側スピーカーとロボット外部スピーカーの音量を調整することができ、調整 項目と設定状態はモニター画面上に表示しています。

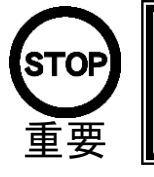

ロボット内部右側スピーカーから出力される、「エラー時の音」、「テ スト&設定モード時の音」の音量調整はコインシューター内のボリュー ムで調整してください。

確認箇所

- ◇ ロボット内部左側スピーカー
- ◇ ロボット外部スピーカー

確認方法

- 1 調整項目は「ゲーム音量」、「デモ音量」、「外部音量」の3項目です。
- 2 操作レバーの「上、下」で調整項目を選び、「左、右」で音量調整します。 各項目の音量はモニター画面上に各音量を示すゲージで表示され、レバー操作するたびに ゲージの増減を行い、目安となる各音声が出力されて音量を確認することが出来ます。
  - ・ゲーム音量 : ゲーム中の音量を調整します。
  - ・デモ音量
     アドバタイズ時のデモ音量を調整します。
  - ・外部音量
     : 内部スピーカーの音量を変えずに、外部スピーカーの音量のみを 調整します。

| ホリュームテスト<br>(PCアプリ) |
|---------------------|
|                     |
|                     |
|                     |
|                     |

図11-3 ボリュームテスト時のモニター画面

② 『テスト2』 搬器出力回路テスト

ロボット(搬器)の出力回路テストを行います。サービススイッチもしくは押しボタン左を押す 度に、各コインブロッカー、各ランプ(LED)が下記の順で出力動作をします。 確認箇所

| $\diamond$ | 100円用コインブロッカー | : | 開、閉 |
|------------|---------------|---|-----|
| $\diamond$ | 眼ランプ          | : | 1回路 |
| $\diamond$ | 銃側面ランプ(左右)    | : | 1回路 |
| $\diamond$ | 銃ロランプ         | : | 1回路 |
| $\diamond$ | 押しボタン左ランプ     | : | 1回路 |
| $\diamond$ | 押しボタン右ランプ     | : | 1回路 |
| $\diamond$ | インジケーターランプ 1  | : | 1回路 |
| $\diamond$ | インジケーターランプ2   | : | 1回路 |
| $\diamond$ | インジケーターランプ3   | : | 1回路 |
| $\diamond$ | インジケーターランプ4   | : | 1回路 |
| $\diamond$ | アクションランプ1     | : | 1回路 |
| $\diamond$ | アクションランプ2     | : | 1回路 |
| $\diamond$ | アクションランプ3     | : | 1回路 |
| $\diamond$ | ルームランプ        | : | 1回路 |

確認方法

- 1 100円用及びメダル用コインブロッカーの開閉動作の確認。
- 2 眼ランプの点灯動作を目視確認
- 3 銃側面ランプ左右の点灯動作を目視確認
- 4 銃ロランプの点灯動作を目視確認
- 5 押しボタン左ランプの点灯動作を目視確認
- 6 押しボタン右ランプの点灯動作を目視確認
- 7 インジケーターランプ1の点灯動作を目視確認
- 8 インジケーターランプ2の点灯動作を目視確認
- 9 インジケーターランプ3の点灯動作を目視確認
- 10 インジケーターランプ4の点灯動作を目視確認
- 11 アクションランプ1の点灯動作を目視確認
- 12 アクションランプ2の点灯動作を目視確認
- 13 アクションランプ3の点灯動作を目視確認
- 14 ルームランプの点灯動作を目視確認

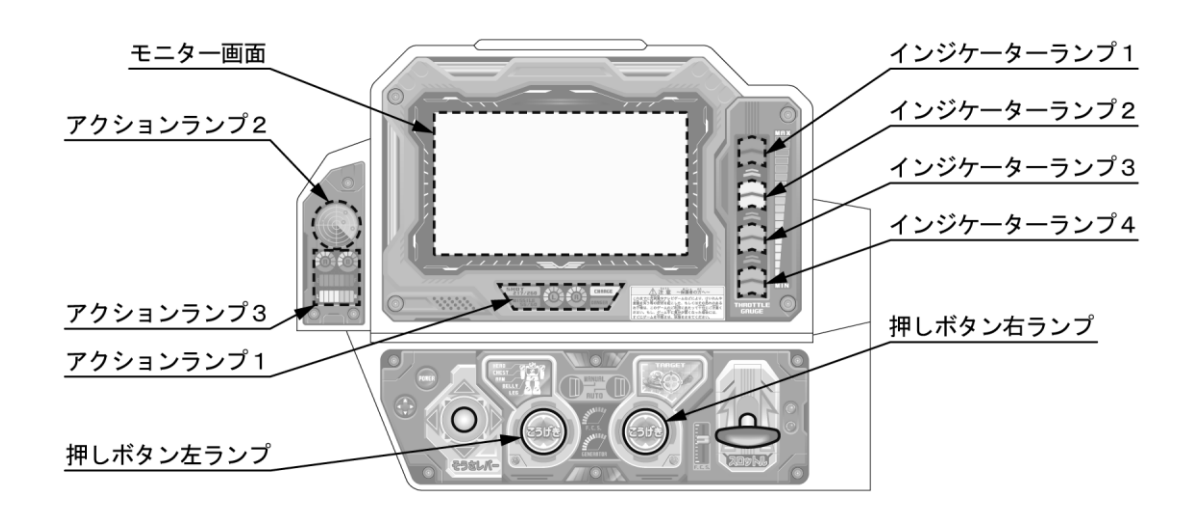

#### 図11-4 各ランプ(LED)の配置

③ 『テスト3』 搬器入力回路テスト

ロボット(搬器)の入力回路テストを行います。下記の確認箇所のスイッチ、センサーの動作 テストです。

**冲动的**能

| 確認         | 恩箇所                     |      | 音声番号 |
|------------|-------------------------|------|------|
| $\diamond$ | コインスイッチ(コインメーターは動作しません) | :1回路 | 17   |
| $\diamond$ | サービススイッチ                | :1回路 | 16   |
| $\diamond$ | 押しボタン右スイッチ              | :1回路 | 3    |
| $\diamond$ | 押しボタン左スイッチ              | :1回路 | 2    |
| $\diamond$ | スロットルレバーセンサー            | :1回路 | 1    |
| $\diamond$ | 操作レバースイッチ               | :4回路 | 4~7  |
| $\diamond$ | 周回&位置センサー               | :1回路 | 15   |
| $\diamond$ | 脚モーター回転センサー             | :1回路 | 12   |
| $\diamond$ | ドアロックソレノイドスイッチ          | :1回路 | 8    |
| $\diamond$ | ドア閉スイッチ                 | :1回路 | 9    |
| $\diamond$ | 右脚テープスイッチ(つま先、脚裏2箇所)    | :1回路 | 13   |
| $\diamond$ | 左脚テープスイッチ(つま先、脚裏2箇所)    | :1回路 | 14   |
| $\diamond$ | ステップテープスイッチ             | :1回路 | 10   |
| $\diamond$ | イニシャルスイッチ               | :1回路 | 11   |

確認方法

- 1 各スイッチやセンサーを動作し正常な検知をすると、音声番号を1回出力し、 「アクションランプ2」が点灯します。
- ④ 『テスト4』 コイン入力テスト

コイン投入のテストを行います。

確認箇所

◇ コインセレクター

確認方法

- 1 コインブロッカーが開きますので、実際にコイン(100円硬貨)を投入します。 正常なコイン投入であればコイン投入音を1回出力します。 ※コインメーターは動作しません。
- ⑤ 『テスト5』 脚モーターテスト

脚の駆動モーターテストを行います。 確認箇所 ◇ 脚モーター ◇ 脚モーター回転センサー

確認方法

1 サービススイッチもしくは押しボタン左を1回押すと、脚モーターが連続動作を行います。 もう1回押すと脚モーターが停止します。 動作中に脚モーター回転センサーが検知すると「アクションランプ2」が点灯します。

⑥ 『テスト6』ドアテスト

ドアロックソレノイド、ドアロックソレノイドスイッチ、ドア閉スイッチの動作 テストを行います。 確認箇所

- ◇ ドアロックソレノイド
- ◇ ドアロックソレノイドスイッチ
- ◇ ドア閉スイッチ

確認方法

- 1 サービススイッチもしくは押しボタン左を1回押してからドアを完全に閉めると、 ドア閉スイッチが検知して、ドアロックソレノイドが「施錠動作」を行います。 この際にドアロックソレノイドスイッチが検知すると正常動作(ドア施錠状態)です。
- 2 ドア施錠状態でサービススイッチもしくは押しボタン左を1回押すと、ドアロック ソレノイドが「解錠動作」を行い、ドアを開くことが出来ます。
- 3 各スイッチの状態は「アクションランプ2、3」の点灯で確認することが出来ます。 ・ドアロックソレノイドスイッチ 検知ON ニアクションランプ2 点灯 ・ドア閉スイッチ 検知ON ニアクションランプ3 点灯
- ⑦ 『テスト7』 搬器駆動モーターテスト

ロボット(搬器)の回転駆動モーターのテストを行います。

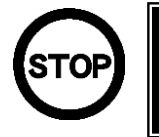

ドアが閉まっていない場合(ドア未施錠状態)、搬器駆動モーターは 動作しません。

確認箇所

- ◇ 搬器駆動モーター
- ◇ 周回&位置センサー
- ◇ 赤外線通信

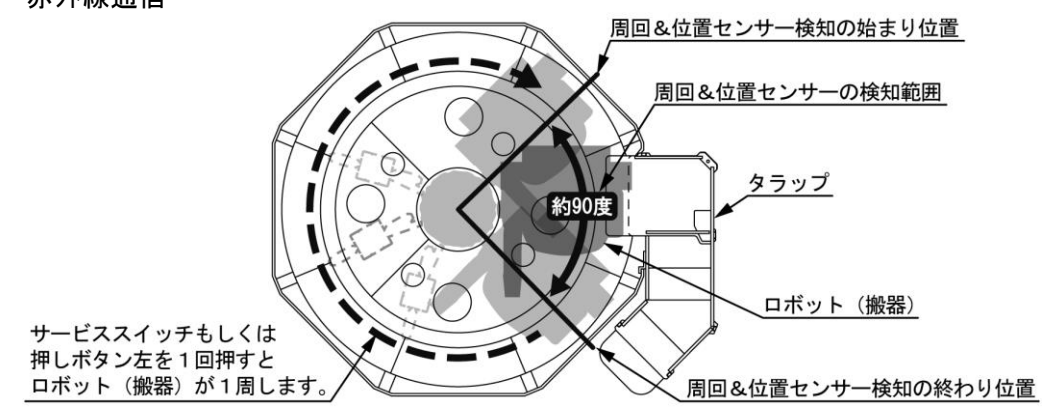

図11-5 周回&位置センサーの検知範囲

確認方法

- サービススイッチもしくは押しボタン左を1回押すと、「ドアを閉めてください」の音声が出力されます。
- 2 ドアを閉め、施錠状態でサービススイッチもしくは押しボタン左を押すと、駆動モーター が動作してロボットが1周して停止します。

※赤外線通信エラーの発生や安全装置が作動している場合は、搬器駆動モーターは動作しません。

⑧ 『テスト8』カメラテスト

カメラテストを行います。 確認箇所

◇ モニター画面

◇ カメラ

確認方法

- 1 サービススイッチもしくは押しボタン左を1回押すと、モニター画面にカメラからの映像 が映し出されます。もう1回押すと映像が消えます。
  - ※正常に映し出されない場合、モニターやカメラの故障又はそれぞれのケーブル接続異常の 可能性があります。
- ⑨ 『テスト9』モニターテスト

モニターの表示テストを行います。 確認箇所

◇ モニター画面

確認方法

 サービススイッチもしくは押しボタン左を押す度に、モニター画面の映像が以下の順に切り 替わります。

「モニター黒(アナウンス表示のみ)」→「ハッチパターン」→「カラーバー」→繰り返し

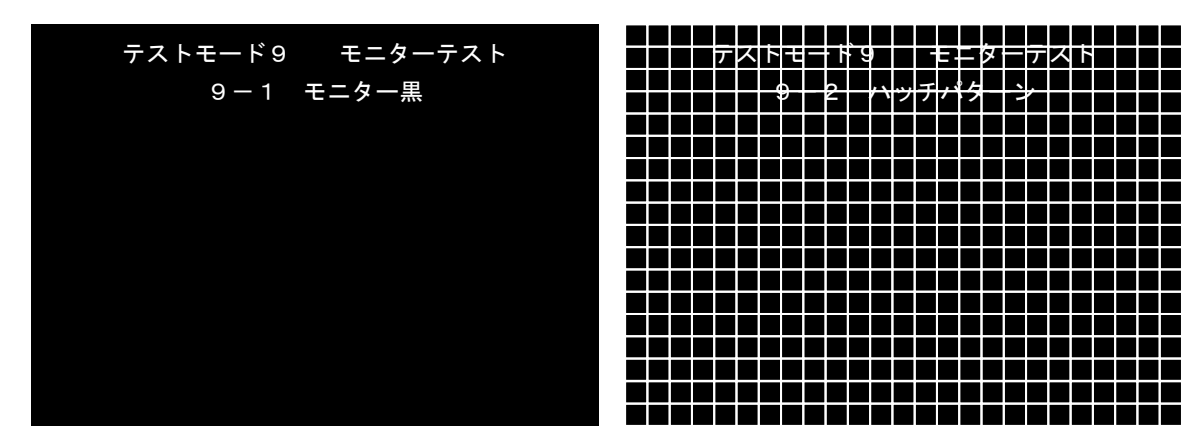

図11-6 モニター黒

図11-7 ハッチパターン

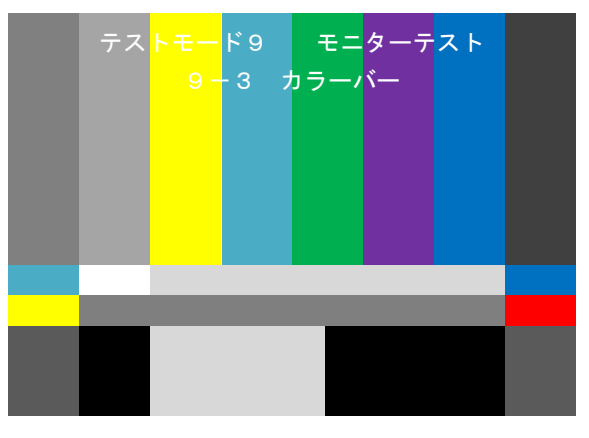

図11-8 カラーバー

① 『テスト 10』 搬器サウンドテスト

ロボット内部右側スピーカーから出力される、「エラー時の音」、「テスト&設定モード時 の音等」の出力テストを行います。

確認箇所

◇ ロボット内部右側スピーカー

確認方法

- 1 サービススイッチもしくは押しボタン左を1回押す度に、全てのサウンドを順に出力します。
- ① 『テスト11』 搬器 P C サウンドテスト

ロボット内部左側スピーカー及びロボット外部スピーカーから出力される、ゲーム中の音 (映像にリンクしているBGM、音声等)の出力テストを行います。

確認箇所

- ◇ ロボット内部左側スピーカー
- ◇ ロボット外部スピーカー

確認方法

- 1 サービススイッチもしくは押しボタン左を1回押す度に、全てのサウンドを順に出力します。
- (12) 『テスト 12』 搬器エージングテスト

各部の連続動作テストを行います。

※エージング動作は、各部メカの取り付けを行った際に、正常に取り付けが完了しているかを 確認する場合に使用します。

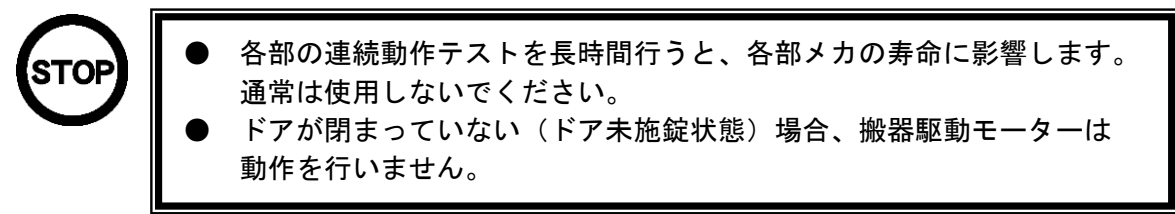

確認箇所

- ◇ 脚モーター
- ◇ 搬器駆動モーター

確認方法

- 1 押しボタン右を1回押すと脚モーターが連続動作を行い、もう1回押すと停止します。
- 2 押しボタン左を1回押すと「ドアを閉めてください」の音声が出力されます。
- 3 ドアを閉め、施錠状態で押しボタン左をもう1回押すと、駆動モーターが連続動作します。
- 4 押しボタン左をさらにもう1回押すと駆動モーターの動作を停止します。

エージングテストの各モーター動作が停止状態でテストスイッチを押すと、次に設定モード になります。 [設定モード]

13 『設定1』コイン設定

1プレイ時の100円枚数の設定を行います。 ※出荷時は「100円枚数/2枚」に設定されています。 設定方法

- 前項「⑫ 搬器エージングテスト」の状態からテストスイッチを1回押すと、
   「⑬ コイン設定」に移り、現在の設定状態を示す音声が繰り返し出力されます。
   『例 : 音声「1」が出力される場合は、「100円枚数/1枚」』
- 2 サービススイッチもしくは押しボタン左を1回押す度に以下の順に音声が出力され、 選択状態が変わります。
  - 音声「1」 : 100円枚数/1枚 音声「2」 : 100円枚数/2枚 (出荷時設定) 音声「3」 : 100円枚数/3枚 音声「4」 : 100円枚数/4枚 / 音声「5」 : フリープレイ
- ※フリープレイを設定した場合は、コインセレクターに100円硬貨を投入しても、コイン 返却口に戻り受け付けません。
- 3 テストスイッチを押すと次の設定モードに移り、そのとき選択中の設定が有効になります。
- ④ 『設定2』周回数設定

1プレイの周回数の設定を行います。

※出荷時は「3周/1プレイ」に設定されています。

設定方法

- 1 前項「<sup>13</sup> コイン設定」の状態からテストスイッチを1回押すと、「<sup>14</sup> 周回数設定」 に移り、現在の設定状態を示す音声が繰り返し出力されます。
  - 『例 : 音声「3」が出力される場合は、「3周/1プレイ」』
- 2 サービススイッチもしくは押しボタン左を1回押す度に以下の順に音声が出力され、 選択状態が変わります。

| 1 | 音声「3」 | : | 3周/1プレイ   | (出荷時設定) |
|---|-------|---|-----------|---------|
|   | 音声「4」 | : | 4 周/1 プレイ |         |
|   | 音声「5」 | : | 5周/1プレイ   |         |
| ¥ | 音声「6」 | : | 6 周/1 プレイ |         |
|   |       |   |           |         |

3 テストスイッチを押すと次の設定モードに移り、そのとき選択中の設定が有効になります。

15 『設定3』停止位置設定

ロボット(搬器)の停止位置の設定を行います。

電源周波数が異なる地域への設置や機械類の経年変化などで、搬器の停止位置がタラップの 正面からずれている場合は、下記の方法でタラップの正面に停止するよう調整してください。 ※出荷時は「周回&位置センサーの検知から3.0秒後に搬器停止」に設定されています。

設定方法

1 前項「⑭ 周回数設定」の状態からテストスイッチを1回押すと、「⑮ 停止位置設定」 に移り、現在の設定状態を示す音声が繰り返し出力されます。

『例 : 音声「1」が出力される場合は、「センサー検知から2.5秒後に搬器停止」』 2 サービススイッチもしくは押しボタン左を1回押す度に以下の順に音声が出力され、

- 選択状態が変わります。
- 3 検知1.5秒後から3.5秒後の間、0.1秒刻みで21段階の設定が可能です。

音声「1」: センサー検知から1.5秒後に搬器停止
音声「2」: センサー検知から1.6秒後に搬器停止
音声「3]: センサー検知から1.7秒後に搬器停止
音声「15]: センサー検知から2.9秒後に搬器停止
音声「16]: センサー検知から3.0秒後に搬器停止
音声「16]: センサー検知から3.1秒後に搬器停止
音声「18]: センサー検知から3.2秒後に搬器停止
音声「19]: センサー検知から3.3秒後に搬器停止
音声「20]: センサー検知から3.4秒後に搬器停止
音声「21]: センサー検知から3.5秒後に搬器停止

4 テストスイッチを押すと次の設定モードに移り、そのとき選択中の設定が有効になります。

① 『設定4』脚動作設定

プレイ中の脚(モーター)動作の有無の設定を行います。 この設定ではレッグメカユニット(脚モーター)の動作が不良の場合に、同動作を停止させて 運営することが出来ます。レッグメカユニットを修理するまでの一時的な設定(処置)です。 ※出荷時は「脚動作 有り」に設定されています。

設定方法

- 前項「⑮ 停止位置設定」の状態からテストスイッチを1回押すと、「⑯ 脚動作設定」に 移り、現在の設定状態を示す音声が繰り返し出力されます。
   『例 : 音声「1」が出力される場合は、「脚動作 有り」』
- 2 サービススイッチもしくは押しボタン左を1回押す度に以下の順に音声が出力され、選択 状態が変わります。
  - | 音声「1」 : 脚動作 有り (出荷時設定)
    - 音声「2」 : 脚動作 無し
- 3 テストスイッチを押すと次の設定モードに移り、そのとき選択中の設定が有効になります。

① 『設定5』アドバタイズ設定

アドバタイズ(コイン投入待機時)のデモ音声の有無の設定を行います。 ※出荷時は「デモ音声 有り」に設定されています。 設定方法

- 前項「⑩ 脚動作設定」の状態からテストスイッチを1回押すと、「⑪ アドバタイズ 設定」に移り、現在の設定状態を示す音声が繰り返し出力されます。
   『例 : 音声「1」が出力される場合は、「デモ音声 有り」』
- 2 サービススイッチもしくは押しボタン左を1回押す度に以下の順に音声が出力され、 選択状態が変わります。
  - | 音声「1」 : デモ音声 有り (出荷時設定)
  - ★ 音声「2」 : デモ音声 無し
- 3 テストスイッチを押すと次の設定モードに移り、そのとき選択中の設定が有効になります。
- 18 『設定6』オールリセット

ロボット(搬器)側「テスト&設定モード」の全ての設定を出荷時設定に戻すことが出来ます。 設定方法

- 1 サービススイッチもしくは押しボタン左を長押し(5秒以上)するとコイン投入音が
   1回出力され、各設定がリセット(出荷時設定)されます。
- ① 『設定7』 プログラム情報

現在のメイン制御盤ユニット(搬器側)のプログラムバージョンをモニター画面表示と音声 出力で確認することができます。

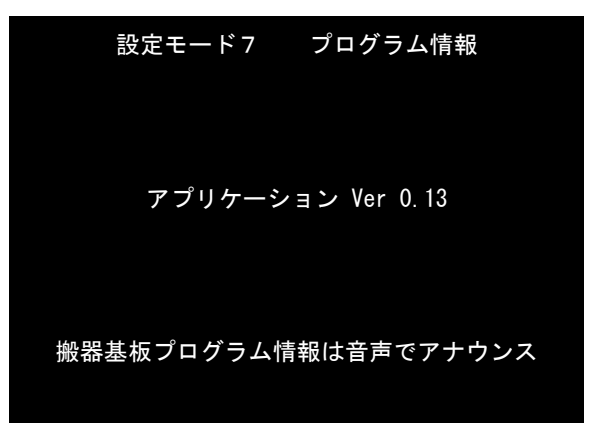

※ 図はアプリケーションバージョンが「Ver 0.13」の場合

図11-9 プログラム情報時のモニターの画面

※ 「19 プログラム情報」の後、さらにテストスイッチを押すとコイン投入音が1回出力 され、テスト&設定モードを終了してアドバタイズ状態にもどります。 11-4 タラップメンテパネル内テストスイッチでのテスト&設定モード

[テストモード]

① 『テスト1』タラップ出力回路テスト

タラップの出力回路テストを行います。サービススイッチを押す度に、各ランプ(LED)が 下記の順で出力動作をします。

確認箇所

| $\diamond$ | 惑星カバー 1 | ランプA | : | 1回路 |
|------------|---------|------|---|-----|
| $\diamond$ | 惑星カバー 1 | ランプB | : | 1回路 |
| $\diamond$ | 惑星カバー2  | ランプA | : | 1回路 |
| $\diamond$ | 惑星カバー2  | ランプB | : | 1回路 |
| $\diamond$ | 惑星カバー3  | ランプA | : | 1回路 |
| $\diamond$ | 惑星カバー3  | ランプB | : | 1回路 |
| $\diamond$ | 惑星カバー4  | ランプA | : | 1回路 |
| $\diamond$ | 惑星カバー4  | ランプB | : | 1回路 |
|            |         |      |   |     |

確認方法

1 各惑星カバーのランプ(8箇所)の順次点灯動作を目視確認。

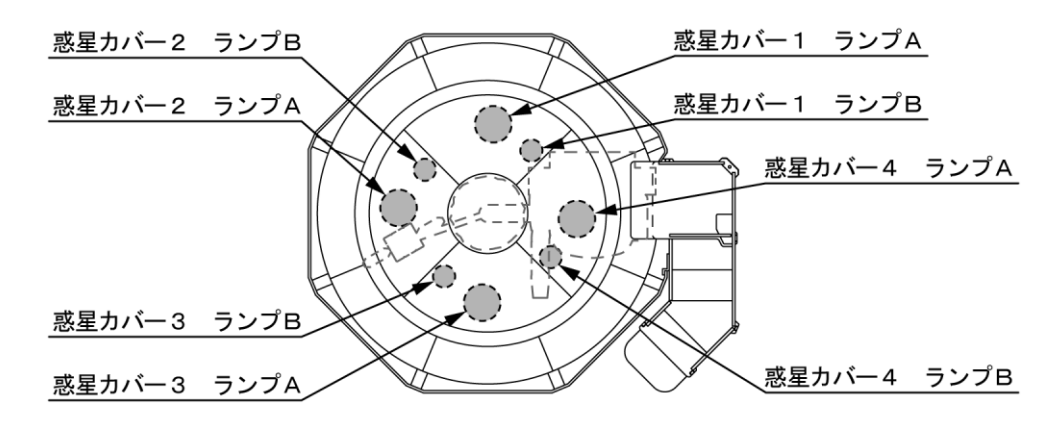

図11-10 各惑星カバーランプの配置

② 『テスト2』タラップ入力回路テスト

タラップの入力回路テストを行います。下記の確認箇所のスイッチ、センサーの動作テストを 行います。 確認策断 辛恵番号

| 11生 前      | 3.固門               |       |            |                | Ħ  | <b>尸                                    </b> |
|------------|--------------------|-------|------------|----------------|----|----------------------------------------------|
| $\diamond$ | サービススイッチ           | :     | 1          | 回路             |    | 5                                            |
| $\diamond$ | タラップドア開センサー        | :     | 1          | 回路             |    | 2                                            |
| $\diamond$ | タラップドア閉センサー        | :     | 1          | 回路             |    | 1                                            |
| $\diamond$ | タラップマットスイッチ        | :     | 1          | 回路             |    | 3                                            |
| $\diamond$ | 非常停止ボタンスイッチ        | :     | 1          | 回路             |    | 4                                            |
| 確認         | 8方法                |       |            |                |    |                                              |
| 1          | 各スイッチ及びセンサーを動作させると | 「音声番号 | L          | を出力します         | 0  |                                              |
|            | 実際に各スイッチ及びセンサーを検知さ | せて確認を | ·L         | てください。         |    |                                              |
|            | ・サービススイッチ          | :サービス | ス          | イッチを押す         | 0  |                                              |
|            | ・タラップドア開センサー       | :タラップ | ۴          | アを手で動か         | いし | て完全に開ける。                                     |
|            | ・タラップドア閉センサー       | :タラップ | ۴          | アを手で動か         | ・し | て完全に閉める。                                     |
|            | ・タラップマットスイッチ       | :マットの | 上          | に乗る。           |    |                                              |
|            | ・非常停止ボタンスイッチ       | :非常停止 | <b>:</b> 木 | <b>ジンを押す</b> 。 |    |                                              |
|            |                    |       |            |                |    |                                              |

③ 『テスト3』 タラップドアテスト

タラップドアモーターとタラップドア開/閉センサー、タラップドアロックソレノイドと スイッチの動作テストを行います。 確認箇所

- ◇ タラップドアモーター
- ◇ タラップドア開センサー
- ◇ タラップドア閉センサー
- ◇ タラップドアロックソレノイド
- ◇ タラップドアロックスイッチ

確認方法

- 1 サービススイッチを押す度にコイン投入音を1回出力し、下記の順に動作します。
   「タラップドア 閉動作」→「タラップドア 開動作」
- ④ 『テスト4』 タラップサウンドテスト

タラップスピーカーからのBGM・効果音・音声の出カテストを行います。

確認箇所

◇ タラップスピーカー

確認方法

- 1 サービススイッチを1回押す度に全てのサウンドを順次に出力します。
- ⑤ 『テスト5』 タラップエージングテスト

タラップドアの連続動作テストを行います。

※エージング動作は、タラップドアメカの取り付けを行った際に、正常に取り付けが完了して いるかを確認する場合に使用します。

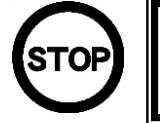

各部の連続動作テストを長時間行うと、各部メカの寿命に影響します。
 通常は使用しないでください。

確認箇所

◇ タラップドアモーター

確認方法

サービススイッチを1回押すとタラップドアモーターが連続動作を行います。
 もう1回押すとタラップドアモーターが停止します。

エージングテストの各モーター動作停止状態でテストスイッチを押すと、次に設定モードになります。

[設定モード]

⑥ 『設定7』 プログラム情報

現在のサブ制御盤ユニット(タラップ側)のプログラムバージョンを音声出力で確認すること ができます。

※ 「⑥ プログラム情報」の後、さらにテストスイッチを押すとコイン投入音が1回出力 され、テスト&設定モードを終了してアドバタイズ状態にもどります。

# 12. 各部の外し方

12-1 メイン制御ボックスの外し方

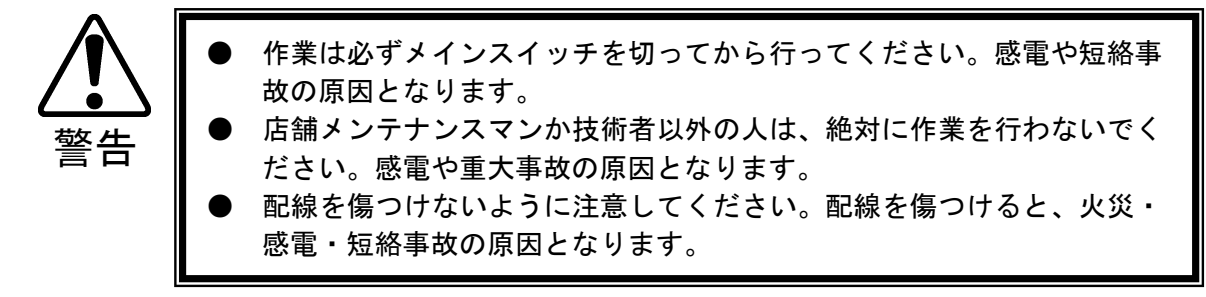

- ① メインスイッチで電源をオフにしてください。
- ② ロボット(搬器)内部のバックレストパネルの固定用ネジ(2本)を付属の六角レンチ (#2.5)で外し、バックレストパネルを取り外してください。
   内部にメイン制御ボックスがあります。
- ③ メイン制御ボックス上のハーネスを固定しているULクランプ(5個)を解いて、コネク ター(11個)を外してください。
- ④ メイン制御ボックス側面からPCボードに接続しているスピーカー、カメラ、モニターのコネクターを外してください。
- ⑤ メイン制御ボックスブラケットの固定用ネジ(2本)をプラスドライバーで外し、メイン 制御ボックスブラケットを取り外してください。
- ⑥ メイン制御ボックスを取り外してください。

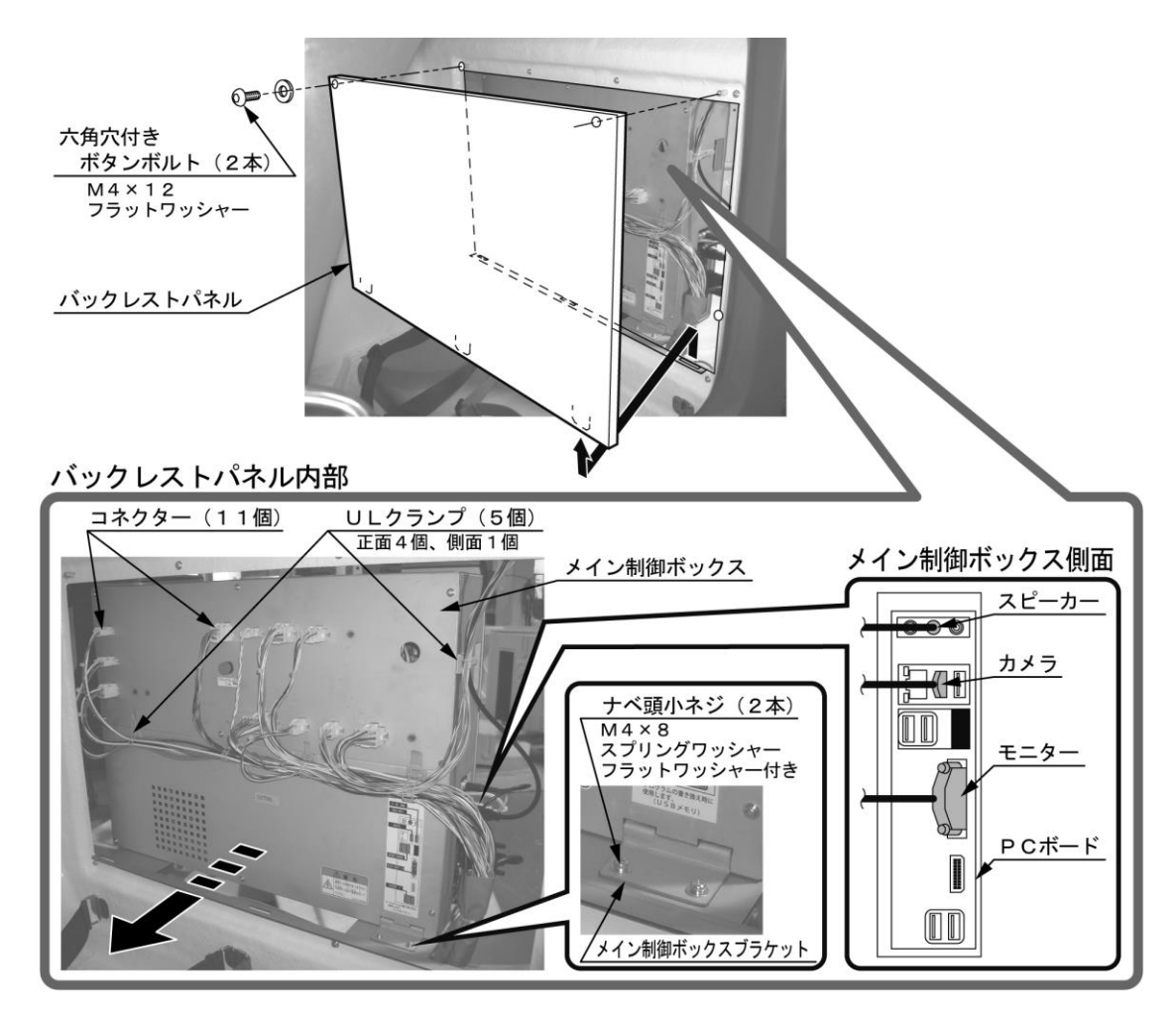

#### 図12-1 メイン制御ボックスの外し方

12-2 サブ制御ボックスの外し方

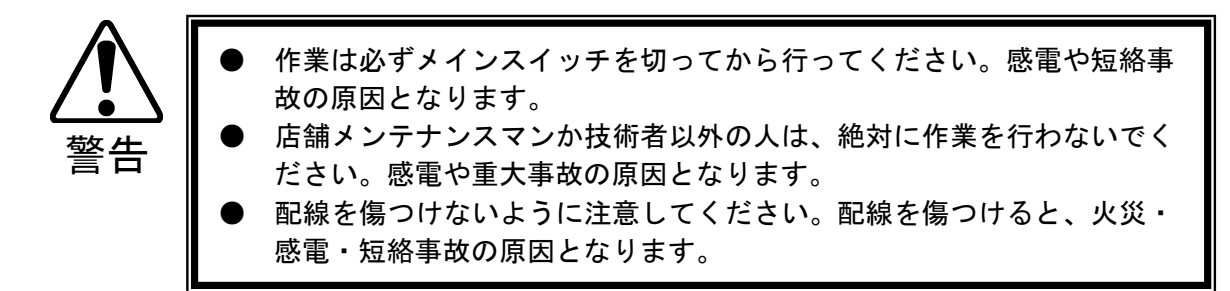

- ① メインスイッチで電源をオフにしてください。
- ② タラップ後側下部のタラップメンテパネルをメンテナンスキーで開錠して、タラップメンテパネルを取り外してください。内部にサブ制御ボックスがあります。
- ③ サブ制御ボックス上に接続しているコネクター(7個)を外してください。
- ④ サブ制御ボックスブラケットの固定用ネジ(2本)をプラスドライバーで外し、サブ制御ボ ックスブラケットを取り外します。
- ⑤ サブ制御ボックスを取り外してください。

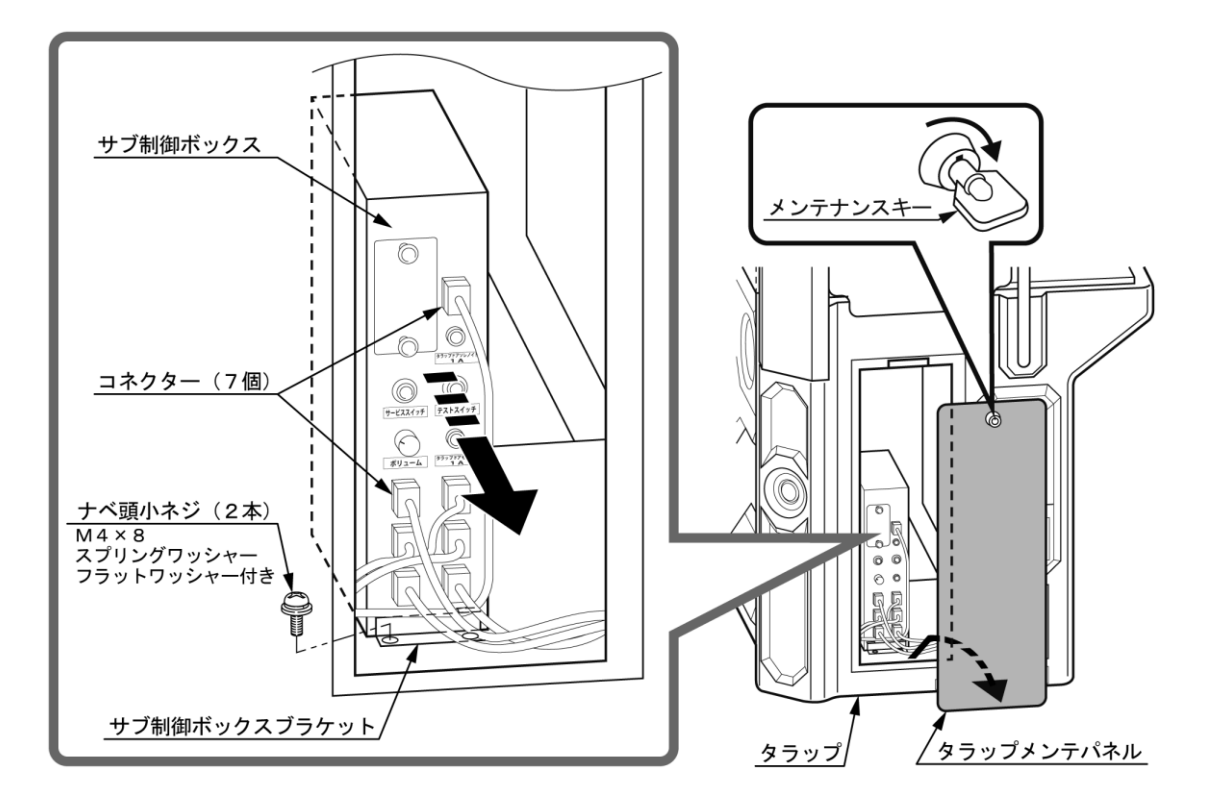

図12-2 サブ制御ボックスの外し方

# 13.部品の交換

13-1ドアロックソレノイドヒューズ(1.0A)の交換

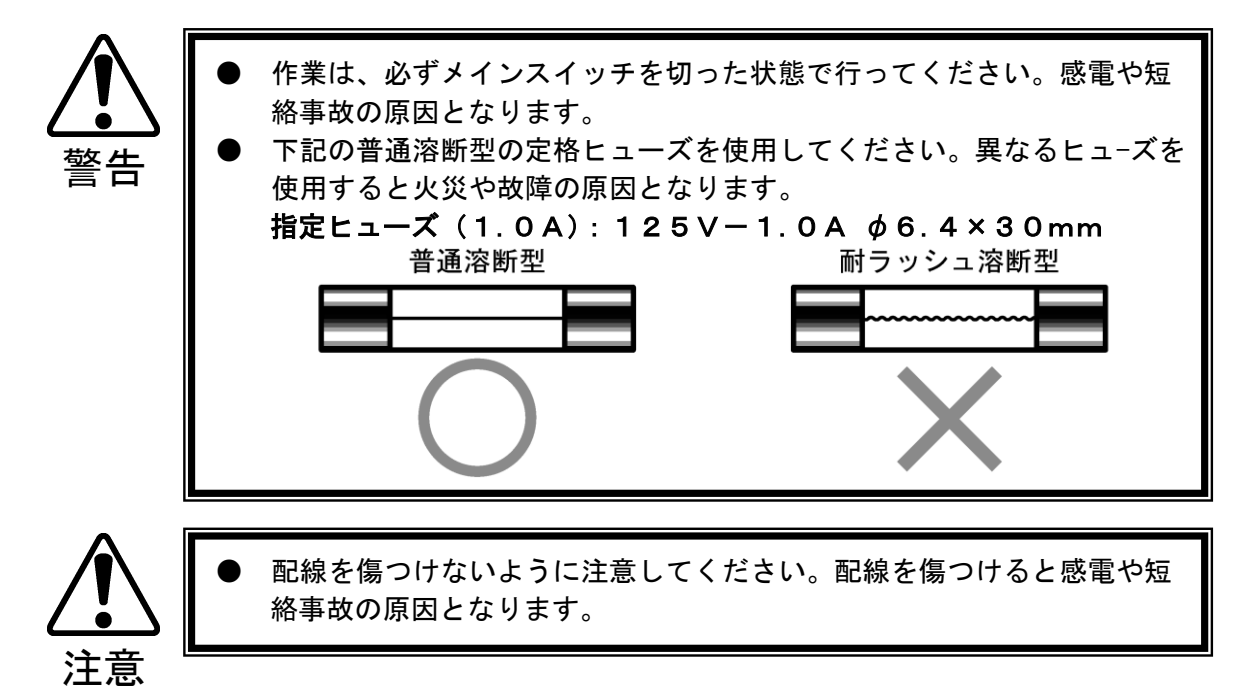

- ① メインスイッチで電源をオフにしてください。
- ② 「12-1 メイン制御ボックスの外し方」を参照してバックレストパネルを外します。
- メイン制御ボックス正面にヒューズホルダーがありますので、ヒューズカバーを外し、 取り付いているヒューズを交換します。
- ④ バックレストパネルを元通りに取り付けます。

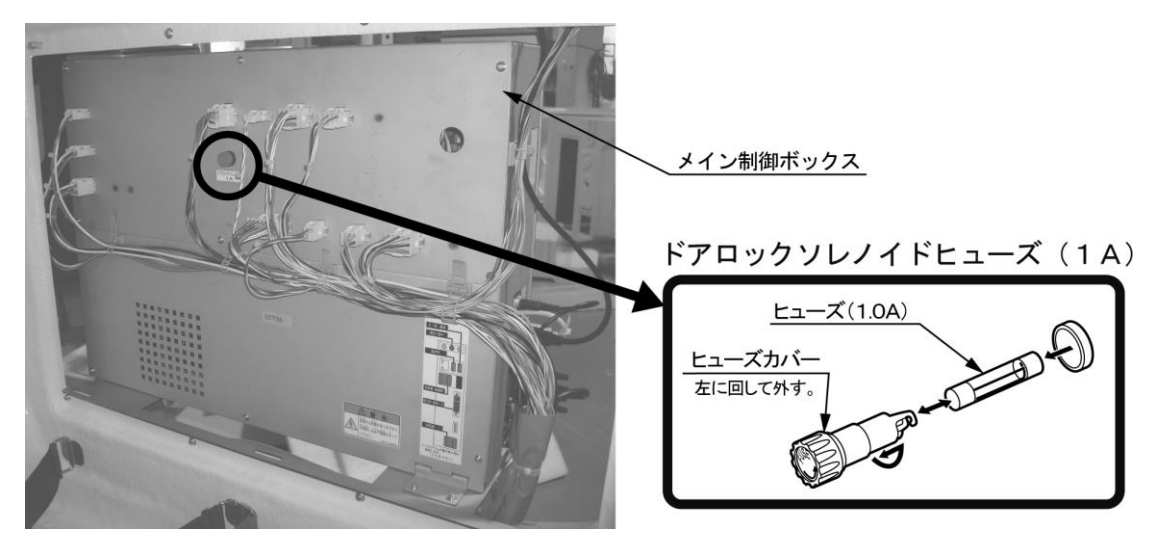

図13-1 ドアロックソレノイドヒューズ(1.0A)の交換

13-2 タラップドアのモーター及びソレノイドのヒューズ(1.0A)の交換

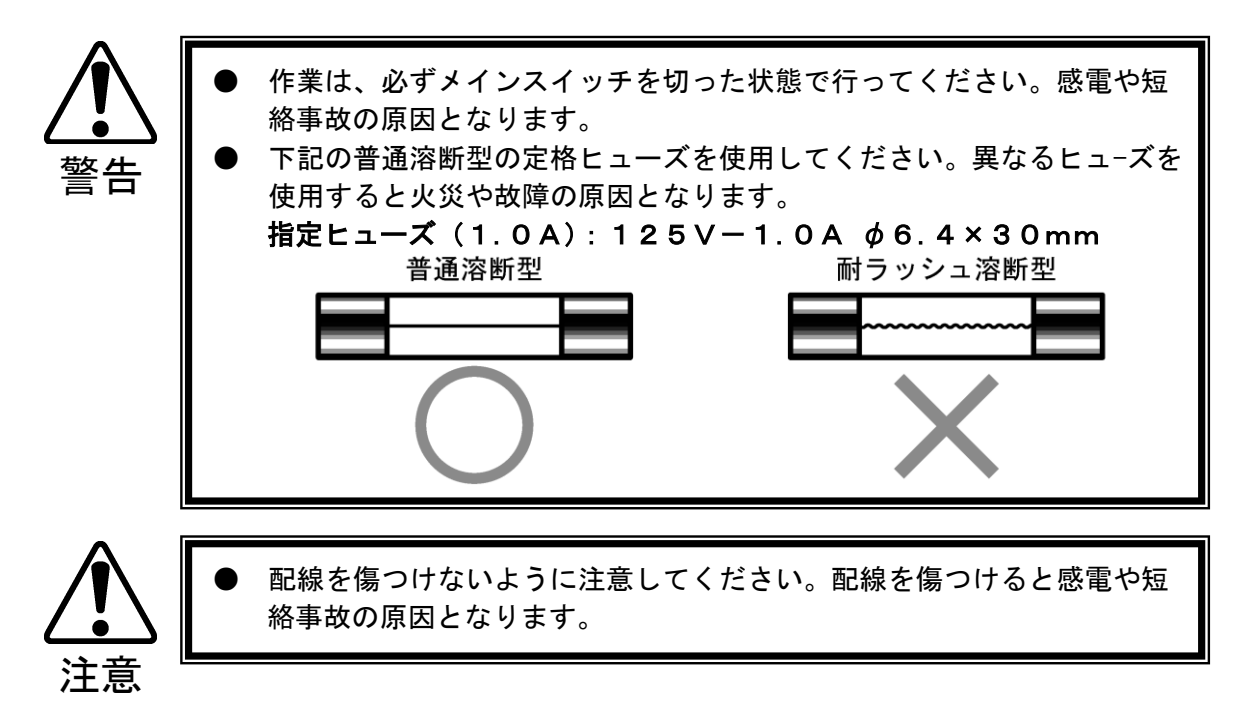

- ① メインスイッチで電源をオフにしてください。
- ② 「12-2 サブ制御ボックスの外し方」を参照してタラップメンテパネルを外します。
- サブ制御ボックス正面に各ヒューズホルダーがありますので、ヒューズカバーを外し、 取り付いているヒューズを交換します。
- ④ タラップメンテパネルを元通りに取り付けます。

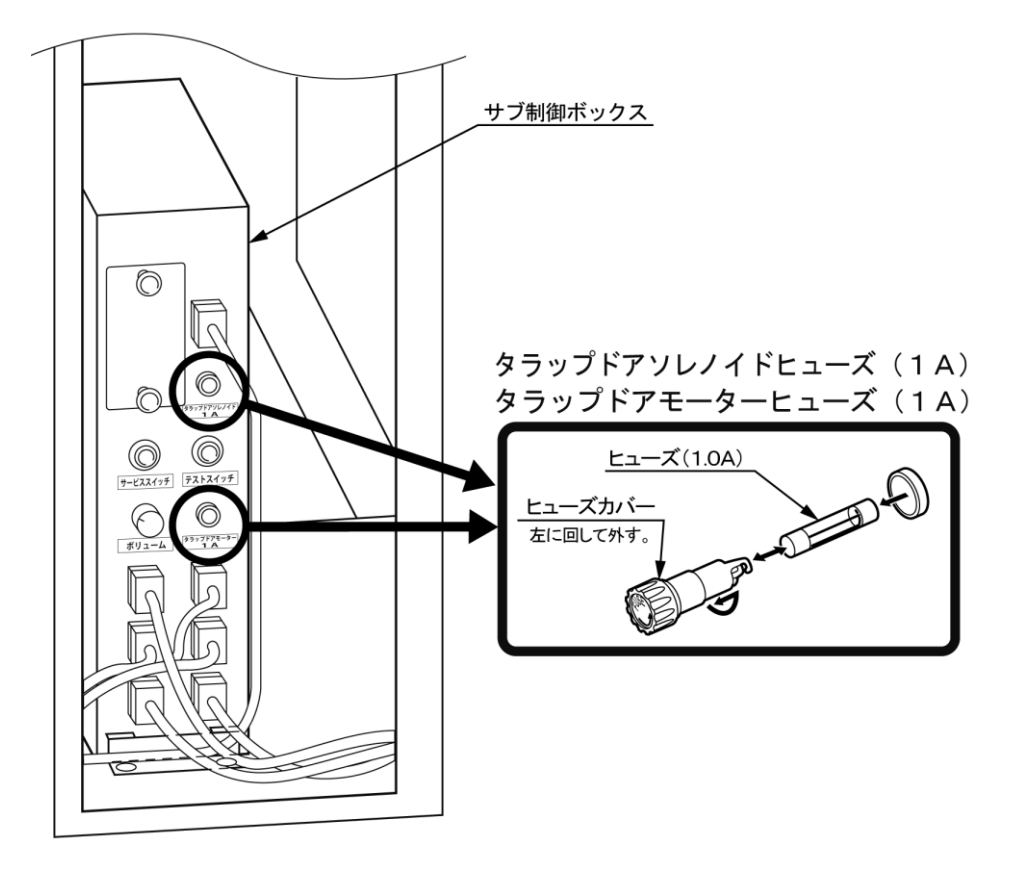

図13-2 タラップドアのモーター及びソレノイドのヒューズ(1.0A)の交換

14.各制御ボックスの説明

作業は必ずメインスイッチを切ってから行ってください。感電や短絡事故の原因となります。
 店舗メンテナンスマンか技術者以外の人は、絶対に作業を行わないでください。感電や重大事故の原因となります。
 配線を傷つけないように注意してください。配線を傷つけると、火災・感電・短絡事故の原因となります。

本製品にはメイン制御ボックスとサブ制御ボックスを搭載しております。 各制御ボックスを取り外すと下記のようになっています。 各制御ボックスの取り外し方法は「12. 各部の外し方」の項を参照してください。

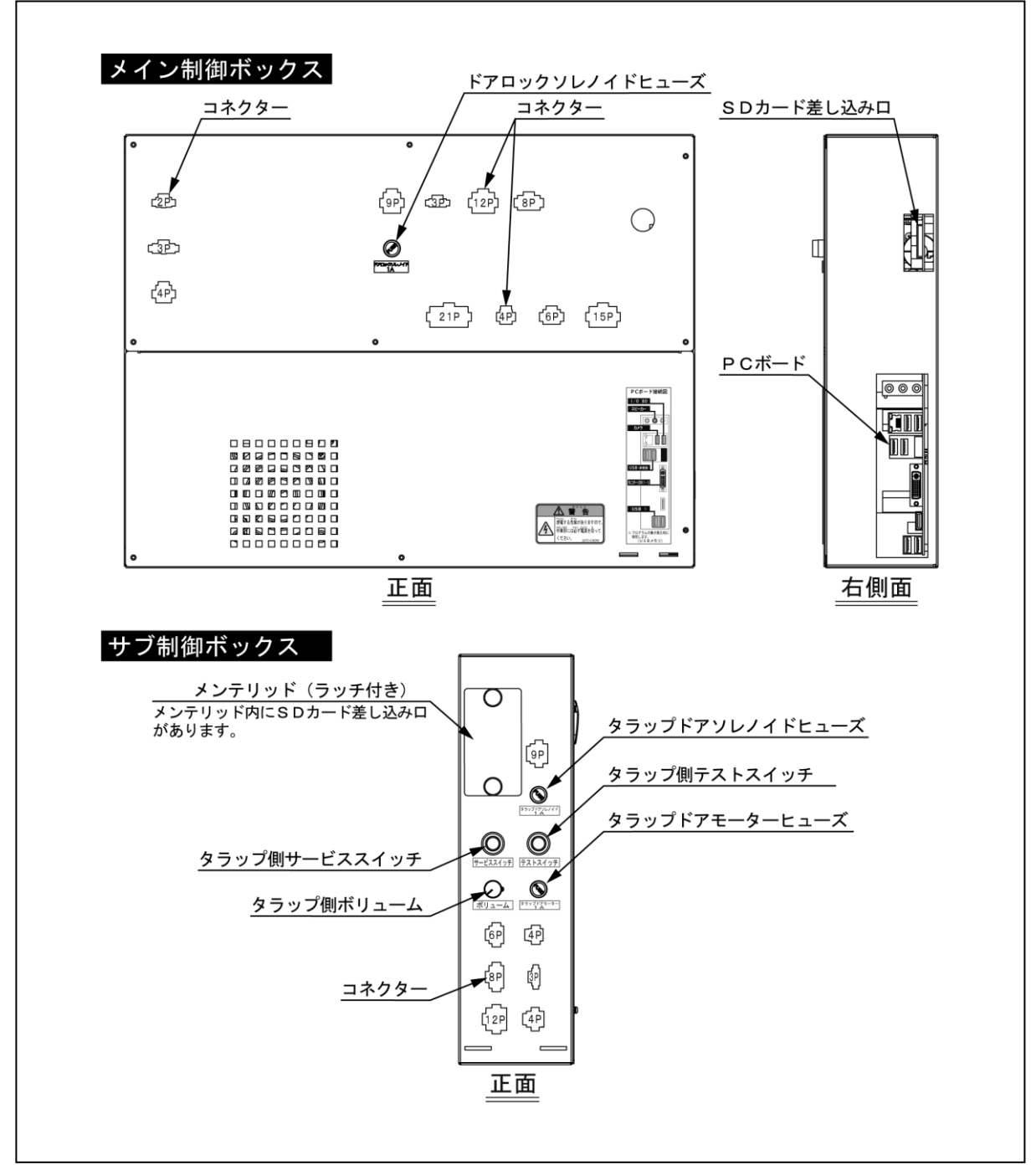

# 15. 定期点検表

本製品の性能を維持し、合わせて安全に営業を行うために、以下の項目を定期的に点検、メン テナンスを実施してください。

| 警告         | <ul> <li>1年に1度は、電源コードに傷みがないか、プラグがしっかり差し込まれているか、コンセントと電源プラグの間にホコリがたまっていないかなどを点検してください。ホコリがたまったままの状態で使用すると火災や感電の原因となります。</li> <li>1年に1度は内部の清掃を本書記載の連絡先か購入先にご依頼ください。内部にホコリがたまったまま清掃しないと火災や事故の原因となります。なお、内部清掃費用は有償となります。</li> <li>経過変化などの原因で、電子・電気部品や照明器具の絶縁劣化などにより、短絡事故や発煙事故の恐れがあります。焦げ臭いにおいがするか、ソケットが変色しているか、ランプの交換が多くなっているか、蛍光灯の点きが悪いかなど、異常が無いか確認してください。</li> </ul> |
|------------|----------------------------------------------------------------------------------------------------|
| •          |                                                                                                    |
| 注意         | <ul> <li>プラスチック製部品に割れやひびを発見した場合、運営上の安全確保の<br/>為に稼働を中止してください。</li> <li>部品等の取り付けネジに緩みがある場合は、増し締めを行ってください。<br/>緩んだまま運営をしますと、部品の脱落により破損し、ケガをする場合<br/>があります。</li> </ul>                                                                                                    |
|            |                                                                                                    |
| STOP<br>重要 | <ul> <li>FRP部品の清掃は、柔らかい布に水または水で薄めた中性洗剤を含ませ、<br/>かたく絞ってから汚れを拭き取ってください。</li> <li>プラスチック製部品の清掃は、柔らかい布とガラスクリーナー(市販品)<br/>等で汚れを落としてください。また、シンナー、ベンジン、アルコール、<br/>化学ぞうきんなどは、表面の仕上げを傷めることがありますので、使用<br/>しないでください。</li> </ul>                                                                                                    |

表15-1 定期点検表

※各部品の名称は「17.各部の部品リスト」を参照してください。

| 点検箇所       | 内容               | 期間  | 参照項目 |
|------------|------------------|-----|------|
|            | キズ、破損、シールの剥がれの確認 | 適時  | 本章   |
| 外観         | アジャスターの着地確認      | 適時  | 6章   |
|            | 清掃               | 適時  | 本章   |
|            | コインスイッチの点検       | 1ヶ月 | 11章  |
| コインセレクター   | コイン投入テスト         | 1ヶ月 | 8章   |
|            | 清掃               | 2ヶ月 | 8章   |
| 電子・電気部品    | 点検               | 適時  | 上記   |
| 電源プラグ      | 点検、清掃            | 3ヶ月 | 上記   |
| 各LEDランプ    | 点灯確認及び、照明器具の点灯   | 1ヶ月 | 11章  |
| 各モーター      | 動作チェック           | 1ヶ月 | 11章  |
| 各種非常停止スイッチ | 動作チェック(P32参照)    | 毎日  | 9章   |
| 各部品の取り付けネジ | 緩み等の確認           | 1ヶ月 | 本章   |

# 16.トラブルシューティング

#### 16-1 エラー発生とその対処方法

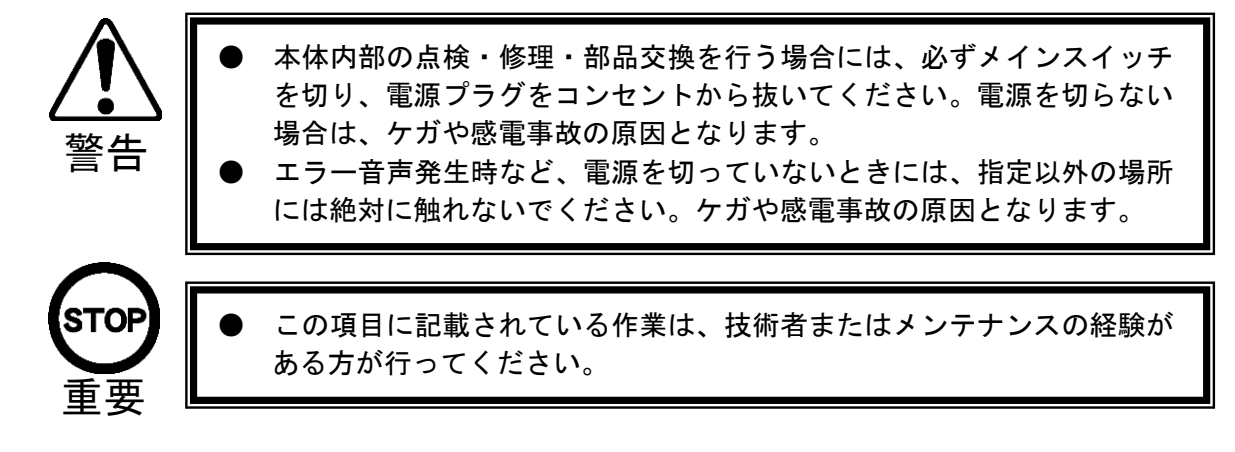

①エラーの種類

本製品はエラーが発生した時、「エラー音」、「エラー音声」、「エラーナンバー」が連続 して出力されます。

- ●エラー例:エラーナンバー「1」 タラップマットスイッチエラーの場合、 「エラー音」+「エラーが発生しました」+「1」を繰り返し出力します。
- 表16-1 エラー表

※各部品の名称は「9. 安全装置の説明」、「17. 各部の部品リスト」を参照してください。

| エラーナンバー | エラー内容又は非常停止の内容                             | エラー発生箇所  |
|---------|--------------------------------------------|----------|
| 1       | タラップマットスイッチエラー                             | タラップ     |
| 2       | ドア閉スイッチエラー<br>ドアロックソレノイド&ドアロックソレノイドスイッチエラー | ロボット(搬器) |
| 3       | 脚モーターエラー<br>脚停止位置センサーエラー                   | ロボット(搬器) |
| 4       | 赤外線通信のエラー                                  | ロボット(搬器) |
| 5       | タラップドアモーターエラー<br>タラップドアセンサーエラー             | タラップ     |
| 6       | 非常停止ボタンのエラー                                | タラップ     |
| 7       | 搬器駆動モーターエラー<br>周回&位置センサーエラー                | ロボット(搬器) |
| 8       | 右脚テープスイッチエラー<br>左脚テープスイッチエラー               | ロボット(搬器) |
| 9       | ステップテープスイッチエラー                             | ロボット(搬器) |

②エラーの対処方法(エラー内容により対処箇所が異なります)

- ロボット(搬器)でのエラー発生の場合、コインシュータードア内のサービスボタンを 押すとエラー音声の出力が全て停止します。
- タラップでのエラー発生の場合、タラップメンテパネル内のサービスボタンを押すと エラー音声の出力が全て停止します。
- テストモード等を利用してエラーの原因を取り除いてください。(表16-2) どちらもサービスボタンをもう1度押すとエラーがリセットされ初期化動作を行います。

表16-2 エラーの対処方法

※各部品の名称は「17.各部の部品リスト」を参照してください。

| エフーナンバー | エフー箇所   | 「ちているエフー発生原因」<br>(ハーニー)、ハーニー) |                                  |
|---------|---------|-------------------------------|----------------------------------|
|         | タラップ    | (1) アドバタイズ時に5分以上の             | (1) 検知原因を取り除く                    |
| 1       | ブットスイッチ | 連続検知                          |                                  |
|         |         | (2)マットスイッチの故障                 | (2)マットスイッチの交換が必要                 |
|         |         | (1) プレイ中にドアが開いた               | <ol> <li>(1) 原因の確認をする</li> </ol> |
|         | ドア閉スイッチ | (2) コネクターが外れている               | (2) コネクターの接続確認をする                |
|         |         | (3) スイッチの故障                   | (3) スイッチの交換が必要                   |
|         |         | (1) ドアロックソレノイドの動き             | <ul><li>(1) 原因の確認をする</li></ul>   |
|         | ドアロック   | とスイッチの検知が正しく                  |                                  |
| 2       | ソレノイド   | ない又は検知していない。                  |                                  |
|         | &       | (2) 各コネクターの接続不良               | (2) 各コネクターの接続確認をする               |
|         | ドアロック   | (3) スイッチの故障                   | (3) スイッチの交換が必要                   |
|         | ソレノイド   | (4) ソレノイドのヒューズが切れ             | (4) ヒューズの交換が必要                   |
|         | スイッチ    | ている                           |                                  |
|         |         | (5)ソレノイドの故障                   | (5)ソレノイドの交換が必要                   |
|         |         | (1) 脚モーターが動作してもセン             | (1) 原因の確認をする                     |
|         | 脚モーター   | サーの検知に変化が無い                   |                                  |
|         | &       | (2) 各コネクターの接続不良               | (2) 各コネクターの接続確認をする               |
| 3       | 脚停止位置   | (3) センサーの故障                   | (3) センサーの交換が必要                   |
|         | センサー    | (4) モーターの故障                   | (4) モーターの交換が必要                   |
|         |         |                               |                                  |
|         |         | (1) メイン制御ボックスとサブ制             |                                  |
|         |         | 御ボックスの通信に不具合                  | (1) 各コネクターの接続確認をする               |
| 4       | 赤外線通信   | がある                           |                                  |
|         | システム    | (2) 各メインボードの故障                | (2) メインボードの交換                    |
|         |         | (3)赤外線通信ボードの故障                | (3) 赤外線通信ボードの交換                  |
|         |         | (1) タラップドア動作時にヤンサ             | <ul><li>(1) 原因の確認をする</li></ul>   |
|         | タラップドア  | 一が検知しない                       |                                  |
|         | モーター    | (2) 各コネクターの接続不良               | (2) 各コネクターの接続確認をする               |
| 5       | &       | (3) センサーの故障                   | (3) センサーの交換が必要                   |
|         | タラップドア  | (4) モーターのヒューズが切れて             | (4) ヒューズの交換が必要                   |
|         | センサー    | いる                            |                                  |
|         |         | (5) モーターの故障                   | (5) モーターの交換が必要                   |
|         |         | (1) アドバタイズ時に5分以上の             | <ol> <li>(1) 原因の確認をする</li> </ol> |
| 6       | 非常停止ボタン | 連続検知                          |                                  |
|         |         | (2)非常停止ボタンの故障                 | (2) 非常停止ボタンの交換が必要                |
|         | 搬器駆動    | (1) 搬器が周回動作してもセンサ             | (1) 原因の確認をする                     |
|         | モーター    | 一の検知に変化が無い                    |                                  |
| 7       | &       | (2) 各コネクターの接続不良               | (2) 各コネクターの接続確認をする               |
|         | 周回&位置   | (3) センサーの故障                   | (3) センサーの交換が必要                   |
|         | センサー    | (4) モーターの故障                   | (4) モーターの交換が必要                   |
|         | 右脚      | (1) アドバタイズ時に15秒以上             | <ol> <li>(1) 原因の確認をする</li> </ol> |
|         | テープスイッチ | の連続検知                         |                                  |
| 8       | &       | (2) 各コネクターの接続不良               | (2) 各コネクターの接続確認をする               |
|         | 左脚      | (3) いずれかのテープスイッチ              | (3) 故障しているテープスイッチ                |
|         | テープスイッチ | の故障                           | の交換が必要                           |
|         |         | (1) アドバタイズ時に15秒以上             | (1) 原因の確認をする                     |
| ۵       | ステップ    | の連続検知                         |                                  |
| 3       | テープスイッチ | (2)コネクターの接続不良                 | (2)各コネクターの接続確認をする                |
|         |         | (3)テープスイッチの故障                 | (3)テープスイッチの交換が必要                 |

16-2 トラブルシューティング(店舗メンテナンスマンが行うこと)

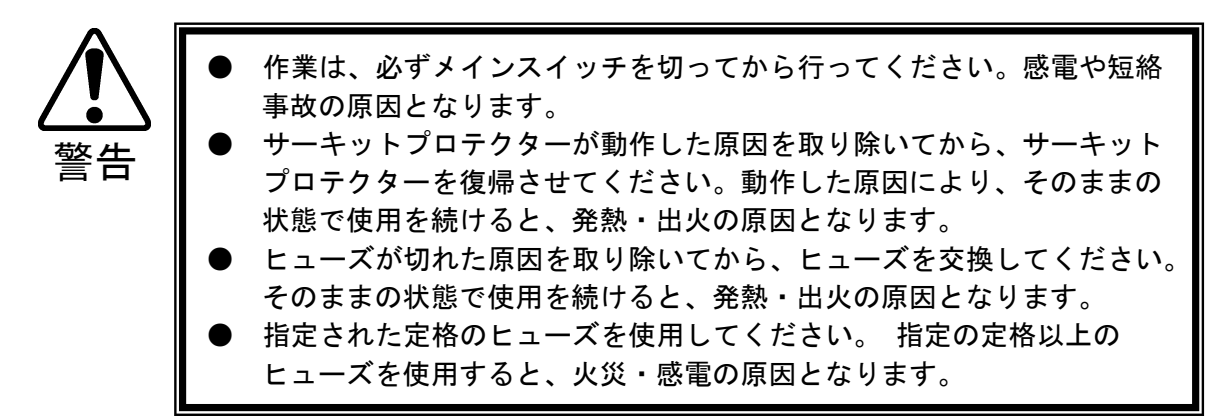

トラブルや故障が発生したと思われる時は以下の点を確認してください。

- 記線接続部に異常はありませんか?
   コネクターの緩み、コネクター金具と配線の接触不良、ハンダ不良など配線接続部の異常が
   トラブルの原因として第一に考えられます。まず、配線接続部を点検してください。
- 各ボード(基板)上に異物はありませんか? トラブルの原因の第二にボードの異常が考えられます。ボード自体に異常がなくても、ネジやホコリなどの異物により誤動作することがあります。ボードは常にきれいであるように心がけてください。
- 〇 機械的故障はありませんか? 本製品には機構運動装置があります。経年変化による機械各部の緩みや部品の摩耗が故障の 原因になります。故障と思われる機械部を点検してください。

表16-3 トラブルシューティング表

※各部品の名称は「17.各部の部品リスト」を参照してください。

| トラブル内容              | 原因                          | 対処方法                                                         |
|---------------------|-----------------------------|--------------------------------------------------------------|
| メインスイッチを            | 電源が正しく供給されていない              | 電源プラグをコンセントに確実に差し込む                                          |
| オンにしても動作            | 瞬間的な過負荷にサーキットプロテク           | 過負荷の原因を除去後、サーキットプロテ                                          |
| しない                 | ターが作動した                     | クターを復帰させる<次頁参照>                                              |
| 動作が安定しない、<br>誤動作する。 | 電源電圧が正しくない                  | 正しい電源電圧で電源供給する                                               |
| プレイが正常に<br>動作しない    | 各制御ボックス内の対象のボードが<br>誤動作     | メインスイッチ(電源)を「オフ」にして<br>20秒ほど待ってから、再度メインスイッ<br>チを「オン」にしてください。 |
|                     | ソケットへの差込不良(各ランプ)            | ソケットへ再差込                                                     |
| 谷LEUか               | コネクターの接続不良(各ランプ)            | コネクターの接続を確認する                                                |
| 点灯しない               | LEDの故障(各ランプ)                | L E D の 交換                                                   |
|                     | 音量調整が正しくない                  | 各音量の設定を確認する<10章>                                             |
| サウンドが鳴らな<br>い       | サウンド関係回路の故障                 | サウンドテストを行い、確認する<11章><br>又は、対象の制御ボックスの交換<br><12章>             |
|                     | コネクターの接続不良                  | <br>対象の制御ボックスからスピーカーまで<br>のコネクターの接続を確認する                     |
| テスト&設定モード           | テスト&設定モードに切り換える操作<br>が正しくない | 操作方法の確認<11章>                                                 |
| にならない               | 対象の制御ボックスの異常                | 対象の制御ボックスの交換<12章>                                            |
|                     | 対象のテストスイッチの故障               | 対象のテストスイッチの交換                                                |
| エラー音声が出力<br>される     | 各種エラー                       | エラー内容に従って対応するく 本章 >                                          |

### サーキットプロテクターの復帰

サーキットプロテクターは熱動子(バイメタル)が作動して回路を遮断します。 そのため熱動子が冷えるまで再投入できません。 1分以上経過してから投入してください。 (ボタンを押し込んでください。) ※取り付け位置はタラップ後面下部のACユニット部にあります。 (「4. 各部の名称」を参照)

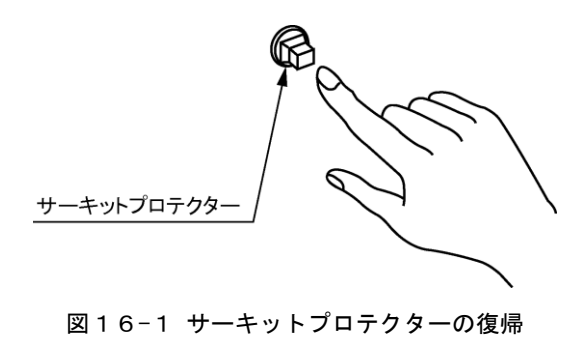

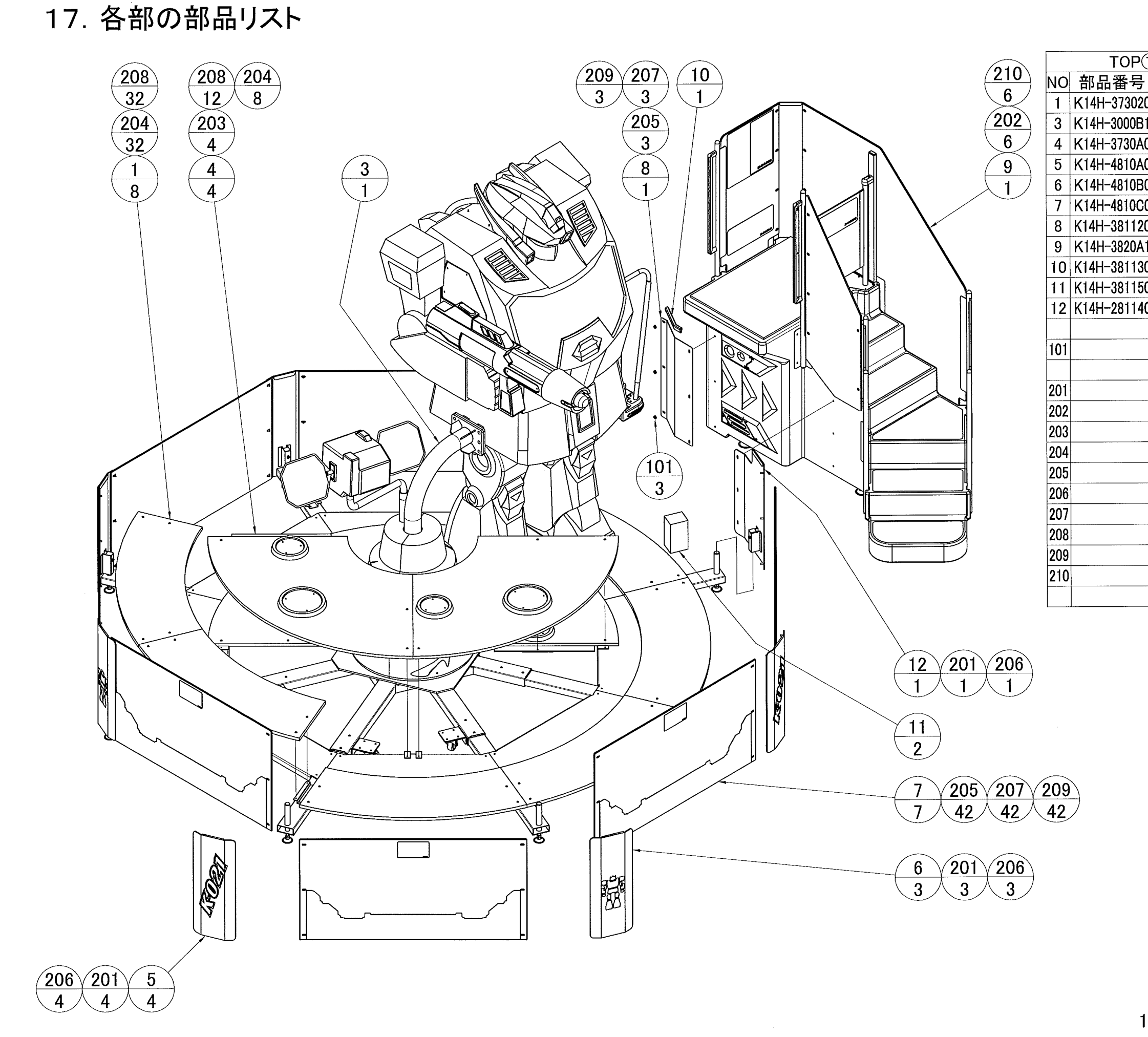

| P① ASSY 部品一覧表(1set) |                 |    |                       |  |
|---------------------|-----------------|----|-----------------------|--|
| 号                   | 部品名             | 数量 | 備考                    |  |
| )20                 | 惑星カバーB          | 8  |                       |  |
| )B1                 | TOP2ASSY        | 1  |                       |  |
| )A0                 | 惑星カバーA ASSY     | 1  |                       |  |
| )A0                 | フェンスブラケットA ASSY | 4  | 「K21」デザイン             |  |
| )B0                 | フェンスブラケットB ASSY | 3  | ボディーデザイン              |  |
| 000                 | フェンスステッカーA ASSY | 7  |                       |  |
| 120                 | タラップ連結パネル後側     | 1  |                       |  |
| )A1                 | タラップ ASSY       | 1  |                       |  |
| 130                 | フェンスクッション       | 1  |                       |  |
| 150                 | フェンスブロック        | 2  |                       |  |
| 140                 | フェンスブラケットB      | 1  |                       |  |
|                     |                 |    |                       |  |
|                     | ジュラコンワッシャー      | 3  | CC-0615-50            |  |
|                     |                 |    |                       |  |
|                     | 六角ボルト           | 8  | M8x20 三価W             |  |
|                     | 六角穴付ボタンボルト      | 6  | M6x25 三価W             |  |
|                     | トラス小ネジ          | 4  | M5x30 Cr              |  |
|                     | トラス小ネジ          | 40 | M5x16 Cr              |  |
|                     | 袋ナット            | 45 | M6 Cr                 |  |
|                     | 六角ナット           | 8  | M8 三価W                |  |
|                     | フラットワッシャー       | 45 | M6                    |  |
|                     | フラットワッシャー       | 44 | M5 $\phi$ 20, t1.6 Cr |  |
|                     | スプリングワッシャー      | 45 | M6 三価W                |  |
|                     | フラットワッシャー       | 6  | M6                    |  |
|                     |                 |    |                       |  |
|                     |                 |    |                       |  |

### 17-1 TOP ASSY

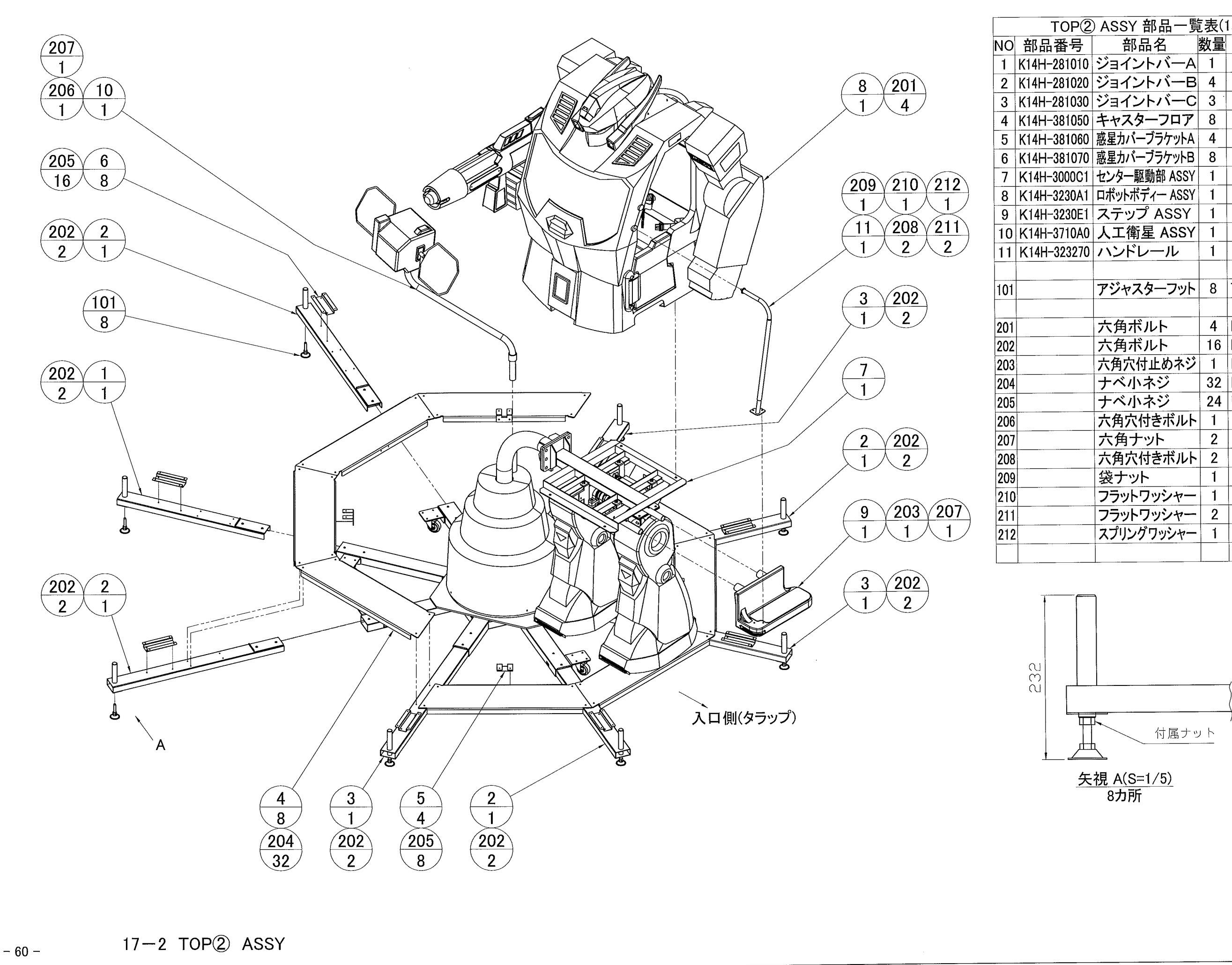

| ② ASSY 部品一覧表(1set) |               |    |                      |  |
|--------------------|---------------|----|----------------------|--|
| -                  | 部品名           | 数量 | 備考                   |  |
| 10                 | ジョイントバーA      | 1  |                      |  |
| 20                 | ジョイントバーB      | 4  |                      |  |
| 30                 | ジョイントバーC      | 3  |                      |  |
| 50                 | キャスターフロア      | 8  |                      |  |
| 60                 | 惑星カバーブラケットA   | 4  |                      |  |
| 70                 | 惑星カバーブラケットB   | 8  |                      |  |
| C1                 | センター駆動部 ASSY  | 1  |                      |  |
| A1                 | ロボットボディー ASSY | 1  |                      |  |
| E1                 | ステップ ASSY     | 1  |                      |  |
| A0                 | 人工衛星 ASSY     | 1  |                      |  |
| 70                 | ハンドレール        | 1  |                      |  |
|                    |               |    |                      |  |
|                    | アジャスターフット     | 8  | TM-257-1             |  |
|                    |               |    |                      |  |
| -                  | 六角ボルト         | 4  | M10x25 P=3 三価W       |  |
|                    | 六角ボルト         | 16 | M8x20 P=3 三価W        |  |
|                    | 六角穴付止めネジ      | 1  | M8x25 クボミ先           |  |
|                    | ナベ小ネジ         | 32 | M5x12 P=3 三価W        |  |
|                    | ナベ小ネジ         | 24 | M5x10 P=3 三価W        |  |
|                    | 六角穴付きボルト      | 1  | M8×50 三価W            |  |
|                    | 六角ナット         | 2  | M8 三価W               |  |
|                    | 六角穴付きボルト      | 2  | M6x20 Cr             |  |
|                    | 袋ナット          | 1  | M8 三価W               |  |
|                    | フラットワッシャー     | 1  | M8                   |  |
|                    | フラットワッシャー     | 2  | M6 $\phi$ 16,t1.6 Cr |  |
|                    | スプリングワッシャー    | 1  | M8 三価W               |  |
|                    |               |    |                      |  |

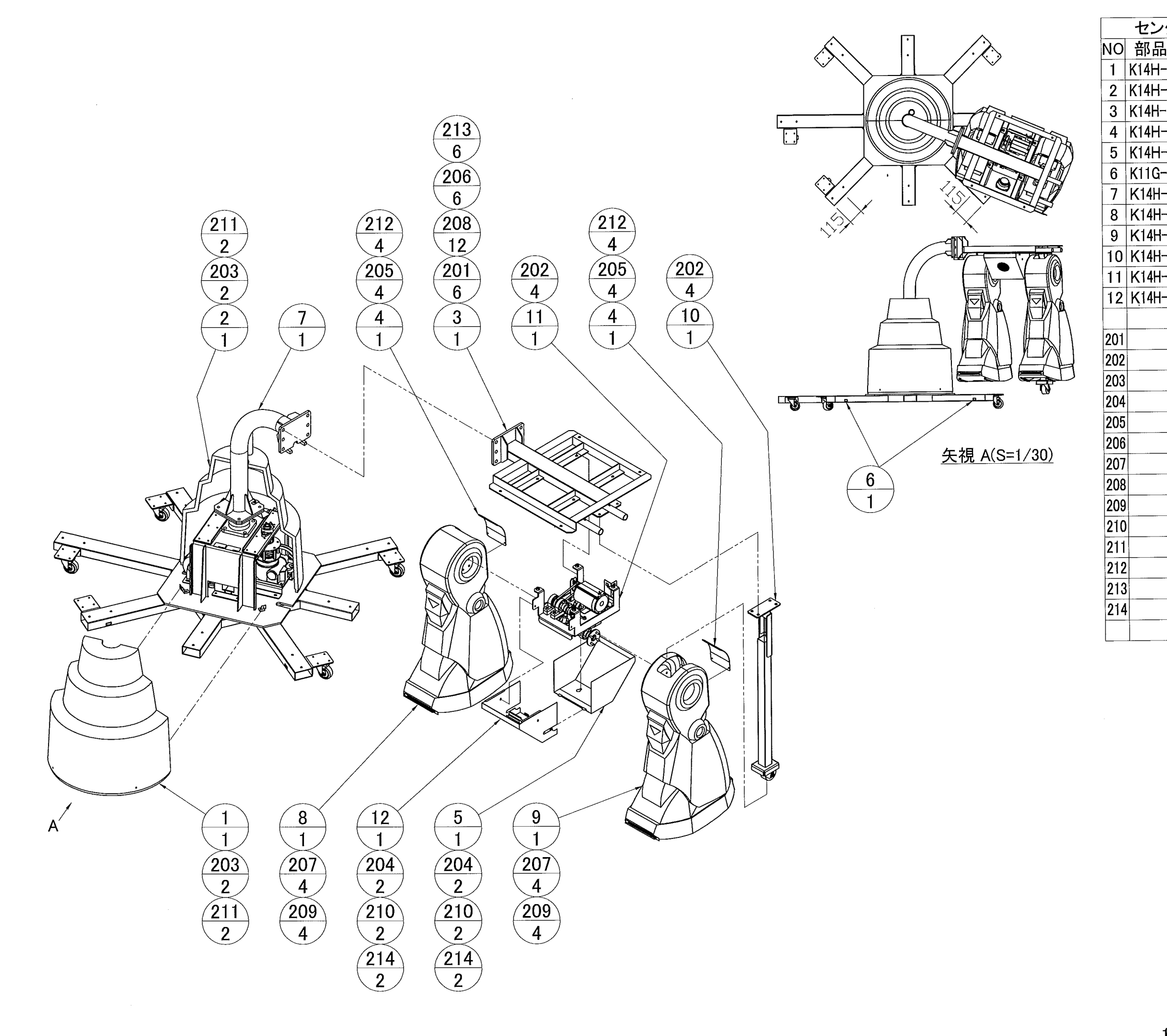

| ンター駆      | 動部 ASSY 部品    | 一覧 | 表(1set)               |
|-----------|---------------|----|-----------------------|
| 品番号       | 部品名           | 数量 | 備考                    |
| H-211260  | センター岩カバーA     | 1  |                       |
| H-211270  | センター岩カバーB     | 1  |                       |
| H-223010  | ボディーフレーム      | 1  |                       |
| H-323191  | 脚カバー          | 2  |                       |
| H-326210  | レッグメカカバーA     | 1  |                       |
| G-448030  | フォークステッカー     | 2  |                       |
| 4H-3110A0 | 駆動フレーム ASSY   | 1  |                       |
| 4H-4210E1 | 右脚 ASSY       | 1  |                       |
| 4H-4210F1 | 左脚 ASSY       | 1  |                       |
| 4H-3230B0 | ボディーサポート ASSY | 1  |                       |
| 4H-3260A0 | レッグメカ ASSY    | 1  |                       |
| 4H-3260C0 | レッグスピーカー ASSY | 1  |                       |
|           |               |    |                       |
|           | 六角ボルト(半ネジ)    | 6  | M16x50 三価W            |
|           | 六角ボルト         | 8  | M10x25 P=3 三価W        |
|           | ナベ小ネジ         | 4  | M5x16 P=2 三価W         |
|           | 六角穴付ボタンボルト    | 4  | M8x16 三価B             |
|           | 六角穴付ボタンボルト    | 8  | M4x12 Cr              |
|           | 六角ナット         | 6  | M16 三価W               |
|           | サラバネナット       | 8  | M8 三価W                |
|           | フラットワッシャー     | 12 | M16 φ30,t3.0 三価W      |
|           | フラットワッシャー     | 8  | M8 ϕ25,t3.2 三価W       |
|           | フラットワッシャー     | 8  | M8                    |
|           | フラットワッシャー     | 4  | M5 $\phi$ 20, t1.6 Cr |
|           | フラットワッシャー     | 8  | M4 $\phi$ 10, t0.8 Cr |
|           | スプリングワッシャー    | 6  | M16 三価W               |
|           | スプリングワッシャー    | 4  | M8 三価B                |
|           |               |    |                       |

### 17-3 センター駆動部 ASSY

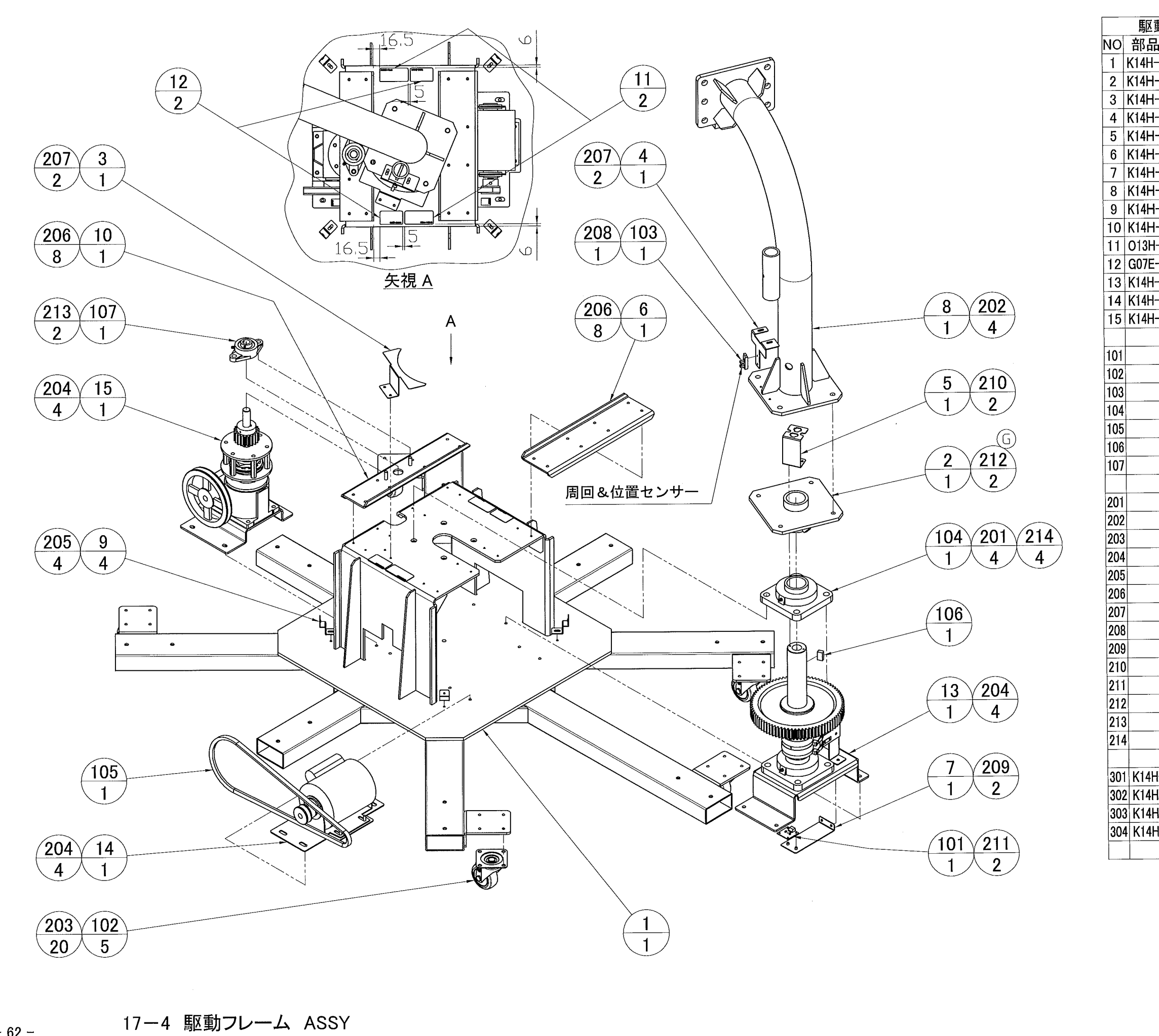

- 62 -

| 動フレー      | -ム ASSY 部品-       | 一覧       | 表(1set)        |
|-----------|-------------------|----------|----------------|
| 品番号       | 部品名               | 数量       | 備考             |
| -111011   | フレーム              | 1        |                |
| -411160   | ジョイントボス           | 1        |                |
| -311180   | ヤンサーブレード          | 1        |                |
| -311190   | センサーブラケット         | 1        |                |
| -311200   | パイプコネクタブラケット      | 1        |                |
| -311210   | 下台補強バー            | 1        |                |
| -411220   | 通信ボードブラケットB       | 1        |                |
| -211230   | センターパイプ           | 1        |                |
| -411250   | 岩カバーブラケット         | 4        |                |
| -311280   | ピロベース             | 1        |                |
| -448140   |                   | 2        |                |
| -438090   | PL「感電注意」ステッカー     | 2        |                |
| -3110B0   | センターシャフト ASSY     | 1        |                |
| -3110C0   | モーター ASSY         | 1        |                |
| -3110D0   | <u>減</u> 速機 ASSY  | 1        |                |
|           |                   | <u> </u> |                |
|           | 赤外線通信ボード          | 1        | HT13V          |
|           | 自在キャスター           | 5        | GUJ-75         |
|           | フォトインタラプタ         | 1        | KI1303         |
|           | 角フランジ型ユニット        | 1        | UCF-210        |
|           | マベルト              | 1        | A-46           |
|           | キー材               | 1        | 14×9×L25(両角キー) |
|           | ひしフランジ型ユニット       | 1        | UCFL204D1      |
|           |                   |          |                |
|           | 六角ボルト             | 4        | M14x40 三価W     |
|           | 六角ボルト             | 4        | M12x25 P=3 三価W |
|           | 六角ボルト             | 20       | M8x16 P=3 三価W  |
|           | 六角ボルト             | 12       | M8x14 P=3 三価W  |
|           | 六角ボルト             | 4        | M6x10 P=3 三価W  |
|           | ナベハネジ             | 16       | M5x16 P=3 三価W  |
|           | ナベルネジ             | 4        | M5x10 P=3 三価W  |
|           | ナベルネジ             | 1        | M4x16 P=4 三価W  |
|           | ナベルネジ             | 2        | M4x12 P=3 三価W  |
|           | ナベルネジ             | 2        | M4x10 P=3 三価W  |
|           | ナベルネジ             | 2        | M3x8 P=3 三価W   |
|           | 六角穴付きボルト          | 2        | M8x16 三価W      |
|           | サラバネナット           | 2        | M8 三価W         |
|           | スプリングワッシャー        | 4        | M14 三価W        |
|           |                   |          |                |
| H-433B40  | パイプ内中継ハーネス        | 1        |                |
| H-433.120 | R 通信基盤中様、センサーハーネス | ( 1      |                |
| H-433F10  | 〒 诵信基盤ハーネス        | 1        |                |
| H-433F10  | 惑星カバー分岐ハーネス       | 1        |                |
|           |                   | +        |                |
|           | 1                 | 1        | 1              |

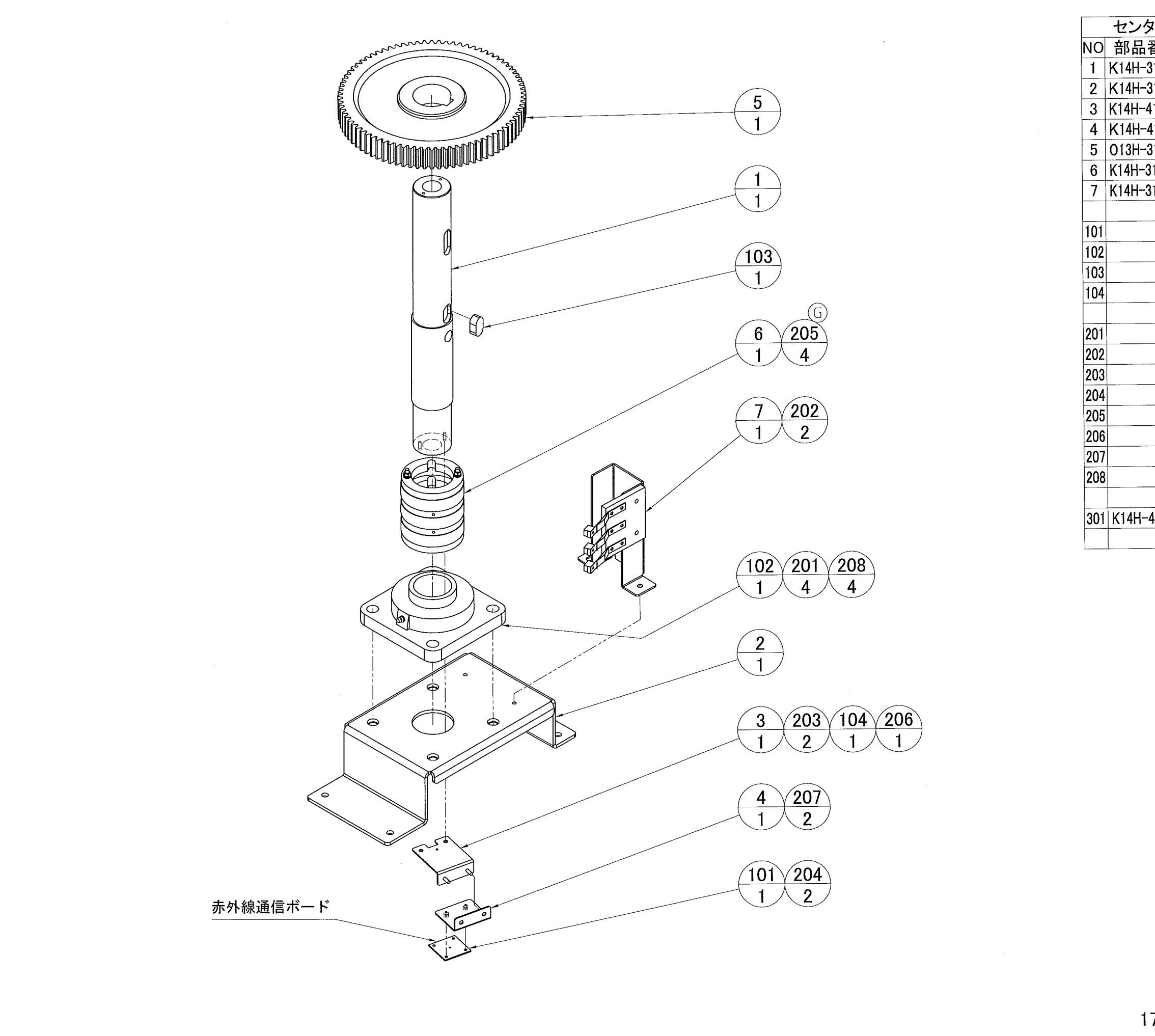

| マフト ASSY 部品   | 一覧                                                                                                    | 表(1set)                                                                                                    |
|---------------|----------------------------------------------------------------------------------------------------|----------------------------------------------------------------------------------------------------|
| 部品名           | 数量                                                                                                    | 備考                                                                                                    |
| センターシャフト      | 1                                                                                                    |                                                                                                    |
| フランジュニットベース   | 1                                                                                                    |                                                                                                    |
| 通信ボードブラケットベース | 1                                                                                                    |                                                                                                    |
| 通信ボードブラケットA   | 1                                                                                                    |                                                                                                    |
| 大平歯車          | 1                                                                                                    |                                                                                                    |
| スリップリング ASSY  | 1                                                                                                    |                                                                                                    |
| ブラシホルダー ASSY  | 1                                                                                                    |                                                                                                    |
|               |                                                                                                    |                                                                                                    |
| 赤外線通信ボード      | 1                                                                                                    | HT13V                                                                                                    |
| 角フランジ型ユニット    | 1                                                                                                    | UCF-210                                                                                                    |
| キー材           | 1                                                                                                    | 16×10×L28(両丸キー)                                                                                                    |
| UL-クランプ       | 1                                                                                                    | UL-13                                                                                                    |
|               |                                                                                                    |                                                                                                    |
| 六角ボルト         | 4                                                                                                    | M14x35 三価W                                                                                                    |
| 六角ボルト         | 2                                                                                                    | M6x10 P=3 三価W                                                                                                    |
| ナベ小ネジ         | 2                                                                                                    | M4x10 P=3 三価W                                                                                                    |
| ナベ小ネジ         | 2                                                                                                    | M3x8 P=3 三価W                                                                                                    |
| 六角穴付き止めネジ     | 4                                                                                                    | M4x10 三価W                                                                                                    |
| バインド小ネジ       | 1                                                                                                    | M3x8 三価W                                                                                                    |
| サラバネナット       | 2                                                                                                    | M4 三価W                                                                                                    |
| スプリングワッシャー    | 4                                                                                                    | M14 三価W                                                                                                    |
|               |                                                                                                    |                                                                                                    |
| R 通信基盤ハーネス    | 1                                                                                                    |                                                                                                    |
|               |                                                                                                    |                                                                                                    |
|               | <ul> <li>マフト ASSY 部品</li> <li>部品名</li> <li>センターシャフト</li> <li>フランジュニットベース</li> <li>通信ボードブラケットA</li> <li>大中国</li> <li>スリップリング ASSY</li> <li>ブラシホルダー ASSY</li> <li>ブラシホルダー ASSY</li> <li>ボクランジ型ユニット</li> <li>キー材</li> <li>UL-クランプ</li> <li>六角ボルト</li> <li>ナベハネジ</li> <li>ナベハネジ</li> <li>オパレト</li> <li>オペハネジ</li> <li>オパレト</li> <li>オペリ・ネジ</li> <li>オパンドハネジ</li> <li>マブリングワッシャー</li> <li>R 通信基盤ハーネス</li> </ul> | マフト ASSY 部品       一覧         部品名       数量         センターシャフト       1         フランジュニットベース       1         通信ボードブラケットA       1         通信ボードブラケットA       1         大平歯車       1         スリップリング ASSY       1         ブラシホルダー ASSY       1         オーオ       1         カフランジ型ユニット       1         キー材       1         リレークランプ       1         六角ボルト       4         六角ボルト       2         ナベ小ネジ       2         大角穴付き止めネジ       4         バインド小ネジ       1         サラバネナット       2         スプリングワッシャー       4         R 通信基盤ハーネス       1 |

17-5 センターシャフト ASSY

- 63 -

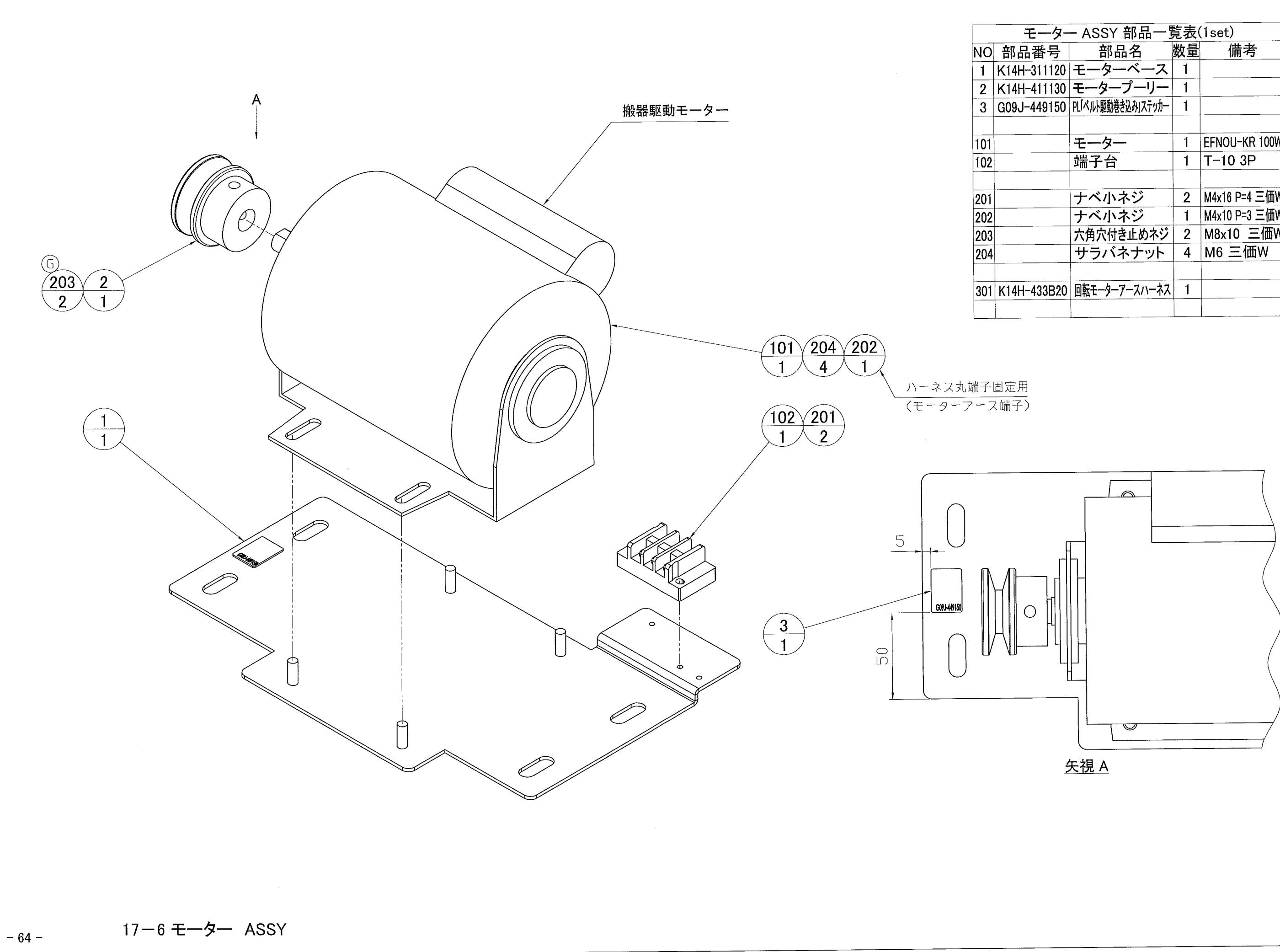

| ター | - ASSY 部品一         | 覧表( | (1set)        |
|----|--------------------|-----|---------------|
| 3  | 部品名                | 数量  | 備考            |
| 20 | モーターベース            | 1   |               |
| 30 | モータープーリー           | 1   |               |
| 50 | PL「ベルト駆動巻き込み」ステッカー | 1   |               |
|    |                    |     |               |
|    | モーター               | 1   | EFNOU-KR 100W |
|    | 端子台                | 1   | T-10 3P       |
|    |                    |     |               |
|    | ナベ小ネジ              | 2   | M4x16 P=4 三価W |
|    | ナベ小ネジ              | 1   | M4x10 P=3 三価W |
|    | 六角穴付き止めネジ          | 2   | M8x10 三価W     |
|    | サラバネナット            | 4   | M6 三価W        |
|    |                    |     |               |
| 20 | 回転モーターアースハーネス      | 1   |               |
|    |                    |     |               |

.

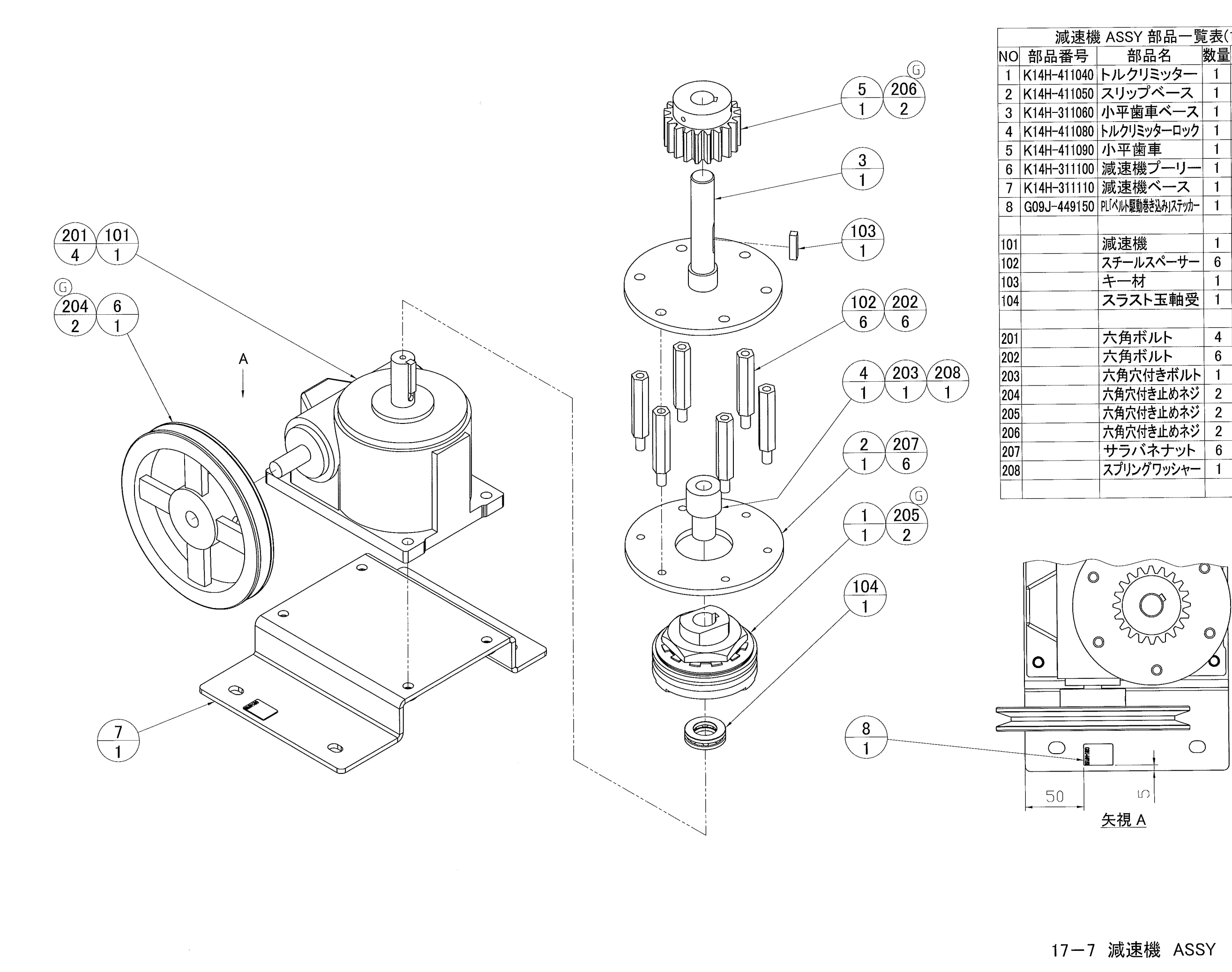

| 減速機 ASSY 部品一覧表(1set) |                    |                                                                                                    |                          |  |
|----------------------|--------------------|----------------------------------------------------------------------------------------------------|--------------------------|--|
| 品番号                  | 部品名                | 数量                                                                                                    | 備考                       |  |
| H-411040             | トルクリミッター           | 1                                                                                                    |                          |  |
| H-411050             | スリップベース            | 1                                                                                                    |                          |  |
| H-311060             | 小平歯車ベース            | 1                                                                                                    |                          |  |
| H-411080             | トルクリミッターロック        | 1                                                                                                    |                          |  |
| H-411090             | 小平歯車               | 1                                                                                                    |                          |  |
| H-311100             | 減速機プーリー            | 1                                                                                                    |                          |  |
| 1H-311110            | 減速機ベース             | 1                                                                                                    |                          |  |
| J-449150             | PL「ベルト駆動巻き込み」ステッカー | 1                                                                                                    |                          |  |
|                      |                    |                                                                                                    |                          |  |
|                      | 減速機                | 1                                                                                                    | N-1BA-60-RU-出力M69ップ(キー付) |  |
|                      | スチールスペーサー          | 6                                                                                                    | BSF-860N                 |  |
|                      | キー材                | 1                                                                                                    | 6×6×L25(両角キー)            |  |
|                      | スラスト玉軸受            | 1                                                                                                    | 51104                    |  |
|                      |                    |                                                                                                    |                          |  |
|                      | 六角ボルト              | 4                                                                                                    | M8x30 P=3 三価W            |  |
|                      | 六角ボルト              | 6                                                                                                    | M8x20 P=3 三価W            |  |
|                      | 六角穴付きボルト           | 1                                                                                                    | M6x45 三価W                |  |
|                      | 六角穴付き止めネジ          | 2                                                                                                    | M8x10 三価W                |  |
|                      | 六角穴付き止めネジ          | 2                                                                                                    | M6x12 三価W                |  |
|                      | 六角穴付き止めネジ          | 2                                                                                                    | M5x10 三価W                |  |
|                      | サラバネナット            | 6                                                                                                    | M8 三価W                   |  |
|                      | スプリングワッシャー         | 1                                                                                                    | M6 三価W                   |  |
|                      |                    |                                                                                                    |                          |  |
|                      |                    | A CONTRACT OF A CONTRACT OF A |                          |  |

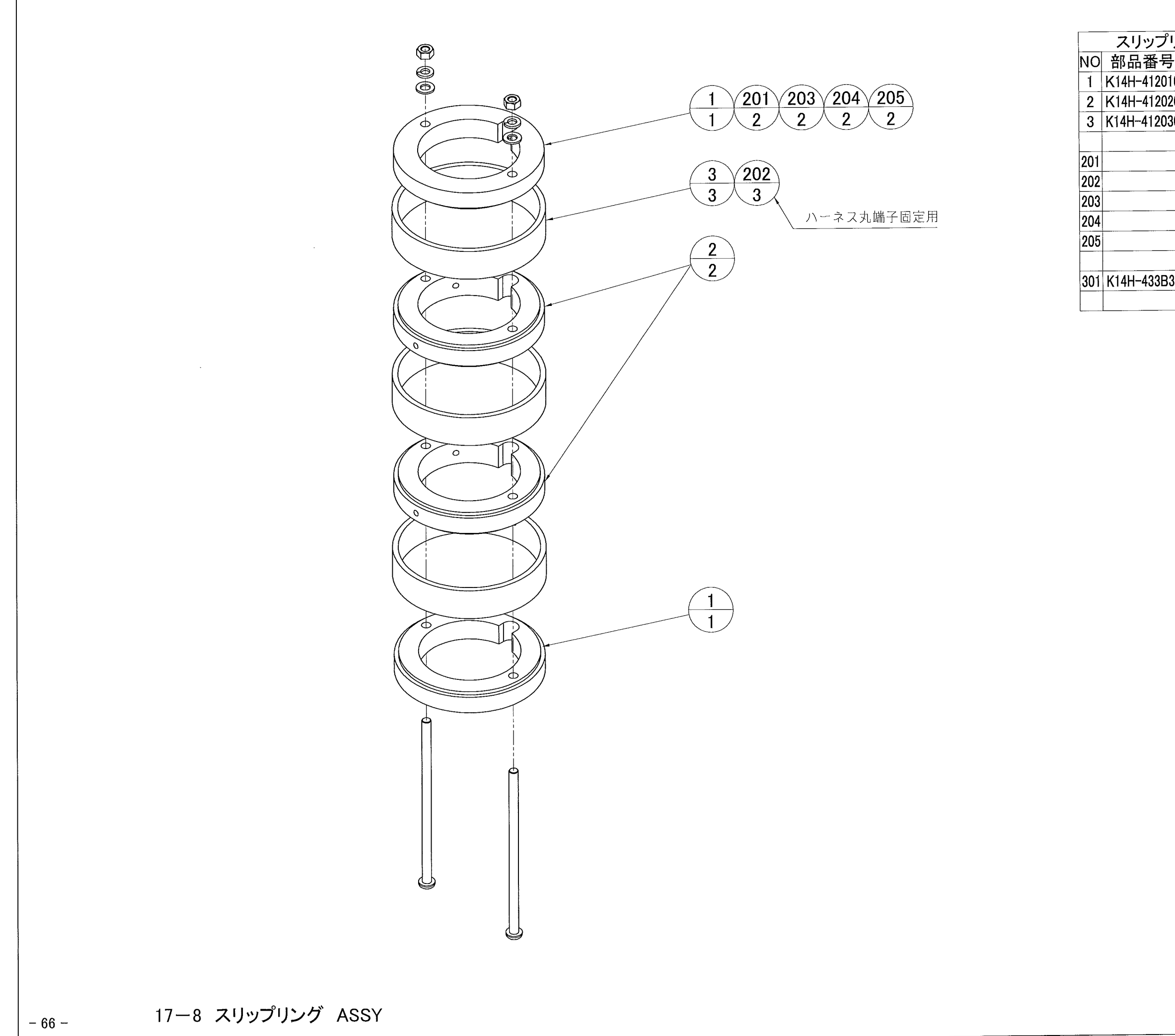

| リング ASSY 部品一覧表(1set) |                 |    |                |  |
|----------------------|-----------------|----|----------------|--|
| 클                    | 部品名             | 数量 | 備考             |  |
| 10                   | 絶縁リング 上下        | 2  |                |  |
| 20                   | 絶縁リング 中間        | 2  |                |  |
| 30                   | 通電リング           | 3  |                |  |
|                      |                 |    |                |  |
|                      | ナベ小ネジ           | 2  | M5x105 半ネジ 三価W |  |
|                      | サラ小ネジ           | 3  | M4x6 三価W       |  |
|                      | 六角ナット           | 2  | M5 三価W         |  |
|                      | スプリングワッシャー      | 2  | M5 三価W         |  |
|                      | フラットワッシャー       | 2  | M5             |  |
|                      |                 |    |                |  |
| 30                   | スリップリング OUTハーネス | 1  |                |  |
|                      |                 |    |                |  |
|                      |                 |    |                |  |
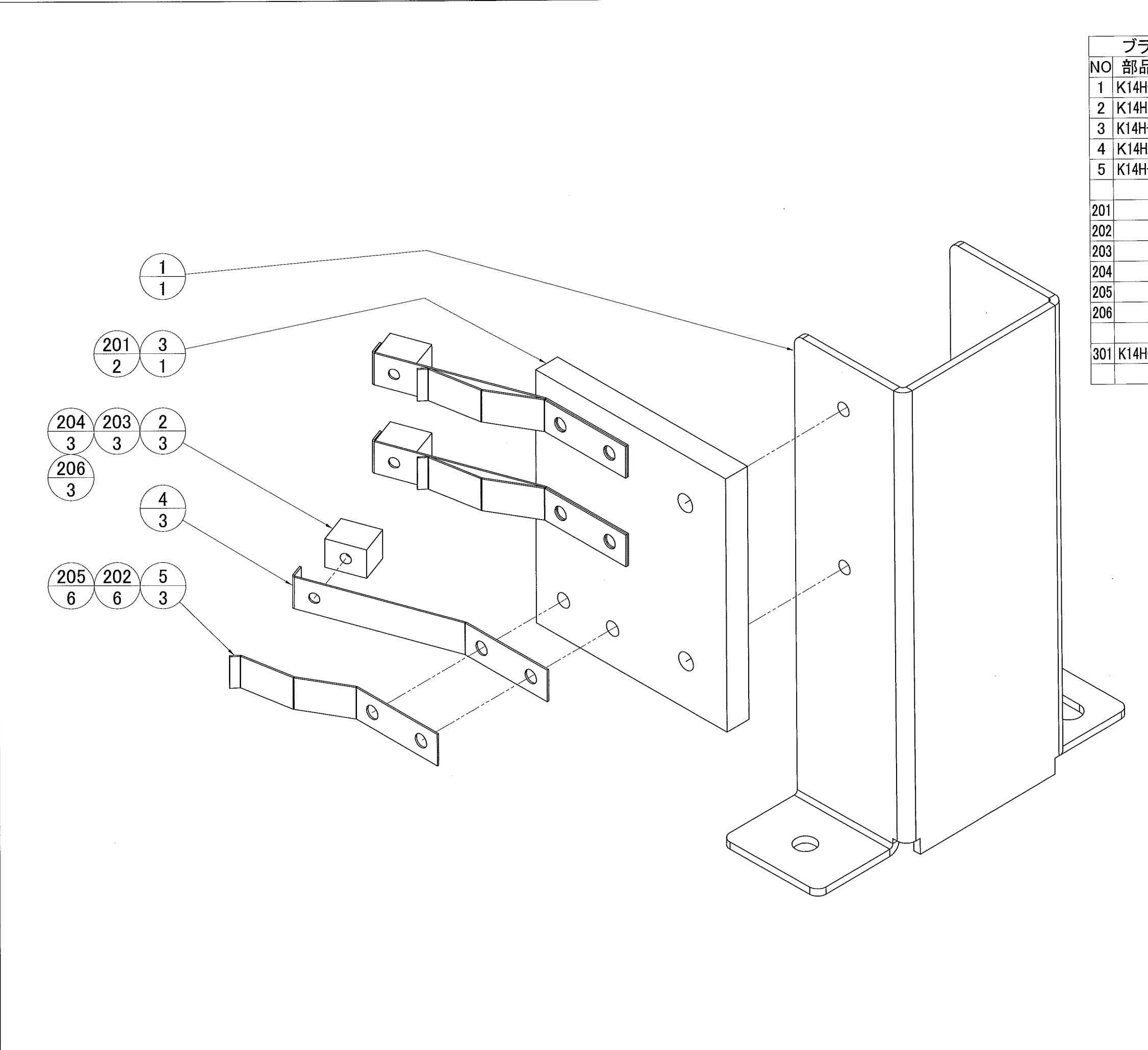

| ラシホル     | ダー ASSY 部品     | 一覧 | 表(1set)        |
|----------|----------------|----|----------------|
| 品番号      | 部品名            | 数量 | 備考             |
| H-312040 | ブラシベース         | 1  |                |
| H-412050 | 接点ブロック         | 3  |                |
| H-412060 | ブラシブラケット       | 1  |                |
| H-412070 | 接点ベースA         | 3  |                |
| H-412080 | 接点ベースB         | 3  |                |
|          |                |    |                |
|          | ナベ小ネジ          | 2  | M5x16 P=3 三価W  |
|          | ナベ小ネジ          | 6  | M4x18 P=3 三価W  |
|          | ナベ小ネジ          | 3  | M3x10 三価W      |
|          | リナット           | 3  | M3 三価W         |
|          | サラバネナット        | 6  | M4 三価W         |
|          | フラットワッシャー      | 3  | M3 Ø8、t0.5 三価W |
|          |                |    |                |
| H-433B10 | スリップリング INハーネス | 1  |                |
|          |                |    |                |
|          |                |    |                |

17-9 ブラシホルダー ASSY

- 67 -

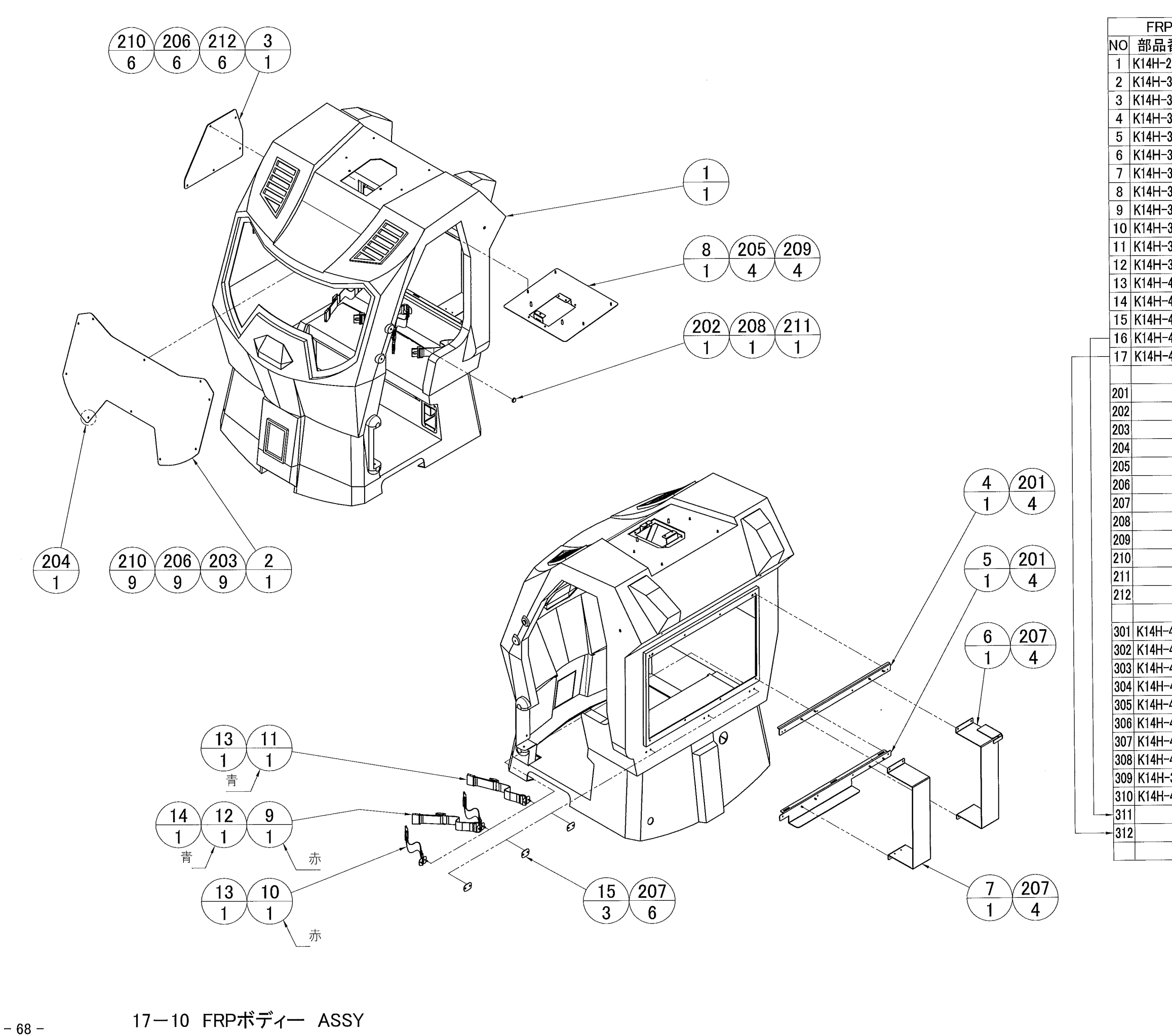

| Pボディ     | /— ASSY 部品-                                      | -覧ā        | 長(1set)                                                                                                    |
|----------|--------------------------------------------------|------------|----------------------------------------------------------------------------------------------------|
| 番号       | 部品名                                              | 数量         | 備考                                                                                                    |
| 221010   | ボディー                                             | 1          |                                                                                                    |
| 323040   | フロントウインドウ                                        | 1          |                                                                                                    |
| 323080   | サイドウインドウ                                         | 1          |                                                                                                    |
| 323090   | バックレストサポートA                                      | 1          |                                                                                                    |
| -323100  | バックレストサポートB                                      | 1          |                                                                                                    |
| 323110   | コントロールボックスブラケットR                                 | 1          |                                                                                                    |
| -323120  | コントロールボックスブラケットレ                                 | 1          |                                                                                                    |
| -323160  | ルームランプベース                                        | 1          |                                                                                                    |
| 323200   | シートベルトA                                          | 1          | 赤                                                                                                    |
| -323210  | シートベルトB                                          | 1          | 赤                                                                                                    |
| -323220  | シートベルトC                                          | 1          | 青                                                                                                    |
| -323230  | シートベルトロ                                          | 1          | 書                                                                                                    |
| 423240   | シートベルトブラケットA                                     | 2          |                                                                                                    |
| -423250  | シートベルトブラケットB                                     | 1          |                                                                                                    |
| -423260  | サポートプレート                                         | 3          |                                                                                                    |
| -431100  | マーキングタイ(スピーカー)                                   | 1          | メインコントロールボックス差込机に取け                                                                                                    |
| -431130  | マーキングタイ(モニター)                                    | 1          | メインコントロールボックス差込制に取付                                                                                                    |
| 101100   |                                                  | † ·        | The state of the second second s |
|          | ナベ小ネジ                                            | 8          | M4x10 P=3 三価W                                                                                                    |
|          | 六角穴付きボタンボルト                                      | 1          | M8x12 三価B                                                                                                    |
|          | トラス小ネジ                                           | 9          | M4x12 三価B                                                                                                    |
|          | トラス小ネジ                                           | 1          | M4x10 三価B                                                                                                    |
|          | 袋ナット                                             | 4          | M6 Cr                                                                                                    |
|          | 袋ナット                                             | 15         | M4 Cr                                                                                                    |
|          | サラバネナット                                          | 14         | M4 三価W                                                                                                    |
|          | フラットワッシャー                                        | 1          | M8 0 18, t1.6 三価W                                                                                                    |
|          | フラットワッシャー                                        | 4          | M6 <i>d</i> 13. t1.0 Cr                                                                                                    |
|          | フラットワッシャー                                        | 15         | M4 φ 10, t0.8 Cr                                                                                                    |
|          | <u>・・・・・・・</u><br>袋ナット                           | 1          | M8 三価W                                                                                                    |
|          | トラス小ネジ                                           | 6          | M4x12 三価W                                                                                                    |
|          |                                                  |            |                                                                                                    |
| -433B50  | R制御BOX INハーネス                                    | 1          |                                                                                                    |
| -433.110 | R通信基盤中総ハーネス                                      | 1          |                                                                                                    |
| -433K10  | レッグAC電源中線ハーネス                                    | 1          |                                                                                                    |
| -4331 10 | レッグメカ中継ハーネス                                      | 1          |                                                                                                    |
| -433M10  | ACタップロ継ハーネス                                      | 1          |                                                                                                    |
| -433N10  | HM13Dスピーカーロ継ハースス                                 | 1          |                                                                                                    |
| -4338130 | PDBDスピーカー山雄ハースス                                  | 1          |                                                                                                    |
| -122010  | コインROY山継ハーネフ                                     | 1          |                                                                                                    |
| 100010   | コンパス由継ハースフ                                       |            |                                                                                                    |
| -122010  | マンシューター ション・ション・ション・ション・ション・ション・ション・ション・ション・ション・ | 1          |                                                                                                    |
| 400010   | トノアル中枢ハーヤス<br>オーディオケーブリ                          | , I<br>, 1 | AD-SMSM-10(20m)                                                                                                    |
|          |                                                  | 1          |                                                                                                    |
|          |                                                  |            |                                                                                                    |
|          | 1                                                |            |                                                                                                    |

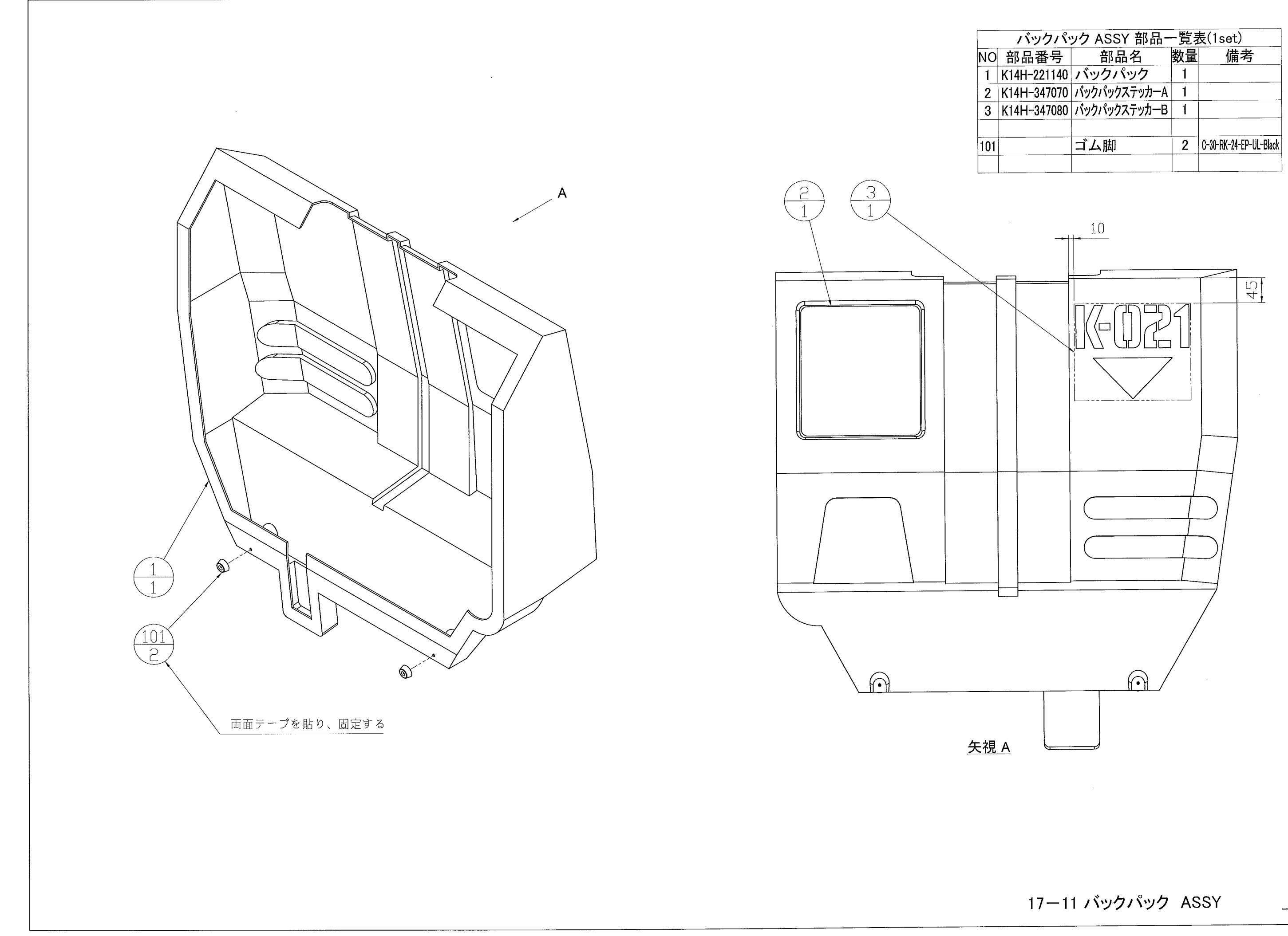

| バックパッ    | ック ASSY 部品-  | -覧ま | 長(1set)                |
|----------|--------------|-----|------------------------|
| 品番号      | 部品名          | 数量  | 備考                     |
| H-221140 | バックパック       | 1   |                        |
| H-347070 | バックパックステッカーA | 1   |                        |
| H-347080 | バックパックステッカーB | 1   |                        |
|          | ゴム脚          | 2   | C-30-RK-24-EP-UL-Black |
|          |              |     |                        |

- 69 -

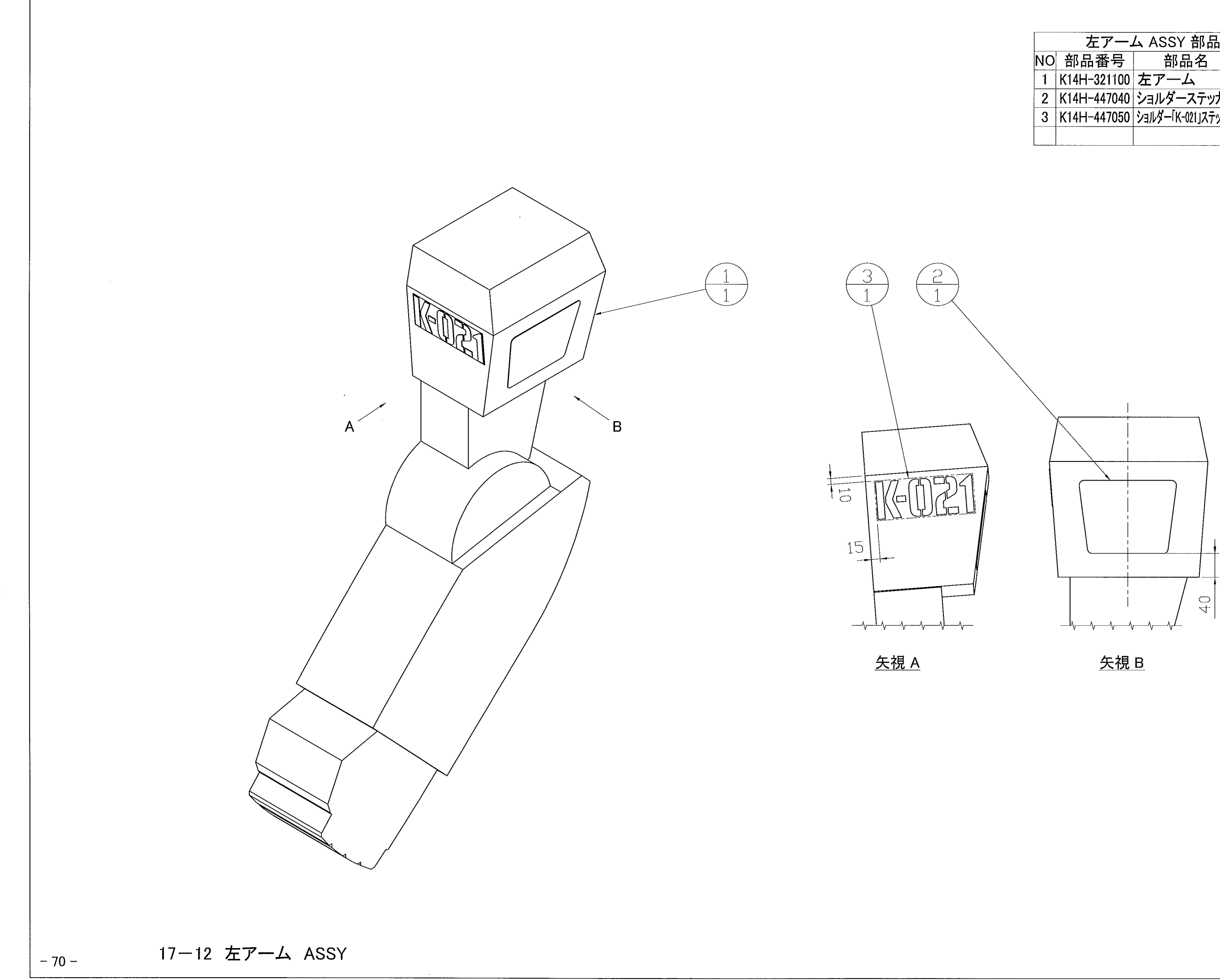

| —,  | ーム ASSY 部品一覧表(1set) |    |    |  |
|-----|---------------------|----|----|--|
| 号   | 部品名                 | 数量 | 備考 |  |
| 100 | 左アーム                | 1  |    |  |
| 040 | ショルダーステッカー          | 1  |    |  |
| )50 | ショルダー「K-021」ステッカー   | 1  |    |  |
|     |                     |    |    |  |

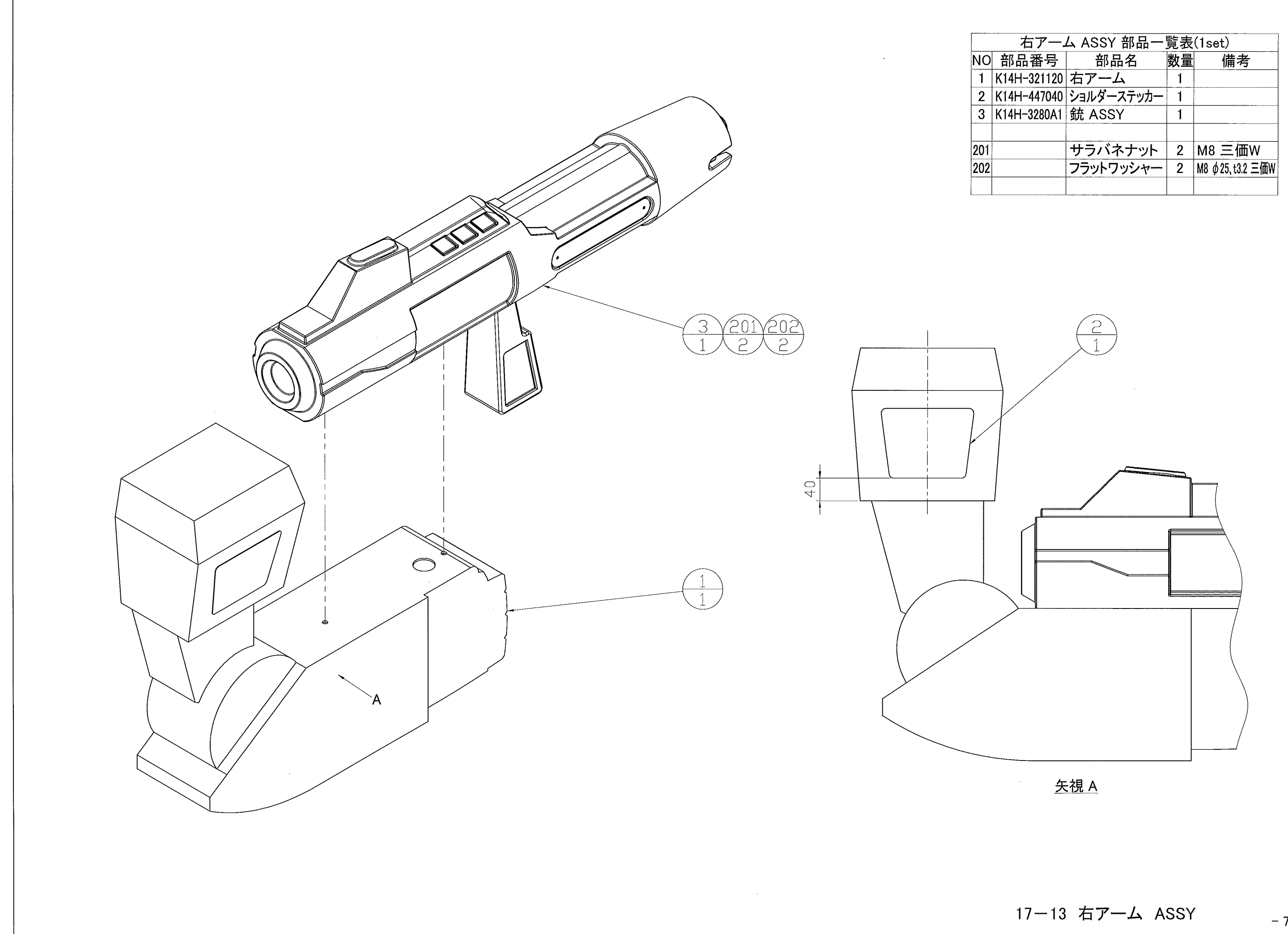

| 右アーム ASSY 部品一覧表(1set) |                                                                           |                                                                                          |  |  |
|-----------------------|---------------------------------------------------------------------------|------------------------------------------------------------------------------------------|--|--|
| 部品名                   | 数量                                                                        | 備考                                                                                       |  |  |
| 右アーム                  | 1                                                                         |                                                                                          |  |  |
| ショルダーステッカー            | 1                                                                         |                                                                                          |  |  |
| 銃 ASSY                | 1                                                                         |                                                                                          |  |  |
|                       |                                                                           |                                                                                          |  |  |
| サラバネナット               | 2                                                                         | M8 三価W                                                                                   |  |  |
| フラットワッシャー             | 2                                                                         | M8                                                                                       |  |  |
|                       |                                                                           |                                                                                          |  |  |
|                       | ム ASSY 部品一<br>部品名<br>右アーム<br>ショルダーステッカー<br>銃 ASSY<br>サラバネナット<br>フラットワッシャー | ム ASSY 部品一覧表<br>部品名 数量<br>右アーム 1<br>ショルダーステッカー 1<br>銃 ASSY 1<br>サラバネナット 2<br>フラットワッシャー 2 |  |  |

- 71 -

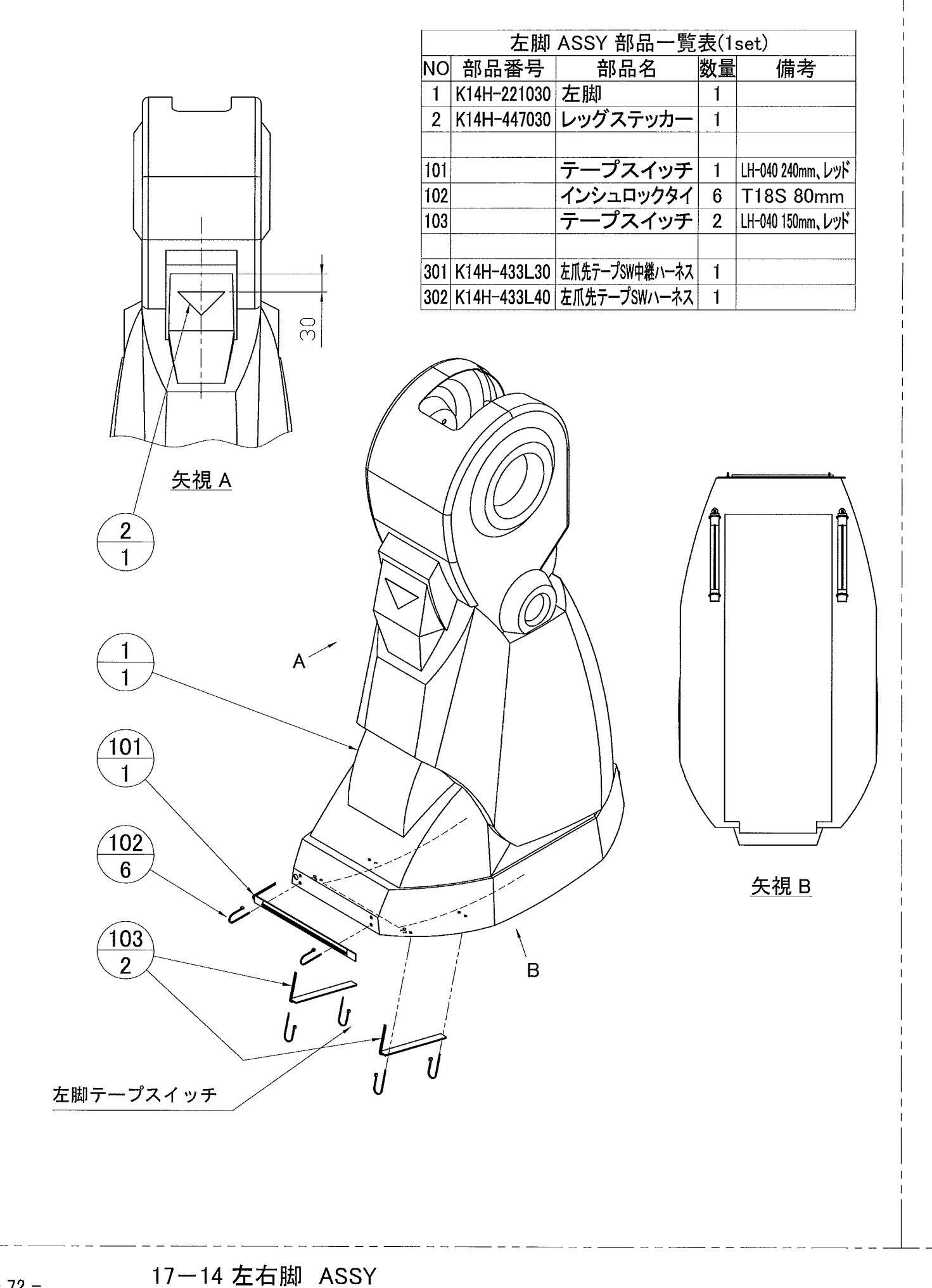

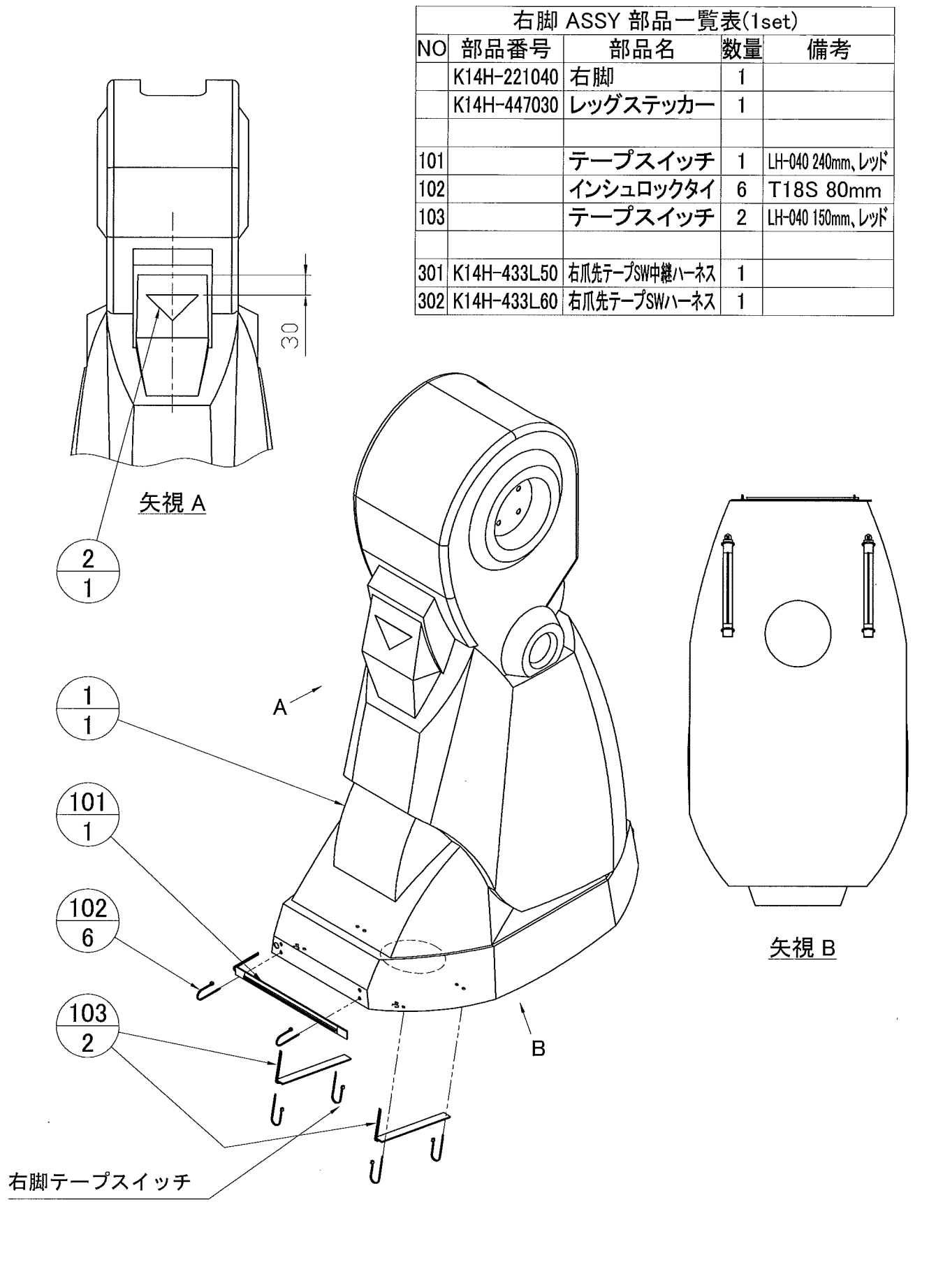

- 72 -

| 脚 ASSY 部品一覧表(1set) |                                                                                               |                                                                                                    |  |  |
|--------------------|-----------------------------------------------------------------------------------------------|----------------------------------------------------------------------------------------------------|--|--|
| 部品名                | 数量                                                                                            | 備考                                                                                                    |  |  |
| 右脚                 | 1                                                                                             |                                                                                                    |  |  |
| レッグステッカー           | 1                                                                                             |                                                                                                    |  |  |
|                    |                                                                                               |                                                                                                    |  |  |
| テープスイッチ            | 1                                                                                             | LH-040 240mm、レッド                                                                                                    |  |  |
| インシュロックタイ          | 6                                                                                             | T18S 80mm                                                                                                    |  |  |
| テープスイッチ            | 2                                                                                             | LH-040 150mm、レッド                                                                                                    |  |  |
|                    |                                                                                               |                                                                                                    |  |  |
| 右爪先テープSW中継ハーネス     | 1                                                                                             |                                                                                                    |  |  |
| 右爪先テープSWハーネス       | 1                                                                                             |                                                                                                    |  |  |
|                    | ASSY 部品一覧<br>部品名<br>右脚<br>レッグステッカー<br>テープスイッチ<br>インシュロックタイ<br>テープスイッチ<br>インシュロックタイ<br>テープスイッチ | ASSY 部品一覧表(1<br>部品名 数量<br>右脚 1<br>レッグステッカー 1<br>テープスイッチ 1<br>インシュロックタイ 6<br>テープスイッチ 2<br>4<br>ボ先テープSWh靴ハーネス 1<br>右爪先テープSWNーネス 1 |  |  |

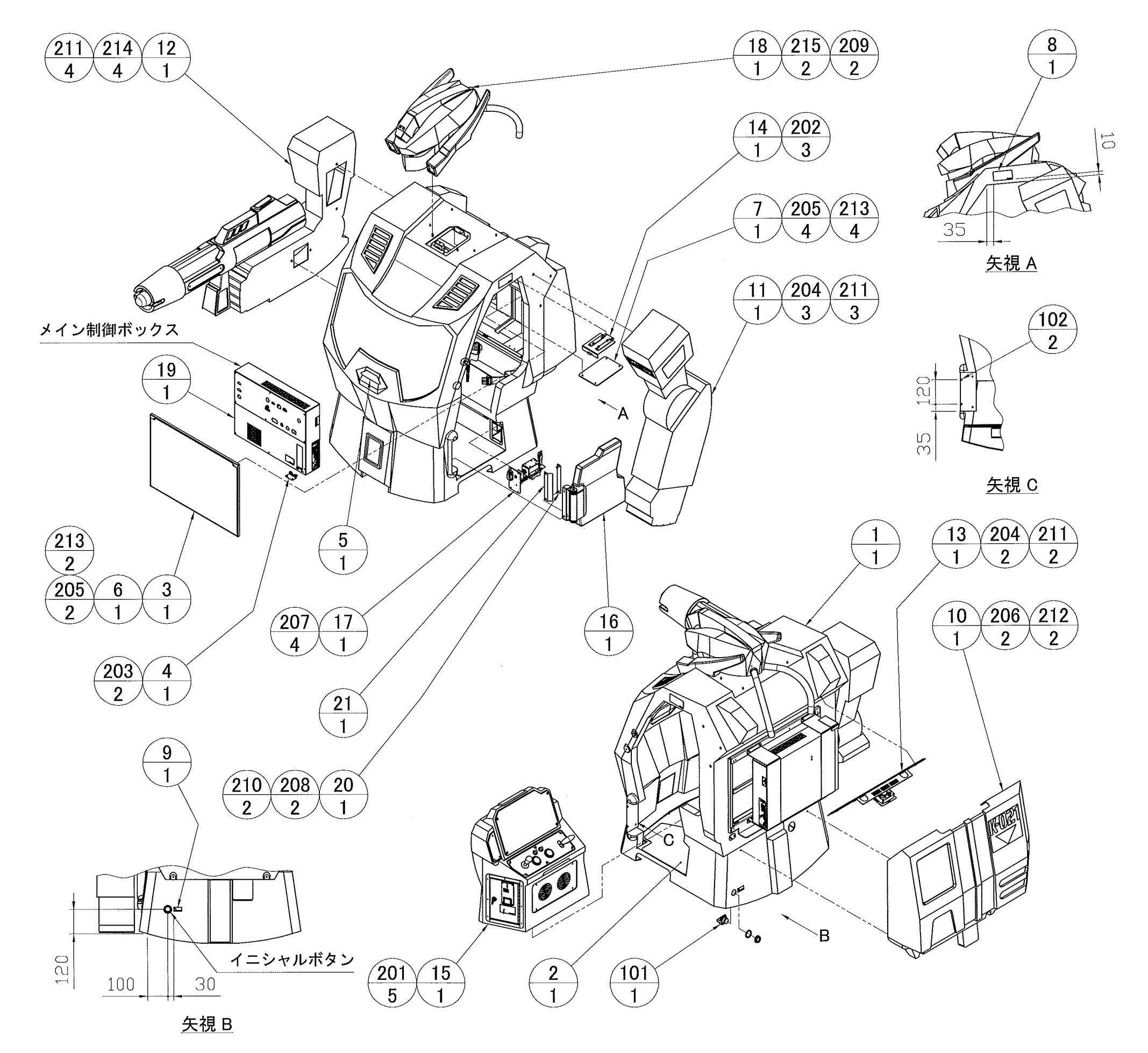

302 303

| ロボットボラ                       | ディー ASSY 部品                | 一覧 | [表(1set)              |
|------------------------------|----------------------------|----|-----------------------|
| 部品番号                         | 部品名                        | 数量 | 備者                    |
| (14H-2210A0                  | FRPボディー ASSY               | 1  |                       |
| (14H-323060                  | フロアマット                     | 1  |                       |
| (14H-323130                  | バックレストパネル                  | 1  |                       |
| (1411 323130<br>(1411 323130 | ボックフブラケット                  | 1  |                       |
| (1411 431000<br>(14LI_447000 | チェフトフテッカー                  | 1  |                       |
|                              | ノエストスノジル<br>ジックレフトパクルフテッカー |    |                       |
| 14H-34/120                   | ハックレストハネルスナッカー             | -  |                       |
| (14H-423180                  | ルームフノノハイル                  |    |                       |
|                              | PLI現をかりけない…」ATツルー          | 1  |                       |
| PR-438100                    | 1-シャルホタンスナッカー              | -  |                       |
| <14H-3210B0                  | ハックハック ASSY                |    |                       |
| <14H-4210C0                  | 左アーム ASSY                  | 1  |                       |
| <14H-3210D1                  | 右アーム ASSY                  | 1  |                       |
| <14H-4230C0                  | バックバックフラケット ASSY           | 1  |                       |
| <14H-4230D0                  | ルームランプ ASSY                | 1  |                       |
| K14H-3240A0                  | コックピット ASSY                | 1  |                       |
| K14H-3250A0                  | ドア ASSY                    | 1  |                       |
| K14H-3250B0                  | ドアロック ASSY                 | 1  |                       |
| K14H-3270A0                  | フェイス ASSY                  | 1  |                       |
| K14H-3310A1                  | メインコントロール ASSY             | 1  |                       |
| K14H-425110                  | ヒンジプレート                    | 1  |                       |
| K14H-425120                  | セーフティープレート                 | 1  |                       |
|                              |                            |    |                       |
|                              | 押しボタンスイッチ(緑)               | 1  | ABN-110(a接点)          |
|                              | クリアバンパー                    | 2  | BS-7                  |
|                              |                            | -  |                       |
|                              | 六角ボルト                      | 5  | M6x20 P=3 三価W         |
|                              | ナベルネジ                      | 3  | M4x10 P=3 三価W         |
|                              | ナベルネジ                      | 2  | M4v8 P=3 三価W          |
|                              | 六角穴付ボタンボルト                 | 5  | M6x25 Cr              |
|                              | 六角穴はボタンボルト                 | 6  | MAV12 Cr              |
|                              | ハカハハハブノルルト                 | 0  |                       |
|                              | 八月八川小ダノホルト                 |    |                       |
|                              | ハ用八竹樫低與ホルト                 | 4  | MAXIZ Gr              |
|                              | オントレート                     | 2  |                       |
|                              | ノフットリッシャー                  | 2  | Mb φ20,t1.6 二価₩       |
|                              | フラットワッシャー                  | 2  | M6 φ20, t1.6 Cr       |
|                              | フラットワッシャー                  | 9  | M6 $\phi$ 13, t1.0 Cr |
|                              | フラットワッシャー                  | 2  | M4                    |
|                              | フラットワッシャー                  | 6  | M4 $\phi$ 10, t0.8 Cr |
|                              | 六角穴付極低頭ボルト                 | 4  | M6×20 三価W             |
|                              | サラバネナット                    | 2  | M6 三価W                |
|                              |                            |    |                       |
| K14H-433S10                  | ヘッドLED中継ハーネス               | 1  |                       |
| K14H-433Q30                  | イニシャルSWハーネス                | 1  |                       |
| K14H-433R30                  | 銃LEDBOX側中継ハーネス             | 1  |                       |
|                              | 1 Mar                      | 1  |                       |

17-15 ロボットボディー ASSY - 73-

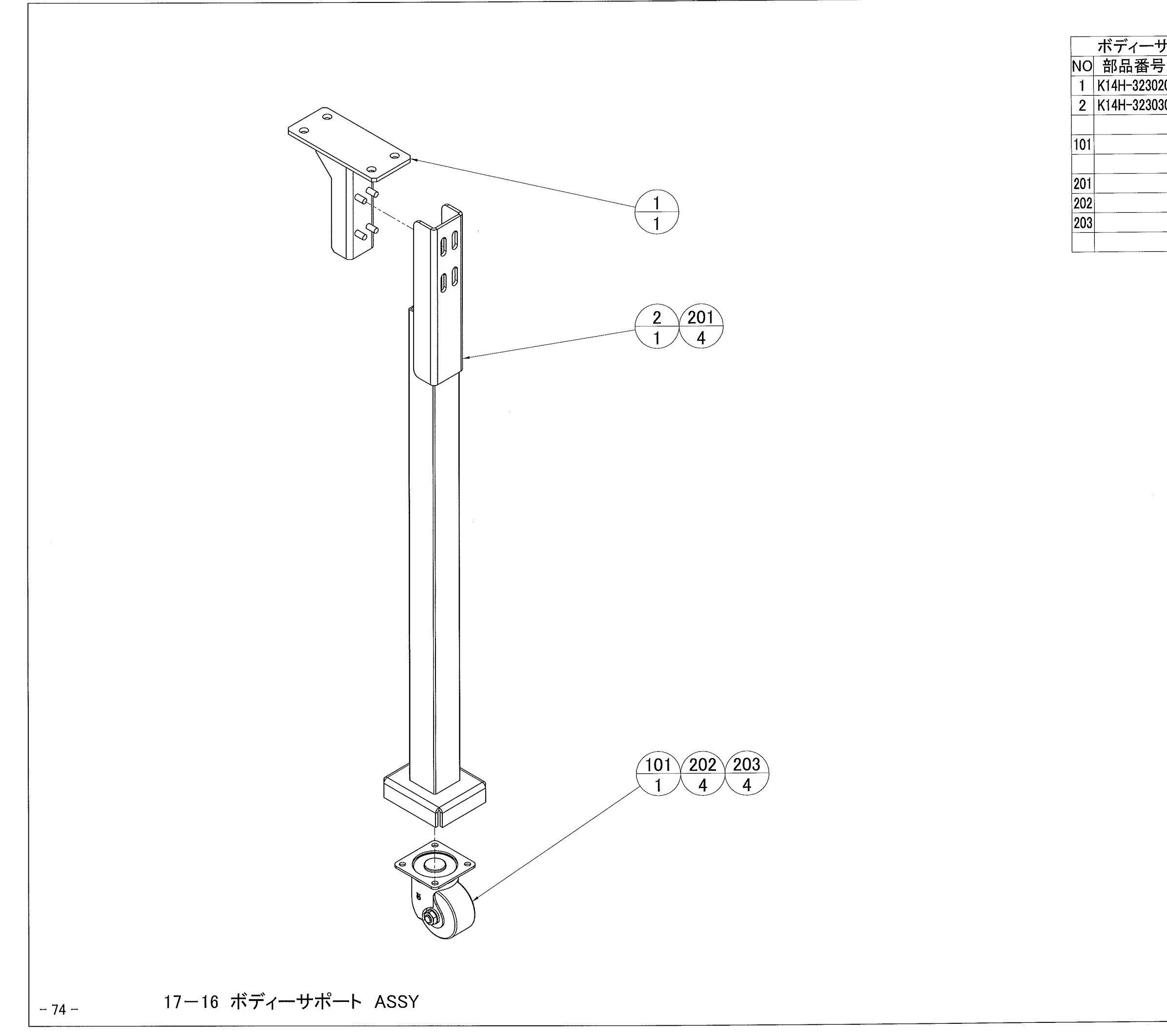

| ナポート ASSY 部品一覧表(1set) |            |    |          |  |  |
|-----------------------|------------|----|----------|--|--|
|                       | 部品名        | 数量 | 備考       |  |  |
| 20                    | サポートベース    | 1  |          |  |  |
| 30                    | サポートパイプ    | 1  |          |  |  |
|                       |            |    |          |  |  |
|                       | 自在キャスター    | 1  | HSG-75MC |  |  |
|                       |            |    |          |  |  |
|                       | サラバネナット    | 4  | M8 三価W   |  |  |
|                       | 六角ナット      | 4  | M8 三価W   |  |  |
|                       | スプリングワッシャー | 4  | M8 三価W   |  |  |
|                       |            |    |          |  |  |

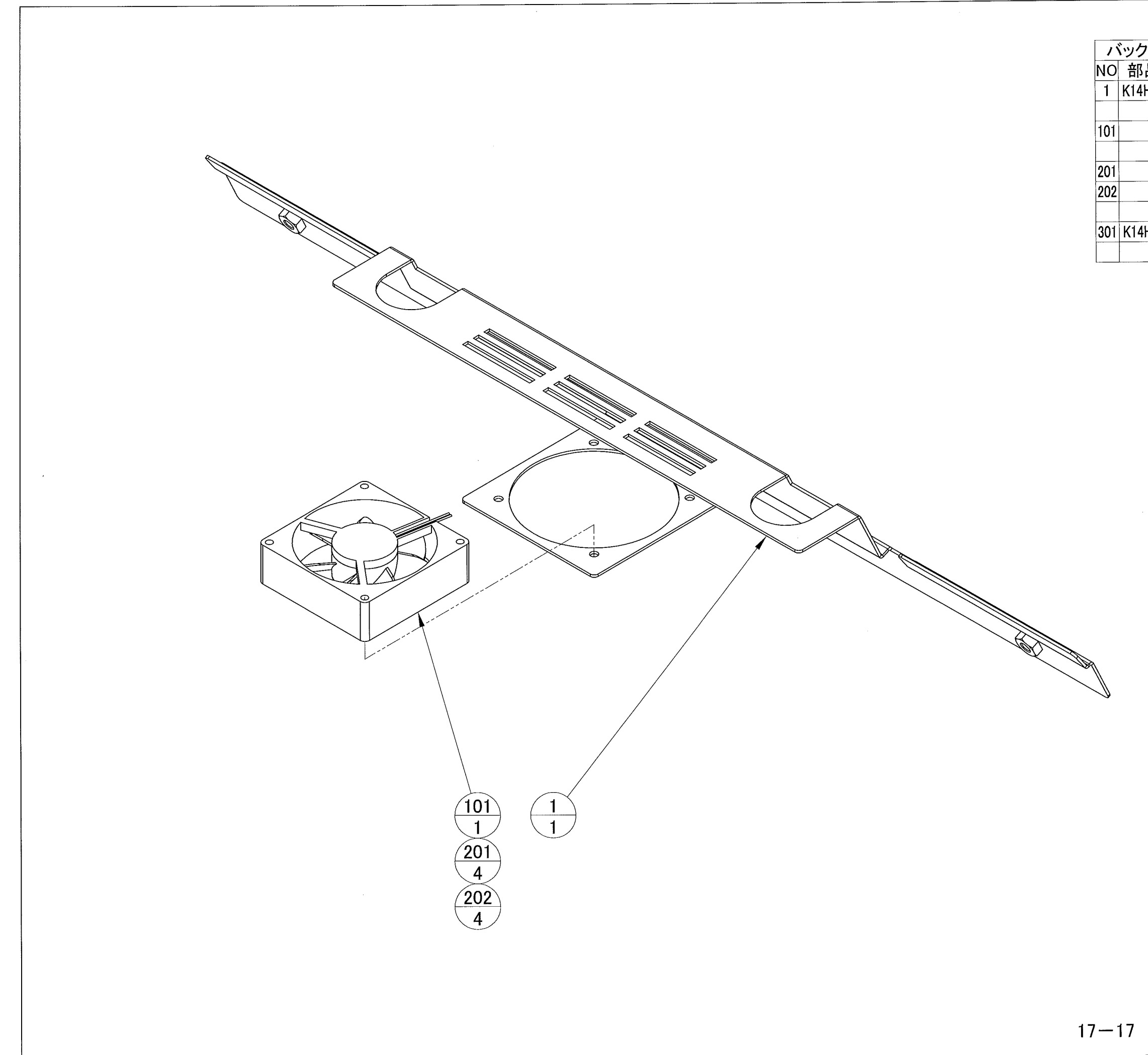

| フパックブ    | ラケット ASSY 音 | ₿品- | -覧表(1set)    |
|----------|-------------|-----|--------------|
| 品番号      | 部品名         | 数量  | 備考           |
| H-323150 | バックパックブラケット | 1   |              |
|          |             |     |              |
|          | DCファン       | 1   | 109R0824H402 |
|          |             |     |              |
|          | トラス小ネジ      | 4   | M4x35 三価W    |
|          | サラバネナット     | 4   | M4 三価W       |
|          |             |     |              |
| H-433D90 | モーター端末ハーネス  | 1   |              |
|          |             |     | -            |
|          |             | 1   |              |

# 17-17 バックパックブラケット ASSY

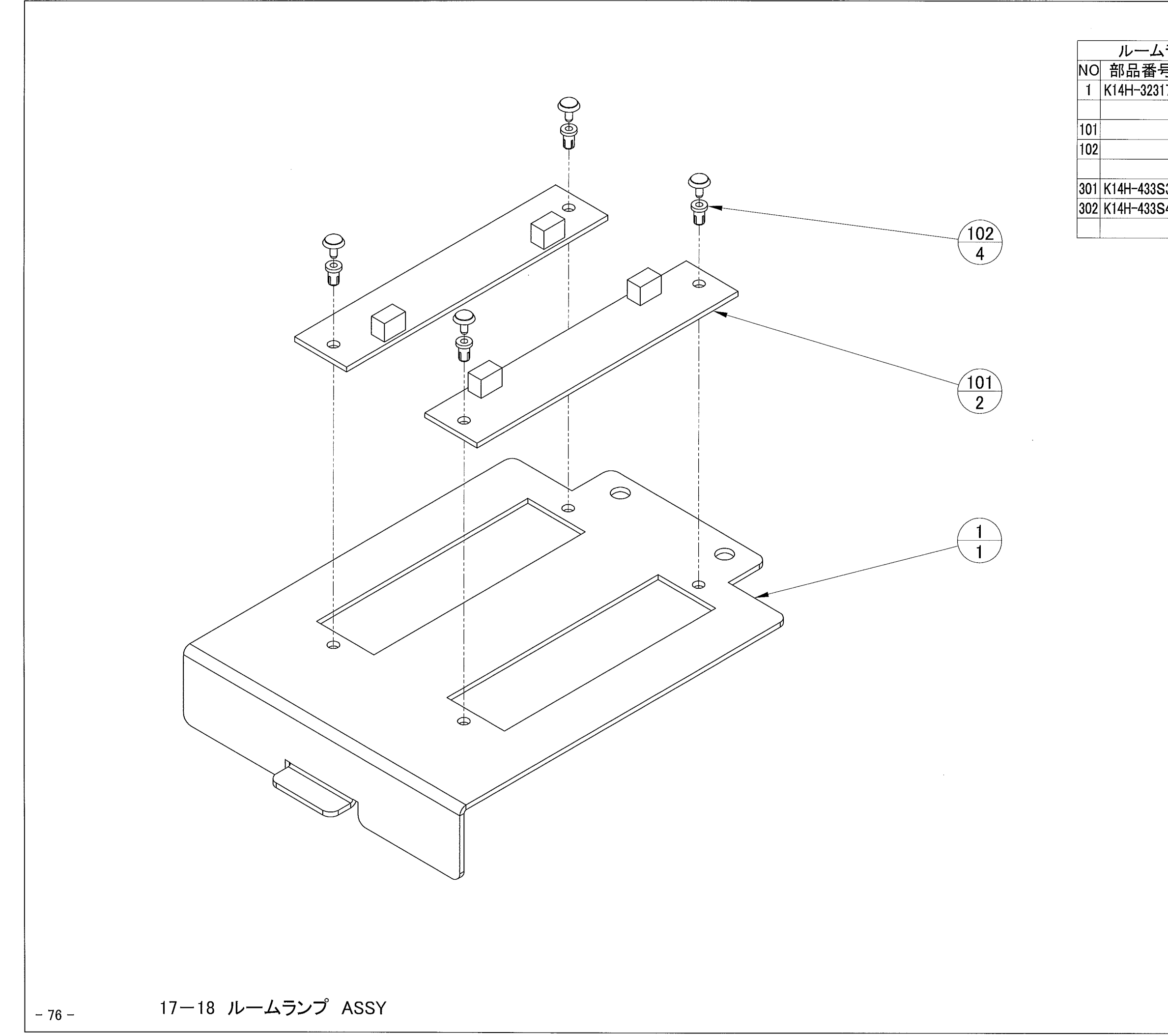

| ランプ ASSY 部品一覧表(1set) |                 |    |                                       |  |
|----------------------|-----------------|----|---------------------------------------|--|
| 号                    | 部品名             | 数量 | 備考                                    |  |
| 170                  | LEDブラケット        | 1  |                                       |  |
|                      |                 |    |                                       |  |
|                      | LED(1x6)ボード     | 2  | HS08L-W                               |  |
|                      | ナイロンリベットPタイプ    | 4  | P3550-W                               |  |
|                      |                 |    |                                       |  |
| S30                  | ルームランプLEDハーネス   | 1  |                                       |  |
| 540                  | ルームランプLED接続ハーネス | 1  |                                       |  |
|                      |                 |    | ····· ··· ··· ··· ··· ··· ··· ··· ··· |  |

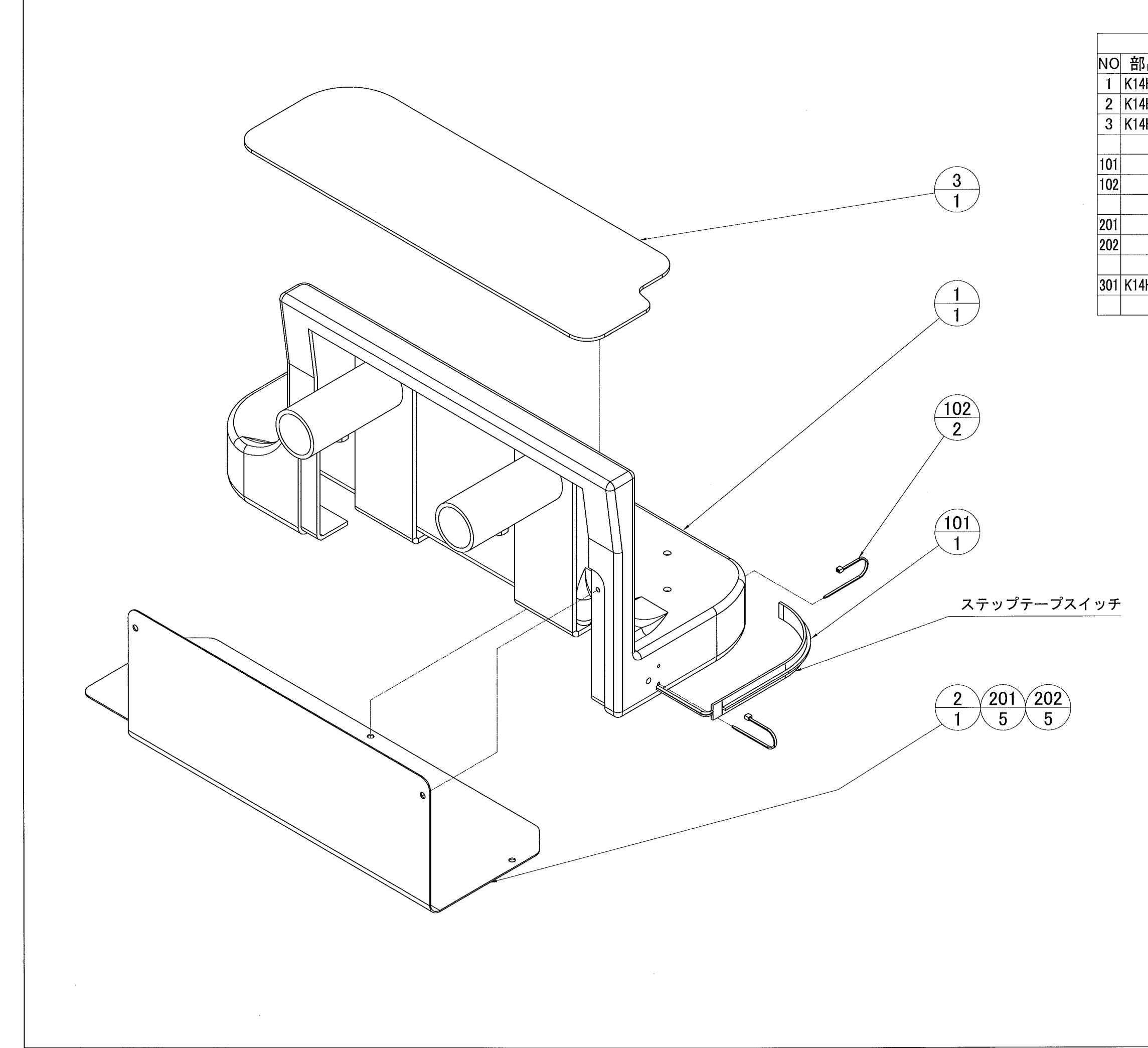

| ステップ ASSY 部品一覧表(1set) |               |    |                  |  |  |
|-----------------------|---------------|----|------------------|--|--|
| 品番号                   | 部品名           | 数量 | 備考               |  |  |
| H-321080              | ステップ          | 1  |                  |  |  |
| H-323050              | ステップカバー       | 1  |                  |  |  |
| H-423071              | ステップマット       | 1  |                  |  |  |
|                       |               |    |                  |  |  |
|                       | テープスイッチ       | 1  | LH-040 150mm、レッド |  |  |
|                       | インシュロックタイ     | 2  | T18S 80mm        |  |  |
|                       |               |    |                  |  |  |
|                       | 六角穴付ボタンボルト    | 5  | M4x12 Cr         |  |  |
|                       | フラットワッシャー     | 5  | M4 Ø10, t0.8 Cr  |  |  |
|                       |               |    |                  |  |  |
| H-433Q40              | ステップテープSWハーネス | 1  |                  |  |  |
|                       |               |    |                  |  |  |
|                       |               |    |                  |  |  |

## 17-19 ステップ ASSY

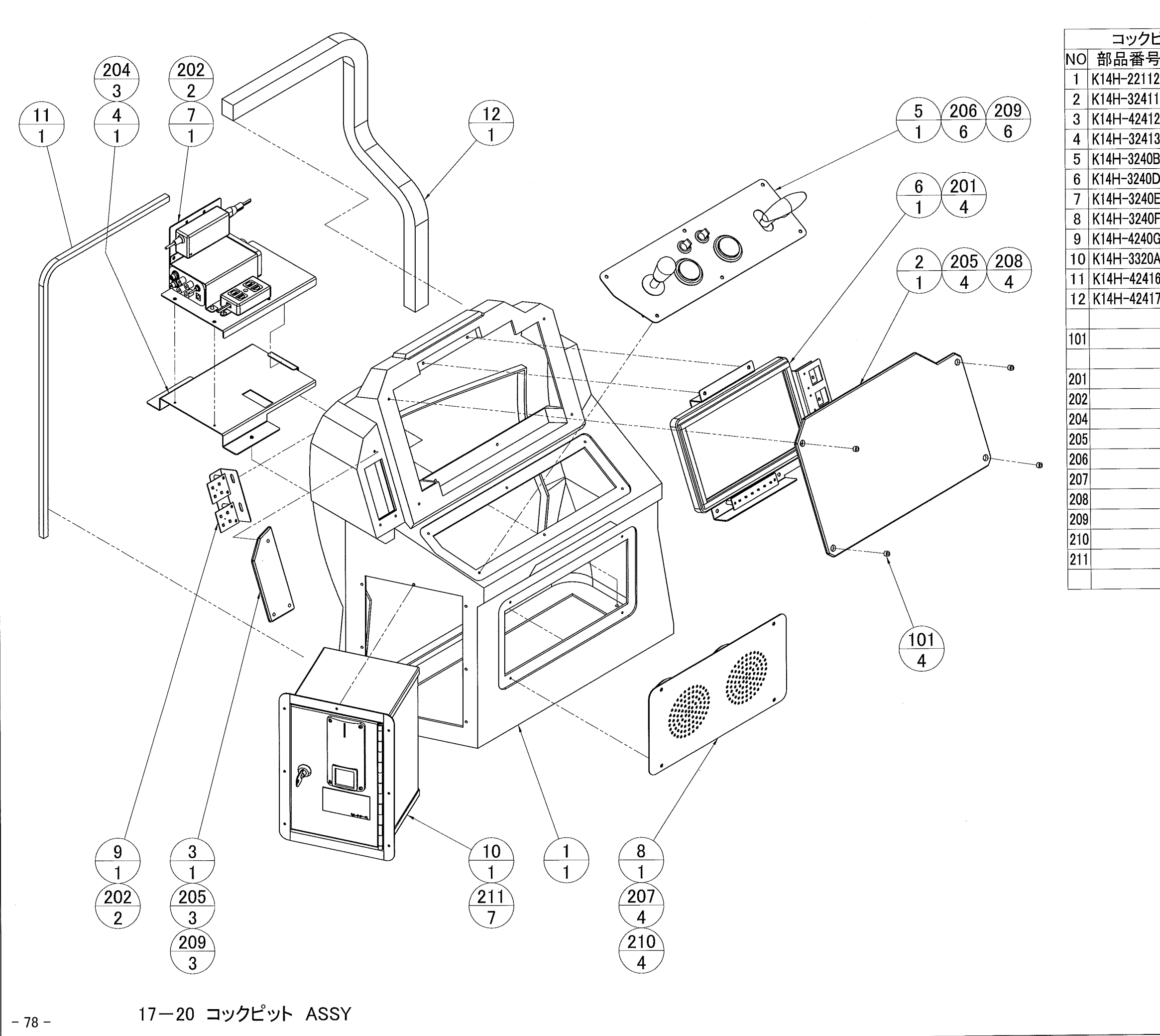

| ピット ASSY 部品一覧表(1set) |                |    |                           |
|----------------------|----------------|----|---------------------------|
| 3                    | 部品名            | 数量 | 備考                        |
| 20                   | コックピット         | 1  |                           |
| 10                   | モニターパネル        | 1  |                           |
| 20                   | ランプパネル         | 1  |                           |
| 30                   | アンプユニットベース     | 1  |                           |
| B0                   | コンパネ ASSY      | 1  |                           |
| D0                   | モニター ASSY      | 1  |                           |
| E0                   | アンプユニット ASSY   | 1  |                           |
| F0                   | スピーカー ASSY     | 1  |                           |
| G0                   | LEDブラケット ASSY  | 1  |                           |
| A0                   | セレクターボックス ASSY | 1  |                           |
| 61                   | スキマスポンジA       | 1  |                           |
| 70                   | スキマスポンジB       | 1  |                           |
|                      |                |    |                           |
|                      | ジュラコンスペーサー     | 4  | C-405.5B                  |
|                      |                |    |                           |
|                      | ナベ小ネジ          | 4  | M4x12 P=3 三価W             |
|                      | ナベ小ネジ          | 4  | M4x8 P=3 三価W              |
|                      | サラ小ネジ          | 3  | M4x12 三価W                 |
|                      | 六角穴付ボタンボルト     | 7  | M4x16 三価B                 |
|                      | 六角穴付ボタンボルト     | 6  | M4x12 三価B                 |
|                      | 六角穴付ボタンボルト     | 4  | M4x12 Cr                  |
|                      | フラットワッシャー      | 4  | M4                        |
|                      | フラットワッシャー      | 9  | M4                        |
|                      | フラットワッシャー      | 4  | M4 \$\$\phi\$ 10, t0.8 Cr |
|                      | ポップリベット        | 7  | NST4-6                    |
|                      |                |    |                           |

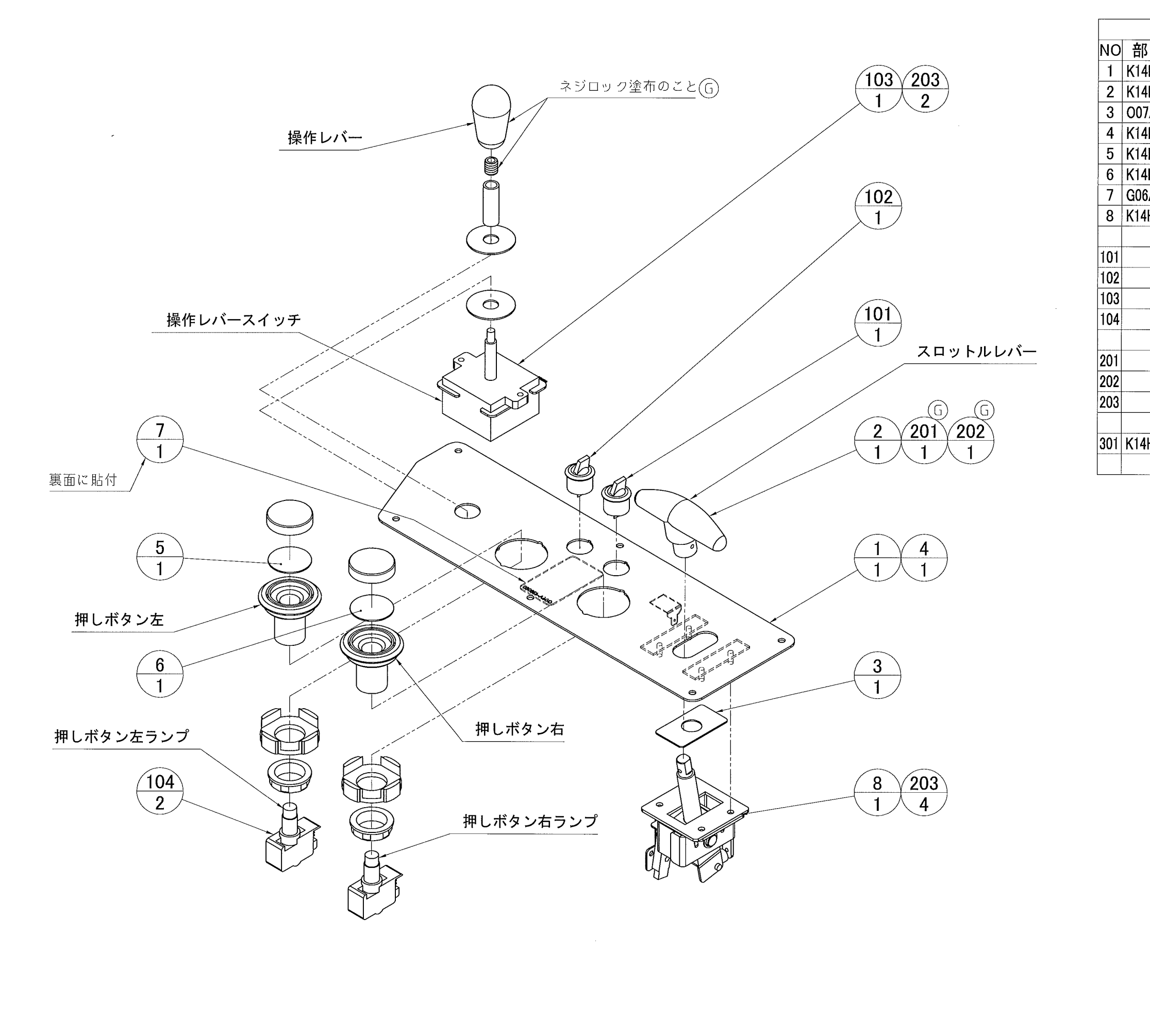

| コンパネ ASSY 部品一覧表(1set) |                     |    |                         |  |
|-----------------------|---------------------|----|-------------------------|--|
| 品番号                   | 部品名                 | 数量 | 備考                      |  |
| 4H-324010             | コンパネベース             | 1  |                         |  |
| 1H-424050             | シフトノブ               | 1  |                         |  |
| 7A-425130             | スライドプレート            | 1  |                         |  |
| 1H-347090             | コンパネステッカー           | 1  |                         |  |
| H-447100              | 押しボタンステッカーA         | 1  | 青                       |  |
| H-447110              | 押しボタンステッカーB         | 1  | 赤                       |  |
| 6A-438050             | PL「LEDウエッジ24V」ステッカー | 1  |                         |  |
| H-3240C0              | シフトメカ ASSY          | 1  |                         |  |
|                       |                     |    |                         |  |
|                       | レバースイッチ(黒)          | 1  | SDL106A40BBG            |  |
|                       | レバースイッチ(赤)          | 1  | SDL106A40RBG            |  |
|                       | ジョイスティックレバー         | 1  | JLF-TP-8Y-SK-LB-30N-B   |  |
|                       | 照光式押しボタンスイッチ        | 2  | OBSA-45UM-W-1FLED-W-24V |  |
|                       |                     |    |                         |  |
|                       | 六角穴付き極低頭ボルト         | 1  | M4x12 Cr                |  |
|                       | 六角穴付き止めネジ           | 1  | M4x4 三価W                |  |
|                       | サラバネナット             | 6  | M4 三価W                  |  |
|                       |                     |    |                         |  |
| H-333P20              | コンパネハーネス            | 1  |                         |  |
|                       |                     |    |                         |  |
|                       |                     |    |                         |  |

### 17-21 コンパネ ASSY

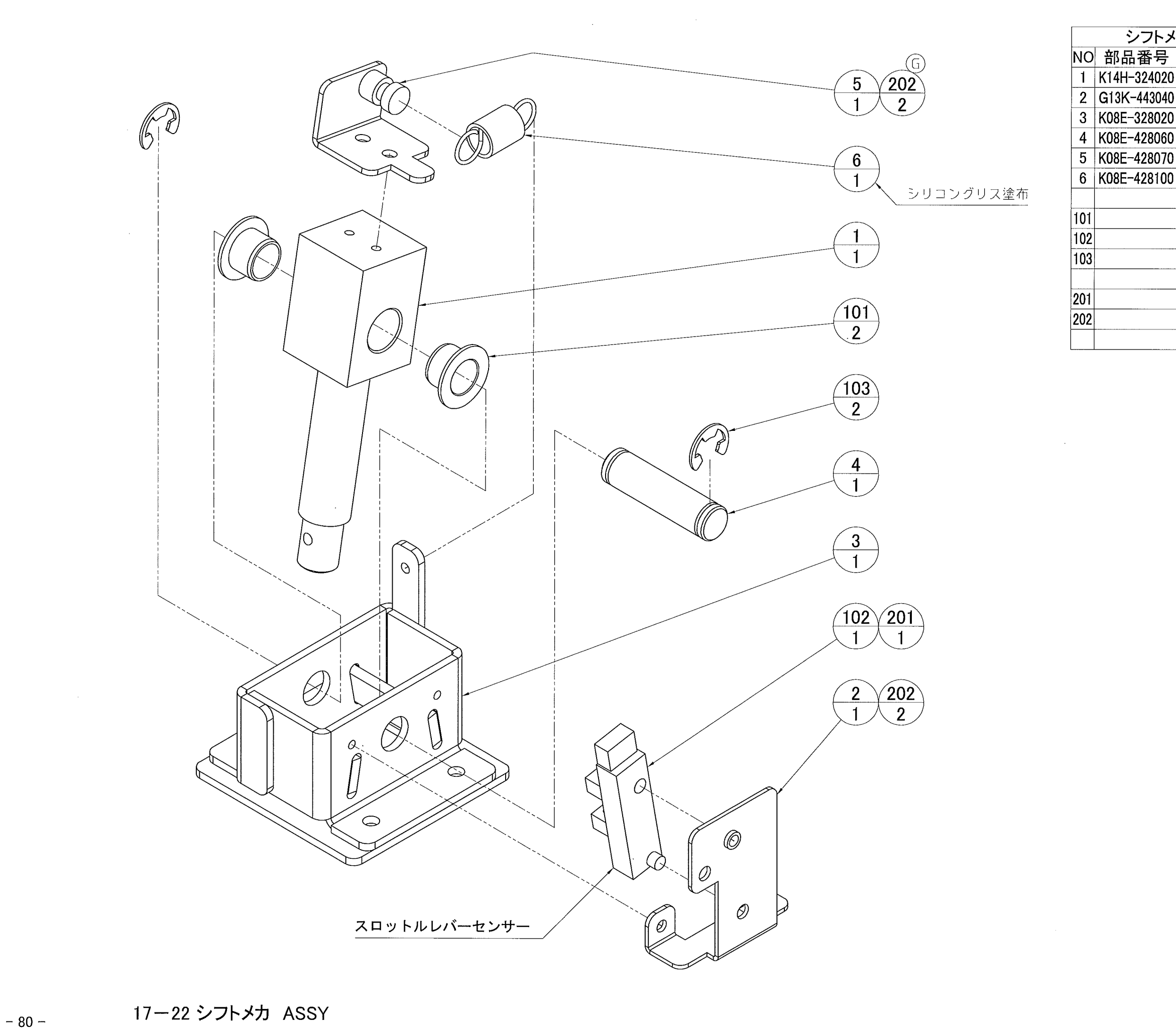

| トメカ ASSY 部品一覧表(1set) |              |    |               |  |  |
|----------------------|--------------|----|---------------|--|--|
| 号                    | 部品名          | 数量 | 備考            |  |  |
| 020                  | シフトレバー       | 1  |               |  |  |
| 040                  | シフトセンサーブラケット | 1  |               |  |  |
| 020                  | レバーベース       | 1  |               |  |  |
| 060                  | センターシャフト     | 1  |               |  |  |
| 070                  | センサードック      | 1  |               |  |  |
| 100                  | スプリング        | 1  |               |  |  |
|                      |              |    |               |  |  |
|                      | #80フランジブッシュ  | 2  | 80F-1008      |  |  |
|                      | 透過型フォトインタラプタ | 1  | KI1303        |  |  |
|                      | Eリング         | 2  | ETW-7         |  |  |
|                      |              |    |               |  |  |
|                      | ナベ小ネジ        | 1  | M4x16 P=4 三価W |  |  |
|                      | ナベ小ネジ        | 4  | M3x8 P=3 三価W  |  |  |
|                      |              |    |               |  |  |

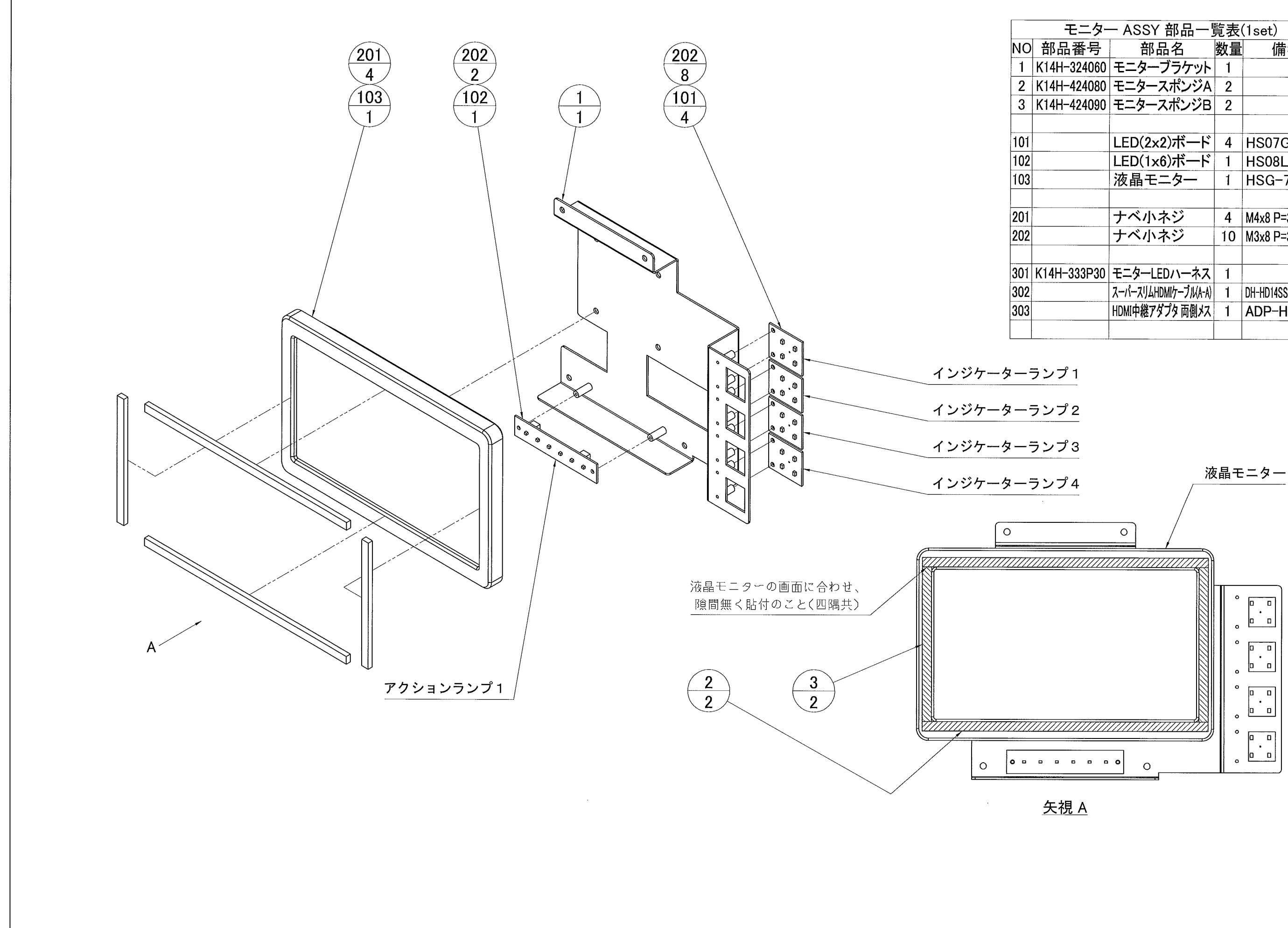

| モニター ASSY 部品一覧表(1set) |                      |    |                     |  |
|-----------------------|----------------------|----|---------------------|--|
| 品番号                   | 部品名                  | 数量 | 備考                  |  |
| 4H-324060             | モニターブラケット            | 1  |                     |  |
| 4H-424080             | モニタースポンジA            | 2  |                     |  |
| 4H-424090             | モニタースポンジB            | 2  |                     |  |
|                       |                      |    |                     |  |
|                       | LED(2x2)ボード          | 4  | HS07G               |  |
|                       | LED(1x6)ボード          | 1  | HS08L-W             |  |
|                       | 液晶モニター               | 1  | HSG-75MC            |  |
|                       |                      |    |                     |  |
|                       | ナベ小ネジ                | 4  | M4x8 P=3 三価W        |  |
|                       | ナベ小ネジ                | 10 | M3x8 P=3 三価W        |  |
|                       |                      |    |                     |  |
| H-333P30              | モニターLEDハーネス          | 1  |                     |  |
|                       | スーパースリムHDMIケーブル(A-A) | 1  | DH-HD14SS10BK(1.0m) |  |
|                       | HDMI中継アダプタ 両側メス      | 1  | ADP-HFHF-2          |  |
|                       |                      |    |                     |  |
|                       |                      |    |                     |  |

17-23 モニター ASSY

- 81 -

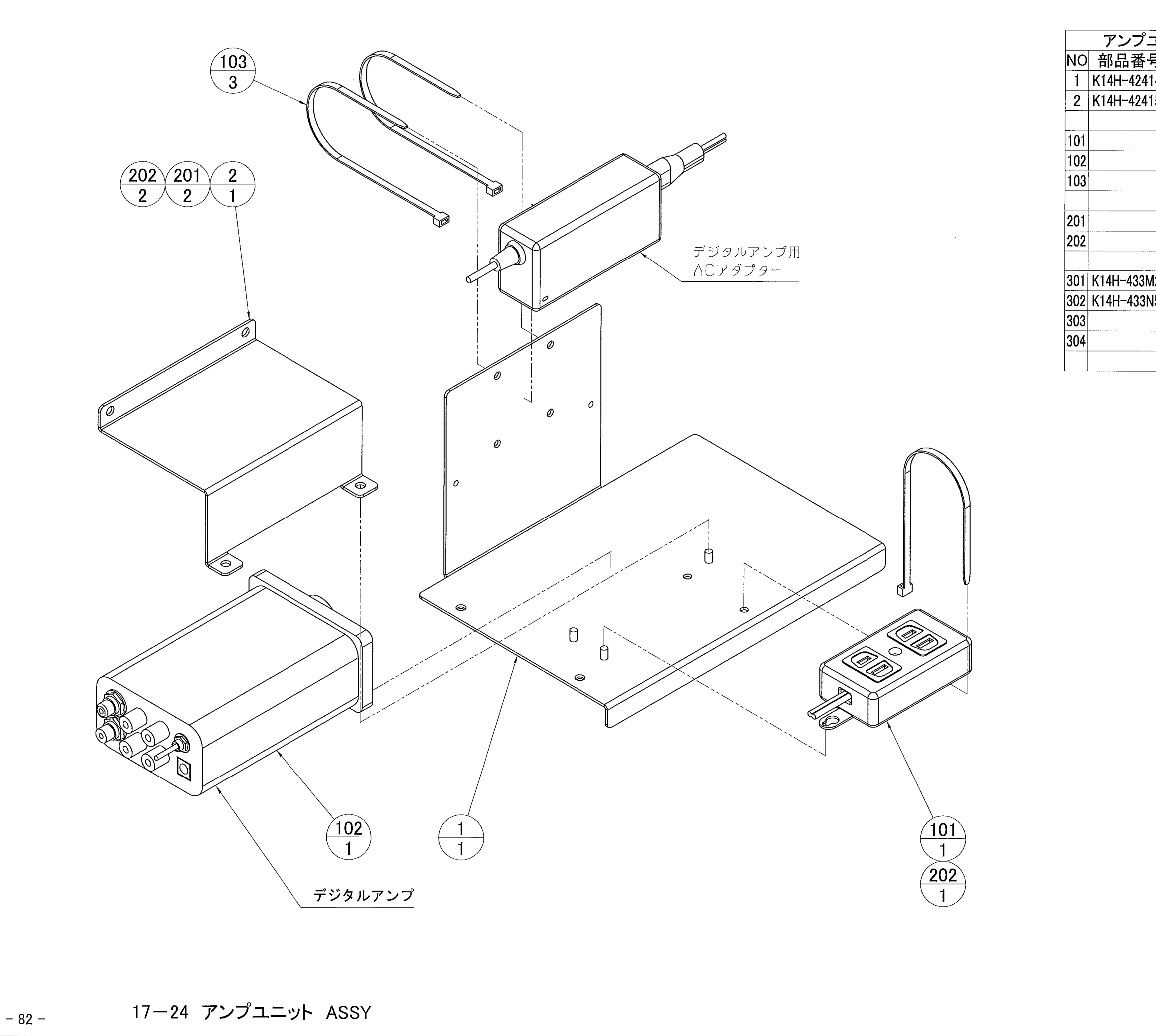

| ュニット ASSY 部品一覧表(1set) |              |    |                   |  |  |
|-----------------------|--------------|----|-------------------|--|--|
| 号                     | 部品名          | 数量 | 備考                |  |  |
| 141                   | ユニットプレート     | 1  |                   |  |  |
| 150                   | アンプガイド       | 1  |                   |  |  |
|                       |              |    |                   |  |  |
|                       | ベターテーブルタップ   | 1  | WH2163KW          |  |  |
|                       | デジタルアンプ      | 1  | TP10-MARK4        |  |  |
|                       | インシュロックタイ    | 3  | T30L(202mm)       |  |  |
|                       |              |    |                   |  |  |
|                       | ナベ小ネジ        | 2  | M4x8 P=3 三価W      |  |  |
|                       | サラバネナット      | 3  | M4 三価W            |  |  |
|                       |              |    |                   |  |  |
| /20                   | ACタップハーネス    | 1  |                   |  |  |
| 150                   | アンプOUTハーネス   | 1  |                   |  |  |
|                       | オーディオケーブル    | 1  | AD-SM2RM-03(0.9m) |  |  |
|                       | オーディオ用変換アダプタ | 1  | 35MF-35MF-2       |  |  |
|                       |              |    |                   |  |  |

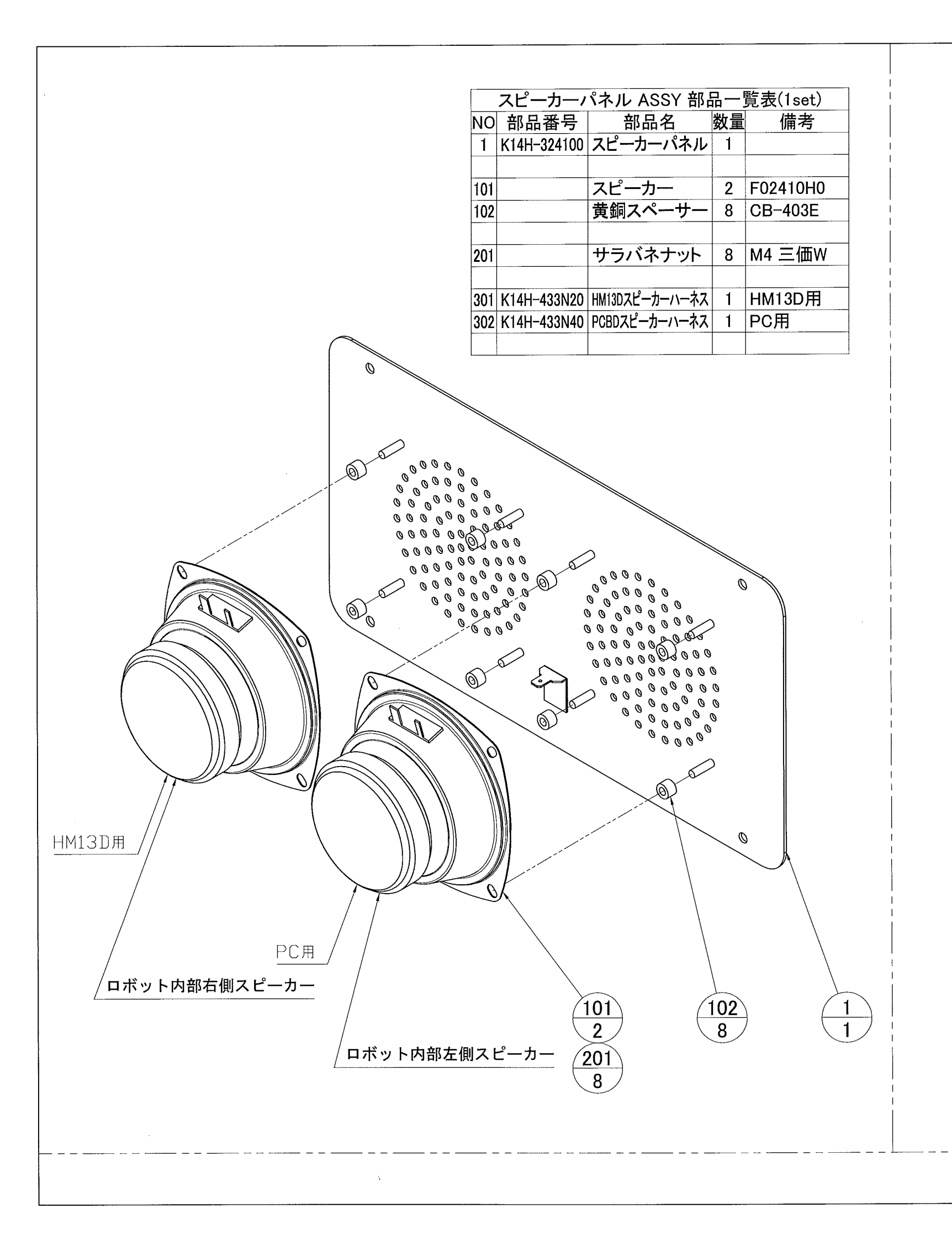

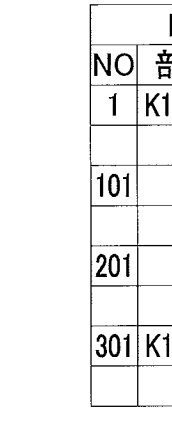

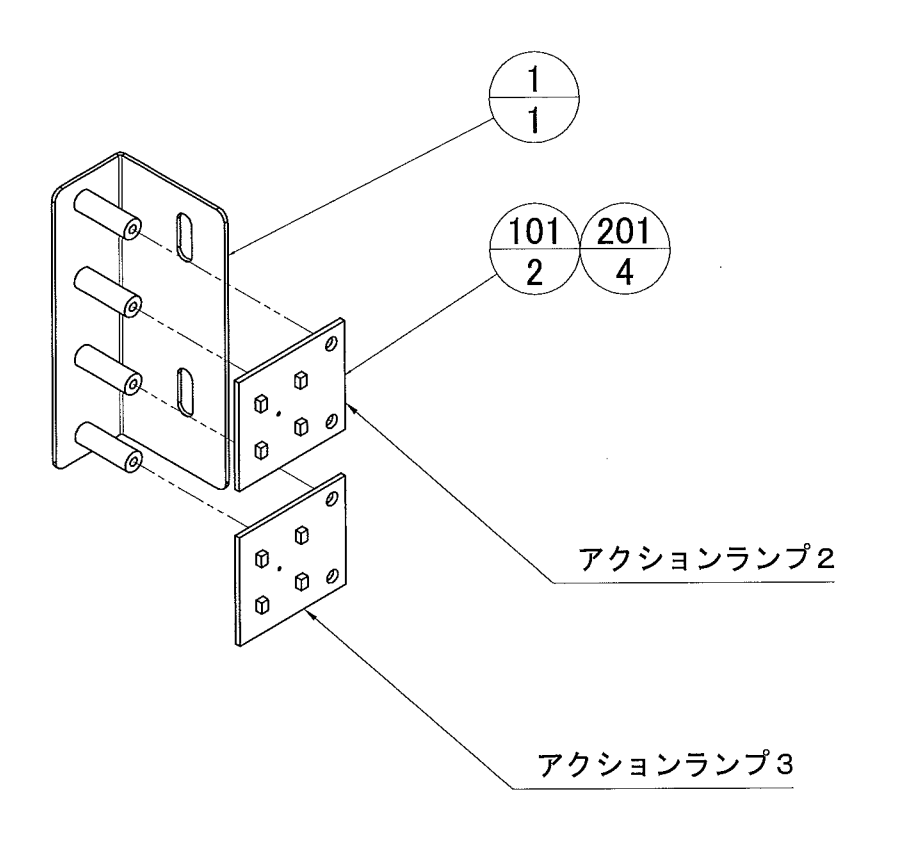

17-25 スピーカーパネル ASSY・LEDブラケットASSY

| LEDブラケット ASSY 部品一覧表(1set) |              |    |              |  |
|---------------------------|--------------|----|--------------|--|
| 部品番号                      | 部品名          | 数量 | 備考           |  |
| 14H-424070                | LEDブラケット     | 1  |              |  |
|                           |              |    |              |  |
|                           | LED(2x2)ボード  | 2  | HS07G        |  |
|                           |              |    |              |  |
|                           | ナベ小ネジ        | 4  | M3x8 P=3 三価W |  |
|                           |              |    |              |  |
| 14H-433P40                | モニター左LEDハーネス | 1  |              |  |
|                           | -            |    |              |  |
|                           |              |    |              |  |

- 83 -

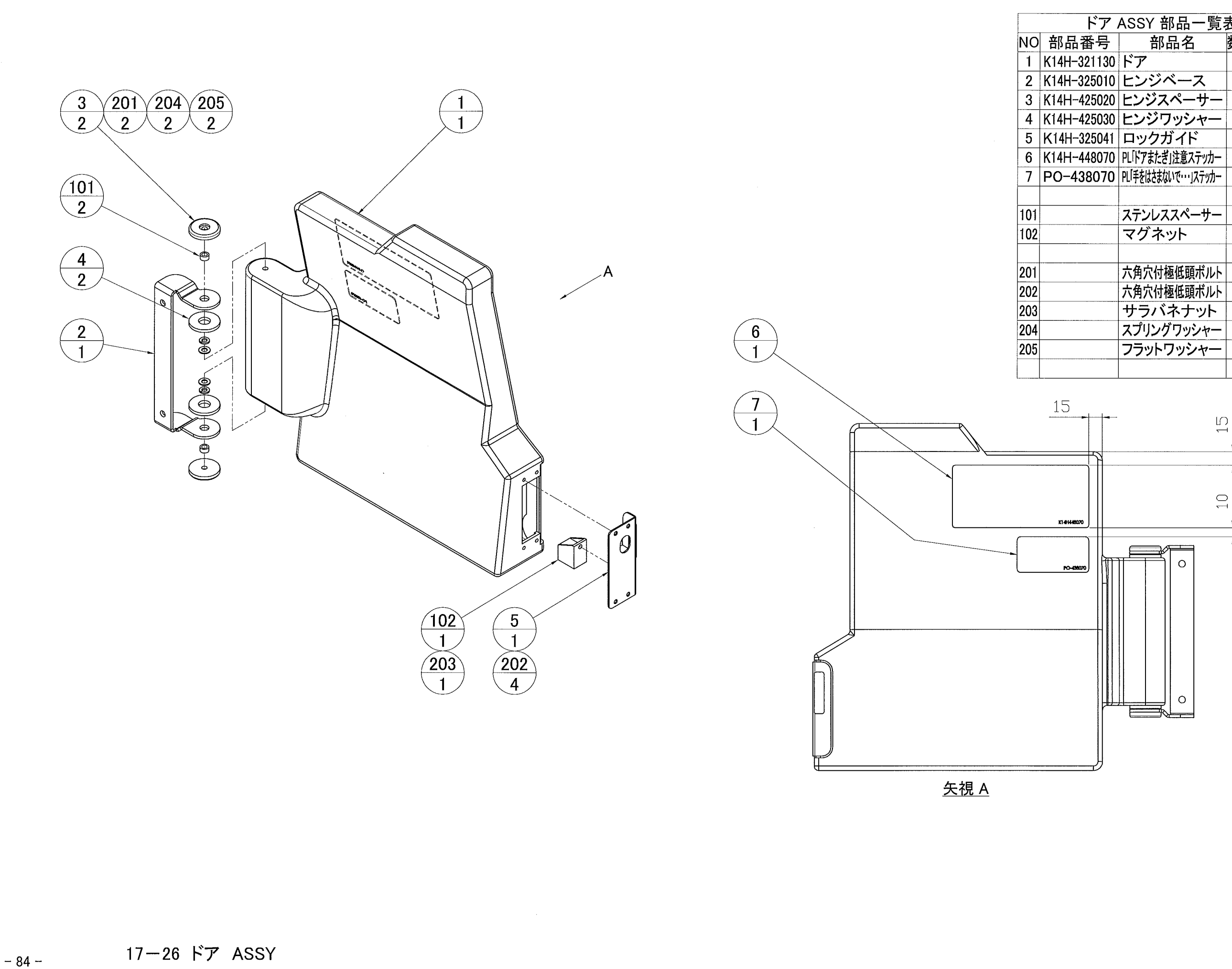

| 7 . | ア ASSY 部品一覧表(1set)   |    |           |  |  |  |
|-----|----------------------|----|-----------|--|--|--|
| 号   | 部品名                  | 数量 | 備考        |  |  |  |
| 130 | ドア                   | 1  |           |  |  |  |
| )10 | ヒンジベース               | 1  |           |  |  |  |
| )20 | ヒンジスペーサー             | 2  |           |  |  |  |
| )30 | ヒンジワッシャー             | 2  |           |  |  |  |
| 041 | ロックガイド               | 1  |           |  |  |  |
| )70 | PL「ドアまたぎ」注意ステッカー     | 1  |           |  |  |  |
| 70  | PL「手をはさまないで・・・」ステッカー | 1  |           |  |  |  |
|     |                      |    |           |  |  |  |
|     | ステンレススペーサー           | 2  | CU-605    |  |  |  |
|     | マグネット                | 1  | JM-103    |  |  |  |
|     |                      |    |           |  |  |  |
|     | 六角穴付極低頭ボルト           | 2  | M6x20 三価W |  |  |  |
|     | 六角穴付極低頭ボルト           | 4  | M4x16 Cr  |  |  |  |
|     | サラバネナット              | 1  | M4 三価W    |  |  |  |
|     | スプリングワッシャー           | 2  | M6 三価W    |  |  |  |
|     | フラットワッシャー            | 2  | M6        |  |  |  |
|     |                      |    |           |  |  |  |

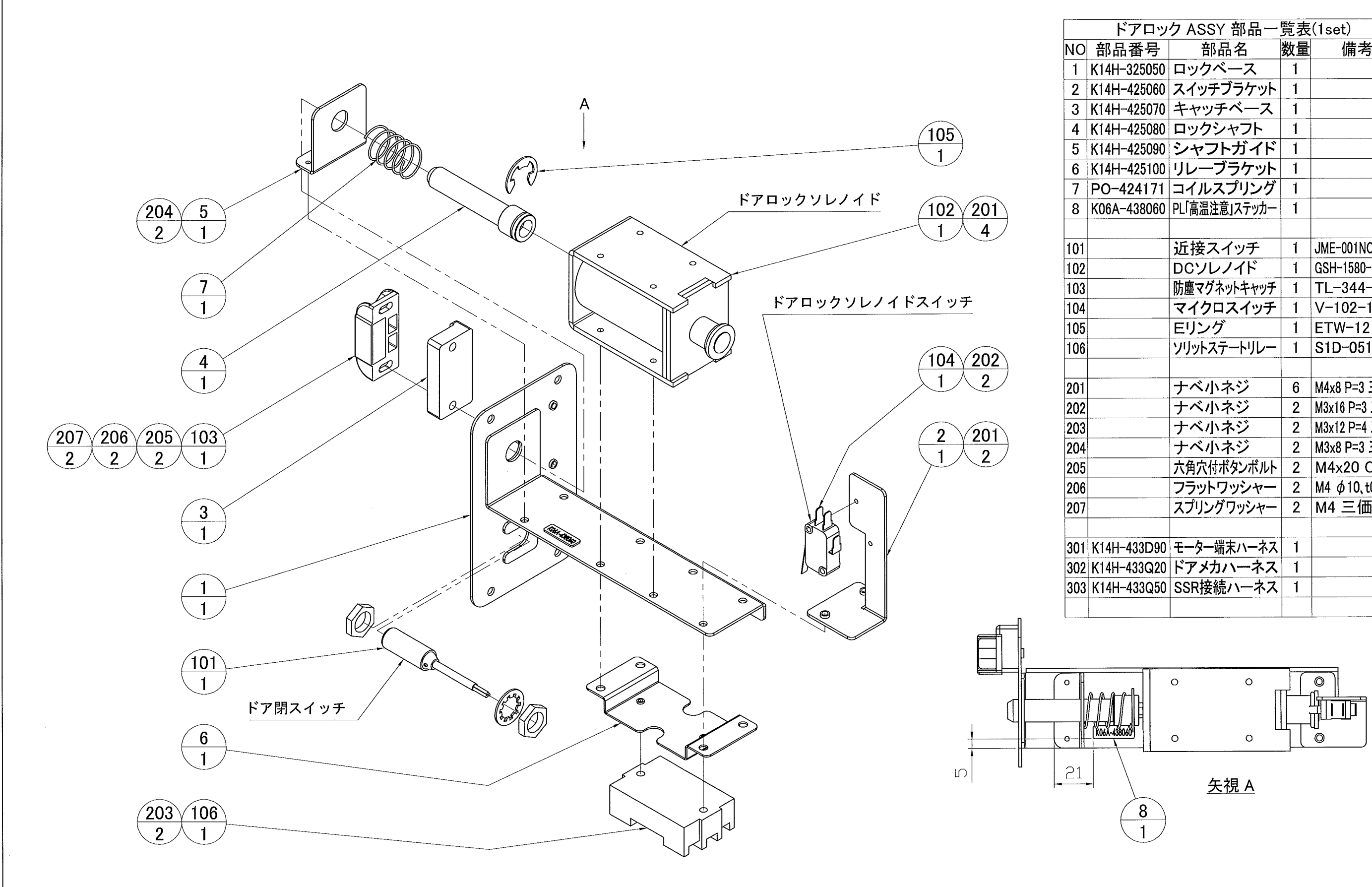

| ドアロック ASSY 部品一覧表(1set) |               |    |                       |  |  |
|------------------------|---------------|----|-----------------------|--|--|
| 品番号                    | 部品名           | 数量 | 備考                    |  |  |
| 4H-325050              | ロックベース        | 1  |                       |  |  |
| 1H-425060              | スイッチブラケット     | 1  |                       |  |  |
| 1H-425070              | キャッチベース       | 1  |                       |  |  |
| 4H-425080              | ロックシャフト       | 1  |                       |  |  |
| 1H-425090              | シャフトガイド       | 1  |                       |  |  |
| 1H-425100              | リレーブラケット      | 1  |                       |  |  |
| 0-424171               | コイルスプリング      | 1  |                       |  |  |
| 3A-438060              | PL「高温注意」ステッカー | 1  |                       |  |  |
|                        |               |    |                       |  |  |
|                        | 近接スイッチ        | 1  | JME-001NON-F2         |  |  |
|                        | DCソレノイド       | 1  | GSH-1580-HOP8         |  |  |
|                        | 防塵マグネットキャッチ   | 1  | TL-344-1W             |  |  |
|                        | マイクロスイッチ      | 1  | V-102-1A4             |  |  |
|                        | Eリング          | 1  | ETW-12                |  |  |
|                        | ソリットステートリレー   | 1  | S1D-0515WD            |  |  |
|                        |               |    |                       |  |  |
|                        | ナベ小ネジ         | 6  | M4x8 P=3 三価W          |  |  |
|                        | ナベ小ネジ         | 2  | M3x16 P=3 三価W         |  |  |
|                        | ナベ小ネジ         | 2  | M3x12 P=4 三価W         |  |  |
|                        | ナベ小ネジ         | 2  | M3x8 P=3 三価W          |  |  |
|                        | 六角穴付ボタンボルト    | 2  | M4x20 Cr              |  |  |
|                        | フラットワッシャー     | 2  | M4 $\phi$ 10, t0.8 Cr |  |  |
|                        | スプリングワッシャー    | 2  | M4 三価W                |  |  |
|                        |               |    |                       |  |  |
| 4H-433D90              | モーター端末ハーネス    | 1  |                       |  |  |
| 4H-433Q20              | ドアメカハーネス      | 1  |                       |  |  |
| 4H-433Q50              | SSR接続ハーネス     | 1  |                       |  |  |
|                        |               |    |                       |  |  |
|                        |               |    |                       |  |  |

17-27 ドアロック ASSY

- 85 -

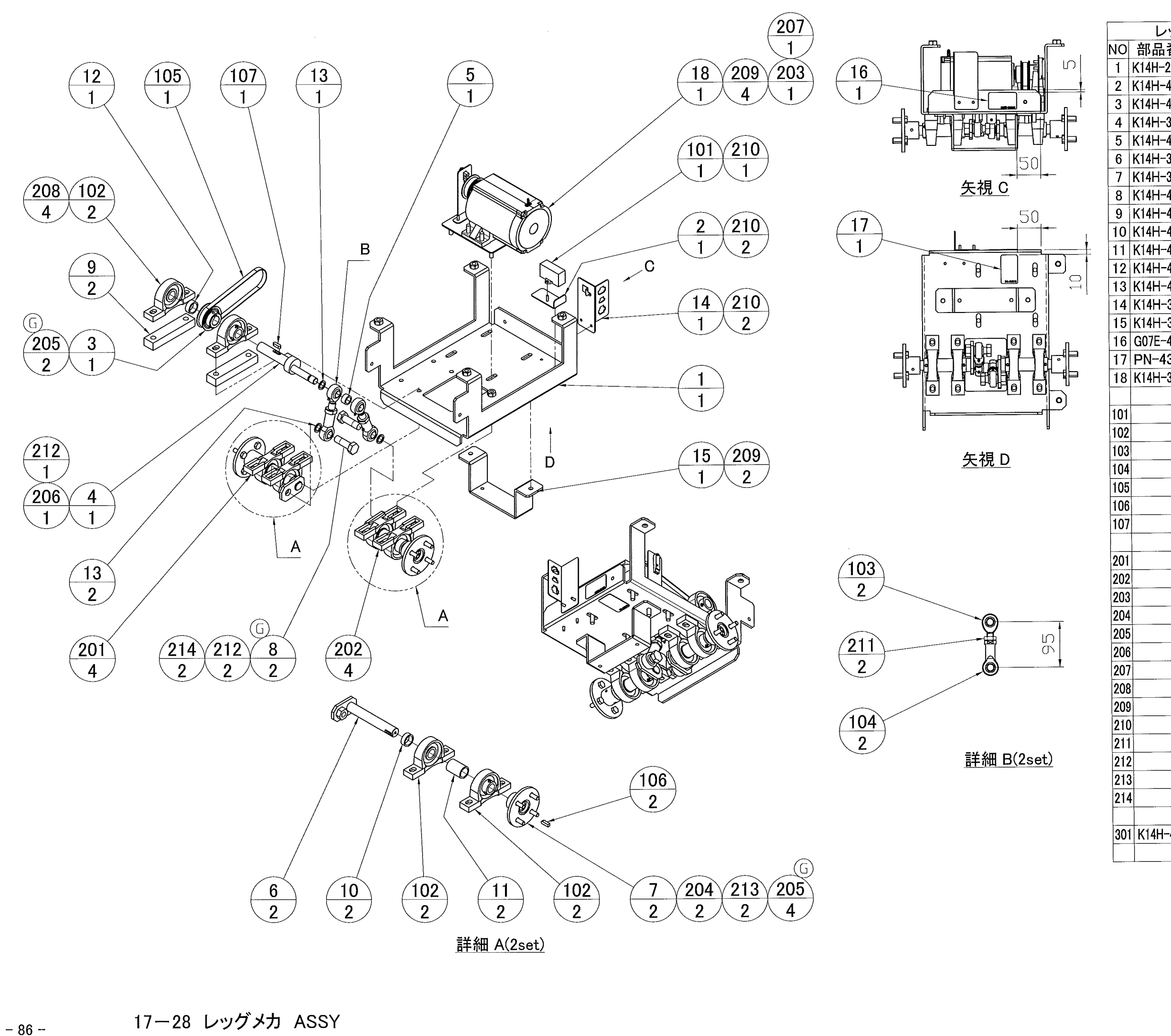

| ノッグメス    | カ ASSY 部品一           | 覧表 | (1set)         |
|----------|----------------------|----|----------------|
| 番号       | 部品名                  | 数量 | 備考             |
| -226010  | レッグメカベース             | 1  |                |
| -426050  | コンデンサーベース            | 1  |                |
| -426070  | アクションプーリー            | 1  |                |
| -326080  | クランクシャフト             | 1  |                |
| -426090  | クランクカラー              | 1  |                |
| -326101  | レッグシャフト              | 2  |                |
| -326120  | レッグフランジボス            | 2  |                |
| -426140  | ロッドエンドピン             | 2  |                |
| -426150  | ピロスペーサー              | 2  |                |
| -426160  | カラーA                 | 2  |                |
| -426170  | カラーB                 | 2  |                |
| -426180  | カラーC                 | 1  |                |
| -426190  | ワッシャー                | 3  |                |
| -326201  | コネクターブラケット           | 1  |                |
| -326230  | カバーブラケット             | 1  |                |
| -438060  | PL「チェーン巻き込み」警告ステッカー  | 1  |                |
| 438110   | PL「手や指を挟む危険・・・」ステッカー | 1  |                |
| -3260B0  | レッグモーター ASSY         | 1  |                |
|          | · ·                  |    |                |
|          | コンデンサー               | 1  | モーターの付属品       |
|          | ピローブロック              | 6  | BLP-204        |
|          | ピロボールロッドエンド          | 2  | POS 14EC       |
|          | ピロボールロッドエンド          | 2  | PHS 14EC       |
|          | STS ベルト              | 1  | 100S5M440      |
|          | 6x6キー材               | 2  | 片丸L=20mm       |
|          | 6x6キー材               | 1  | 両丸L=20mm       |
|          |                      |    | -              |
|          | 六角ボルト                | 4  | M10x70 P=3 三価W |
|          | 六角ボルト                | 4  | M10x35 P=3 三価W |
|          | 六角ボルト                | 1  | M6x40 三価W      |
|          | 六角ボルト                | 2  | M6x12 P=2 三価W  |
|          | 六角穴付き止めネジ            | 6  | M6x10 三価W      |
|          | ሀታット                 | 1  | M14 三価W        |
|          | リナット                 | 1  | M6 三価W         |
|          | サラバネナット              | 4  | M10 三価W        |
|          | サラバネナット              | 6  | M8 三価W         |
|          | サラバネナット              | 5  | M4 三価W         |
|          | 六角ナット(三種)            | 2  | M14 三価W        |
|          | フラットワッシャー            | 3  | M14            |
|          | フラットワッシャー            | 2  | M6             |
|          | スプリングワッシャー           | 2  | M14 三価W        |
|          |                      |    |                |
| I-433N60 | レッグスピーカー中継ハーネス       | 1  |                |
|          |                      |    |                |
|          | 1                    | ,  | 1              |

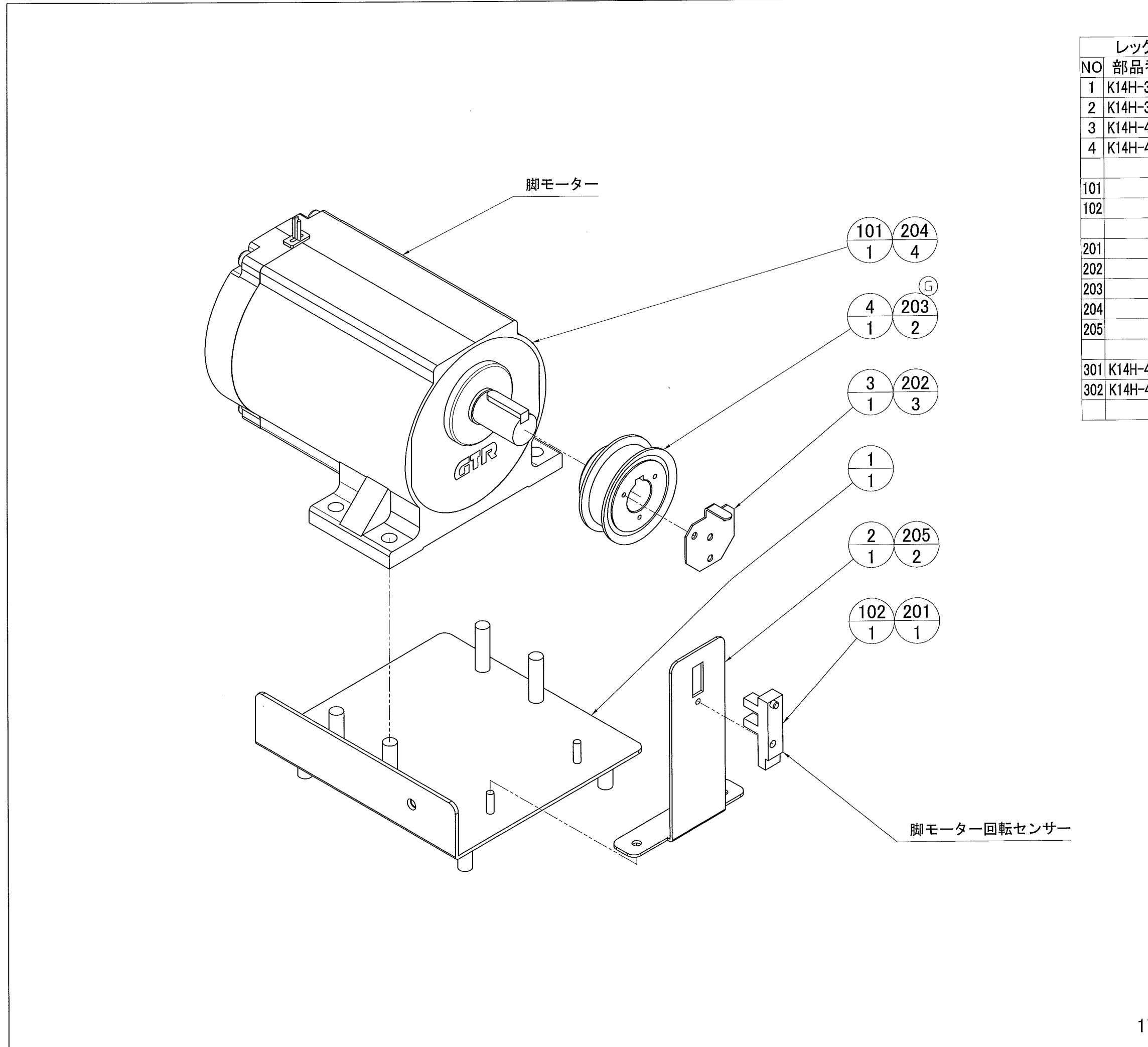

| ッグモー      | ター ASSY 部品   | 一覧 | 表(1set)        |
|-----------|--------------|----|----------------|
| 品番号       | 部品名          | 数量 | 備考             |
| H-326021  | モーターベース      | 1  |                |
| H-326030  | センサースタンド     | 1  |                |
| H-426040  | センサーブレード     | 1  |                |
| H-426060  | モータープーリー     | 1  |                |
|           |              |    |                |
|           | ギヤモーター       | 1  | GLM-18-100-S60 |
|           | 透過型フォトインタラプタ | 1  | KI1303         |
|           |              |    |                |
|           | ナベ小ネジ        | 1  | M4x16 P=4 三価W  |
|           | ナベ小ネジ        | 3  | M3x8 P=3 三価W   |
|           | 六角穴付き止めネジ    | 2  | M6x10 三価W      |
|           | サラバネナット      | 4  | M8 三価W         |
|           | サラバネナット      | 2  | M4 三価W         |
|           |              |    |                |
| 4H-433K20 | レッグAC電源ハーネス  | 1  |                |
| 4H-433L20 | レッグメカハーネス    | 1  |                |
|           |              |    |                |
|           |              | 1  |                |

17ー29 レッグモーター ASSY

- 87 -

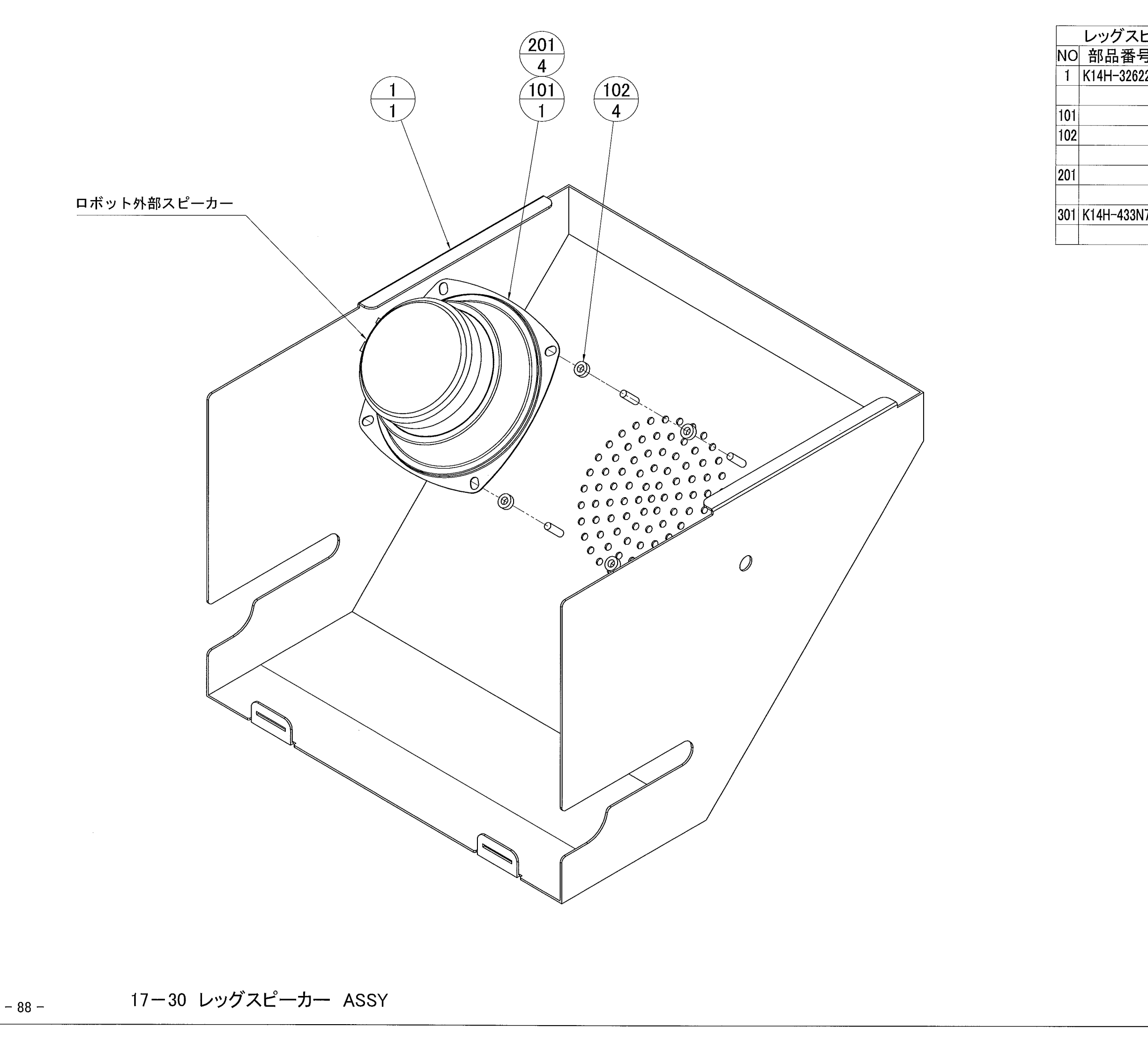

| ビーカー ASSY 部品一覧表(1set) |  |  |  |  |  |  |
|-----------------------|--|--|--|--|--|--|
|                       |  |  |  |  |  |  |
|                       |  |  |  |  |  |  |
|                       |  |  |  |  |  |  |
| 0                     |  |  |  |  |  |  |
| Ξ                     |  |  |  |  |  |  |
|                       |  |  |  |  |  |  |
| W                     |  |  |  |  |  |  |
|                       |  |  |  |  |  |  |
|                       |  |  |  |  |  |  |
|                       |  |  |  |  |  |  |
|                       |  |  |  |  |  |  |

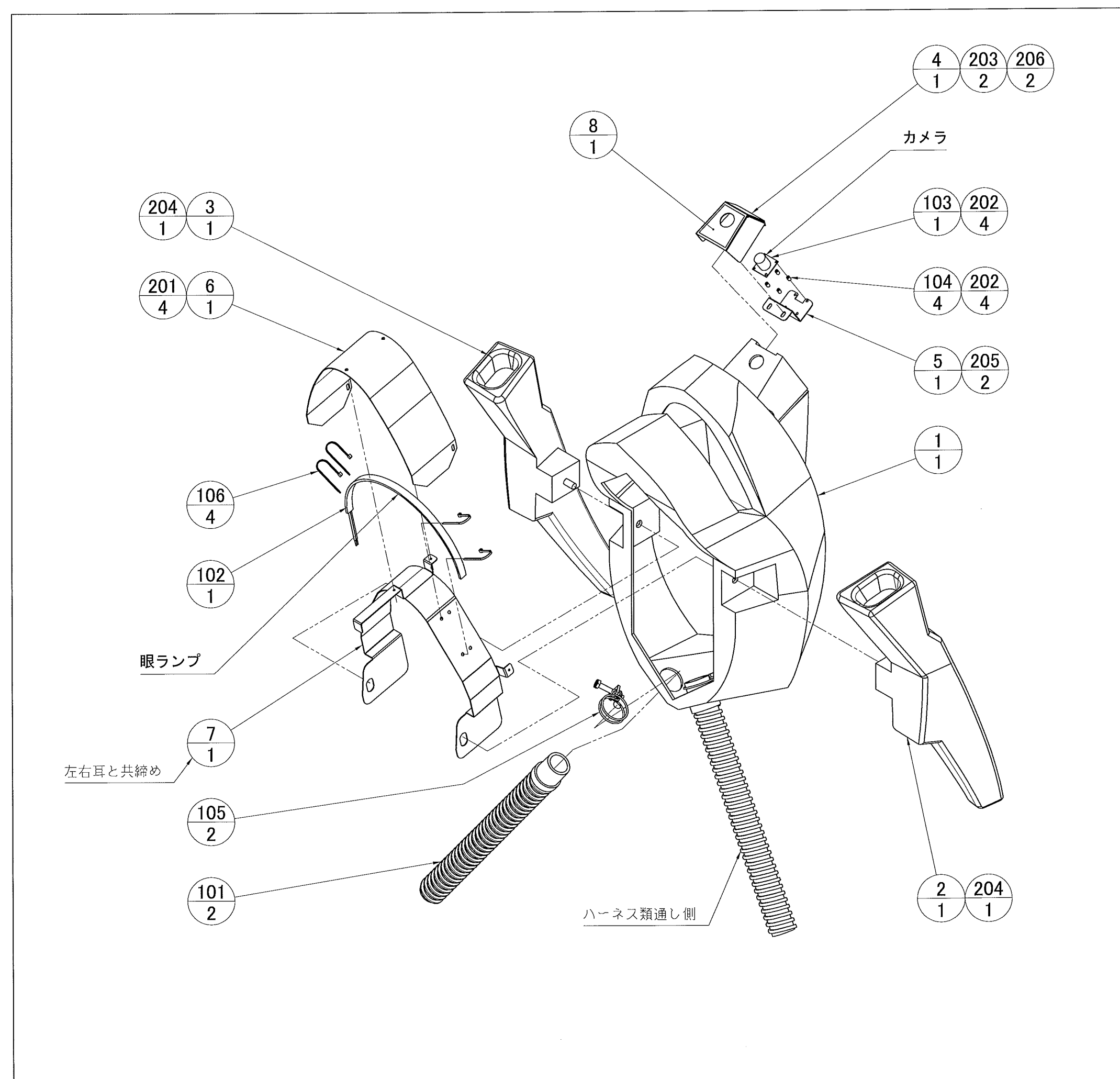

|     | フェイス ASSY 部品一覧表(1set) |                  |    |                      |
|-----|-----------------------|------------------|----|----------------------|
| NO  | 部品番号                  | 部品名              | 数量 | 備考                   |
| 1   | K14H-321050           | フェイス             | 1  |                      |
| 2   | K14H-321060           | 左耳               | 1  |                      |
| 3   | K14H-321070           | 右耳               | 1  |                      |
| 4   | K14H-327010           | カメラブラケット         | 1  |                      |
| 5   | K14H-327020           | カメラサポート          | 1  |                      |
| 6   | K14H-327030           | アイパネル            | 1  |                      |
| 7   | K14H-327040           | LEDブラケット         | 1  |                      |
| 8   | K14H-447010           | カメラブラケットステッカー    | 1  |                      |
| 9   | K14H-431110           | マーキングタイ(カメラ)     | 1  | メインコントロールボックス差込機に取付  |
|     |                       |                  |    |                      |
| 101 |                       | 洗濯機排水ホース         | 2  | 4361-1               |
| 102 |                       | LED流星 エソフトモール    | 1  | 530303(グリーン)24V      |
| 103 |                       | USBボードカメラ        | 1  | PMD-30U              |
| 104 |                       | ジュラコンスペーサー       | 4  | AS-2006              |
| 105 |                       | ネジ式ワイヤーバンド       | 2  | TWB-33               |
| 106 |                       | インシュロックタイ        | 4  | T18S 80mm            |
|     |                       |                  |    |                      |
| 201 |                       | ナベ小ネジ            | 4  | M3x8 P=3 三価W         |
| 202 |                       | ナベ小ネジ            | 8  | M2x4 P=2 三価W         |
| 203 |                       | 六角穴付ボタンボルト       | 2  | M4x12 Cr             |
| 204 |                       | サラバネナット          | 2  | M8 三価W               |
| 205 |                       | サラバネナット          | 2  | M3 三価W               |
| 206 |                       | フラットワッシャー        | 2  | M4 $\phi$ 10,t0.8 Cr |
|     |                       |                  |    |                      |
| 301 | K14H-433S20           | 眼LEDハーネス         | 1  |                      |
| 302 | K14H-433S50           | ヘッドLEDホース内中継ハーネス | 1  |                      |
|     |                       |                  |    |                      |

## 17-31 フェイス ASSY

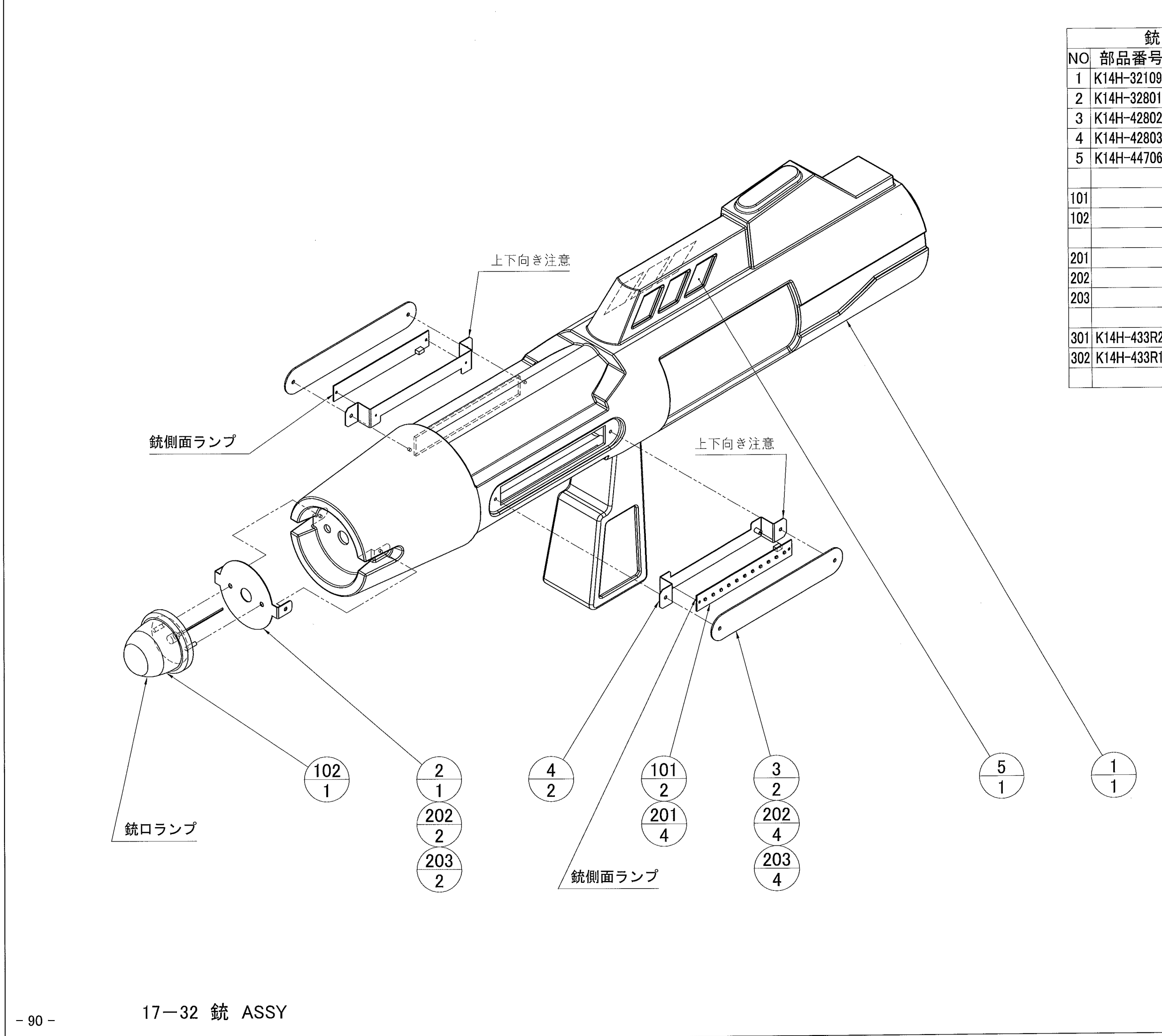

| 充ASSY 部品一覧表(1set) |                  |    |                     |  |  |
|-------------------|------------------|----|---------------------|--|--|
| 7                 | 部品名              | 数量 | 備考                  |  |  |
| 90                | 銃                | 1  |                     |  |  |
| )10               | ランプブラケット         | 1  |                     |  |  |
| )20               | LEDカバー           | 2  |                     |  |  |
| )30               | 銃LEDブラケット        | 2  |                     |  |  |
| )60               | 銃ステッカー(6枚SET)    | 1  |                     |  |  |
|                   |                  |    |                     |  |  |
|                   | LED(1x11)ボード     | 2  | HU14H               |  |  |
|                   | スターライト2バスマーカーランプ | 1  | 532643(クリア/グリーン)24V |  |  |
|                   |                  |    |                     |  |  |
|                   | ナベ小ネジ            | 4  | M3x8 P=3 三価W        |  |  |
|                   | 六角穴付ボタンボルト       | 6  | M4x12 三価B           |  |  |
|                   | フラットワッシャー        | 6  | M4                  |  |  |
|                   |                  |    |                     |  |  |
| R20               | 銃口LEDハーネス        | 1  |                     |  |  |
| <b>R</b> 11       | 銃LED中継ハーネス       | 1  |                     |  |  |
|                   |                  |    |                     |  |  |
|                   |                  |    |                     |  |  |

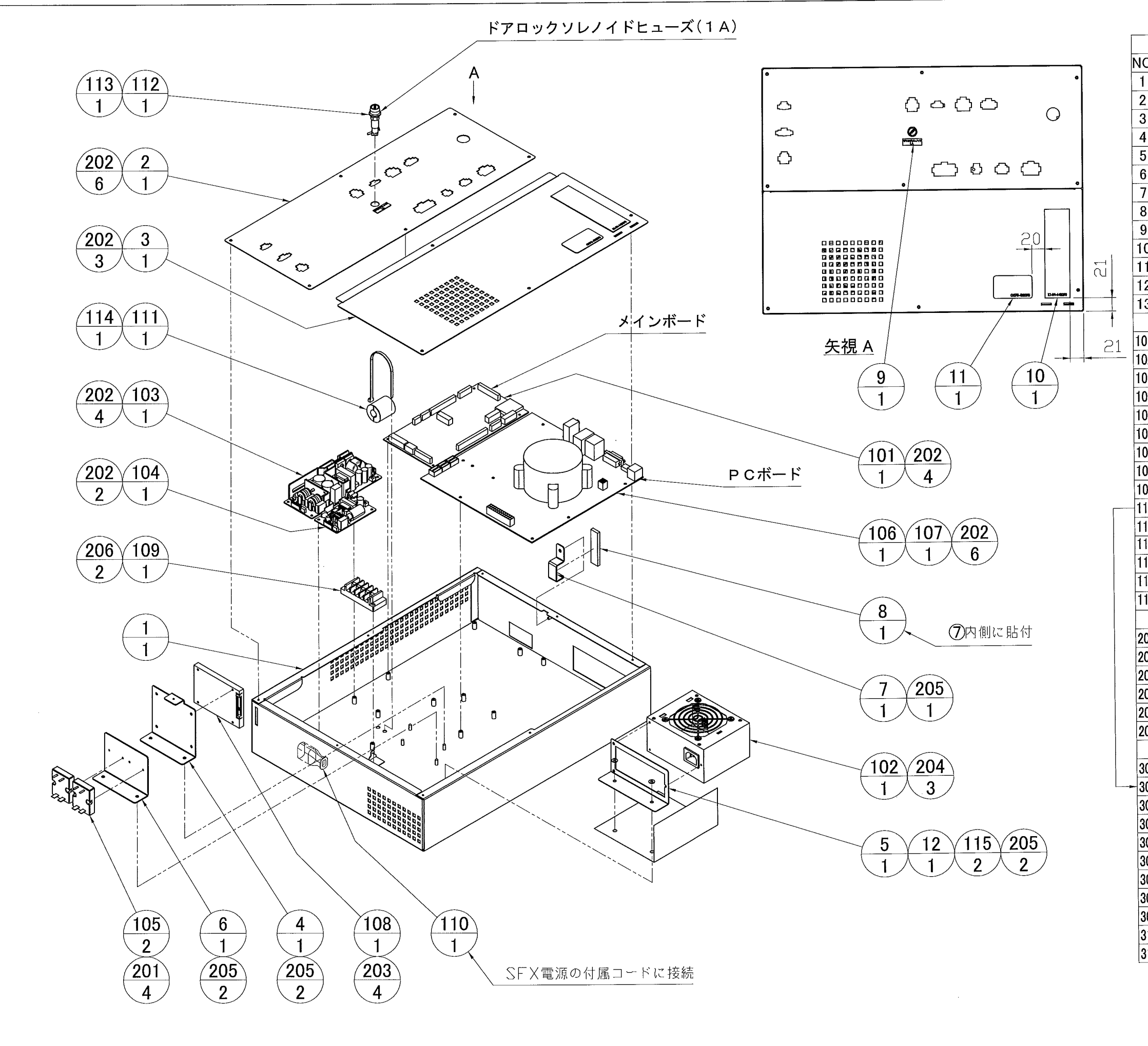

| コノ前回小<br>ゴロ来旦 | <u>ックス ASSI 副由<br/>朝日夕</u>                                                                                                    | <u>ゅ</u><br>数書                                                                                                    | <u>見</u> (1set)<br>借老                                                                                                    |
|---------------|----------------------------------------------------------------------------------------------------|----------------------------------------------------------------------------------------------------|----------------------------------------------------------------------------------------------------|
| 前面省方          |                                                                                                    | 奴里                                                                                                    |                                                                                                    |
| (14H-231010   | ハノコントロールホックス                                                                                                    | 1                                                                                                    |                                                                                                    |
| (14H-231021   | コネクダーノレート                                                                                                    | -                                                                                                    |                                                                                                    |
| (14H-331030   | ホックスカハー                                                                                                    | 1                                                                                                    |                                                                                                    |
| (14H-331040   | ららりへース                                                                                                    |                                                                                                    |                                                                                                    |
| (14H-331051   | SFX電源ノフケット                                                                                                    | 1                                                                                                    |                                                                                                    |
| (14H-3310/0   | SSRリレーノフケット                                                                                                    |                                                                                                    |                                                                                                    |
| (14H-431080   | コネクターガイト                                                                                                    | 1                                                                                                    |                                                                                                    |
| (14H-431090   | コネクターバット                                                                                                    | 1                                                                                                    |                                                                                                    |
| <14H-448050   | ソレノイドヒュース(1A)ステッカー                                                                                                    | 1                                                                                                    |                                                                                                    |
| <14H-448090   | PCボード接続図ステッカー                                                                                                    | 1                                                                                                    |                                                                                                    |
| G07E-438090   | PLI感電注意」ステッカー                                                                                                    | 1                                                                                                    |                                                                                                    |
| <14H-431140   | PC電源カバー                                                                                                    | 1                                                                                                    | · · · · · · · · · · · · · · · · · · ·                                                                                                    |
| <14H-431120   | マーキングタイ(I/O BD)                                                                                                    | 1                                                                                                    | メインコントロールホックス差込得に取け                                                                                                    |
|               | メイン基盤                                                                                                    | 1                                                                                                    | HM13D                                                                                                    |
|               |                                                                                                    |                                                                                                    | IP-P300CN7-2                                                                                                    |
|               | スイッチングレギュレーター                                                                                                    | 1                                                                                                    | LGA100A-24-J1(24V 100W)                                                                                                    |
|               | スイッチングレギュレーター                                                                                                    | 1                                                                                                    | LEA15E-5-11(5V 15W)                                                                                                    |
|               | SSB                                                                                                    | 2                                                                                                    | G3NF-210T(DC24\/)                                                                                                    |
|               |                                                                                                    | 1                                                                                                    | ROYDRASEL COLOUZAV                                                                                                    |
|               |                                                                                                    | 1                                                                                                    | ACB CULT COUNCE OF A 100                                                                                                    |
|               |                                                                                                    | 1                                                                                                    | SUB OVERMENT OF WEDGOTO TO AVAIL                                                                                                    |
|               |                                                                                                    |                                                                                                    | T-10 5D                                                                                                    |
|               | シ面丁ロ                                                                                                    | -                                                                                                    |                                                                                                    |
|               | ヘダーダユートコネクターホナイー                                                                                                    | -                                                                                                    | 70AT2025-1220                                                                                                    |
|               | クランノフィルタ                                                                                                    |                                                                                                    | ZUA13035-1330                                                                                                    |
|               | ヒュースホルター                                                                                                    |                                                                                                    | F-400-01B1                                                                                                    |
|               |                                                                                                    |                                                                                                    | φ 6x30L, 1. UA                                                                                                    |
|               | インシュロックタイ                                                                                                    | 1                                                                                                    | 130R                                                                                                    |
|               | ジュフコンフッシュ                                                                                                    | 2                                                                                                    | D4050-9110                                                                                                    |
|               | ナベルネジ                                                                                                    | 4                                                                                                    | M3x12 P=4 三価W                                                                                                    |
|               | ナベルネジ                                                                                                    | 25                                                                                                    | M3x8 P=3 三価W                                                                                                    |
|               | ナベルネジ                                                                                                    | 4                                                                                                    | M3x6 P=3 三価W                                                                                                    |
| er. 1.000     | フニファイ小太ジINC                                                                                                    | 3                                                                                                    | #6-3211x1/4 三価W                                                                                                    |
|               | サラバネナット                                                                                                    | 7                                                                                                    | M4 三価W                                                                                                    |
|               | サラバネナット                                                                                                    | 2                                                                                                    | M3 三価W                                                                                                    |
|               | 9 7747 71                                                                                                    |                                                                                                    |                                                                                                    |
| K14H-433C10   | R制御BOX OUTハーネス                                                                                                    | 1                                                                                                    |                                                                                                    |
| K14H-433C20   | Rスイッチング INハーネス                                                                                                    | 1                                                                                                    |                                                                                                    |
| K14H-433C30   | ACタップ OUTハーネス                                                                                                    | 1                                                                                                    |                                                                                                    |
| K14H-433C40   | RレッグメカACハーネス                                                                                                    | 1                                                                                                    |                                                                                                    |
| K14H-433C50   | Rスイッチング OUTハーネス                                                                                                    | 1                                                                                                    |                                                                                                    |
| K14H-433C60   | R CN7 011Tハーネス                                                                                                    | 1                                                                                                    |                                                                                                    |
| K14H-333070   | R CN1 OUTハーネス                                                                                                    | 1                                                                                                    |                                                                                                    |
| K1/H_200000   | R CN8 OUT N-27                                                                                                    | 1                                                                                                    | _                                                                                                    |
| K14H-300000   |                                                                                                    |                                                                                                    |                                                                                                    |
| K14H-433090   |                                                                                                    |                                                                                                    | バレー                                                                                                    |
|               | U3D-7/1 MITU-2320/友侠/1-1                                                                                                    | γ <u>Ι</u>                                                                                                    |                                                                                                    |
|               | 部品番号<br>(14H-231010<br>(14H-331030<br>(14H-331030<br>(14H-331051)<br>(14H-331070<br>(14H-431080)<br>(14H-431080)<br>(14H-431090)<br>(14H-448090)<br>(14H-448090)<br>(14H-448090)<br>(14H-448090)<br>(14H-448090)<br>(14H-431120)<br>(14H-431120)<br>(14H-431120)<br>(14H-431120)<br>(14H-433120)<br>(14H-433120)<br>(14 | 部品番号 部品名<br>(14H-231010 メインコントロールボックス<br>(14H-231021 コネクタープレート<br>(14H-331030 ボックスカバー<br>(14H-331050 SSDベース<br>(14H-331070 SSRリレーブラケット<br>(14H-431080 コネクターガイド<br>(14H-431080 コネクターパッド<br>(14H-431080 ロネクターパッド<br>(14H-448050 ソレ/イドユーズ(IA)ステッカー<br>GO7E-438090 PUI感電注意]ステッカー<br>GO7E-438090 PUI感電注意]ステッカー<br>(14H-431140 PC電源カバー<br>(14H-431120 マーキングタイ(I/OBD)<br>メイン基盤<br>SFX電源<br>スイッチングレギュレーター<br>スイッチングレギュレーター<br>SSR<br>PCボード<br>メモリー ↑<br>SSD<br>端子台<br>ペター型コードコネりターボディー<br>クランプフィルタ<br>Eユーズホルダー<br>Eユーズ<br>インシュロックタイ<br>ジュラコンブッシュ<br>サラバネナット<br>サラバネナット<br>サラバネナット<br>マランパンイントット<br>オマリテング N/O-ネス<br>K14H-433C10 R制御BOX OUT/ハーネス<br>K14H-433C50 Rスイッチング OUT/ハーネス<br>K14H-433C50 RCN7 OUT/ハーネス<br>K14H-433C50 RCN7 OUT/ハーネス<br>K14H-333C70 R CN1 OUT/ハーネス<br>K14H-333C70 R CN1 OUT/ハーネス<br>K14H-333C70 R CN1 OUT/ハーネス | 部品番号 部品名 数量<br>(14H-231010 メインコントロールボックス 1<br>(14H-231021 コネクタープレート 1<br>(14H-331030 ボックスカバー 1<br>(14H-331040 SSDベース 1<br>(14H-331070 SSRリレーブラケット 1<br>(14H-431080 コネクターガイド 1<br>(14H-431080 コネクターパッド 1<br>(14H-431090 コネクターパッド 1<br>(14H-43009 PCボード接続図ステッカー 1<br>(14H-43090 PCボード接続図ステッカー 1<br>(14H-431120 マーキングタイ(1/0 BD) 1<br>I<br>(14H-431120 マーキングタイ(1/0 BD) 1<br>I<br>(14H-4331140 PC電源力バー 1<br>(14H-4331140 PC電源力バー 1<br>(14H-4331140 PC電源力バーネス 1<br>(14H-4331140 RENT NAT) 1<br>(14H-4331140 RENT NAT) NAT) 1<br>(14H-4331140 RENT NAT) NAT) 1<br>(14H-4331140 RENT NAT) NAT) 1<br>(14H-4331140 RENT NAT) NAT) 1<br>(14H-4331140 RENT NAT) NAT) 1<br>(14H-4331140 RENT NAT) NAT) 1<br>(14H- |

17-33 メイン制御ボックス ASSY \_ 91 -

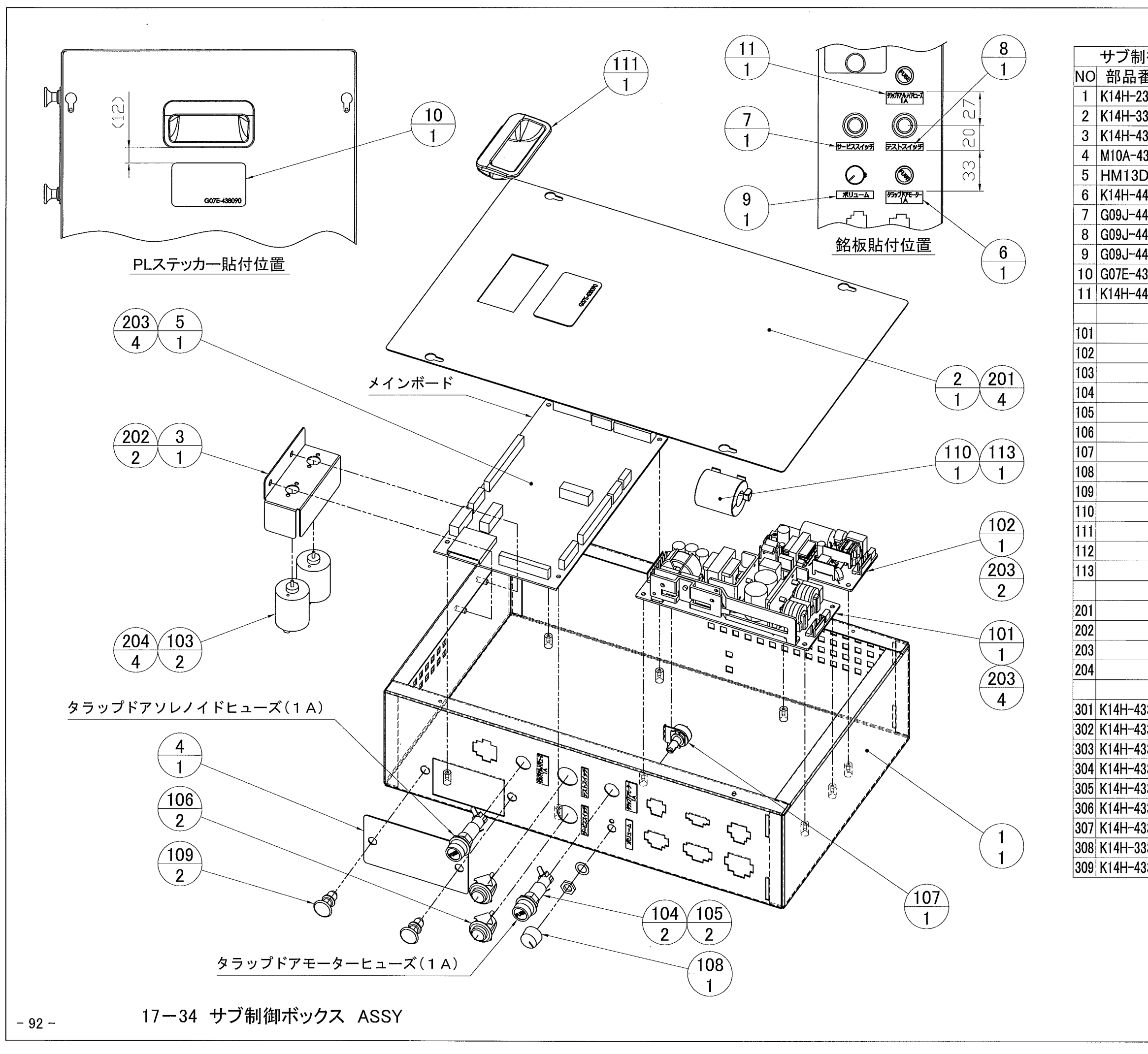

| 御ボ    | ックス ASSY 部品              | 品—!      | 覧表(1set)       |
|-------|--------------------------|----------|----------------|
| 昏号    | 部品名                      | 数量       | 備考             |
| 31512 | サブコントロールボックス             | 1        |                |
| 31520 | メンテリッドA                  | 1        |                |
| 81530 | ダミーモーターブラケット             | 1        |                |
| 31040 | メンテリッドB                  | 1        |                |
| )     | MAIN PCB                 | 1        |                |
| 18060 | ドアモーターヒューズ(1A)ステッカー      | 1        |                |
| 9080  | サービススイッチステッカー            | 1        |                |
| 19090 | テストスイッチステッカー             | 1        |                |
| 19100 | ボリュームステッカー               | 1        |                |
| 8090  | PL「感電注意」ステッカー            | 1        |                |
| 8110  | タラップドアソレノイドヒューズ(1A)ステッカー | 1        |                |
|       |                          |          |                |
|       | スイッチングレギュレータ             | 1        | LGA100A-24-J1  |
|       | スイッチングレギュレータ             | 1        | LFA15F-5-J1    |
|       | DCモーター                   | 2        | TG-47D-KA,24V  |
|       | ヒューズホルダー                 | 2        | F-400-01B1     |
|       | ヒューズ                     | 2        | φ6x30L1A       |
|       | 押しボタンスイッチ                | 2        | SDP-103C-22RB  |
|       | ボリューム                    | 1        | 10KΩB          |
|       | つまみ                      | 1        | K-2605         |
|       | ARラッチ                    | 2        | AR-8P,AR-8G    |
|       | クランプフィルタ                 | 1        | ZCAT3035-1330  |
|       | 埋込み取手                    | 1        | AP-197-2-1     |
|       | ULクランプ                   | 7        | UL-13          |
|       | インシュロックタイ                | 1        | T30R           |
|       |                          |          |                |
|       | ナベ小ネジ                    | 4        | M3x8 P=3 三価W   |
|       | サラバネナット                  | 2        | M4 三価W         |
|       | ナベ小ネジ                    | 10       | M3x6 P=4 三価W   |
|       | ナベ小ネジ                    | 4        | M2.6x5 P=2 三価W |
|       | - • •                    |          |                |
| 3D10  | T スイッチングINハーネス           | 1        |                |
| 3D20  | T スイッチングOUTハーネス          | 1        |                |
| 3D30  | T CN9 OUTハーネス            | 1        |                |
| 3D40  | T CN2 OUTハーネス            | 1        |                |
| 3D50  | T CN8 OUTハーネス            | 1        |                |
| 3D60  | T CN3 OUTハーネス            | 1        |                |
| 3D70  | T CN5 OUTハーネス            | 1        |                |
| 3D81  | T CN1 OUTハーネス            | 1        |                |
| 3090  | モータ端末ハーネス                | 2        |                |
| 2000  |                          | <b>_</b> |                |

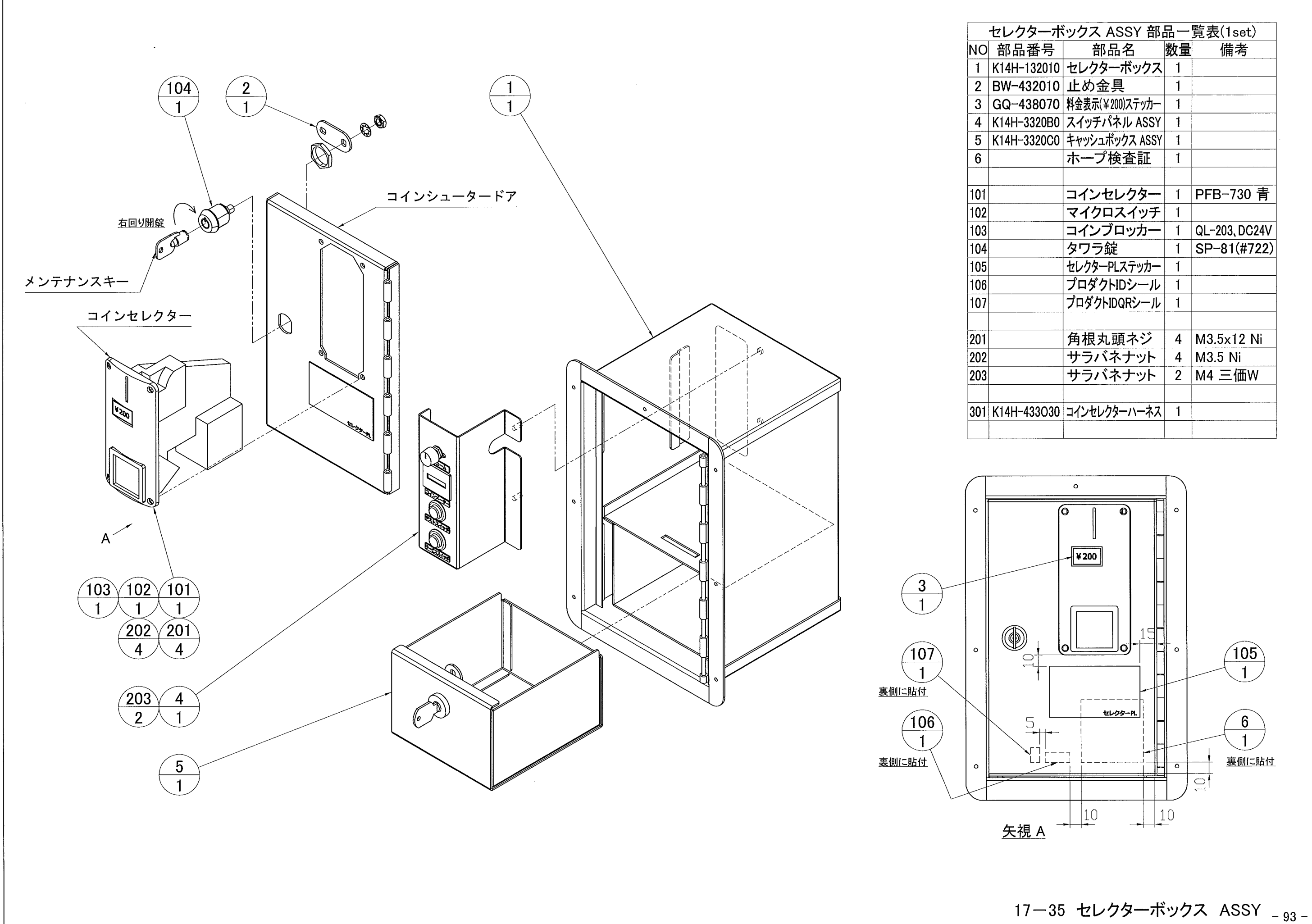

| ィクターボ    | ックス ASSY 部      | 品一 | 覧表(1set)      |
|----------|-----------------|----|---------------|
| 品番号      | 部品名             | 数量 | 備考            |
| H-132010 | セレクターボックス       | 1  |               |
| /-432010 | 止め金具            | 1  |               |
| -438070  | 料金表示(¥200)ステッカー | 1  |               |
| H-3320B0 | スイッチパネル ASSY    | 1  |               |
| H-3320C0 | キャッシュボックス ASSY  | 1  |               |
|          | ホープ検査証          | 1  |               |
|          |                 |    |               |
|          | コインセレクター        | 1  | PFB-730 青     |
|          | マイクロスイッチ        | 1  |               |
|          | コインブロッカー        | 1  | QL-203, DC24V |
|          | タワラ錠            | 1  | SP-81(#722)   |
|          | セレクターPLステッカー    | 1  |               |
|          | プロダクトIDシール      | 1  |               |
|          | プロダクトIDQRシール    | 1  |               |
|          |                 |    |               |
|          | 角根丸頭ネジ          | 4  | M3.5x12 Ni    |
|          | サラバネナット         | 4  | M3.5 Ni       |
|          | サラバネナット         | 2  | M4 三価W        |
|          |                 |    |               |
| H-433030 | コインセレクターハーネス    | 1  |               |
|          |                 |    |               |
|          |                 | 1  |               |

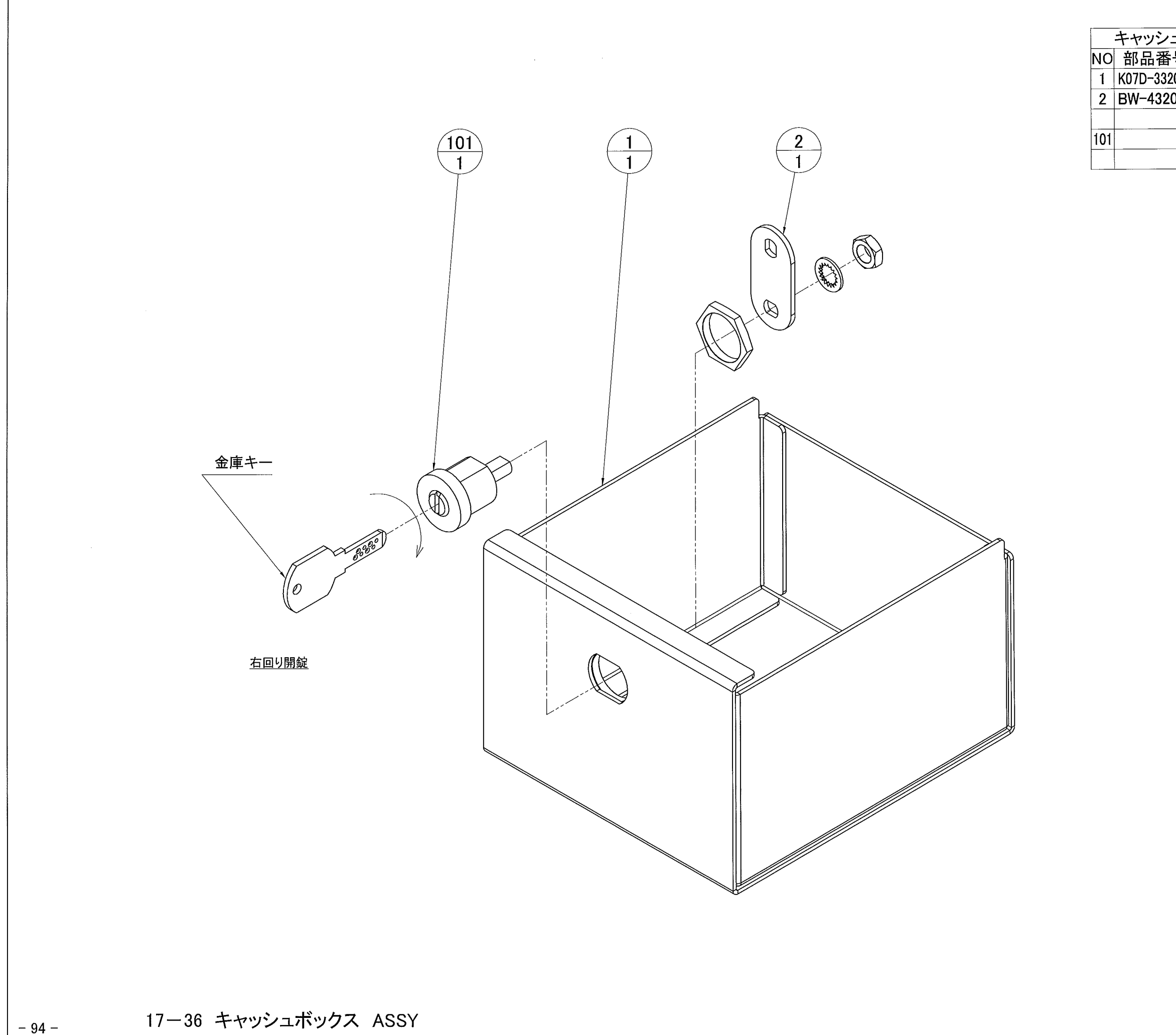

•

| ュボックス ASSY 部品一覧表(1set) |           |    |            |  |
|------------------------|-----------|----|------------|--|
| 号                      | 部品名       | 数量 | 備考         |  |
| 2020                   | キャッシュボックス | 1  |            |  |
| 010                    | 止め金具      | 1  |            |  |
|                        |           |    |            |  |
|                        | ディンプルキー   | 1  | ESロックキー2ヶ付 |  |
|                        |           |    |            |  |

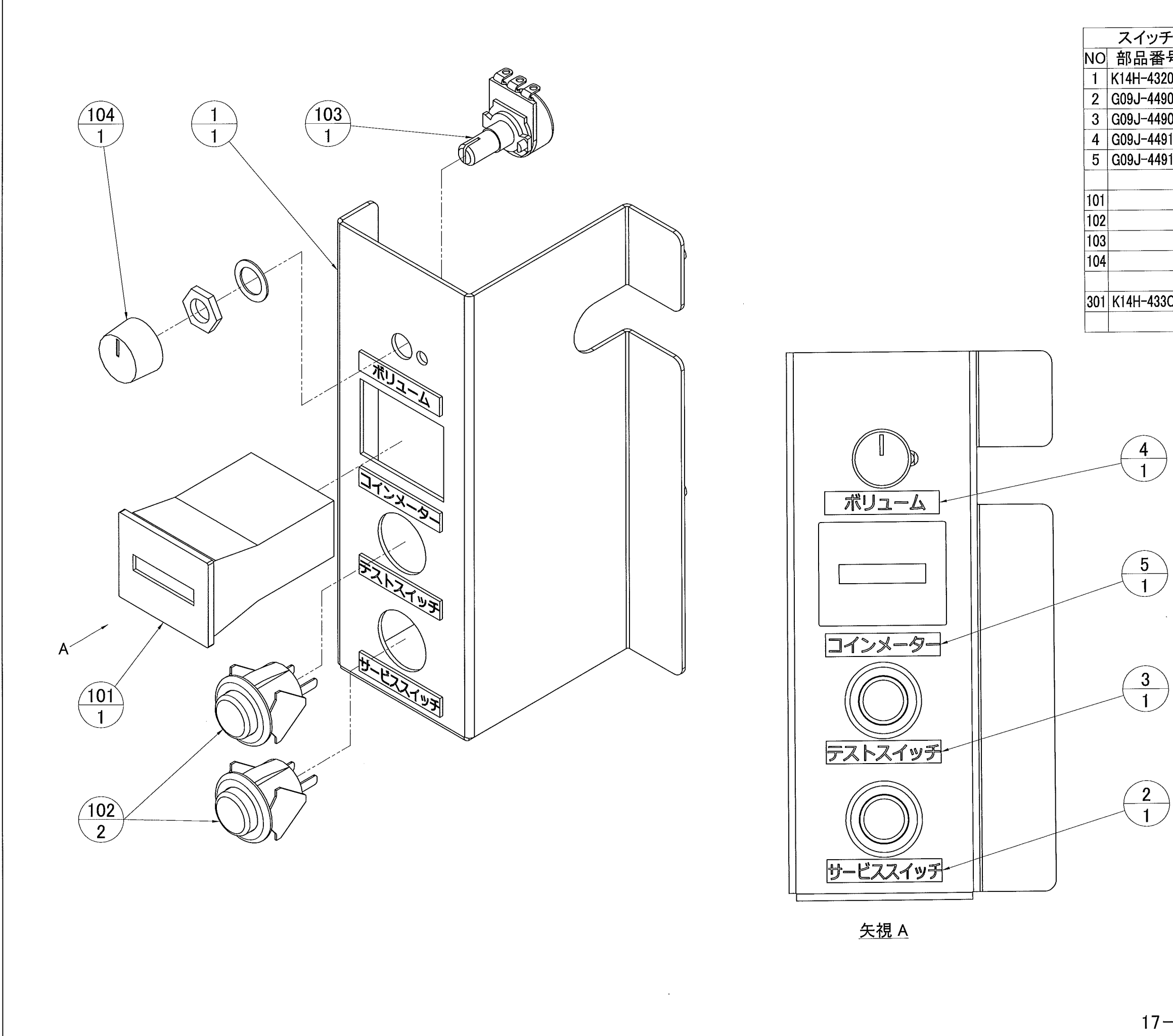

| イッチパ     | ネル ASSY 部品    | 一覧 | 表(1set)       |
|----------|---------------|----|---------------|
| 品番号      | 部品名           | 数量 | 備考            |
| H-432020 | スイッチパネル       | 1  |               |
| J-449080 | サービススイッチステッカー | 1  |               |
| J-449090 | テストスイッチステッカー  | 1  |               |
| J-449100 | ボリュームステッカー    | 1  |               |
| J-449110 | コインメーターステッカー  | 1  |               |
|          |               |    |               |
|          | カウンター         | 1  | FX06P0A8 24V  |
|          | 押しボタンスイッチ     | 2  | SDP-103C-22RB |
|          | ボリューム         | 1  | 10KΩB         |
|          | つまみ           | 1  | K-2605        |
|          |               |    |               |
| H-433O20 | スイッチパネルハーネス   | 1  |               |
|          |               |    |               |
|          |               |    | <u></u>       |

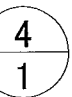

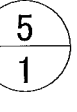

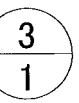

17-37 スイッチパネル ASSY

- 95 -

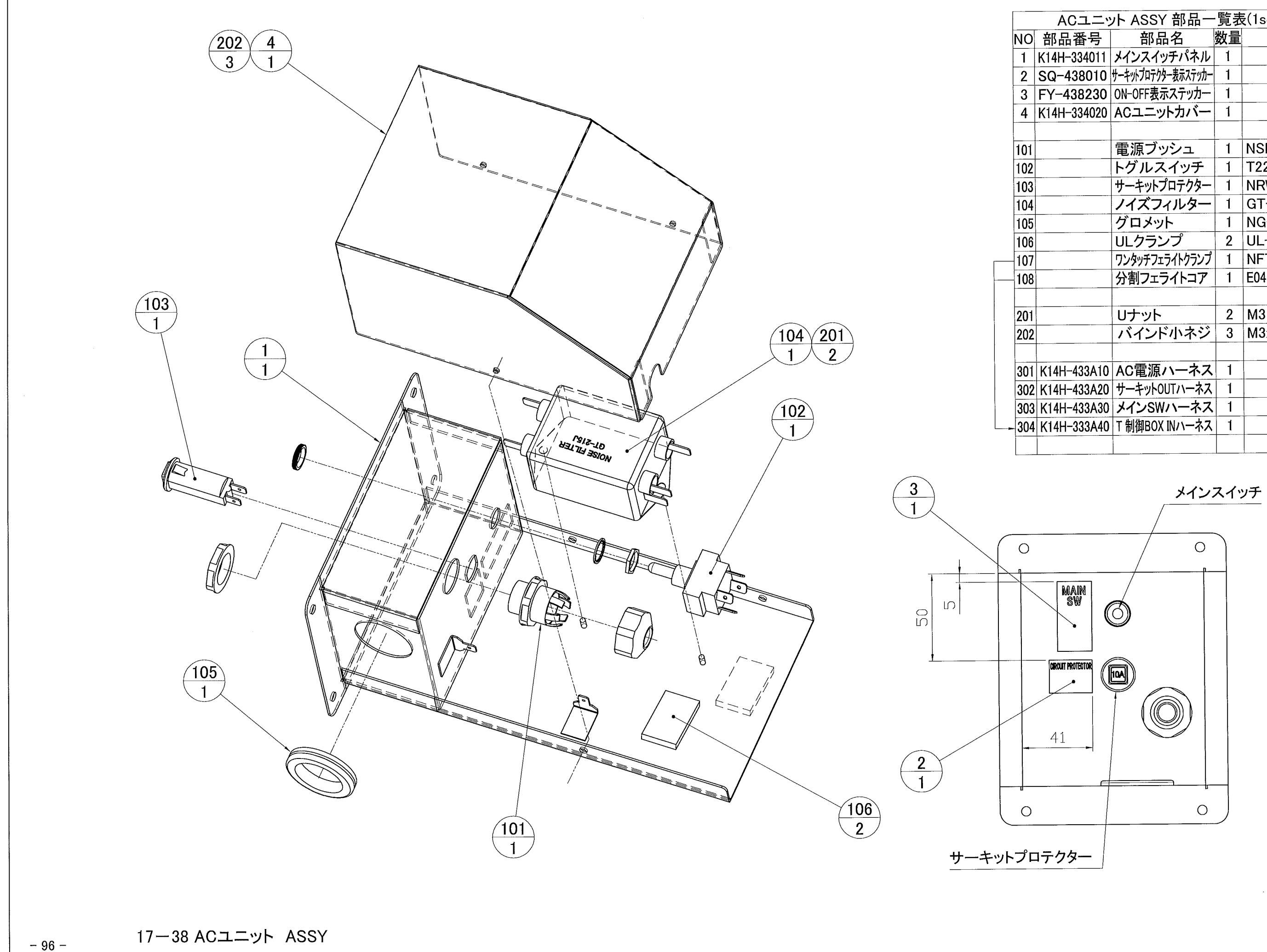

| ACユニット ASSY 部品一覧表(1set) |                    |    |              |  |
|-------------------------|--------------------|----|--------------|--|
| 部品番号                    | 部品名                | 数量 | 備考           |  |
| K14H-334011             | メインスイッチパネル         | 1  |              |  |
| SQ-438010               | サーキットプロテクター表示ステッカー | 1  |              |  |
| FY-438230               | ON-OFF表示ステッカー      | 1  |              |  |
| K14H-334020             | ACユニットカバー          | 1  |              |  |
|                         |                    |    |              |  |
|                         | 電源ブッシュ             | 1  | NSL-9        |  |
|                         | トグルスイッチ            | 1  | T220K02FB0   |  |
|                         | サーキットプロテクター        | 1  | NRW10-10A    |  |
|                         | ノイズフィルター           | 1  | GT-215J      |  |
|                         | グロメット              | 1  | NG-4275      |  |
|                         | ULクランプ             | 2  | UL-18        |  |
|                         | ワンタッチフェライトクランプ     | 1  | NFT-12       |  |
|                         | 分割フェライトコア          | 1  | E04SRS251512 |  |
|                         |                    |    |              |  |
|                         | リナット               | 2  | M3 三価W       |  |
| -                       | バインド小ネジ            | 3  | M3×8 三価W     |  |
|                         |                    |    |              |  |
| K14H-433A10             | AC電源ハーネス           | 1  |              |  |
| K14H-433A20             | サーキットOUTハーネス       | 1  |              |  |
| K14H-433A30             | メインSWハーネス          | 1  |              |  |
| K14H-333A40             | T 制御BOX INハーネス     | 1  |              |  |
|                         |                    |    |              |  |

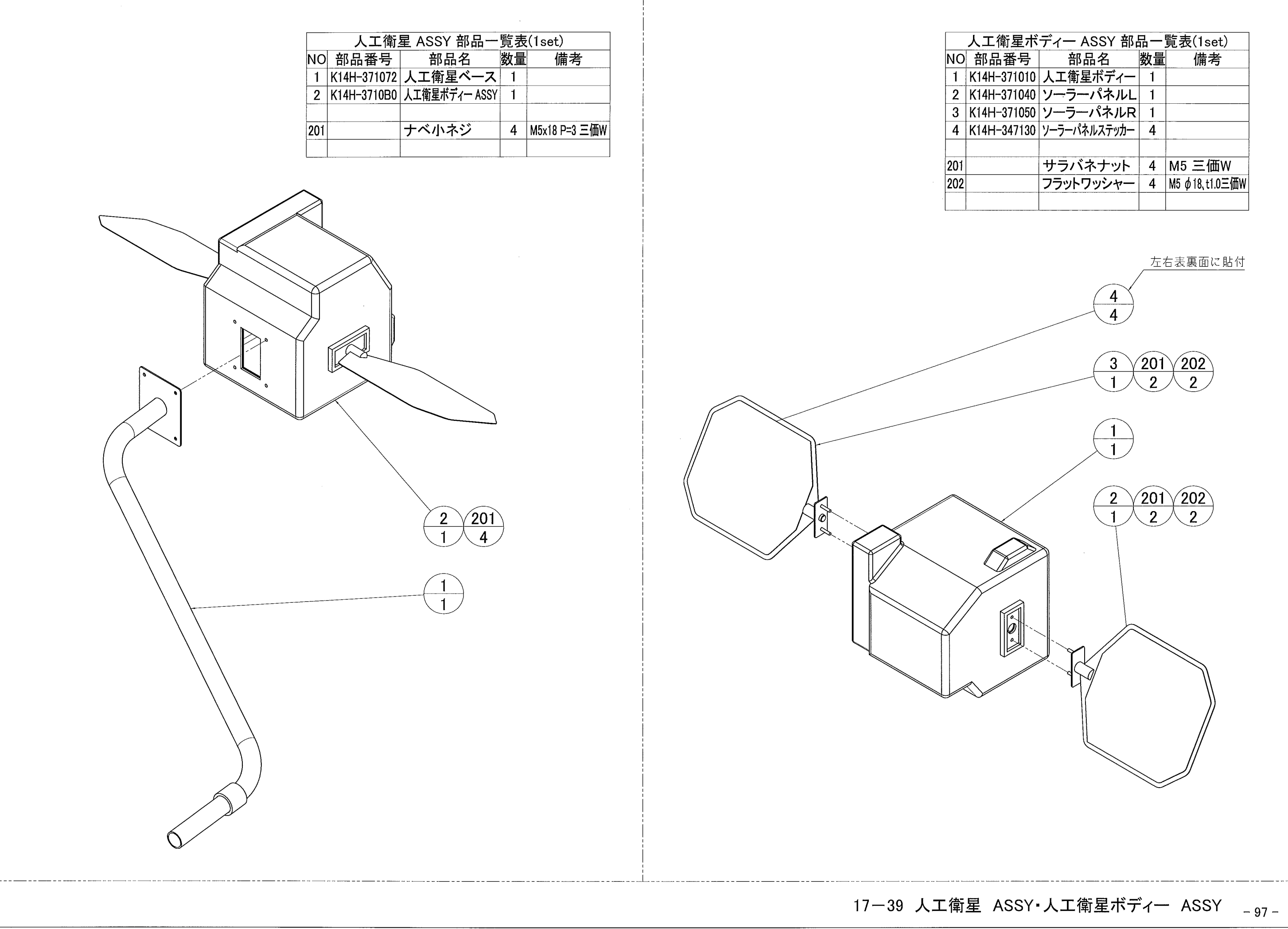

| ディー ASSY 部   | 品—!                                                                                           | 覧表(1set)                                                                                                    |
|--------------|-----------------------------------------------------------------------------------------------|----------------------------------------------------------------------------------------------------|
| 部品名          | 数量                                                                                            | 備考                                                                                                    |
| 人工衛星ボディー     | 1                                                                                             |                                                                                                    |
| ソーラーパネルL     | 1                                                                                             |                                                                                                    |
| ソーラーパネルR     | 1                                                                                             |                                                                                                    |
| ソーラーパネルステッカー | 4                                                                                             |                                                                                                    |
|              |                                                                                               |                                                                                                    |
| サラバネナット      | 4                                                                                             | M5 三価W                                                                                                    |
| フラットワッシャー    | 4                                                                                             | M5                                                                                                    |
|              |                                                                                               |                                                                                                    |
|              | ディー ASSY 部<br>部品名<br>人工衛星ボディー<br>ソーラーパネルL<br>ソーラーパネルR<br>ソーラーパネルステッカー<br>サラバネナット<br>フラットワッシャー | ディー ASSY 部品 –<br>部品名 数量<br>人工衛星ボディー 1<br>ソーラーパネルL 1<br>ソーラーパネルR 1<br>ソーラーパネルステッカー 4<br>サラバネナット 4<br>フラットワッシャー 4 |

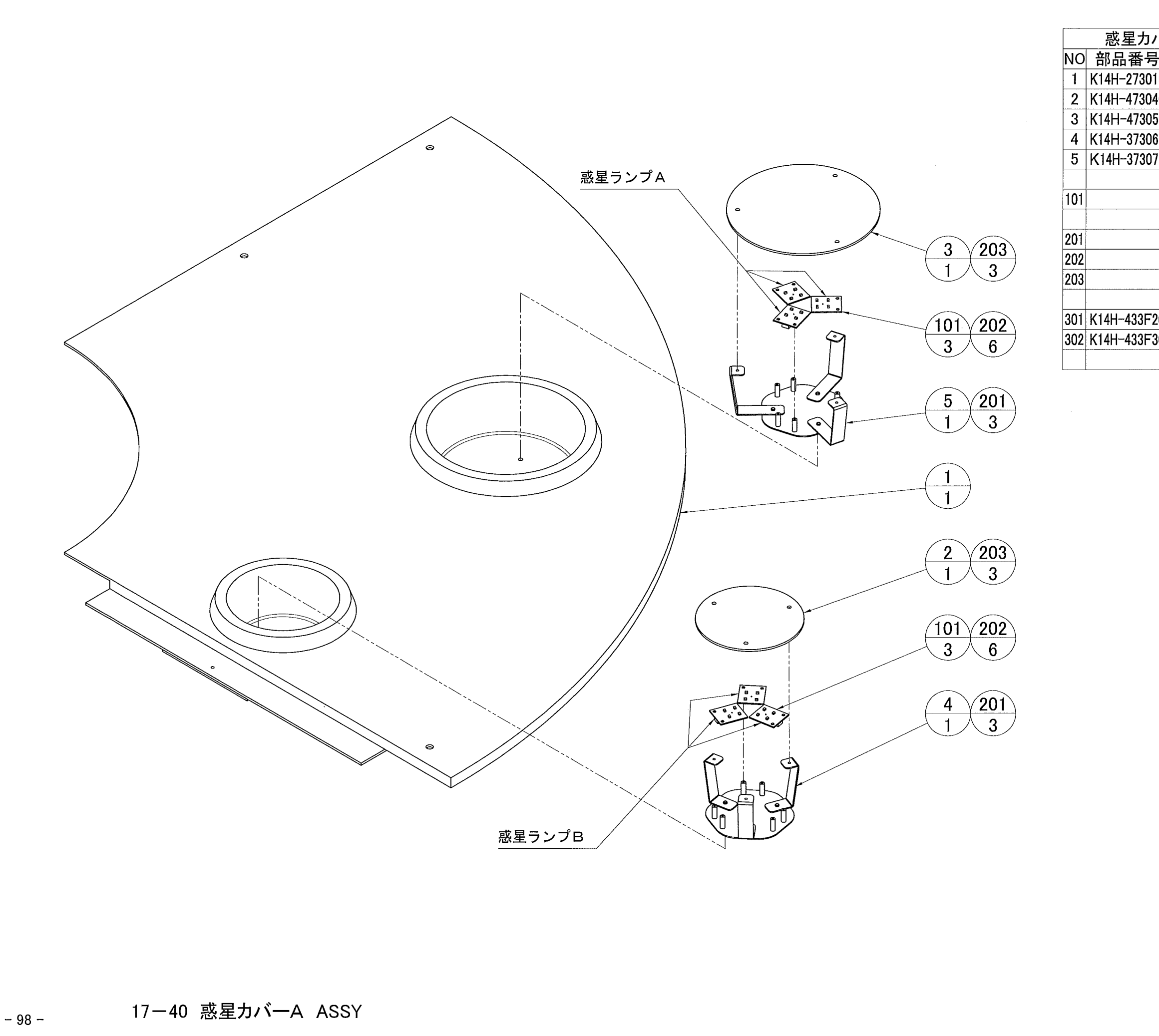

| バーA ASSY 部品一覧表(1set) |                |    |               |  |  |
|----------------------|----------------|----|---------------|--|--|
| 号                    | 部品名            | 数量 | 備考            |  |  |
| 010                  | 惑星カバーA         | 1  |               |  |  |
| 040                  | クレーターパネルA      | 1  |               |  |  |
| 050                  | クレーターパネルB      | 1  |               |  |  |
| 061                  | LEDブラケットA      | 1  |               |  |  |
| 071                  | LEDブラケットB      | 1  |               |  |  |
|                      |                |    |               |  |  |
|                      | LED(2x2)ボード    | 6  | HS07G         |  |  |
|                      |                |    |               |  |  |
|                      | ナベ小ネジ          | 6  | M4x12 P=3 三価W |  |  |
|                      | ナベ小ネジ          | 12 | M3x8 P=3 三価W  |  |  |
|                      | トラス小ネジ         | 6  | M4x10 Cr      |  |  |
|                      |                |    |               |  |  |
| -20                  | クレーターLED Aハーネス | 1  |               |  |  |
| -30                  | クレーターLED Bハーネス | 1  |               |  |  |
|                      |                |    |               |  |  |
|                      |                |    |               |  |  |

| フェンスブラケットA ASSY 部品一覧表(1set)NO部品番号部品名数量備考1K14H-381080フェンスブラケット12K14H-347141フェンス支柱ステッカーA(K021)1 | フェンスブラケットB ASSY 部品一覧表(1set)NO部品番号部品名数量備考1K14H-381080フェンスブラケット12K14H-347151フェンス対ステッカーBはディー)1 |
|-----------------------------------------------------------------------------------------------|---------------------------------------------------------------------------------------------|
|                                                                                               |                                                                                             |
|                                                                                               | 17-41 フェンスブラケットA ASSY・フェンスブラケットB ASSY                                                       |

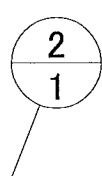

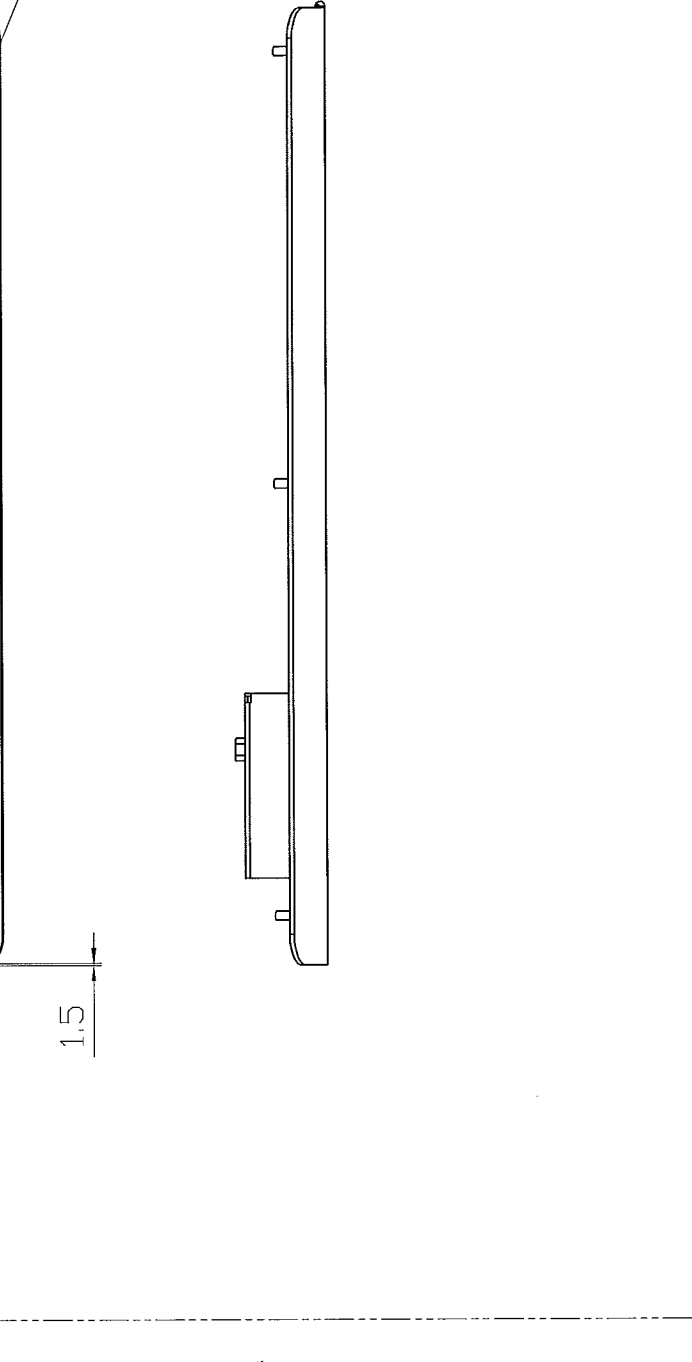

| -  | フェンスステッカーA ASSY 部品一覧表(1set) |                |    |    |  |
|----|-----------------------------|----------------|----|----|--|
| NO | 部品番号                        | 部品名            | 数量 | 備考 |  |
| 1  | K14H-381090                 | フェンス           | 1  |    |  |
| 2  | K14H-347160                 | フェンスアンダーステッカーA | 1  |    |  |
| 3  | PO-438060                   | PL「外柵注意」ステッカー  | 1  |    |  |
|    |                             |                |    |    |  |

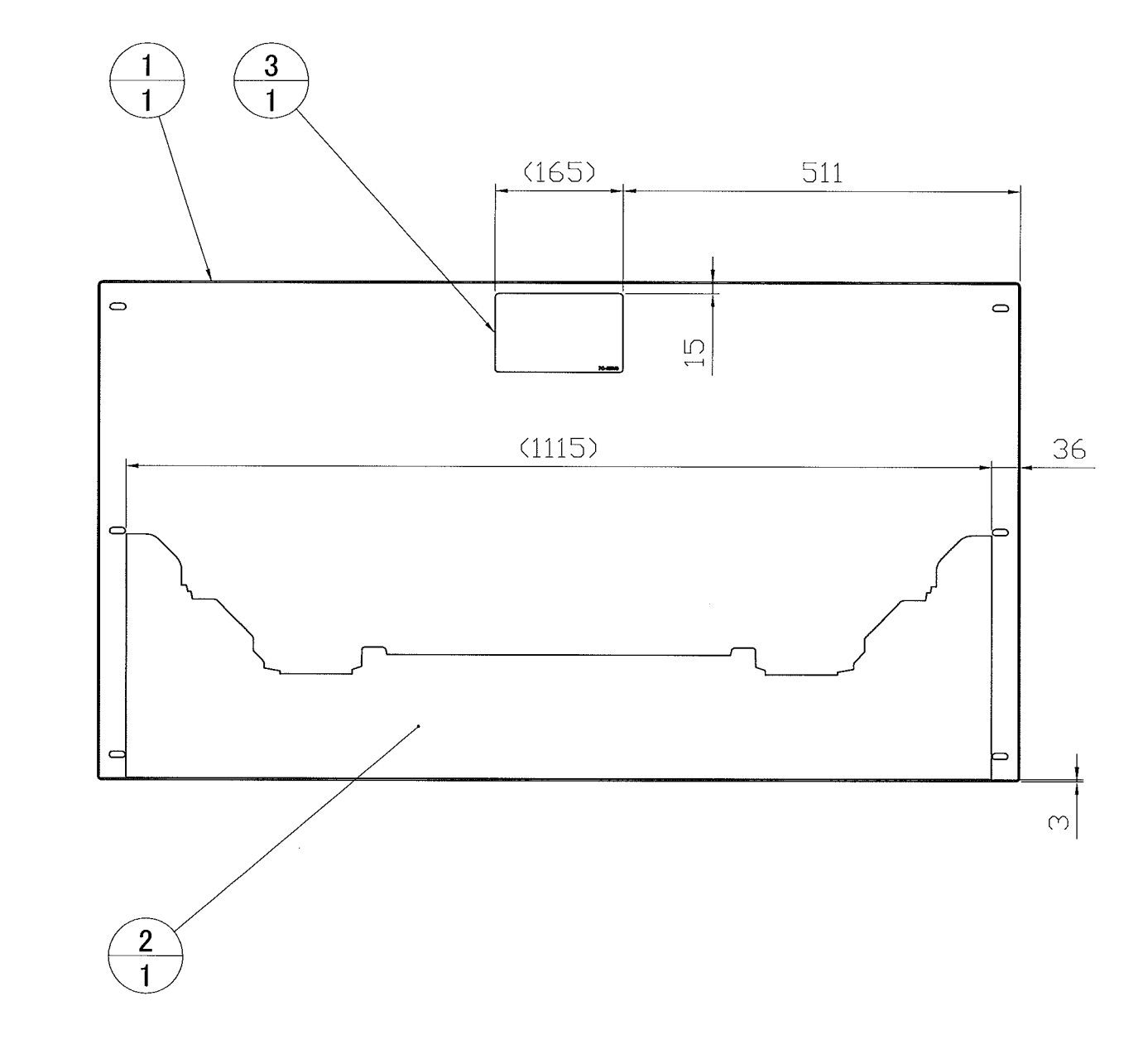

-100-

.

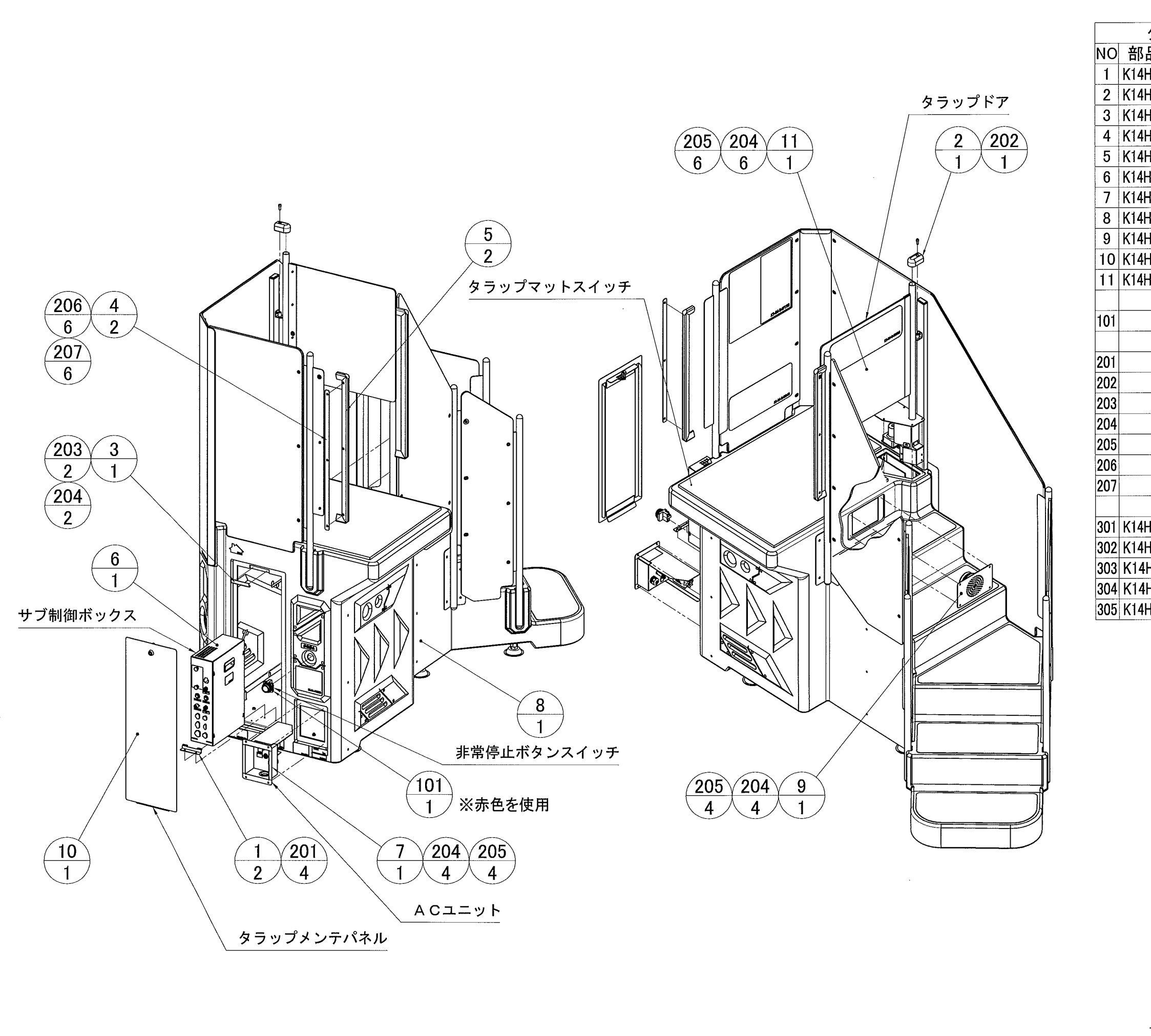

| タラップ     | ① ASSY 部品一      | 覧表 | (1set)       |
|----------|-----------------|----|--------------|
| 品番号      | 部品名             | 数量 | 備考           |
| H-482200 | 制御ボックスブラケット     | 2  |              |
| H-382210 | ドアヒンジ           | 1  |              |
| H-482231 | カギ受けプレート        | 1  |              |
| H-382310 | クッションサポート       | 2  |              |
| H-382320 | クッション           | 2  |              |
| H-3315A1 | サブコントロールASSY    | 1  |              |
| H-3340A1 | ACユニットASSY      | 1  |              |
| H-3820B1 | タラップ②ASSY       | 1  |              |
| H-4820E0 | タラップスピーカASSY    | 1  |              |
| H-3820F0 | タラップメンテパネルASSY  | 1  |              |
| H-3830A1 | タラップドアメカASSY    | 1  |              |
|          |                 |    |              |
|          | 押しボタンスイッチ       | 1  | ABN-101      |
|          | *               |    |              |
|          | ナベ小ネジ           | 4  | M4x8 P=3 三価W |
|          | 六角穴付ボルト         | 1  | M6x16 三価W    |
|          | リナット            | 2  | M4 三価W       |
|          | フラットワッシャー       | 16 | M4           |
|          | 六角穴付ボタンボルト      | 14 | M4x16 三価W    |
|          | トラス小ネジ          | 6  | M4x4 Cr      |
|          | フラットワッシャー       | 6  | M4           |
|          |                 |    |              |
| H-433G10 | タラップスピーカ中継ハーネス  | 1  |              |
| H-433H10 | タラップドア中継ハーネス    | 1  |              |
| H-433I10 | タラップ安全装置中継ハーネス  | 1  |              |
| H-433I30 | 非常停止SWハーネス      | 1  |              |
| H-433T10 | タラップドアロック中継ハーネス | 1  |              |
|          |                 |    |              |

17-43 タラップ① ASSY

-101-

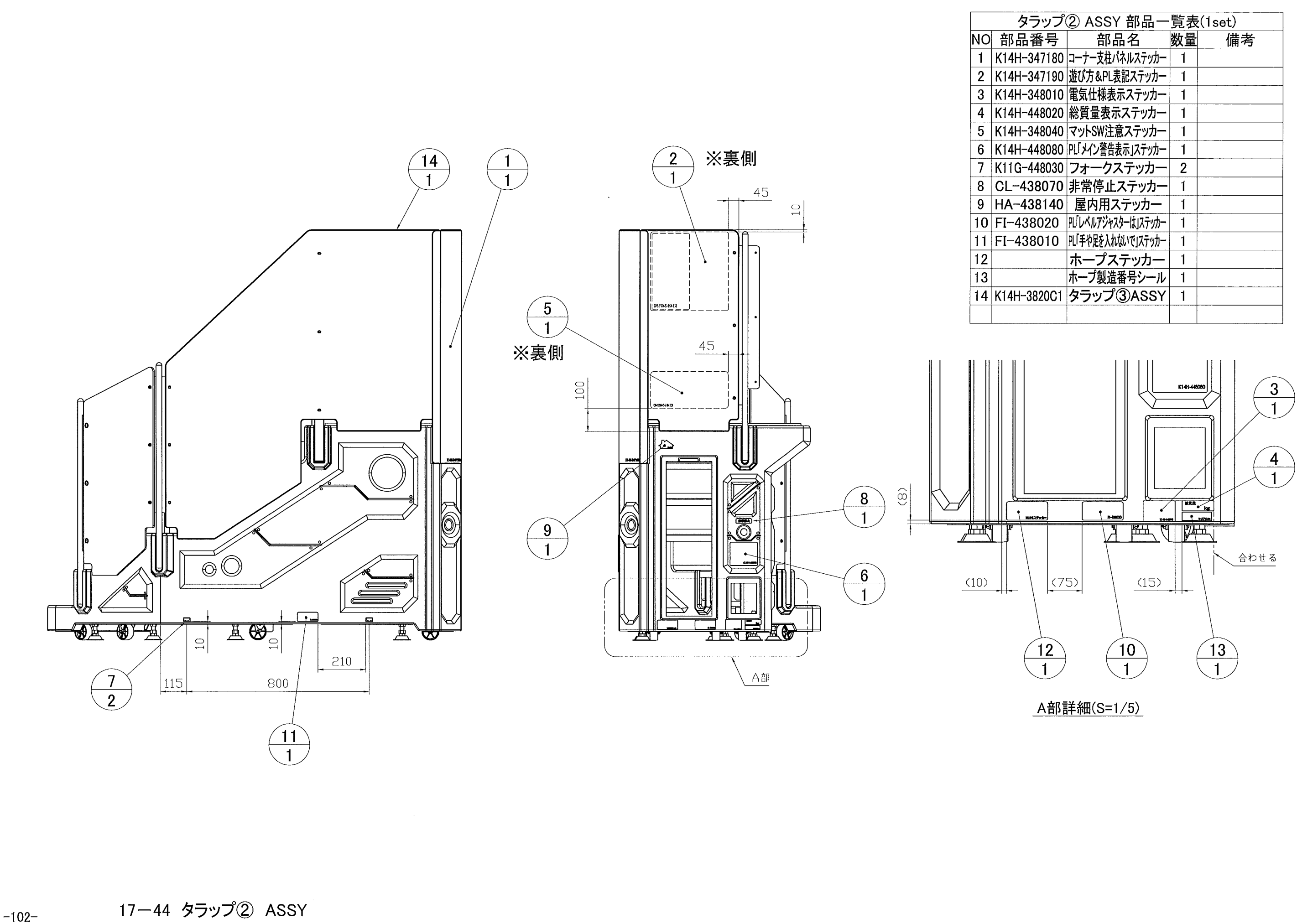

| プ          | ② ASSY 部品一          | 覧表 | (1set) |
|------------|---------------------|----|--------|
| 弓          | 部品名                 | 数量 | 備考     |
| 80         | コーナー支柱パネルステッカー      | 1  |        |
| 90         | 遊び方&PL表記ステッカー       | 1  |        |
| )10        | 電気仕様表示ステッカー         | 1  |        |
| )20        | 総質量表示ステッカー          | 1  |        |
| )40        | マットSW注意ステッカー        | 1  |        |
| )80        | PL「メイン警告表示」ステッカー    | 1  |        |
| )30        | フォークステッカー           | 2  |        |
| 70         | 非常停止ステッカー           | 1  |        |
| 40         | 屋内用ステッカー            | 1  |        |
| 20         | PL「レベルアジャスターは」ステッカー | 1  |        |
| 0          | PL「手や足を入れないで」ステッカー  | 1  |        |
|            | ホープステッカー            | 1  |        |
|            | ホープ製造番号シール          | 1  |        |
| <b>C</b> 1 | タラップ③ASSY           | 1  |        |
|            |                     |    |        |
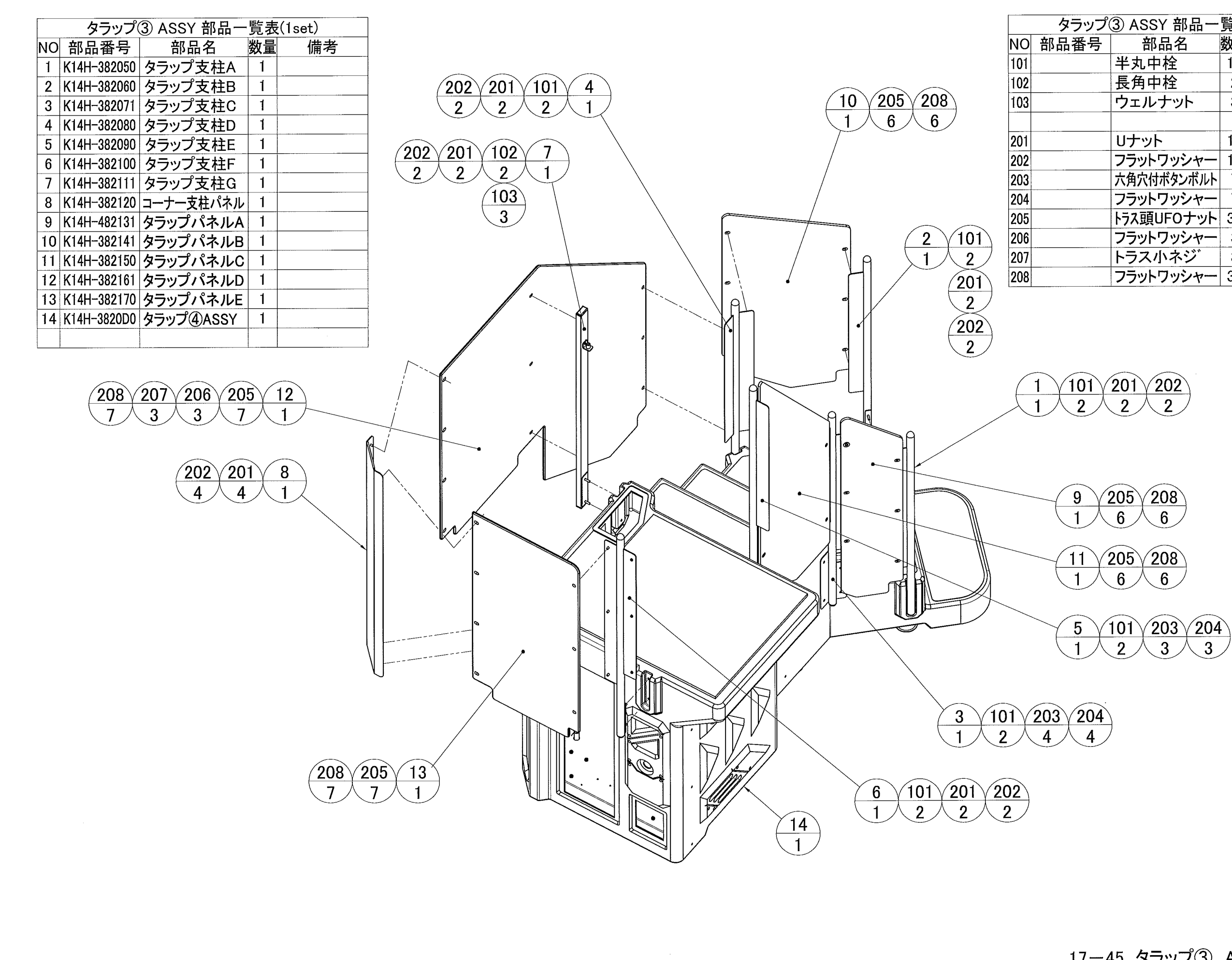

| タラップ | ③ ASSY 部品一 | 覧表 | (1set)                |
|------|------------|----|-----------------------|
| 品番号  | 部品名        | 数量 | 備考                    |
|      | 半丸中栓       | 12 | 202-10066             |
|      | 長角中栓       | 2  | 103-10369             |
|      | ウェルナット     | 3  | C-630                 |
|      |            |    |                       |
|      | リナット       | 14 | M6 三価W                |
|      | フラットワッシャー  | 14 | M6                    |
|      | 六角穴付ボタンボルト | 7  | M6x20 三価W             |
|      | フラットワッシャー  | 7  | M6                    |
|      | トラス頭UFOナット | 32 | M6 Cr                 |
|      | フラットワッシャー  | 3  | M6 $\phi$ 20 t1.6 Cr  |
|      | トラス小ネジ     | 3  | M6x22 Cr              |
|      | フラットワッシャー  | 32 | M10 $\phi$ 22 t1.6 Cr |

17-45 タラップ③ ASSY

-103-

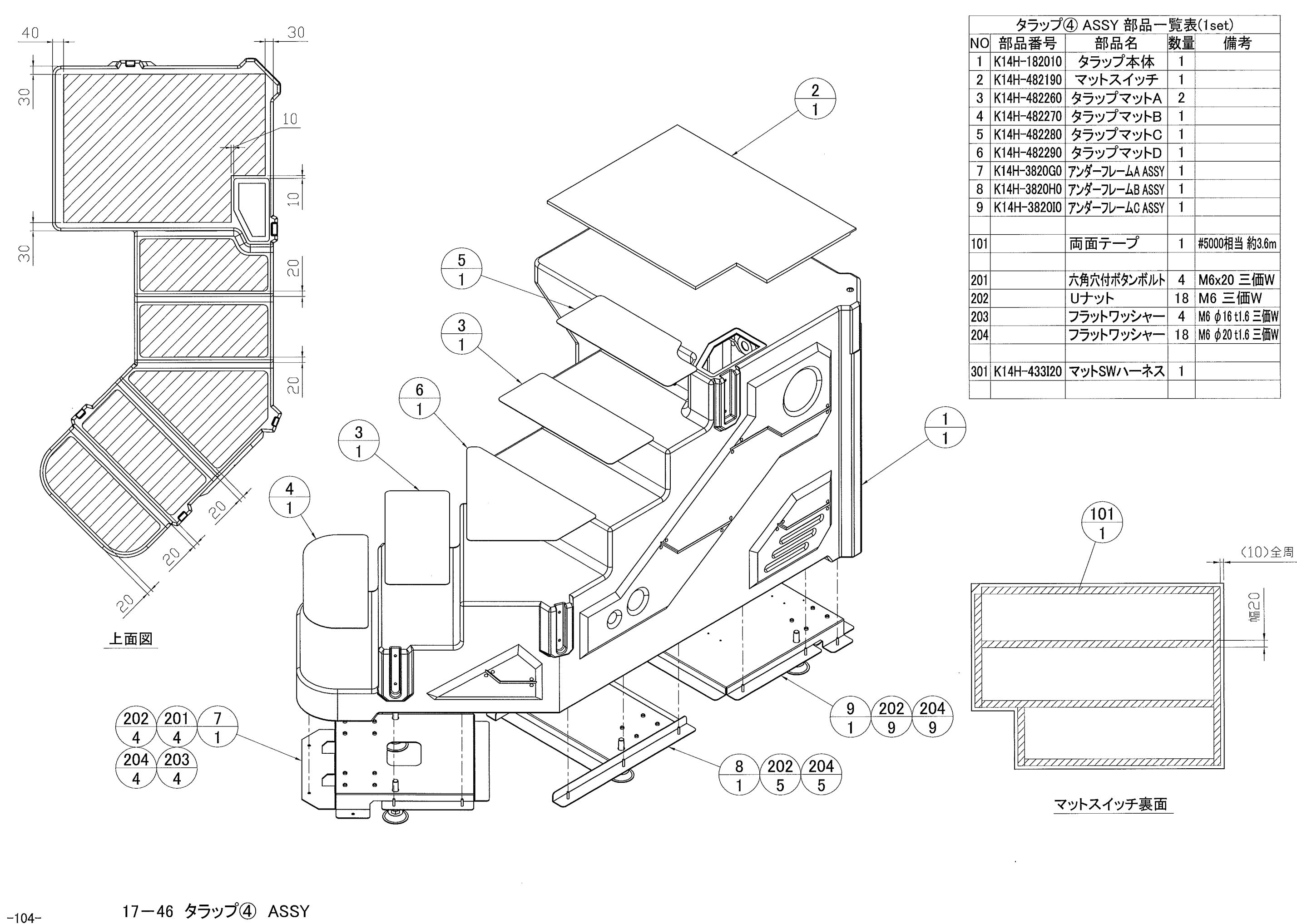

| ップ( | ④ ASSY 部品一     | 覧表 | (1set)                                |
|-----|----------------|----|---------------------------------------|
| 号   | 部品名            | 数量 | 備考                                    |
| 010 | タラップ本体         | 1  |                                       |
| 190 | マットスイッチ        | 1  |                                       |
| 260 | タラップマットA       | 2  |                                       |
| 270 | タラップマットB       | 1  |                                       |
| 280 | タラップマットC       | 1  |                                       |
| 290 | タラップマットD       | 1  |                                       |
| )G0 | アンダーフレームA ASSY | 1  |                                       |
| )HO | アンダーフレームB ASSY | 1  |                                       |
| 010 | アンダーフレームC ASSY | 1  |                                       |
|     |                |    |                                       |
|     | 両面テープ          | 1  | #5000相当 約3.6m                         |
|     |                |    |                                       |
|     | 六角穴付ボタンボルト     | 4  | M6x20 三価W                             |
|     | リナット           | 18 | M6 三価W                                |
|     | フラットワッシャー      | 4  | M6                                    |
|     | フラットワッシャー      | 18 | M6                                    |
|     |                |    |                                       |
| 120 | マットSWハーネス      | 1  |                                       |
|     |                |    |                                       |
|     |                |    | · · · · · · · · · · · · · · · · · · · |

|     | タラップスb      | ピーカASSY 部品    | 一賢 | ī表(1set) |
|-----|-------------|---------------|----|----------|
| NO  | 部品番号        | 部品名           | 数量 | 備考       |
| 1   | K14H-382220 | タラップスピーカパネル   | 1  |          |
| 101 |             | スピーカー         | 1  | F02410H0 |
| 102 |             | 黄銅スペーサ        | 4  | CB-403E  |
| 201 |             | サラバネナット       | 4  | M4 三価W   |
| 301 | K14H-433G20 | タラップスピーカーハーネス | 1  |          |

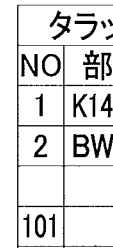

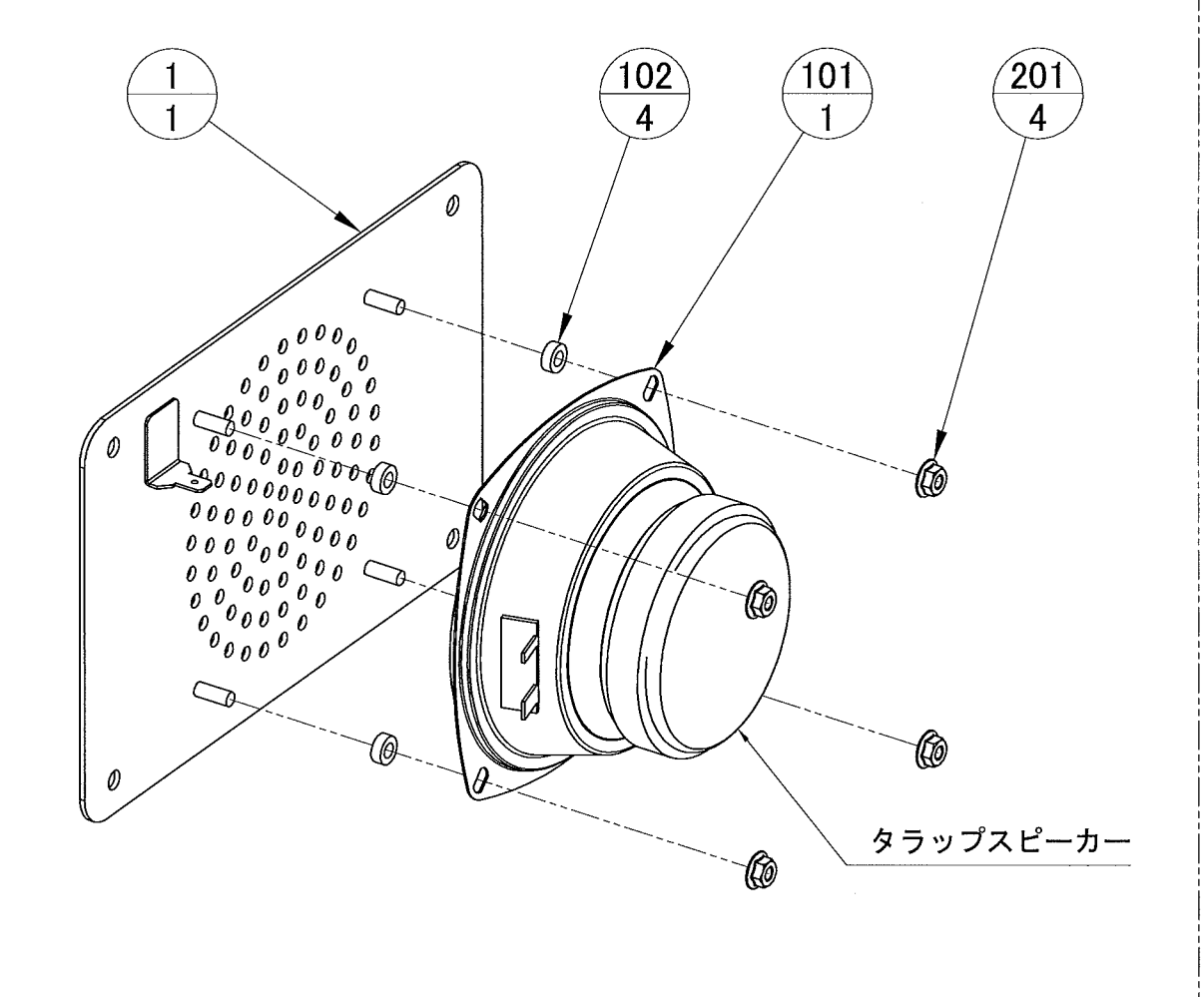

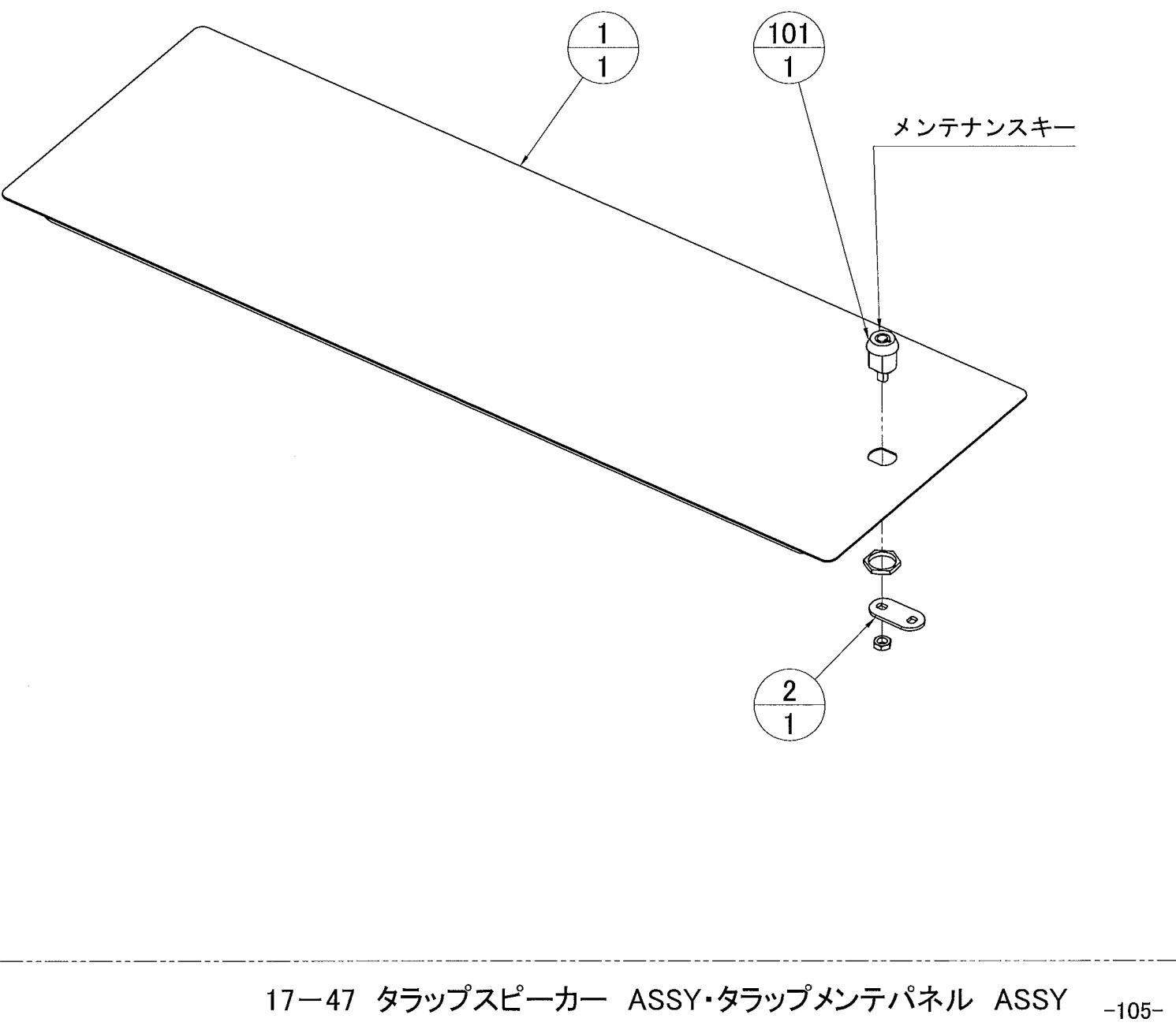

| ップメンテ       | パネル ASSY 剖 | 品一 | -覧表(1set)   |
|-------------|------------|----|-------------|
| <b>『品番号</b> | 部品名        | 数量 | 備考          |
| 4H-382240   | タラップメンテパネル | 1  |             |
| V-432010    | 止め金具       | 1  |             |
|             |            |    |             |
|             | タワラ錠       | 1  | SP-81(#722) |
|             |            |    |             |

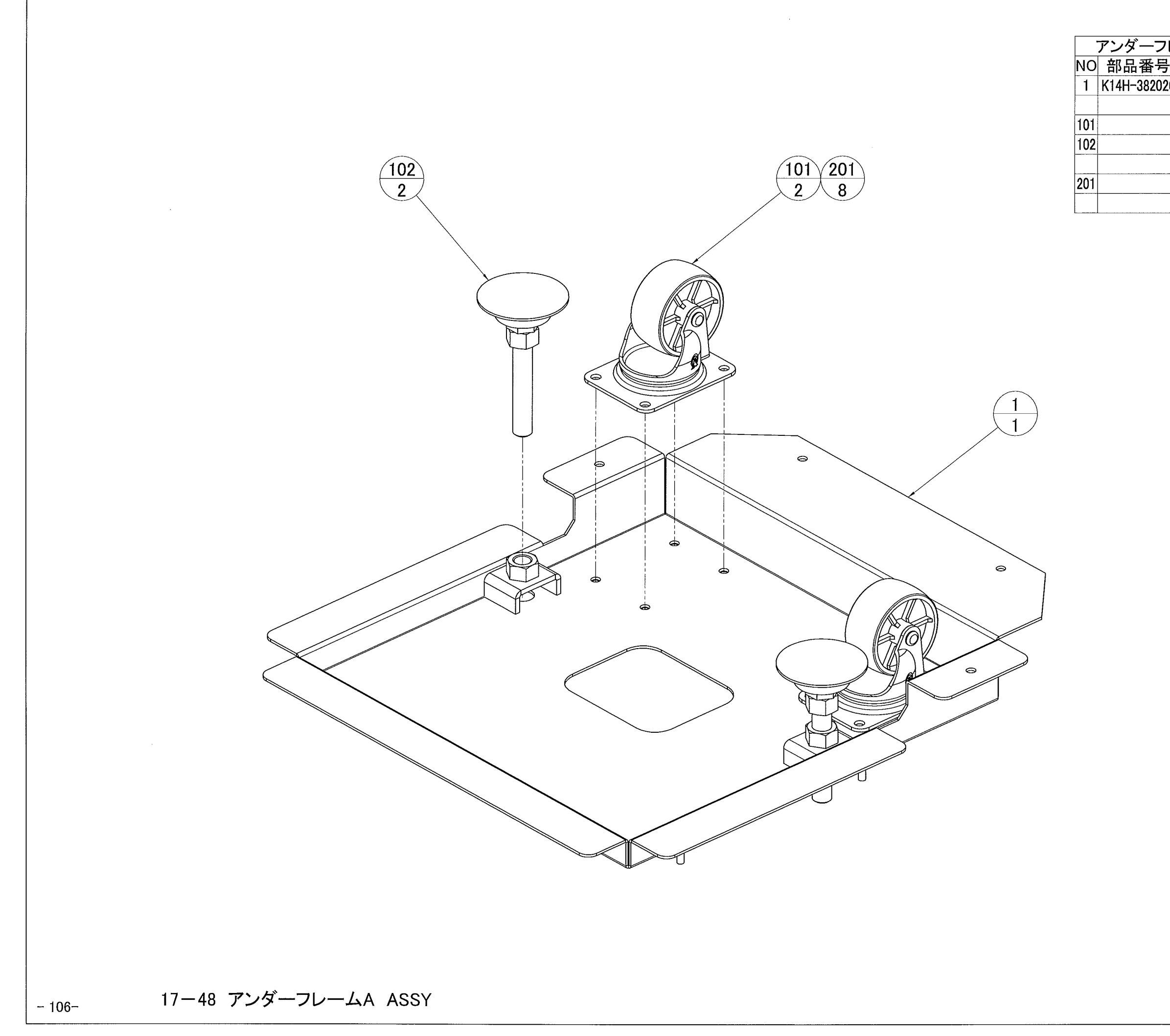

| フレ  | 7レームA ASSY 部品一覧表(1set) |    |               |  |  |
|-----|------------------------|----|---------------|--|--|
| 号   | 部品名                    | 数量 | 備考            |  |  |
| 020 | アンダーフレームA              | 1  |               |  |  |
|     |                        |    |               |  |  |
|     | 自在キャスター                | 2  | MG-75N        |  |  |
|     | アジャスター                 | 2  | ADP-75-16-100 |  |  |
|     |                        |    |               |  |  |
|     | 六角ボルト                  | 8  | M6x16 P=3 三価W |  |  |
|     |                        |    |               |  |  |
|     |                        |    |               |  |  |

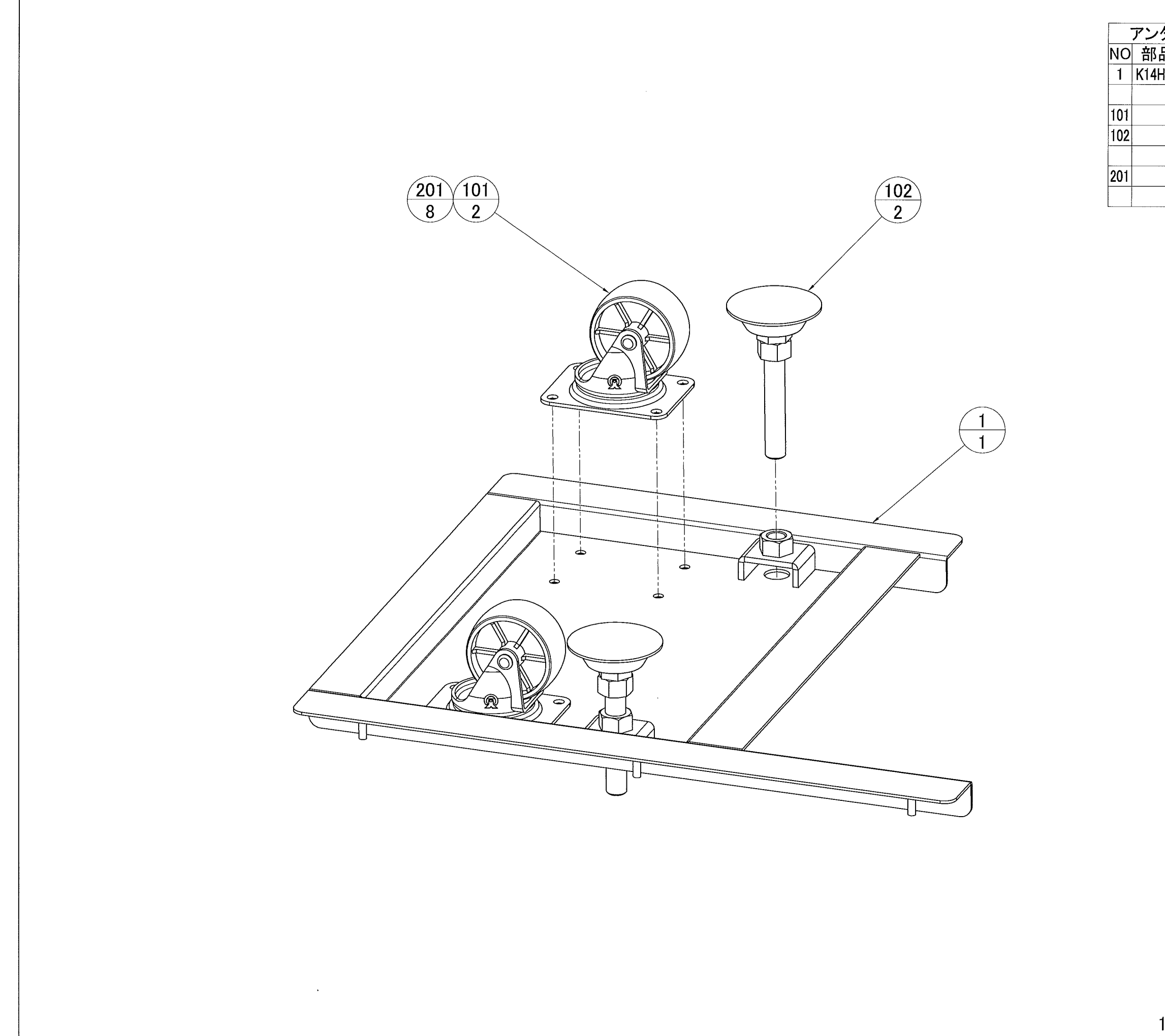

| ノダーフレ     | ームB ASSY 部 | 品一 | 覧表(1set)      |
|-----------|------------|----|---------------|
| 品番号       | 部品名        | 数量 | 備考            |
| 4H-382030 | アンダーフレームB  | 1  |               |
|           |            |    |               |
|           | 自在キャスター    | 2  | MG-75N        |
|           | アジャスター     | 2  | ADP-75-16-100 |
|           |            |    |               |
|           | 六角ボルト      | 8  | M6x16 P=3 三価W |
|           |            |    |               |
|           |            |    |               |

## 17-49 アンダーフレームB ASSY -107-

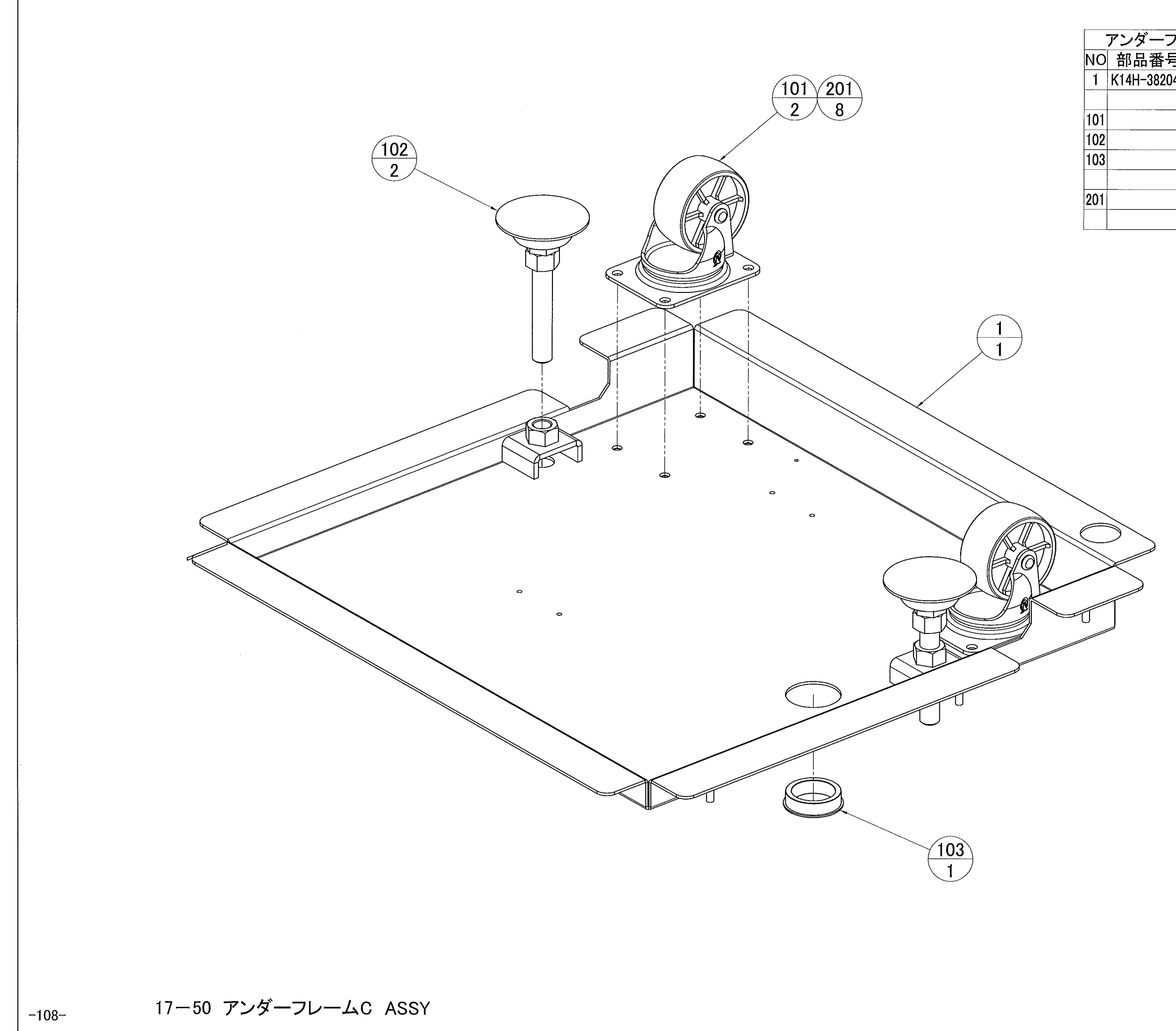

| 7レームC ASSY 部品一覧表(1set) |                                                                           |                                                                                          |  |  |  |
|------------------------|---------------------------------------------------------------------------|------------------------------------------------------------------------------------------|--|--|--|
| 部品名                    | 数量                                                                        | 備考                                                                                       |  |  |  |
| アンダーフレームC              | 1                                                                         |                                                                                          |  |  |  |
|                        |                                                                           |                                                                                          |  |  |  |
| 自在キャスター                | 2                                                                         | MG-75N                                                                                   |  |  |  |
| アジャスター                 | 2                                                                         | ADP-75-16-100                                                                            |  |  |  |
| ワンタッチブッシュ              | 1                                                                         | NB-35                                                                                    |  |  |  |
|                        |                                                                           |                                                                                          |  |  |  |
| 六角ボルト                  | 8                                                                         | M6x16 P=3 三価W                                                                            |  |  |  |
|                        |                                                                           |                                                                                          |  |  |  |
|                        | ームC ASSY 部<br>部品名<br>アンダーフレームC<br>自在キャスター<br>アジャスター<br>ワンタッチブッシュ<br>六角ボルト | ームC ASSY 部品一<br>部品名 数量<br>アンダーフレームC 1<br>自在キャスター 2<br>アジャスター 2<br>ワンタッチブッシュ 1<br>六角ボルト 8 |  |  |  |

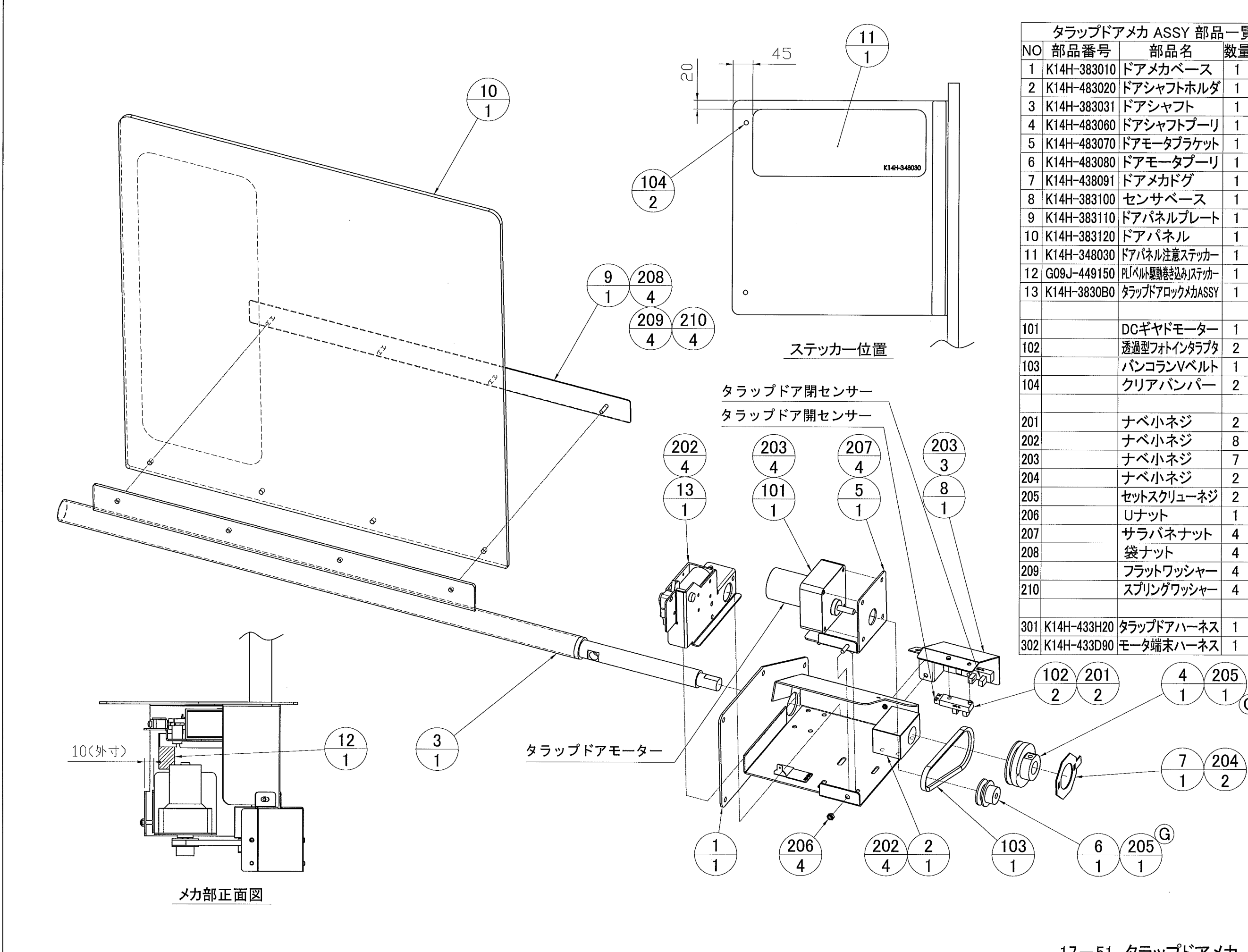

| タラップドアメカ ASSY 部品一覧表(1set)<br>部品番号 部品名 数量 備考<br>14H-383010 ドアメカベース 1<br>14H-483020 ドアシャフトホルダ 1<br>14H-383031 ドアシャフト 1<br>14H-483060 ドアシャフトプーリ 1<br>14H-483070 ドアモータブラケット 1 |    |
|----------------------------------------------------------------------------------------------------|----|
| 部品番号 部品名 数量 備考<br>14H-383010 ドアメカベース 1<br>14H-483020 ドアシャフトホルダ 1<br>14H-383031 ドアシャフト 1<br>14H-483060 ドアシャフトプーリ 1<br>14H-483070 ドアモータブラケット 1                              |    |
| 14H-383010 ドアメカベース 1<br>14H-483020 ドアシャフトホルダ 1<br>14H-383031 ドアシャフト 1<br>14H-483060 ドアシャフトプーリ 1<br>14H-483070 ドアモータブラケット 1                                                |    |
| 14H-483020 ドアシャフトホルダ 1<br>14H-383031 ドアシャフト 1<br>14H-483060 ドアシャフトプーリ 1<br>14H-483070 ドアモータブラケット 1                                                                        |    |
| 14H-383031 ドアシャフト 1<br>14H-483060 ドアシャフトプーリ 1<br>14H-483070 ドアモータブラケット 1                                                                                                  |    |
| 14H-483060 ドアシャフトプーリ 1<br>14H-483070 ドアモータブラケット 1                                                                                                    |    |
| 14H-483070 ドアモータブラケット 1                                                                                                    |    |
|                                                                                                    |    |
| 14日-483080 トアモーダノーリー                                                                                                    |    |
| 14H-438091 ドアメカドグ 1                                                                                                    |    |
| 14H-383100 センサベース 1                                                                                                    |    |
| 14H-383110 ドアパネルプレート 1                                                                                                    |    |
| 14H-383120 ドアパネル 1                                                                                                    |    |
| 14H-348030 ドアパネル注意ステッカー 1                                                                                                    |    |
| 09J-449150 PL「ベルト駆動巻き込み」ステッカー 1                                                                                                    |    |
| 4H-3830B0  タラップドアロックメカASSY  1                                                                                                    |    |
|                                                                                                    |    |
| DCギヤドモーター 1 TG-85C-BE-750-HA,2                                                                                                    | 4V |
| 透過型フォトインタラプタ 2 KI1303                                                                                                    |    |
| バンコランVベルト 1 VC 6x300 La                                                                                                    |    |
| クリアバンパー 2 BS-7                                                                                                    |    |
|                                                                                                    |    |
| ナベ小ネジ 2 M4x16 P=4 三価                                                                                                    | W  |
| ナベ小ネジ 8 M4x12 P=3 三価                                                                                                    | W  |
| ナベ小ネジ 7 M4x8 P=3 三価                                                                                                    | W  |
| ナベ小ネジ 2   M3x8 P=3 三価                                                                                                    | W  |
| セットスクリューネジ 2 M5x6 三価V                                                                                                    | N  |
| Uナット 1 M4 三価W                                                                                                    |    |
| サラバネナット 4 M4 三価W                                                                                                    |    |
| 袋ナット 4 M4 Cr                                                                                                    |    |
| フラットワッシャー 4 M4 Ø 10 t0.8 三価                                                                                                    | W  |
| スプリングワッシャー 4 M4 三価W                                                                                                    |    |
|                                                                                                    |    |
| 4H-433H20 タラップドアハーネス 1                                                                                                    |    |
| 4H-433D90 モータ端末ハーネス 1                                                                                                    |    |
| $\begin{array}{c ccccccccccccccccccccccccccccccccccc$                                                                                                    |    |
|                                                                                                    |    |

17-51 タラップドアメカ ASSY

-109-

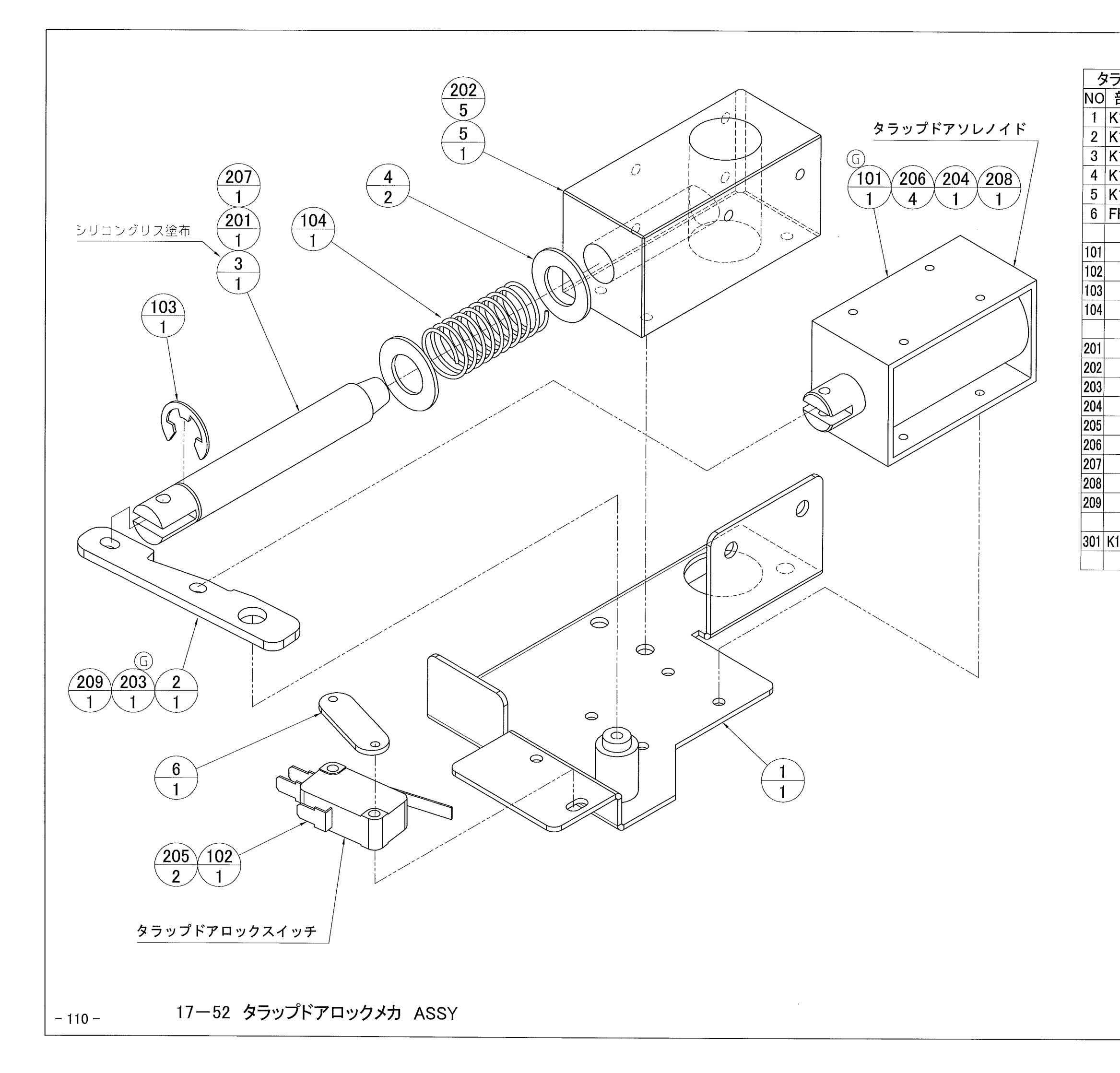

| ラップドアロ      | ックメカ ASSY 音   | 品- | -覧表(1set)       |
|-------------|---------------|----|-----------------|
| 部品番号        | 部品名           | 数量 | 備考              |
| (14H-383130 | ストッパーベース      | 1  |                 |
| (14H-483150 | リンクアーム        | 1  |                 |
| (14H-483160 | ストッパーシャフト     | 1  |                 |
| (14H-483170 | スプリングガイド      | 2  |                 |
| (14H-483180 | ガイドブロック       | 1  |                 |
| H-476171    | マイクロスイッチネジパネル | 1  |                 |
|             |               |    |                 |
|             | DCソレノイド       | 1  | G-1258-HOP4     |
|             | マイクロスイッチ      | 1  | V-102-1A4       |
|             | Eリング          | 1  | ETW-9           |
|             | スプリング         | 1  | UR16-40         |
|             |               |    |                 |
|             | ナベ小ネジ         | 1  | M4x22 P=3 三価W   |
|             | ナベ小ネジ         | 5  | M4x12 P=3 三価W   |
|             | ナベ小ネジ         | 1  | M4x8 P=3 三価W    |
|             | ナベ小ネジ         | 1  | M3x22 P=3 三価W   |
|             | ナベ小ネジ         | 2  | M3x16 P=3 三価W   |
|             | ナベ小ネジ         | 4  | M3x6 P=3 三価W    |
|             | リナット          | 1  | M4 三価W          |
|             | Uナット          | 1  | M3 三価W          |
|             | フラットワッシャー     | 1  | M4 φ16t、1.0 三価W |
|             |               |    |                 |
| 14H-433T20  | タラップドアロックハーネス | 1  |                 |
|             |               |    |                 |
|             |               | (  |                 |

## 18. ワイヤーカラー対応表

次章の総合配線図に使用しているワイヤーカラーのコードは以下の通りです。

| CODE | WIRE COLOR   |
|------|--------------|
| BL   | BLACK        |
| BR   | BROWN        |
| R    | RED          |
| 0    | ORANGE       |
| Y    | YELLOW       |
| G    | GREEN        |
| BU   | BLUE         |
| PU   | PURPLE       |
| GR   | GRAY         |
| W    | WHITE        |
| Р    | PINK         |
| YG   | YELLOW GREEN |
| SB   | SKY BLUE     |

<例>W/R·····WHITE/RED

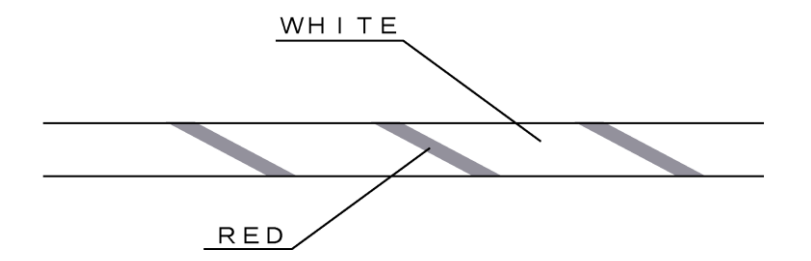

注1. WIRE COLOR CODEの後につく文字は、WIREの太さを表します。

| U  | :  | AWG16   | UL1015 |
|----|----|---------|--------|
| κ  | :  | AWG 1 8 | UL1015 |
| L  | :  | AWG 2 0 | UL1007 |
| М  | :  | AWG 2 2 | UL1007 |
| なし | .: | AWG 2 4 | UL1007 |

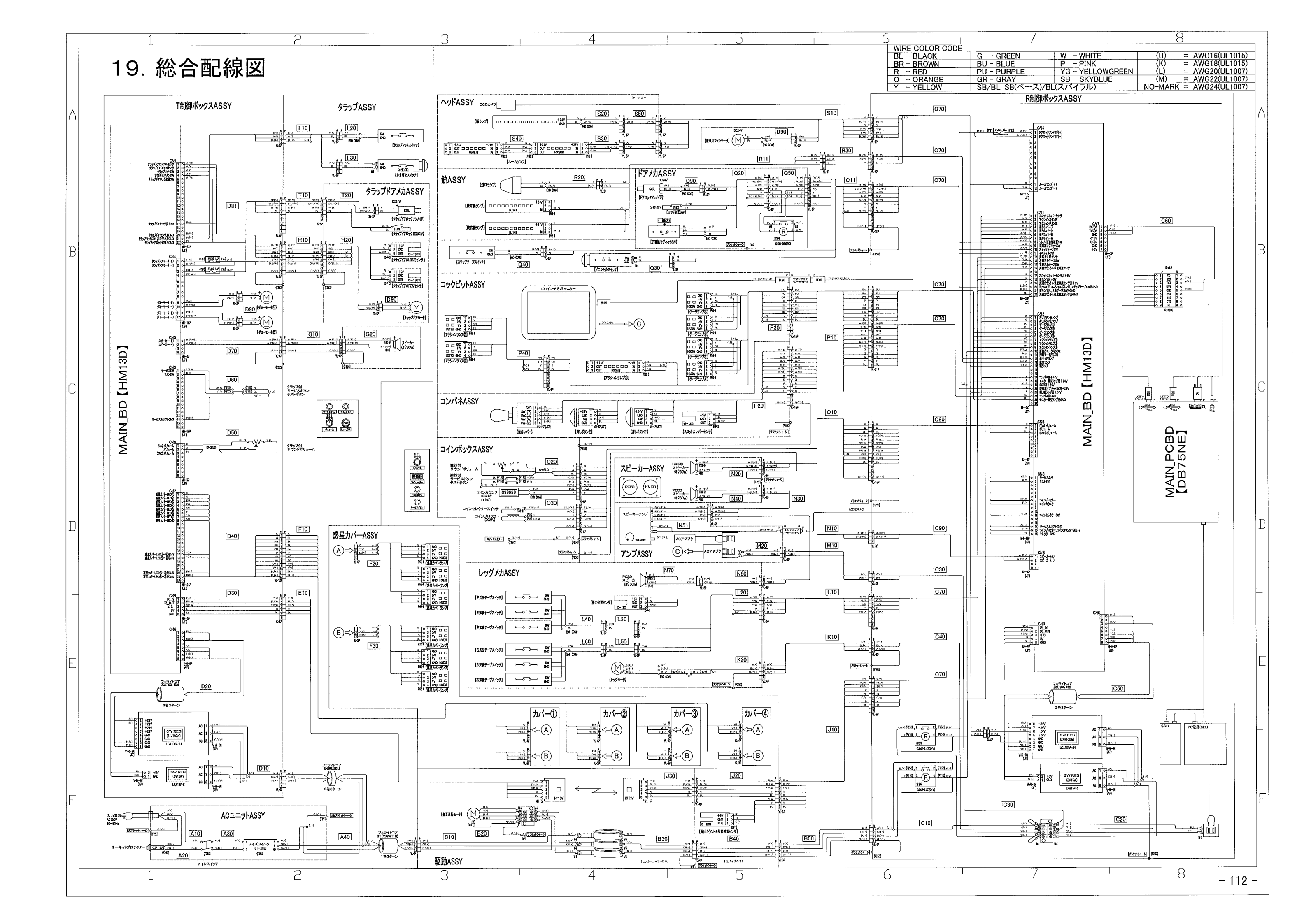

## サービス部品・訪問作業依頼書

整理番号 No.

|          |         |              |         | <u>記入年月日</u> | <u>年月</u>   | E |
|----------|---------|--------------|---------|--------------|-------------|---|
| 製品名      |         |              | 製造      |              | 製品設置年月日     | ٦ |
|          |         |              | 番号      |              |             |   |
| お客様      |         |              | TEL     |              | 連絡担当者       |   |
| 会社名      |         |              | (       | )            |             |   |
| 御住所      | Ŧ       |              | •       | 御購入先         |             |   |
|          |         |              |         |              |             |   |
| 設置店名     |         |              | TEL     |              | 担当者         |   |
|          |         |              |         |              |             |   |
| 御住所      | ₸       |              |         |              |             |   |
|          |         |              |         |              |             |   |
| 《不良状況》   | できるだけ言  | ¥しく御説明願います。  |         |              |             |   |
|          |         |              |         |              |             |   |
|          |         |              |         |              |             |   |
|          |         |              |         |              |             |   |
|          |         |              |         |              |             |   |
|          |         |              |         |              |             |   |
| 修理形能(封   | なってて、   |              | てください ) |              |             | _ |
|          |         |              |         |              |             |   |
| □1 修理体   | z有      | ( □ 部品修理     | □ 本体一式修 | 理)           |             |   |
| 口2. 部品供  | 給依頼     |              |         |              |             |   |
| 口3.先出体   | x頼      |              |         |              |             |   |
|          |         | 部品名:         |         | 数量:          |             |   |
|          |         |              |         |              |             |   |
|          |         | 部品名:         |         | 数量:          |             |   |
| □4. 保証期  | 間内修理    |              |         |              |             |   |
| 口 5. 希望修 | 逐理期限    | 月日           |         |              |             |   |
|          |         |              |         |              |             |   |
| ※注意事項    | 1) 保証期間 | 内修理の場合、製造番号・ | 製品設置年月日 | を必ず御記入願し     | います。        |   |
|          | 2) 修理品納 | 期は交換部品の入手状況に | より遅れる場合 | があります。       |             |   |
| 特記事項     |         |              | 現品送付先   |              |             | 1 |
|          |         |              |         |              |             |   |
|          |         |              |         | TEL          | ( )         |   |
|          |         |              |         |              |             |   |
| ■油셇倶즚    |         |              |         | 至4日          | <b>《出井日</b> |   |

■連絡場所

株式会社 ホープ AM事業部 製造部 サービス課 〒215-0033 神奈川県川崎市麻生区栗木2-6-20 TEL 044(980)2142 FAX 044(980)2143 ※ 受付時間 AM9:00~PM5:00

| 受付日    | 納期 |
|--------|----|
|        |    |
|        |    |
| 修理No.  |    |
| 申し送り事項 |    |
|        |    |